# **XE-2100**

Automated Haematology Analyser

Instructions for use

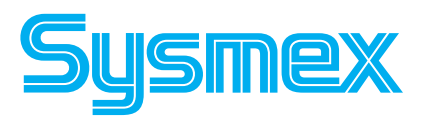

SYSMEX CORPORATION 1-5-1, Wakinohama-Kaigandori, Chuo-ku Kobe 651-0073, Japan Phone 81-78-265-0521 · Fax 81-78-265-0530 www.sysmex.co.jp

SYSMEX EUROPE GmbH Bornbarch 1, 22848 Norderstedt, Germany Phone 49-40-52726-0 · Fax 49-40-52726-100 www.sysmex-europe.com

SYSMEX DEUTSCHLAND GMBH Bornbarch 1, 22848 Norderstedt, Germany Phone 49-40-5341020 · Fax 49-40-5232302 www.sysmex.de

SYSMEX UK LTD. Sunrise Parkway, Linford Wood (East) Milton Keynes, Buckinghamshire, MK14 6QF, U.K. Phone 44-1908-669555 · Fax 44-1908-669409 www.sysmex.co.uk

SYSMEX FRANCE S.A.R.L. Z.I. Paris North II, 22 Avenue des Nations BP: 50414 Villepinte · 95944 Roissy CDG Cédex, France Phone 33-1-48170190 · Fax 33-1-48632350

SYSMEX MOLIS S.A. Rue Prés Champs 25b, 4671 Barchon, Belgium Phone 32-4-3879393 · Fax 32-4-3879394 www.molis.be

SYSMEX DANMARK Møsvråvej 23, 6051 Almind, Denmark Phone 45-70204501 · Fax 45-70204541 www.sysmex.dk

SYSMEX SVERIGE Kabelgatan 5 43437 Kungsbacka, Sweden Phone 46-300-567202 · Fax 46-300-567203 www.sysmex.se

SYSMEX CORPORATION OF AMERICA Gilmer Road, 6699 RFD Long Grove, IL 60047-9596, U.S.A. Phone 1-847-726-3500 · Fax 1-847-726-3505 www.sysmex.com Distributed by:

- The contents of the screens illustrated in this manual may differ from the actual screens displayed on the instrument.
- We reserve the right of continuous product enhancement. This may result in deviation of actual product properties against the properties stated in this manual.
- The names of patients and doctors used in this manual are fictitious only and are solely used for illustrative purposes.

This instrument carries the CE Mark according the directive 98/79/EC on in vitro diagnostic medical devices.

#### Copyright © 2001 by SYSMEX CORPORATION

All rights reserved. No part of this manual may be reproduced, in any form or by any means, electronic or otherwise, without the prior permission of SYSMEX CORPORATION.

# Table of contents

| 1.               | Introduction                                            | 1-1  |
|------------------|---------------------------------------------------------|------|
| 1.1              | Danger information in this manual                       | 1-3  |
| 1.2              | Protected names                                         | 1-3  |
| 1.3              | Abbreviations used throughout this manual               | 1-4  |
| 2.               | Safety information                                      | 2-1  |
| 2.1              | Specified conditions of use                             | 2-1  |
| 2.2              | General information                                     | 2-1  |
| 2.3              | Installation                                            | 2-2  |
| 2.4              | Electro-magnetic compatibility (EMC)                    | 2-2  |
| 2.5              | Avoidance of infections                                 | 2-2  |
| 2.6              | Handling of reagents                                    | 2-3  |
| 2.7              | Control blood                                           | 2-3  |
| 2.8              | Laser                                                   | 2-3  |
| 2.9              | Maintenance                                             | 2-4  |
| 2.10             | Disposal of materials                                   |      |
| 2.11             | Markings on the instrument                              |      |
| 2.12             | Personnel                                               | 2-10 |
| 2.13             | Interpretative messages (Flags)                         | 2-10 |
| 3.               | Design and Function                                     | 3-1  |
| 3.1              | Overview                                                | 3-1  |
| 3.2              | Main Unit                                               | 3-2  |
| 3.3              | Pneumatic Unit                                          | 3-9  |
| 3.4              | Sampler                                                 | 3-11 |
| 3.5              | Information Processing Unit (IPU)                       | 3-12 |
| 3.6              | Functional description                                  | 3-15 |
| 3.7              | Analysis mode                                           | 3-17 |
| 4.               | Reagents                                                | 4-1  |
| 4.1              | General information                                     | 4-1  |
| 4.2              | CELLPACK                                                | 4-2  |
| 4.3              | CELLSHEATH                                              | 4-3  |
| 4.4              | STROMATOLYSER-FB                                        | 4-4  |
| 4.5              | STROMATOLYSER-4DL                                       | 4-5  |
| 4.6              | STROMATOLYSER-4DS                                       | 4-6  |
| 4.7              | STROMATOLYSER-NR LYSING REAGENT<br>STROMATOLYSER-NR DYE | 4-7  |
| 4.8              | SULFOLYSER                                              | 4-8  |
| 4.9              | STROMATOLYSER-IM                                        | 4-9  |
| 4.10             | RET-SEARCH(II) DILUENT (RED-300)                        | 1 10 |
| 1 1 1            | CELLCLEAN                                               | 4-1U |
| <del>4</del> .11 |                                                         |      |

| 4.12 | Symbols used on the label                     | 4-12 |
|------|-----------------------------------------------|------|
| 5.   | Initial Operation                             | 5-1  |
| 5.1  | Delivery, Storage Until Installation          | 5-1  |
| 5.2  | Preparation                                   | 5-1  |
| 5.3  | Peripheral devices                            | 5-2  |
| 5.4  | Additional components                         | 5-4  |
| 5.5  | Basic instrument settings                     | 5-5  |
| 6.   | Operation                                     | 6-1  |
| 6.1  | General information about Main Unit operation | 6-1  |
| 6.2  | Menu tree                                     | 6-3  |
| 6.3  | General information about IPU operation       | 6-4  |
| 6.4  | Signal tones                                  | 6-9  |
| 6.5  | Checks prior to operation                     | 6-9  |
| 6.6  | Starting                                      | 6-11 |
| 6.7  | Logging on to the Main Unit                   | 6-13 |
| 6.8  | Automatic validation                          | 6-14 |
| 6.9  | Automatic output                              | 6-14 |
| 6.10 | Quality Control                               | 6-14 |
| 6.11 | Sample requirements                           | 6-14 |
| 6.12 | Analysis mode                                 | 6-15 |
| 6.13 | Preparations for sample analysing             | 6-16 |
| 6.14 | Analysing in Sampler mode                     | 6-19 |
| 6.15 | Analysing samples in Manual mode              | 6-20 |
| 6.16 | Analysing samples in Capillary mode           | 6-21 |
| 6.17 | Analysing samples in Closed mode              | 6-23 |
| 6.18 | Display of analysis results                   | 6-24 |
| 6.19 | Output of analysis results                    | 6-24 |
| 6.20 | Interruption of operation                     | 6-25 |
| 6.21 | End of operation                              | 6-26 |
| 6.22 | Special functions                             | 6-30 |
| 7.   | Display and output of                         |      |
|      | analysis results                              | 7-1  |
| 7.1  | Latest sample                                 | 7-1  |
| 7.2  | Display at the IPU                            | 7-3  |
| 8.   | Sample Storage (Explorer)                     | 8-1  |
| 8.1  | Opening the Explorer                          | 8-1  |
| 8.2  | LAST20                                        | 8-2  |
| 8.3  | Sorting the list                              | 8-2  |
| 8.4  | Limiting the list                             | 8-3  |
| 8.5  | Searching the list                            | 8-5  |
| 8.6  | Backing up data                               | 8-6  |

| 8.7  | Restoring data                                                             | 8-6   |
|------|----------------------------------------------------------------------------|-------|
| 8.8  | Deleting an analysis result                                                | 8-7   |
| 8.9  | Sample properties                                                          | 8-7   |
| 8.10 | Tabs                                                                       | 8-8   |
| 9.   | Data Browser                                                               | 9-1   |
| 9.1  | Opening the Data Browser                                                   |       |
| 9.2  | General Information                                                        |       |
| 9.3  | Tabs                                                                       |       |
| 10.  | Output                                                                     | 10-1  |
| 11.  | Quality Control                                                            | 11-1  |
| 11.1 | Control material                                                           | 11-1  |
| 11.2 | Control methods                                                            | 11-1  |
| 11.3 | Preparations                                                               | 11-2  |
| 11.4 | Performing a quality control                                               | 11-5  |
| 11.5 | Displaying QC data                                                         | 11-7  |
| 11.6 | Read-in of a new quality control                                           | 11-12 |
| 11.7 | Additional information on the QC menu                                      | 11-14 |
| 12.  | Calibration                                                                | 12-1  |
| 12.1 | Samples used for calibration                                               | 12-1  |
| 12.2 | Establishing the reference values                                          | 12-2  |
| 12.3 | Automatic calibration                                                      | 12-2  |
| 12.4 | Manual calibration                                                         | 12-5  |
| 12.5 | Calibration log                                                            | 12-7  |
| 12.6 | Printing calibration processes                                             | 12-8  |
| 13.  | Settings                                                                   | 13-1  |
| 13.1 | Main Unit settings                                                         | 13-1  |
| 13.2 | IPU settings                                                               | 13-3  |
| 13.3 | Factory Settings                                                           | 13-12 |
| 13.4 | Adapting the graphical user interface                                      | 13-17 |
| 13.5 | Changing the display of the Work List,<br>Sample Explorer and Data Browser | 13-20 |
| 14.  | Cleaning and Maintenance                                                   | 14-1  |
| 14.1 | Maintenance schedule                                                       |       |
| 14.2 | Reading counter counts                                                     | 14-2  |
| 14.3 | Cleaning transducer (TD) chambers and                                      | 44.0  |
| 111  | unuted sample lines                                                        |       |
| 14.4 | Cleaning the Sample Datas Value (SDV)                                      |       |
| 14.5 | Cleaning the ringe out                                                     | 14-5  |
| 14.0 | Cleaning the SPV trov                                                      | 14-8  |
| 14.7 | Cleaning the SRV tray                                                      | 14-9  |

|                                                                                                    | Cleaning the cap-piercer tray                                                                                                    | 14-10                                                                                                    |
|----------------------------------------------------------------------------------------------------|----------------------------------------------------------------------------------------------------|----------------------------------------------------------------------------------------------------|
| 14.9                                                                                                    | Clog removal                                                                                                    | 14-11                                                                                                    |
| 14.10                                                                                                    | Cleaning the IMI detector aperture                                                                                                    | 14-11                                                                                                    |
| 14.11                                                                                                    | Cleaning the RBC detector aperture                                                                                                    | 14-13                                                                                                    |
| 14.12                                                                                                    | Removing air bubbles from the flowcell                                                                                                    |                                                                                                    |
|                                                                                                    | of the optical analyser unit                                                                                                    | 14-15                                                                                                    |
| 14.13                                                                                                    | Cleaning the flowcell of the optical analyser unit.                                                                                                    | 14-16                                                                                                    |
| 14.14                                                                                                    | Waste tank replacement                                                                                                    | 14-16                                                                                                    |
| 14.15                                                                                                    | Replacing reagents                                                                                                    | 14-17                                                                                                    |
| 14.16                                                                                                    |                                                                                                    | 14-21                                                                                                    |
| 14.17                                                                                                    | Replacing the hand clipper or rubber pads                                                                                                    | 14-25                                                                                                    |
| 14.18                                                                                                    | Replacing fuses                                                                                                    | 14-20                                                                                                    |
| 14.19                                                                                                    | Adjustment of pressure and vacuum                                                                                                    | 14-27                                                                                                    |
| 14.20                                                                                                    | List of recommended reagents and supply parts.                                                                                                    | 14-32                                                                                                    |
| 15.                                                                                                    | Troubleshooting                                                                                                    | . 15-1                                                                                                    |
| 15.1                                                                                                    | General faults, instrument failure                                                                                                    | 15-3                                                                                                    |
| 15.2                                                                                                    | Error messages                                                                                                    | 15-4                                                                                                    |
| 15.3                                                                                                    | Tests                                                                                                    | 15-32                                                                                                    |
|                                                                                                    |                                                                                                    |                                                                                                    |
| 15.4                                                                                                    | Reading counter counts                                                                                                    | 15-36                                                                                                    |
| 15.4<br><b>16.</b>                                                                                                    | Reading counter counts                                                                                                    | 15-36<br>. <b>. 16-1</b>                                                                                                    |
| 15.4<br><b>16.</b> 1                                                                                                    | Reading counter counts         Technical Information         Performance characteristics/specifications                                                                                                    | 15-36<br>. <b>. 16-1</b><br>16-1                                                                                                    |
| 15.4<br><b>16.</b><br>16.1<br>16.2                                                                                                    | Reading counter counts         Technical Information         Performance characteristics/specifications         System limits                                                                                                    | 15-36<br>. <b>. 16-1</b><br>16-1<br>16-6                                                                                                    |
| 15.4<br><b>16.</b><br>16.1<br>16.2<br>16.3                                                                                                    | Reading counter counts<br><b>Technical Information</b><br>Performance characteristics/specifications<br>System limits<br>Interface protocol                                                                                                    | 15-36<br>16-1<br>16-1<br>16-6<br>16-8                                                                                                    |
| 15.4<br><b>16.</b><br>16.1<br>16.2<br>16.3<br>16.4                                                                                                    | Reading counter counts<br><b>Technical Information</b><br>Performance characteristics/specifications<br>System limits<br>Interface protocol<br>Program version                                                                                                    | 15-36<br>16-1<br>16-6<br>16-8<br>16-8                                                                                                    |
| 15.4<br><b>16.</b><br>16.1<br>16.2<br>16.3<br>16.4<br><b>17.</b>                                                                                                    | Reading counter counts<br><b>Technical Information</b><br>Performance characteristics/specifications<br>System limits<br>Interface protocol<br>Program version<br><b>Warranty</b>                                                                                                    | 15-36<br>16-1<br>16-1<br>16-6<br>16-8<br>16-8<br>16-8                                                                                                    |
| 15.4<br><b>16.</b><br>16.1<br>16.2<br>16.3<br>16.4<br><b>17.</b>                                                                                                    | Reading counter counts<br><b>Technical Information</b><br>Performance characteristics/specifications<br>System limits<br>Interface protocol<br>Program version<br><b>Warranty</b>                                                                                                    | 15-36<br>16-1<br>16-6<br>16-8<br>16-8<br>16-8<br>16-8                                                                                                    |
| 15.4<br><b>16.</b><br>16.1<br>16.2<br>16.3<br>16.4<br><b>17.</b><br><b>18.</b>                                                                                                  | Reading counter counts<br><b>Technical Information</b><br>Performance characteristics/specifications<br>System limits<br>Interface protocol<br>Program version<br><b>Warranty</b><br><b>Glossary</b>                                                                                    | 15-36<br>16-1<br>16-1<br>16-6<br>16-8<br>16-8<br>17-1<br>18-1                                                                                                    |
| 15.4<br><b>16.</b><br>16.1<br>16.2<br>16.3<br>16.4<br><b>17.</b><br><b>18.</b><br><b>19.</b>                                                                                    | Reading counter counts<br><b>Technical Information</b><br>Performance characteristics/specifications<br>System limits<br>Interface protocol<br>Program version<br><b>Warranty</b><br><b>Glossary</b><br>Index                                                                           | 15-36<br>16-1<br>16-6<br>16-8<br>16-8<br>16-8<br>18-1<br>18-1<br>19-1                                                                                                    |
| <ol> <li>15.4</li> <li>16.1</li> <li>16.2</li> <li>16.3</li> <li>16.4</li> <li>17.</li> <li>18.</li> <li>19.</li> <li>20.</li> </ol>                                            | Reading counter counts<br><b>Technical Information</b><br>Performance characteristics/specifications<br>System limits<br>Interface protocol<br>Program version<br><b>Warranty</b><br><b>Glossary</b><br>Index<br>Appendix                                                               | 15-36<br>16-1<br>16-6<br>16-8<br>16-8<br>16-8<br>17-1<br>18-1<br>19-1<br>20-1                                                                                                    |
| <ol> <li>15.4</li> <li>16.1</li> <li>16.2</li> <li>16.3</li> <li>16.4</li> <li>17.</li> <li>18.</li> <li>19.</li> <li>20.</li> <li>20.1</li> </ol>                              | Reading counter counts         Technical Information         Performance characteristics/specifications         System limits         Interface protocol         Program version         Warranty         Glossary         Index         Appendix         Flags/interpretative messages | 15-36<br>16-1<br>16-6<br>16-8<br>16-8<br>16-8<br>16-8<br>16-8<br>16-8<br>16-8<br>16-8<br>16-8<br>16-1<br>16-1<br>16-1<br>16-1<br>16-1<br>16-1<br>16-1<br>16-1<br>16-1<br>16-1<br>16-1<br>16-1<br>16-1<br>16-1<br>16-1<br>16-1<br>16-1<br>16-1<br>16-1<br>16-1<br>16-1<br>16-3<br>16-8<br>16-8<br>16-1<br>16-1 |
| <ol> <li>15.4</li> <li>16.1</li> <li>16.2</li> <li>16.3</li> <li>16.4</li> <li>17.</li> <li>18.</li> <li>19.</li> <li>20.</li> <li>20.1</li> <li>20.2</li> </ol>                | Reading counter counts   Technical Information   Performance characteristics/specifications   System limits   Interface protocol   Program version   Warranty   Glossary   Index   Appendix   Flags/interpretative messages   Positive messages                                         | 15-36<br>16-1<br>16-6<br>16-8<br>16-8<br>16-8<br>16-8<br>16-8<br>16-8<br>16-8<br>16-8<br>16-8<br>16-8<br>16-8<br>16-1<br>16-1<br>20-2<br>20-2                                                                                                    |
| <ol> <li>15.4</li> <li>16.1</li> <li>16.2</li> <li>16.3</li> <li>16.4</li> <li>17.</li> <li>18.</li> <li>19.</li> <li>20.1</li> <li>20.2</li> <li>20.3</li> </ol>               | Reading counter counts   Technical Information   Performance characteristics/specifications   System limits   Interface protocol   Program version   Warranty   Glossary   Index   Appendix   Flags/interpretative messages   Positive messages   Action messages                       | 15-36<br>16-1<br>16-6<br>16-8<br>16-8<br>16-1<br>20-1<br>20-4<br>20-4                                                                                                    |
| <ol> <li>15.4</li> <li>16.1</li> <li>16.2</li> <li>16.3</li> <li>16.4</li> <li>17.</li> <li>18.</li> <li>19.</li> <li>20.1</li> <li>20.2</li> <li>20.3</li> <li>20.4</li> </ol> | Reading counter counts   Technical Information   Performance characteristics/specifications   System limits   Interface protocol   Program version   Warranty   Glossary   Index   Appendix   Flags/interpretative messages   Positive messages   Action messages   Error messages      | 15-36<br>16-1<br>16-6<br>16-8<br>16-8<br>16-9<br>20-1<br>20-4<br>20-4<br>20-4<br>20-4                                                                                                    |

# 1. Introduction

The XE-2100 is an automated haematology analyser for in vitro diagnostic use in clinical laboratories.

By using the Sampler a large number of samples can be mixed automatically and supplied to the Main Unit. For single samples ("emergency analysis") or diluted samples an aspiration pipette is provided.

In the Main Unit the samples are analysed.

Both whole blood samples and prediluted samples can be measured. For this reason the XE-2100 can also be used with low sample volumes (min.  $40 \ \mu$ L).

The XE-2100 performs a reliable analysis of a sample within 60 seconds. Up to 32 analysis parameters and 6 research parameters are provided.

The analysis results are displayed on the Main Unit's LCD screen.

The "Information Processing Unit" (IPU) consists of a PC and software. Here the results produced by the main unit are stored, further parameters calculated and the data managed. Different types of representation (e.g. histograms, scatter-grams, etc.) can be referred to. Values that are outside the limits are indicated, so they can be checked and verified by further analysis.

Analysis results and diagrams can be printed on any of the connected printers.

The accuracy of the results is ensured by an internal quality control. Possible variations are detected quickly and can be eliminated.

The XE-2100 is equipped with a rinse cup – after aspiration of a sample or control blood the aspiration pipette is automatically cleaned. It is no longer necessary to wipe the aspiration pipette.

Sysmex has been trying hard to keep the noise generation as low as possible. For non-operating periods the compressor can be switched off.

By individual settings the user can adapt the instrument to his needs or existing laboratory conditions, respectively.

Carefully read the instructions before starting work on the XE-2100. Pay special attention to the safety information. Keep this manual for future reference.

For further information please contact the Sysmex representative in your country.

#### Manufacturer

SYSMEX CORPORATION 1-5-1 Wakinohama-Kaigandori Chuo-ku, Kobe 651-0073 Japan

#### Authorised Representative in the European Community

SYSMEX EUROPE GmbH Bornbarch 1 D – 22848 Norderstedt Tel.: +49 40 5 27 26-0 Fax: +49 40 5 27 26-100

#### **Ordering of Supplies and Replacement Parts**

If you need to order supplies or replacement parts, please contact your local Sysmex representative.

#### Service and Maintenance

Please contact the Service Department of your local Sysmex representative.

#### **Training courses**

For further information please contact the Sysmex representative in your country.

# 1.1 Danger information in this manual

# Warning!

High risk. Ignoring this warning could result in personal injury to the operator.

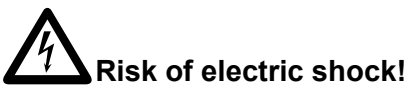

High risk. Ignoring this warning could result in personal injury to the operator.

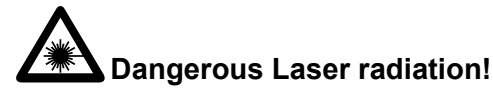

High risk. The laser beam may injure your eyes.

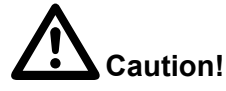

Average risk. Ignoring this warning could cause incorrect measuring results or property damage.

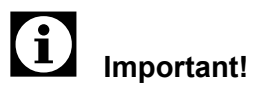

Minor risk. Facts which should be observed when operating this instrument.

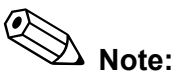

Background information and practical tips.

#### 1.2 Protected names

- Sysmex<sup>®</sup> is a registered trademark of SYSMEX CORPO-RATION, Japan.
- CELLSHEATH, CELLPACK, CELLCLEAN, STROMA-TOLYSER-FB, -4DL, -4DS, -NR, -IM, SULFOLYSER and RET-SHEATH (II) are trademarks of SYSMEX CORPORA-TION.
- Windows NT und Windows 2000 are registered trademarks of Microsoft Corporation.
- Cubitainer is a registered trademark of Hedwin Corporation.

The fact that a trademark is not explicitly mentioned in this manual does not authorize its use.

# **1.3** Abbreviations used throughout this manual

### General abbreviations

| ABN     | abnormal                                          |
|---------|---------------------------------------------------|
| ACAS    | Adaptive Cluster Analysing System                 |
| СВС     | Complete Blood Count                              |
| DC      | Direct current                                    |
| D, Diff | Differential blood count                          |
| dL      | decilitre (0.1 litre)                             |
| DP      | Data printer                                      |
| FCM     | Flow cytometry                                    |
| fL      | femtolitre (10 <sup>-15</sup> litre)              |
| FSC     | Forward scatter light for size/volume of the cell |
| G-CSF   | Granulocyte-colony stimulating factor             |
| HF, RF  | High frequency/Radio frequency                    |
| HPC     | Stem cells (human progenitor cells)               |
| I       | Current                                           |
| IMI     | Immature myeloid information                      |
| LD      | lower discriminator                               |
| LL      | lower limit                                       |
| μL      | microlitre (10 <sup>-6</sup> litre)               |
| PBSCH   | Peripheral stem cell pheresis                     |
| PBSCT   | Peripheral stem cell transplantation              |
| PD      | pre-diluted mode                                  |
| SRV     | Sample Rotor Valve                                |
| pg      | Picograms (10 <sup>-12</sup> gram)                |
| PH      | Pulse height                                      |
| QC      | Quality Control                                   |
| R       | Resistance                                        |
| SD      | Standard deviation                                |
| SFL     | Cell (side) fluorescence intensity                |
| SI      | System International (for parameter units)        |
| SLS     | Sodium Lauryl Sulfate                             |
| SCMP    | Stem cell monitoring program                      |
| SRD     | Standard                                          |
| SSC     | Side scatterlight = internal cell structure       |
| U       | Voltage                                           |
| UD      | upper discriminator                               |
| UL      | upper limit                                       |
| V       | Volume                                            |

#### Abbreviations XE-2100

| Data Browser | Graphical representation of samples                       |
|--------------|-----------------------------------------------------------|
| Explorer     | Stored data                                               |
| GP           | Sending of data to graphics printer                       |
| HC           | Sending of data to host computer                          |
| Н-Сору       | Hardcopy, printout of the current screen page             |
| HF/RF        | High frequency/Radio frequency                            |
| HPC          | Human Progenitor Cells                                    |
| IMI          | Immature myeloid information (channel for immature cells) |
| IPU          | Information Processing Unit                               |
| Last 20      | Display of the last 20 samples                            |
| LP           | Sending of data to line printer (text print)              |
| QC           | Quality control program                                   |
| Q-Flag       | Quantified flag representation                            |

#### **Analysis Parameters**

The XE-2100 provides results for the following parameters:

| WBC    | Number of all leucocytes                                    |
|--------|-------------------------------------------------------------|
| RBC    | Number of all erythrocytes                                  |
| HGB    | Haemoglobin concentration                                   |
| НСТ    | Haematocrit value: Erythrocytes ratio of total blood volume |
| MCV    | Mean erythrocyte volume in total sample                     |
| МСН    | Mean haemoglobin volume per RBC                             |
| МСНС   | Mean haemoglobin concentration of erythro-<br>cytes         |
| PLT    | Total number of platelets                                   |
| NEUT%  | Neutrophils quota in percent                                |
| LYMPH% | Lymphocytes quota in percent                                |
| MONO%  | Monocytes quota in percent                                  |
| EO%    | Eosinophils quota in percent                                |
| BASO%  | Basophils quota in percent                                  |
| NRBC%  | Quota of nucleated erythrocytes in percent                  |
| NEUT#  | Neutrophils count, absolute                                 |
| LYMPH# | Lymphocytes count, absolute                                 |
| MONO#  | Monocytes count, absolute                                   |
| EO#    | Eosinophils count, absolute                                 |
| BASO#  | Basophils count, absolute                                   |
| NRBC#  | nucleated erythrocytes count, absolute                      |

| RDW-SD | Calculated distribution width of erythrocytes, standard deviation                  |
|--------|------------------------------------------------------------------------------------|
| RDW-CV | Calculated distribution width of erythrocytes, coefficient of variation            |
| PDW    | Calculated distribution width of platelets                                         |
| MPV    | Mean platelet volume                                                               |
| P-LCR  | Ratio of large platelets (volume exceeding 12 fL) to the total number of platelets |
| РСТ    | Platelets quota of the total volume                                                |
| RET%   | Reticulocytes quota in percent                                                     |
| RET#   | Reticulocytes count, absolute                                                      |
| IRF    | Fraction of immature reticulocytes                                                 |
| LFR    | Reticulocytes with low fluorescence quota                                          |
| MFR    | Reticulocytes with medium fluorescence quota                                       |
| HFR    | Reticulocytes with high fluorescence quota                                         |

#### **Research parameters**

The following additional parameters are detemined for research purposes only:

| IG%    | Quota of immature granulocytes in percent                                 |
|--------|---------------------------------------------------------------------------|
| IG#    | Quota of immature granulocytes, absolute                                  |
| HPC%   | Quota of Human Progenitor cells in percent                                |
| HPC#   | Quota of Human Progenitor cells, absolute                                 |
| Other% | Quota of highly fluorescent cells such as atypical lymphocytes in percent |
| Other# | Quota of highly fluorescent cells such as atypical lymphocytes, absolute  |

#### **Flag information**

IMI

Immature cells

# 2. Safety information

# 2.1 Specified conditions of use

The XE-2100 shall only be used for in vitro analysis of human blood or artificial control blood. Any other use is regarded as non-specified.

Only the reagents and cleaning solutions mentioned in this manual may be used.

The specified conditions of use also entail the observance of the laid-down cleaning and maintenance rates.

## 2.2 General information

- Read the instructions before operating the instrument. Observe all cautionary markings in the manual and on the instrument. Keep this manual for future reference.
- This instrument must only be opened as instructed in this manual.
- Keep long hair, fingers and clothing away from rotating parts.
- Should the instrument emit unusual odours or smoke, turn the main switch OFF immediately and unplug the power cable. Using the instrument any further bears the risk of fire, electric shock or personal injury. Contact the Sysmex service representative.
- Do not spill blood samples or reagents onto the instrument. Also take care not to allow any objects to fall into the instrument. This could cause a short-circuit. If this happens, turn the main switch OFF immediately and unplug the power cable. Contact the Sysmex service representative.
- Do not touch the electric circuits inside the instrument. Especially with wet hands, as there is a risk of electric shock.
- This instrument must be connected to a power outlet of correct voltage. Please note that the instrument must be earthed.
- Avoid damage to the power cable. Do not place any appliances on the power cable. Do not pull on the power cable.
- Switch the power supply to the instrument OFF before connecting any additional devices (host computer, printer etc.).
- Use the check-digit as much as possible. If the check-digit cannot be used, the potential of the incorrect reading of the barcode label may be increased.

# 2.3 Installation

- The instrument must be installed in a dry and dust-free location.
- It must be protected against splash water.
- Do not expose the instrument to excessive temperature fluctuation and direct sunlight.
- Avoid shocks and vibrations.
- The place of installation must be well ventilated.
- Avoid installation near devices causing interference, such as radios, centrifugal machine, or similar.
- Installation of this instrument in places where chemicals are stored or gas develops is not permitted.

# 2.4 Electro-magnetic compatibility (EMC)

This instrument complies with the following IEC (EN) standards:

- IEC 61326-1:97 + A1:98 (EN61326:97+A1) Electrical equipment for measurement, control and laboratory use - EMC requirements
- EME (electromagnetic emission (= interference radiation)) Class A requirements are met.
- EMI (electromagnetic immunity (= resistance to jamming)) The minimum test requirements concerning immunity are met.

## 2.5 Avoidance of infections

- In principle, all parts and surfaces of the XE-2100 must be regarded as potentially infective.
- Always wear rubber gloves when carrying out work on or with the XE-2100. After completion of work, wash hands with disinfectant.
- Never touch waste, or parts having been in contact with waste, with bare hands.
- Should you inadvertently have come in contact with potentially infective materials or surfaces, immediately rinse skin thoroughly with water, then follow the antiseptic regulations of your laboratory.
- Even control blood must be regarded as potentially infective. Wear rubber gloves when performing quality controls.

# 2.6 Handling of reagents

- Observe the labelling of the reagent packages as well as the information given on the package insert.
- Avoid direct contact with reagents. Reagents can cause irritation of the eyes, skin and mucous membranes.
- Should you inadvertently have come in contact with reagent, rinse skin immediately with plenty of water.
- At eye contact, rinse at once with plenty of water. See a doctor without delay. Observe the material data safety sheet.
- If reagent has inadvertently been swallowed consult a physician immediately!
- Avoid contact of dust, dirt or bacteria with the reagent.
- Reagents must not be used after their expiration date.
- Handle reagents gently to avoid bubbling. Do not shake! Do not use directly after transportation.
- Reagents must not be spilled. If it happens nevertheless, wipe up with a damp cloth.
- The CELLPACK diluent is a good conductor. If diluent was spilled inadvertently near electrical cables or appliances, there is a risk of electric shock. Switch the instrument off, unplug and remove the liquid.
- CELLCLEAN is a strong alkaline cleaning material. It should not come in contact with skin or clothing. If it happens nevertheless, rinse skin or clothing with plenty of water to avoid injury or damage, respectively.
- The CELLCLEAN cleaning material contains sodium hypochlorite. If CELLCLEAN makes contact with the instrument's surfaces, it will affect the surface finish. Danger of corrosion. Immediately wipe up CELLCLEAN with a damp cloth.
- RET-SEARCH (II) and STROMATOLYSER-4DS are detrimental to health. Keep the containers tightly closed.

# 2.7 Control blood

- Do not inject or ingest.
- Control blood must always be stored in an upright position

   irrespective of whether the vial has been opened or is still closed.

## 2.8 Laser

• In order to carry out specific measuring methods the XE-2100 is equipped with a class 2a semiconductor laser. The metal box screening off the laser must never be

removed. The emitted laser radiation can cause damage to the eyes.

#### 2.9 Maintenance

- To avoid the risk of infections, electric shock or burns, wear rubber gloves for all service or maintenance work. After completion of work, wash hands with disinfectant.
- When carrying out maintenance work, use only the tools expressly provided for such work.
- Install only such spare or replacement parts expressly intended for the XE-2100.

## 2.10 Disposal of materials

• Disposal procedures for residual reagents, detergent and all waste must meet the requirements of all applicable local regulations.

## 2.11 Markings on the instrument

#### Front side, front door open

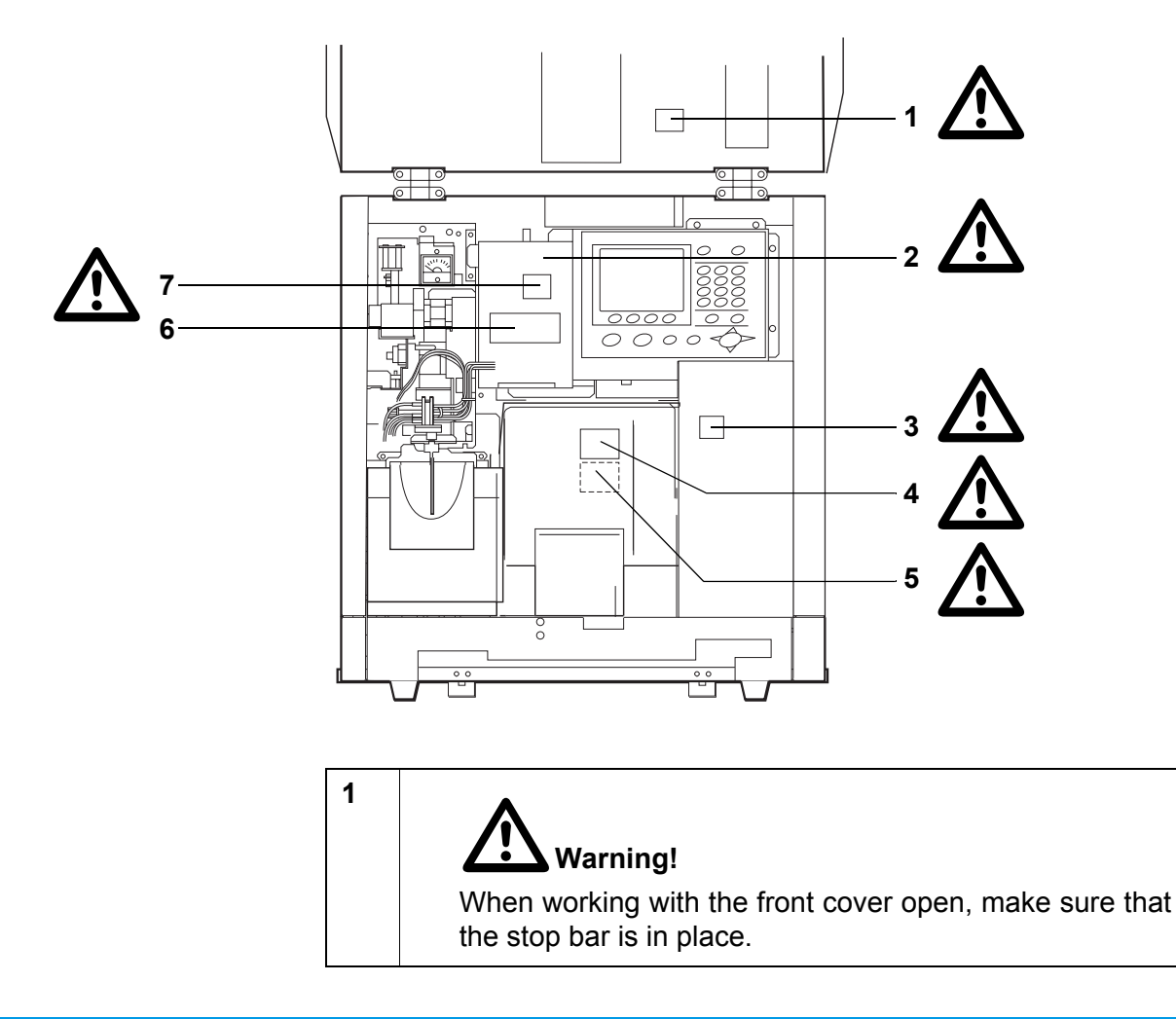

07.2003 – 3.0\_en

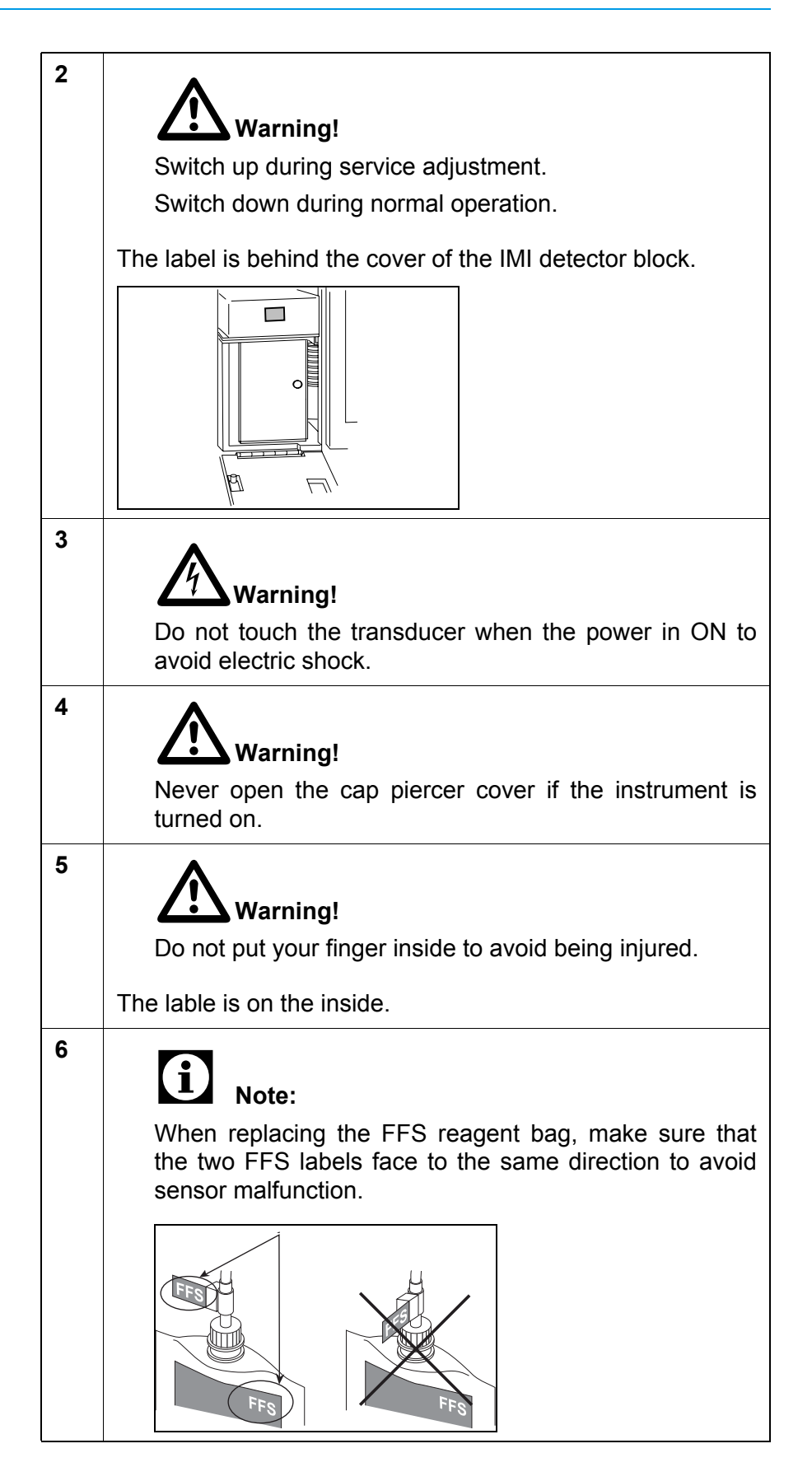

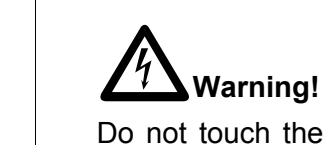

Do not touch the transducer when the power in ON to avoid electric shock.

#### Rear side

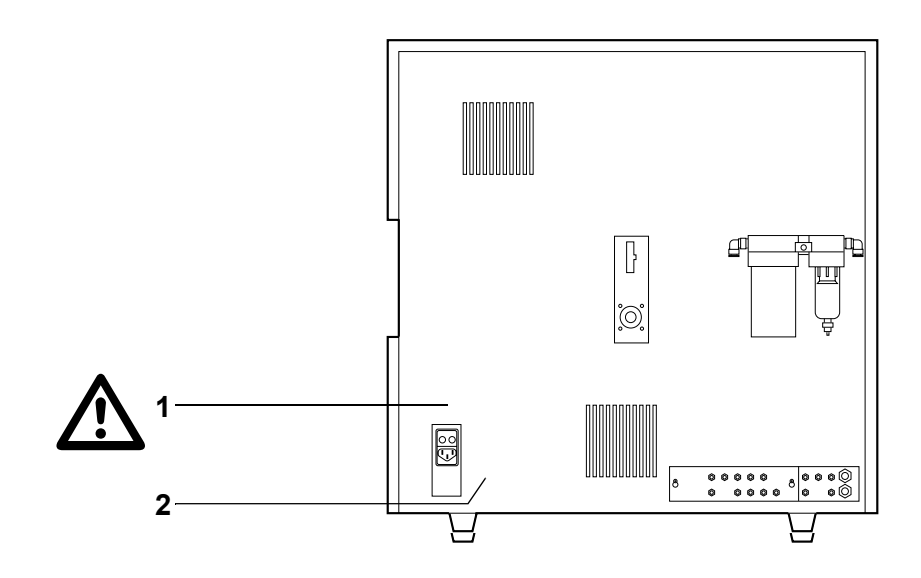

7

| 1 | To avoid<br>icing.<br>For the c<br>only with | Varning!<br>electrical shock, disconnect supply before serv-<br>continued protection against risk of fire, replace<br>fuse of the specified type and current ratings. |
|---|----------------------------------------------|----------------------------------------------------------------------------------------------------|
| 2 | Type plate                                   |                                                                                                    |
|   | SN                                           | Serial number                                                                                                    |
|   | $\sim$                                       | Date of manufacture                                                                                                    |
|   |                                              | Manufacturer                                                                                                    |
|   | IVD                                          | In Vitro Diagnostic Medical Device                                                                                                    |

#### Sampler

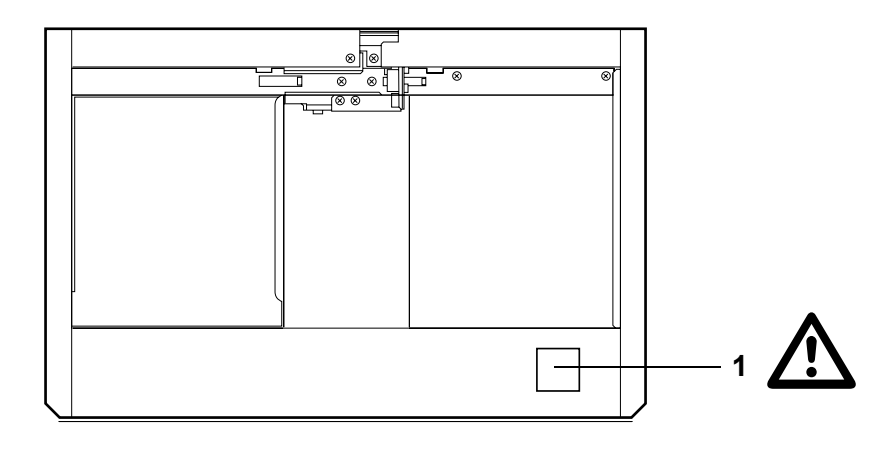

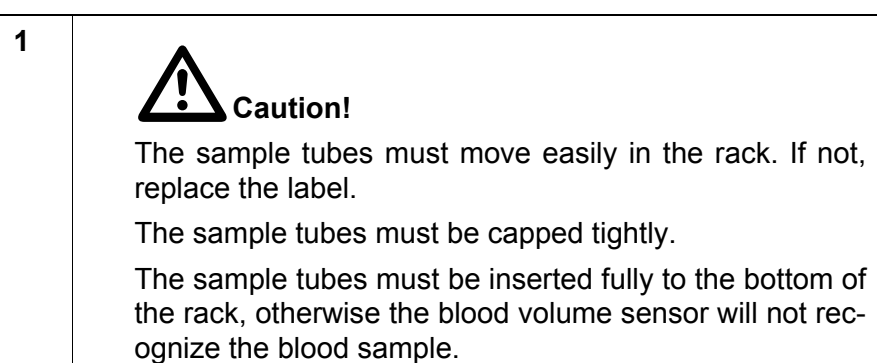

# Pneumatic Unit, Rear

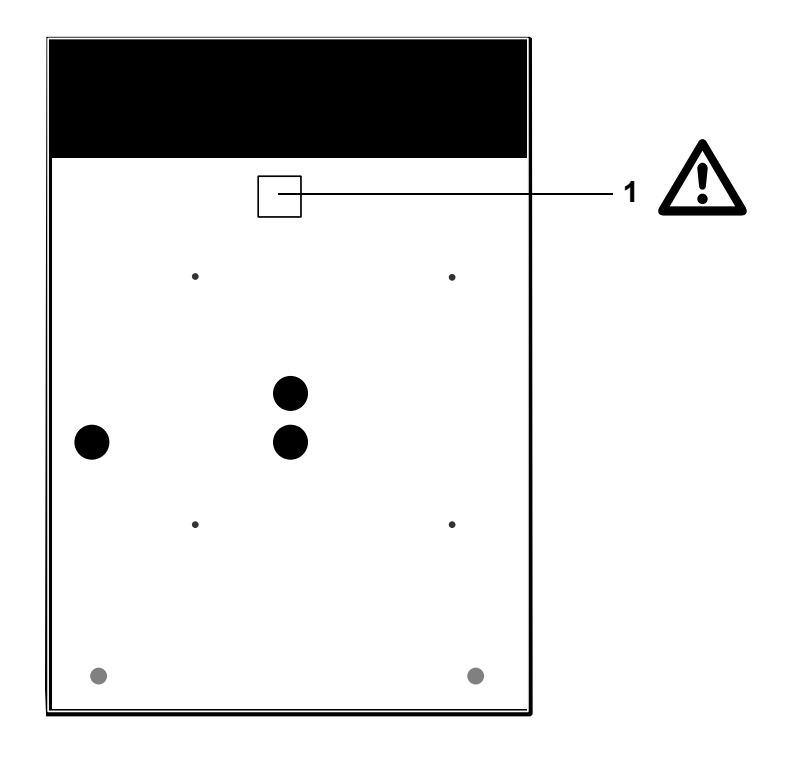

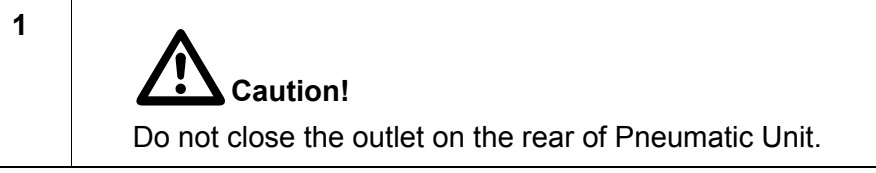

# Pneumatic Unit, Right Side

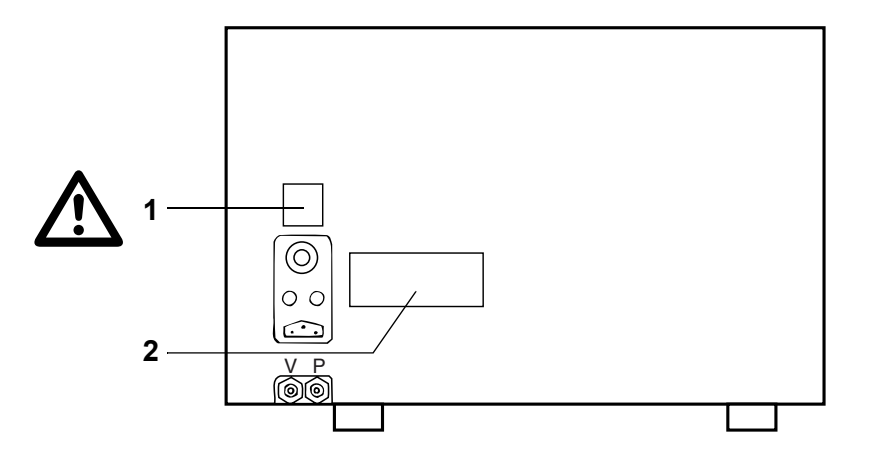

| 1 | A m<br>The instru | /arning!<br>ument must be earthed. |
|---|-------------------|------------------------------------|
| 2 | Type plate        |                                    |
|   | SN                | Serial number                      |
|   | $\sim$            | Date of manufacture                |
|   |                   | Manufacturer                       |
|   | IVD               | In Vitro Diagnostic Medical Device |

# 2.12 Personnel

- This instrument may only be operated by sufficiently trained personnel having been instructed in its operation.
- Any maintenance and repair work shall only be carried out by persons having the required specialised knowledge.

# 2.13 Interpretative messages (Flags)

The overall goal of any automated differential cell counter is to screen and report normal specimens and to alert the technologist to the presence of abnormalities. Specimens that do not meet software defined decision factors or criteria established by the laboratory are flagged.

Results of sensitivity and specificity studies may heavily vary by the proportion of abnormal or normal specimens in the total number of specimens tested and institutional review criteria (e.g. Q-Flag settings).

# 3. Design and Function

# 3.1 Overview

The XE-2100 consists of four basic components and two printers.

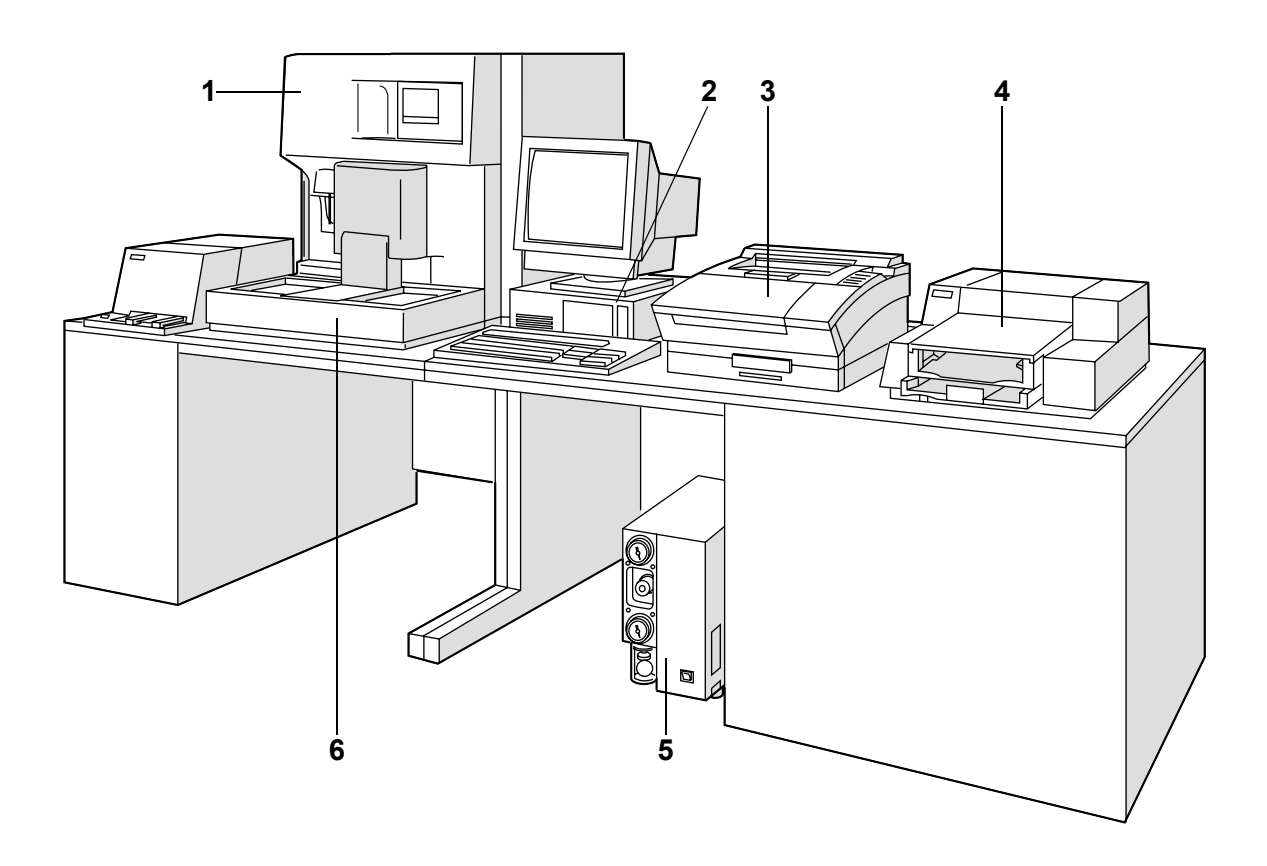

1 Main Unit

In the Main Unit the samples are analysed.

- 2 IPU (Information Processing Unit) The IPU consists of a PC and the software belonging to it. In the IPU the data supplied by the Main Unit are stored, further parameters calculated and the data processed.
- 3 Data printer Prints the analysis results on commercially available tickets
- 4 Colour graphics printer/line printer Colour graphics printer prints analysis data, histograms, scattergrams, etc. Line printer prints listings of sample information or results.
- 5 Compressor Provides pressure and vacuum for the Main Unit
- 6 Sampler The Sampler feeds the samples automatically to the Main Unit.

# 3.2 Main Unit

#### Front view

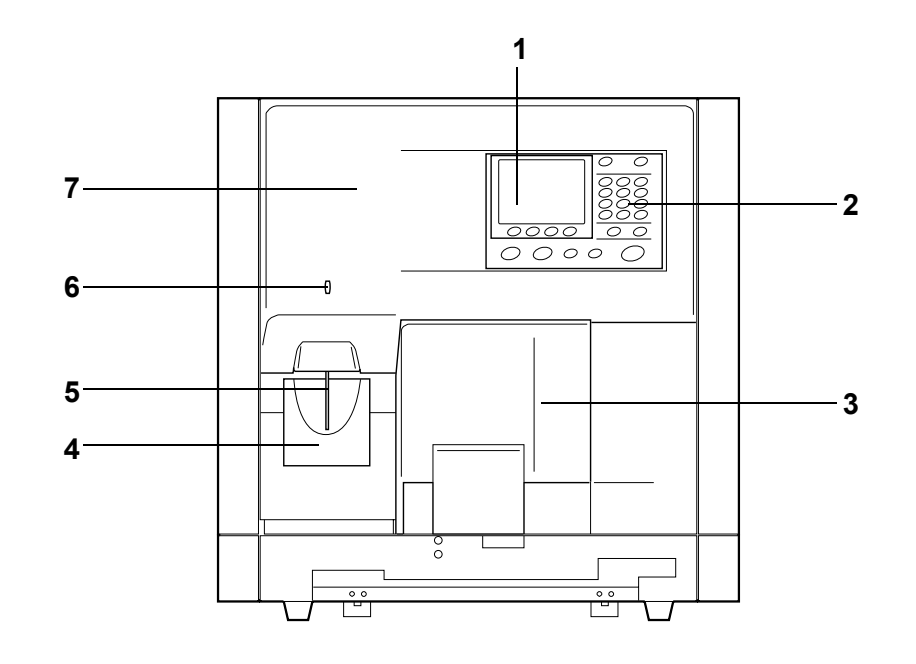

- 1 LCD screen
- Shows the Main Unit's operating status, sample ID and analysis data of the latest sample, etc.
- 2 Panel keyboard
- 3 Piercer unit cover
- 4 START switch Starts the analysis in Manual, Capillary or Closed mode
- 5 Aspiration pipette
- To aspirate the sample in Manual mode or Capillary mode
- 6 Ready indicator
- Is on when the Main Unit is ready to operate
- 7 Front cover

## May be opened and swung up

# Caution! Risk of personal injury!

Secure the opened front cover with the stop bar.

#### **Rear view**

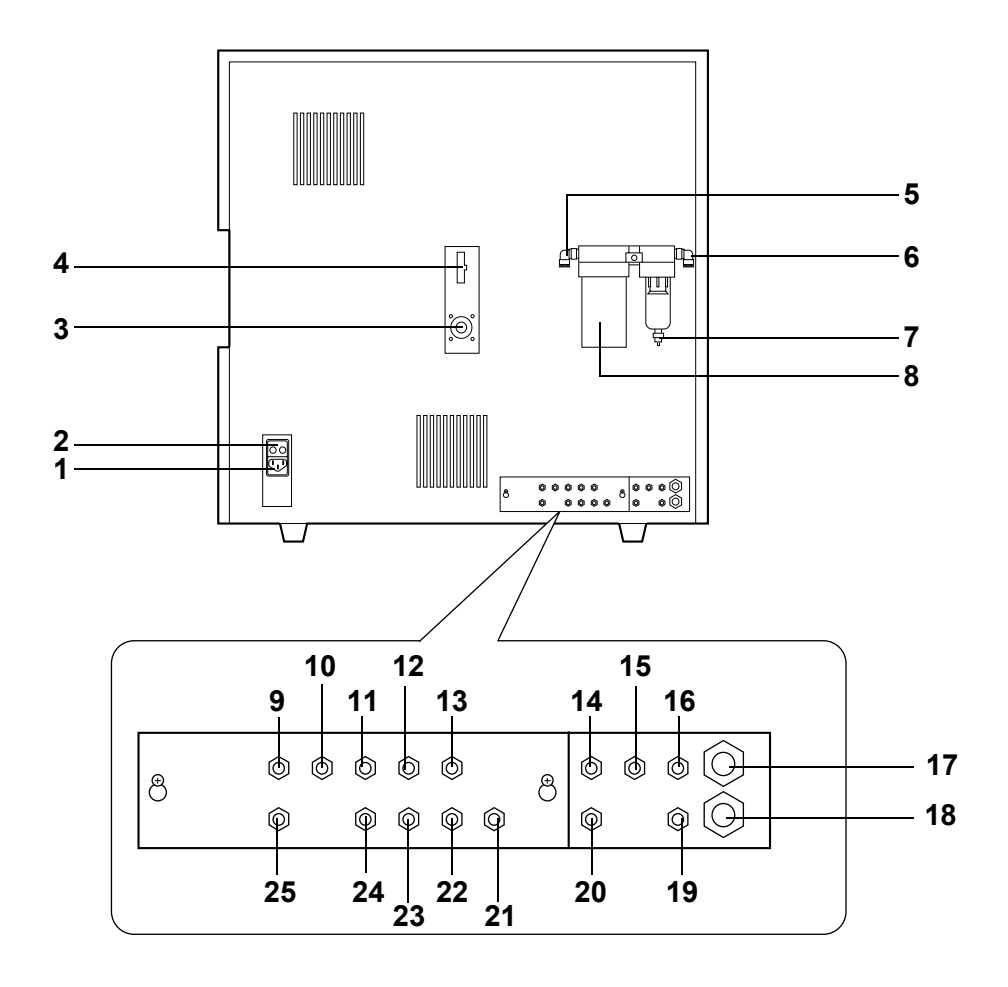

- **1** Power cable socket
- 2 Fuse holder
- 3 Power supply socket for compressor Using this socket to supply power to the compressor, the compressor does not need to be switched On and OFF separately. Is connected to the corresponding socket at the rear of the compressor.
- 4 Connector for float switch
- 5 Air dryer outlet Supplies compressed air cleaned and dryed by the air dryer. Is connected to the compressed air inlet (19).
- 6 Air dryer inlet
- 7 Air dryer condensate drain cock
- 8 Air dryer

Removes impurities or moisture from the compressed air supplied by the compressor

- 9 FBA: Connector for STROMATOLYSER-FB
- 10 FFD: Connector for STROMATOLYSER-4DL
- 11 SLS: Connector for SULFOLYSER
- **12** SIM(1): Connector for STROMATOLYSER-IM
- 13 ESE(1): Connector for CELLSHEATH
- **14** EPK(1): Connector for CELLPACK
- **15** W: Waste connector

Condensation from the air dryer is transferred to the waste fluid

- 16 V: Vacuum connector
- **17** P2: Connector for waste level indicator P2

- **18** P1: Connector for waste level indicator P1
- **19** P: Air inlet nipple
- **20** D: Drain outlet nipple
- **21** EPK(2): Drain outlet nipple for air bubbles from the CELLPACK float switch
- 22 ESE(2): Drain outlet nipple for air bubbles from the CELLSHEATH float switch
- 23 SIM(2): Drain outlet nipple for air bubbles from the STROMATOLYSER- IM float switch
- 24 RED: Connector for RET-SEARCH (II) diluent
- 25 SNR: Connector for STROMATOLYSER-NR lysing reagent

#### View of left-hand side

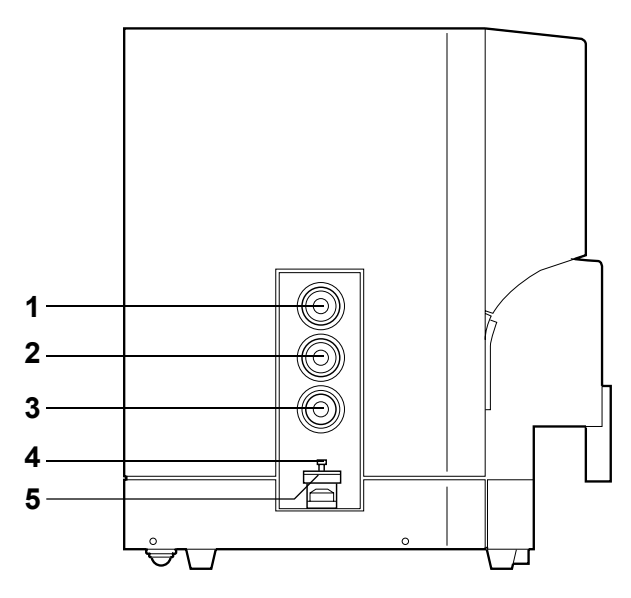

- 1 Pressure regulator 0.16 MPa At this pressure the Sheath reagent is carried to the measuring chambers.
- 2 Pressure regulator 0.07 MPa At this pressure the waste fluid is carried to the waste chamber.
- **3** Pressure regulator 0.03 MPa This pressure is required for the RBC-PLT Sheath detector.
- 4 Vacuum regulator Keeps the vacuum at 0.04 MPa. At this vacuum the fluids are transported between the chambers.
- 5 Air filter

Prevents dust from entering the vacuum regulator

#### View of right-hand side

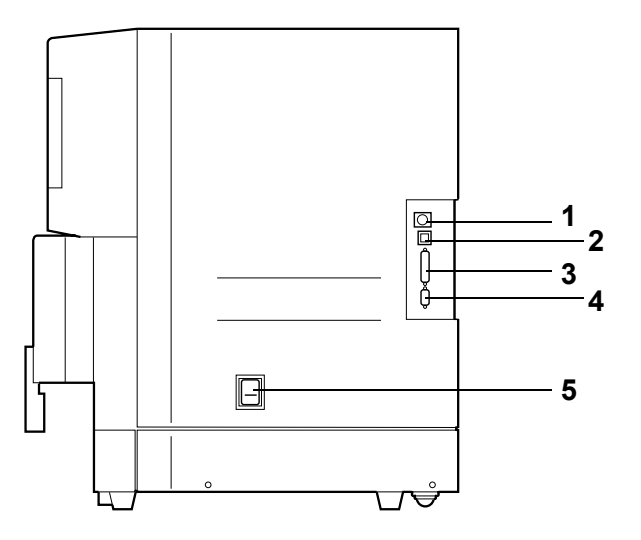

Socket for manual barcode reader

Communications port for IPU

Serial port for one printer

Main Unit mains switch

Parallel port for graphics printer

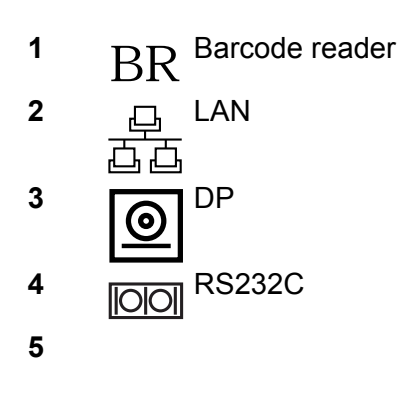

#### Inside view, left-hand side

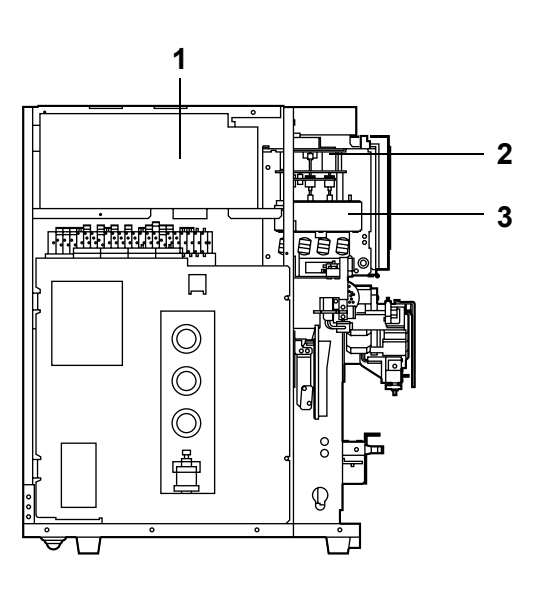

- 1 WBC detector block
- 2 Reaction chamber mixing motor
- 3 Reaction chamber

#### Inside view, front

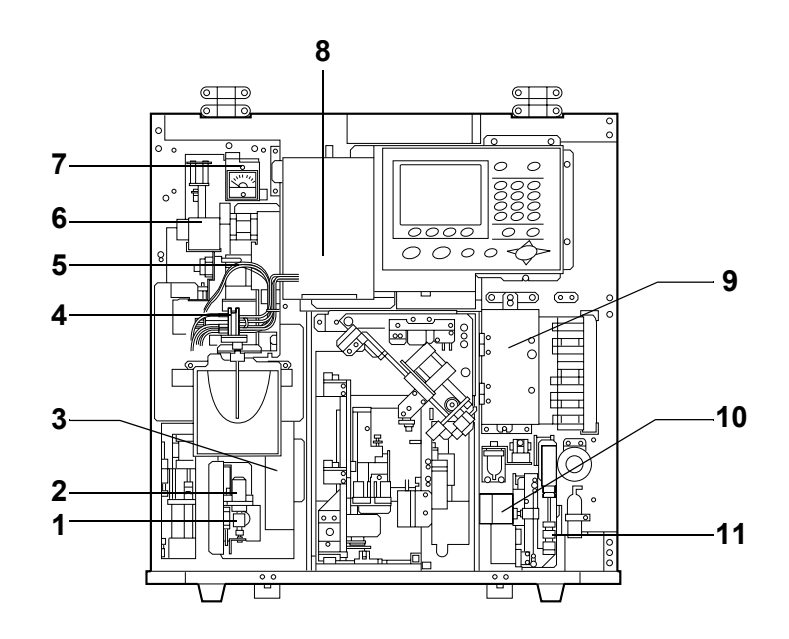

- **1** Motor blood aspiration pump
- 2 Blood aspiration pump Aspirates whole blood samples
- 3 HGB detector block
- 4 Sample Rotor Valve (SRV)
- 5 Blood aspiration sensor Monitors the aspiration of whole blood in Sampler mode and Closed mode
- 6 Reaction chamber
- 7 High frequency metre Indicates the status of the IMI detector's high frequency voltage
- 8 IMI detector block
- 9 RBC detector block
- 10 Syringe motor
- **11** Syringe Supplies a specific quantity of the diluted sample to the RBC detector

# Panel keyboard

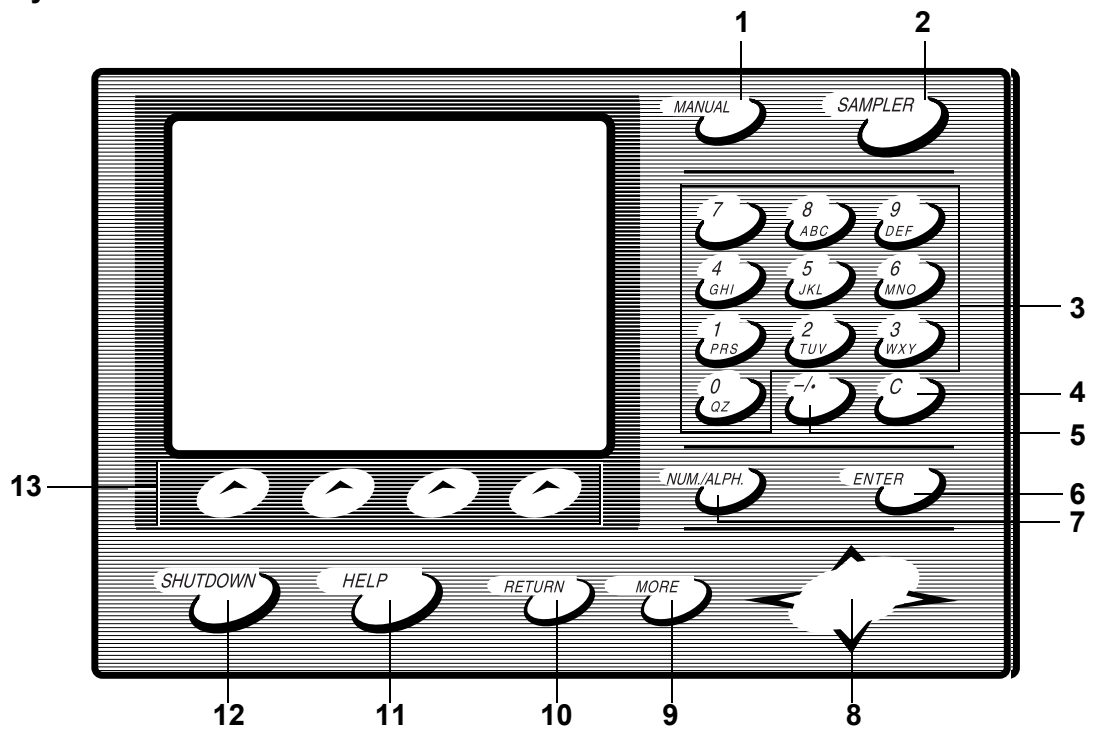

| MANUAL                                                                                                    |
|----------------------------------------------------------------------------------------------------|
| Input of a sample ID or QC file number                                                                         |
| (Manual mode/Closed mode/Capillary mode)                                                                       |
| SAMPLER                                                                                                    |
| To start or stop the Sampler analysis                                                                          |
| Alphanumeric keys 0/QZ – 9/DEF                                                                                 |
| For entering sample IDs, numerical values (limits, etc.) and text (patient names, etc.); selection of submenus |
| C (Clear)                                                                                                    |
| Deletes the character to the left of the cursor in entry mode; turns the alarm buzzer off                      |
| -/.                                                                                                    |
| Decimal point when entering numerical values; hyphen when entering sample numbers                              |
| ENTER                                                                                                    |
| Used to confirm input                                                                                          |
| NUM./ALPH.                                                                                                    |
| Change-over between the entry modes of the alphanumeric keys                                                   |
| Cursor keys                                                                                                    |
| To scroll through the display, move cursor to desired parameter                                                |
| MORE                                                                                                    |
| To scroll through function menu screens if more than 5 functions available                                     |
| RETURN                                                                                                    |
| To abort the execution of a menu. The systems returns to the screen active before the menu was called up       |
| HELP                                                                                                    |
| Invokes further information if an error has occurred.                                                          |
| SHUTDOWN                                                                                                    |
| Used to shut the XE-2100 down                                                                                  |
| Selection keys                                                                                                 |
| To select functions displayed on the screen directly above; depending on the active menu                       |
|                                                                                                    |

#### Main Unit LCD screen

| (1) (2) |      | (4)<br>(5) | (7)  |
|---------|------|------------|------|
| (3)     |      | (6)        | (9)  |
|         |      |            |      |
|         |      |            |      |
|         |      |            |      |
|         |      |            |      |
|         |      |            |      |
|         |      |            |      |
|         |      |            |      |
|         |      |            |      |
| (10)    | (10) | (10)       | (10) |

1 Display of analysis mode for the next sample

| Manual:    | Manual mode    |
|------------|----------------|
| Capillary: | Capillary mode |
| Sampler:   | Sampler mode   |
| Closed:    | Closed mode    |

2 Display of analysis profile for the next sample

| C:       | CBC                     |
|----------|-------------------------|
| C N:     | CBC + NRBC              |
| C D:     | CBC + DIFF              |
| C D R:   | CBC + DIFF + RET        |
| C R:     | CBC + RET               |
| CDN:     | CBC + DIFF + NRBC       |
| C D N R: | CBC + DIFF + NRBC + RET |
|          |                         |

3 Display of analysis status in the Main Unit

| Ready       | Ready                 |
|-------------|-----------------------|
| Not Ready   | Not Ready             |
| Running     | Instrument is running |
| S-Ready     | Sampler is ready      |
| Stat        | Emergency analysis    |
| S-Not Ready | Sampler is not ready  |

- 4 Display of sample ID for the next analysis
- 5 Display of sample ID for the data printer
- **6** Display of the current error message of highest priority Once the cause for the error displayed is removed, the error having the next highest priority will be displayed.
- 7 Display of entry mode of the alphanumeric keys

| Num | Numbers            |
|-----|--------------------|
| Alp | Upper case letters |
| alp | Lower case letters |

To change over between the modes, press the  $\ensuremath{\text{NUM./ALP.}}$  key.

8 Display of data printer connection

| DP               | Data printer is connected, no error has occurred     |
|------------------|------------------------------------------------------|
| No display       | Data printer is not connected                        |
| DP (highlighted) | Data printer is connected, but an error has occurred |

9 Display of the XbarM control

| Xm         | XbarM control enabled  |
|------------|------------------------|
| No display | XbarM control disabled |

**10** Display of the functions available by the selection keys

# 3.3 Pneumatic Unit

#### Front view

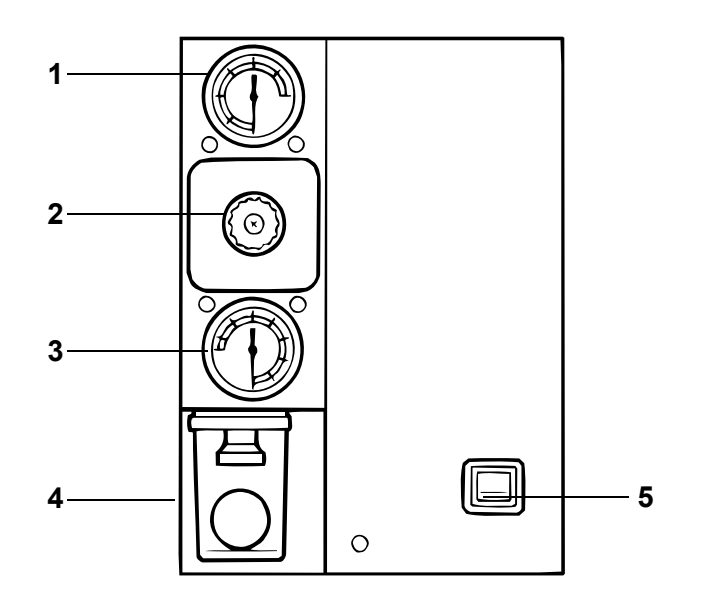

- Pressure gauge 0.23 to 0.27 MPa Indicates the pressure at the Main Unit At this pressure the main valves and the Sample Rotor Valve of the XE-2100 are operated.
- 2 Pressure regulator 0.25 MPa Regulates the pressure supplied to the Main Unit
- 3 Vacuum gauge Indicates the vacuum at the Main Unit
- 4 Trap chamber
- 5 Compressor mains switch

#### View of right-hand side

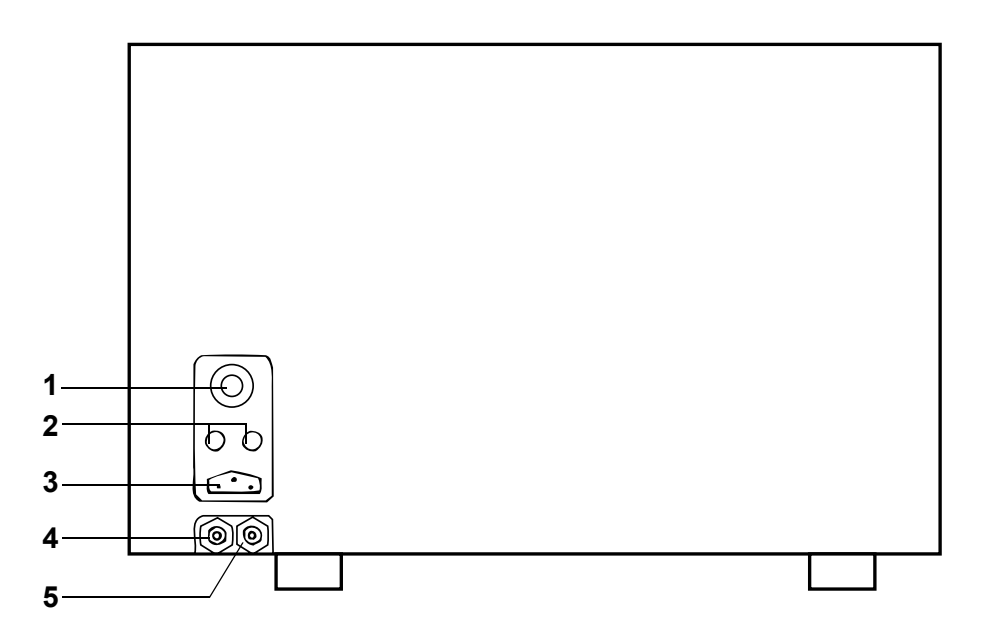

- 1 Socket for power supply from Main Unit Can be connected to connector (3) of the Main Unit If the power to the compressor is supplied by the Main Unit, the compressor does not need to be turned ON or OFF separately.
- 2 Fuse
- **3** Power cable socket
- 4 Vacuum port

Is connected to the vacuum inlet at the Main Unit (16); provides vacuum to the Main Unit.

5 Compressed air port Is connected to the air dryer at the Main Unit (8); provides pressurized air to the Main Unit.

# 3.4 Sampler

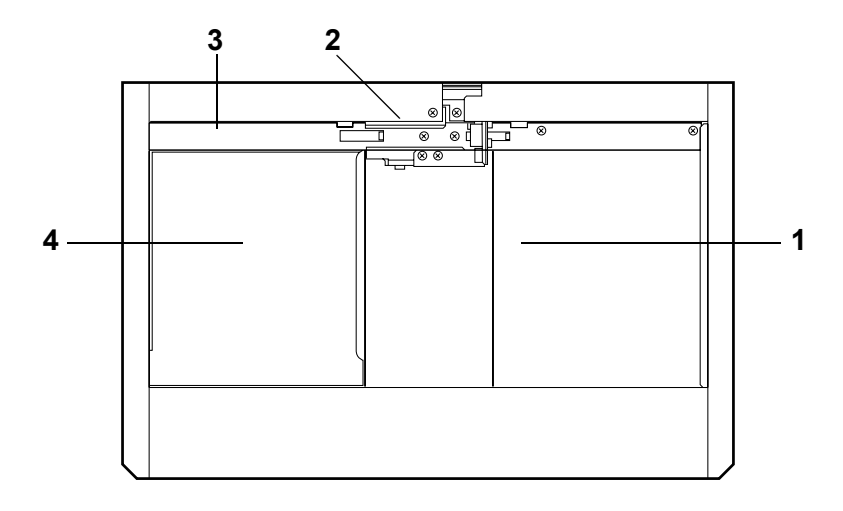

#### 1 Rack infeed

The racks are placed into the right-hand side of the Sampler. They are moved automatically towards the analysis line.

2 Blood volume sensor Monitors the blood volume in the sample tube

#### 3 Analysis line

4 Rack outfeed

The racks are moved out of the analysis line and parked here.

# 3.5 Information Processing Unit (IPU)

#### Front view

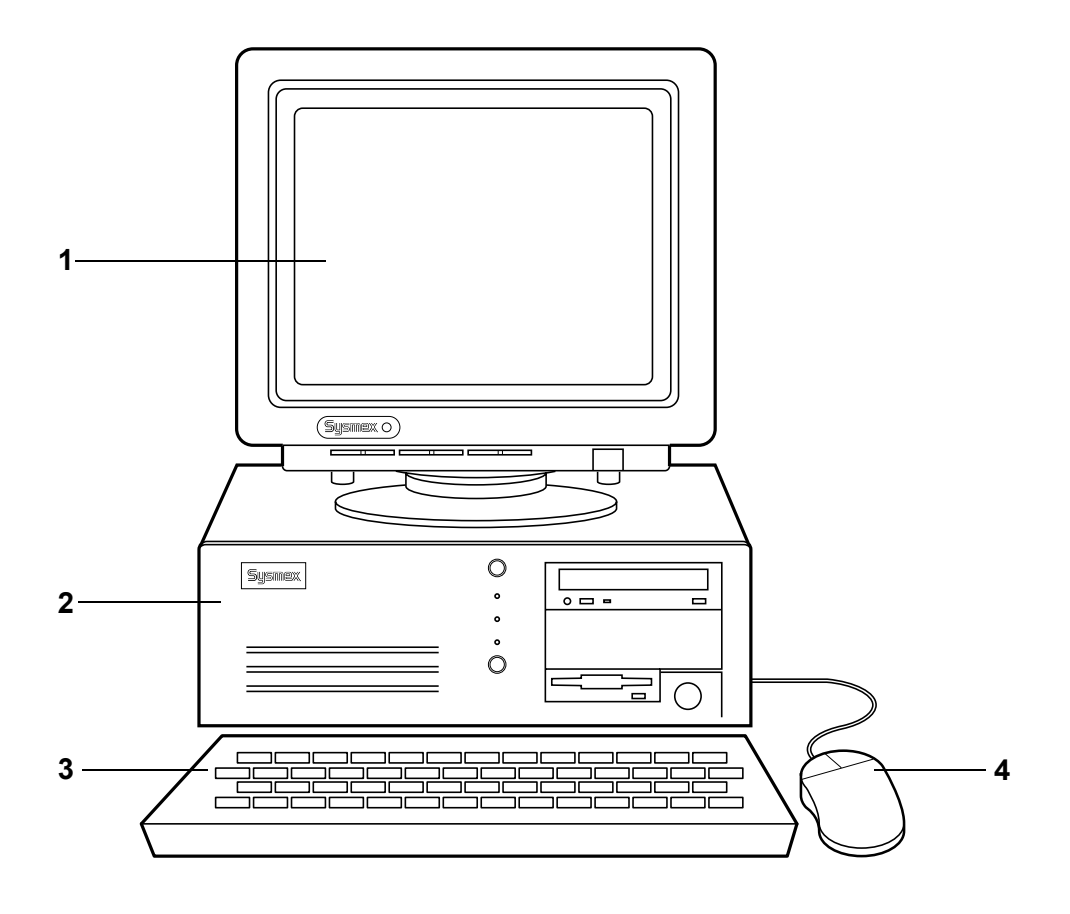

- **1** SVGA compatible colour monitor
- 2 Computer

# i Important!

The computer shall **solely** be used for XE-2100 data processing. Running applications or programs other than described in this manual may cause malfunction of the instrument. Doing so will also invalidate the warranty.

- 3 Standard keyboard
- For data input
  4 Mouse

For controlling various functions
#### **Rear view**

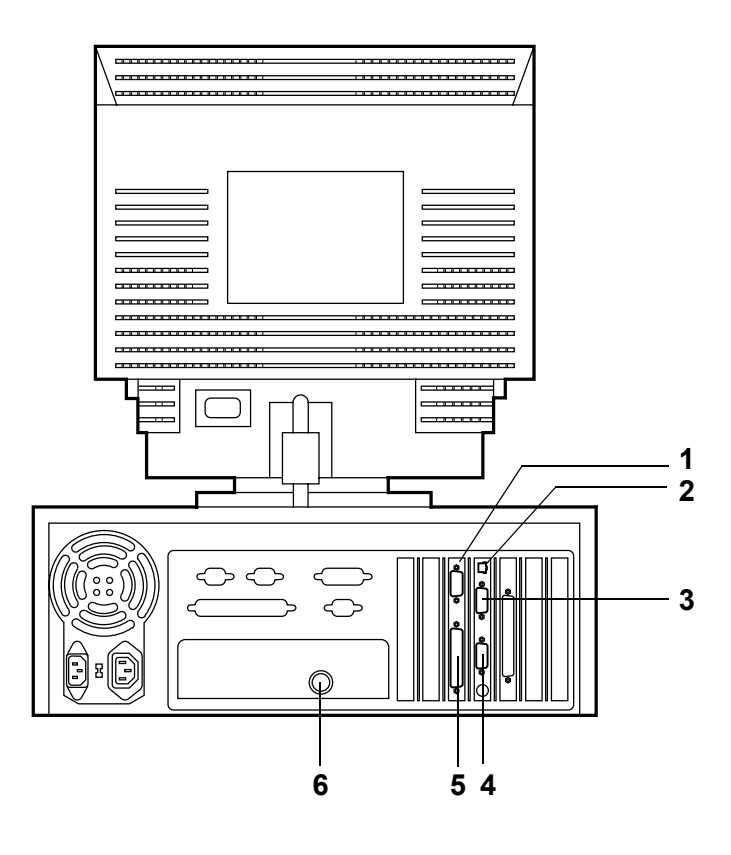

- 1 COM 1: Line printer port
- 2 Main Unit connector
- 3 COM 2: Host computer port
- 4 Graphics printer port
- 5 Mouse port
- 6 Keyboard port

#### \_ ð × 1 2ng Window Help . 8 Eile Edit Viev ord Action Report Sett Q/ 0 3 4 Menu 5 20 11 Patient Mas 6 7 XE-2100-HOST(H

#### Main screen of the IPU's user interface

#### 1 Window Title bar

Here the instrument name, name of the current function or view, number of saved or displayed data, respectively, etc. are displayed

#### 2 Menu bar

Left-click on any of the menu items, to open the pull-down menu containing submenus and/or functions.

#### 3 Icon bar

Frequently used functions are also available as buttons on the icon bar. By clicking on a button the underlying function is executed or view opened. Icons that are greyed out are not available in the current view.

4 Tab

Using tabs different views (tabs) can be opened.

#### **5** Tab with buttons

#### 6 Window display area

In this area different windows can be displayed simultaneously, to watch multiple operations and processes at the same time.

#### 7 Status bar

Here the status of the Main Unit and the connection to the host computer are displayed.

# 3.6 Functional description

| Starting          |                                                                                                    |
|-------------------|----------------------------------------------------------------------------------------------------|
|                   | After switching ON the instrument, the XE-2100 performs a Self-Check. During this check the internal service counters are checked.                                                                                                    |
|                   | If the Self-Check establishes the need for maintenance, an alarm is sounded and a respective message will appear on the LCD screen.                                                                                                    |
| Background check  |                                                                                                    |
|                   | After the Self-Check, tubes and measuring chambers are<br>rinsed and a Background Check performed to see if there still<br>is any contamination present.                                                                                                    |
| Logging on        |                                                                                                    |
|                   | You must log on to both IPU (Information Processing Unit) and<br>Main Unit with user name and password. This will ensure that<br>only authorized persons can work with the instrument, change<br>settings and view the saved data.                                                                                                    |
| Sample aspiration |                                                                                                    |
|                   | The samples are in sample tubes.                                                                                                    |
|                   | When working with the Sampler, a large number of samples<br>can be supplied automatically. As soon as the rack containing<br>the sample tubes is in the analysis line, each sample tube is<br>taken out and mixed. In the next step the piercer pierces<br>through the cap and aspirates the sample. The analyse proc-<br>ess is started. |
|                   | Single or prediluted samples are held under the aspiration pipette. By pressing the start switch the sample is aspirated and the analysis is started.                                                                                                    |
| Analysis          |                                                                                                    |
|                   | In the Sample Rotor Valve precise amounts of the sample are<br>measured and, together with a defined amount of the relevant<br>reagents (lyse and/or dye) transferred into the measuring<br>chambers.                                                                                                    |
|                   | In the RBC measuring chamber, size and number of the eryth-<br>rocytes and platelets are determined by the resistance meas-<br>uring method.                                                                                                    |
|                   | In the haemoglobin measuring chamber, the aliquote of sam-<br>ple is converted into SLS haemoglobin and the haemoglobin<br>concentration is measured by photometric determination.                                                                                                    |

|                                    | In the optical detector block the absolute number of leucocytes and the percentage of basophils are determined.                                                                                                    |  |
|------------------------------------|----------------------------------------------------------------------------------------------------|--|
|                                    | In the Diff measuring chamber the erythrocytes are dissolved<br>by the influence of the lysis and the leucocytes are dyed. In the<br>optical detector block a laser beam is directed at the blood<br>cells. Scattered light and fluorescence properties are meas-<br>ured and allow for drawing conclusions as to the physiological<br>and chemical properties of the cell. |  |
|                                    | In the IMI detector the erythrocytes are haemolysed and the<br>cell plasma of all leucocytes (except immature granulocytes) is<br>released or dissolved. The granulocyte count is performed by<br>resistance measuring.                                                                                                    |  |
|                                    | In the NRBC reaction chamber the erythrocytes are haemo-<br>lysed and the leucocytes as well as nucleated erythrocytes are<br>dyed. In the optical detector block the groups of nucleated<br>erythrocytes are classified and analysed.                                                                                                    |  |
|                                    | In the reaction chamber of the reticulocytes the diluted sample<br>is dyed. In the optical detector block the groups of reticulocytes<br>and platelets are classified and analysed.                                                                                                    |  |
| Parameter calculation              |                                                                                                    |  |
|                                    | Based on the measured values, the microprocessor calculates the remaining parameters.                                                                                                    |  |
| Display                            |                                                                                                    |  |
|                                    | After the analysis is completed the data are saved in the Main Unit and also transmitted to the IPU.                                                                                                    |  |
|                                    | The analysis results of the latest sample are display on five screen pages on the Main Unit's LCD screen.                                                                                                    |  |
|                                    | At the IPU it is possible, in addition to the lists, to call up differ-<br>ent display formats of the analysis results: histograms, scatter-<br>grams, pie charts, etc.                                                                                                    |  |
| Output                             |                                                                                                    |  |
|                                    | Analysis results can be printed on any of the connected print-<br>ers or transmitted to the host computer. An automatic output<br>for samples having specific properties can be configured.                                                                                                    |  |
| Preparations for the Next Analysis |                                                                                                    |  |
|                                    | The sample flow system is rinsed. The sample ID number will                                                                                                    |  |

The sample flow system is rinsed. The sample ID number will be automatically incremented by 1, if no bar code is used or another sample ID number entered. The instrument is then ready to perform the next analysis.

### 3.7 Analysis mode

The XE-2100 provides four analysis modes.

#### Sampler mode

In Sampler mode the samples are automatically supplied, mixed, aspirated and analysed. The sample tube does not need to be opened. The required quantity of sample blood is 1 mL minimum.

Note:

The Sampler mode can be interrupted for urgent "emergency samples".

The Manual mode is used to analyse individual samples. For example, it is used for "emergency samples" during operation in Sampler mode. The sample needs to be mixed manually. The uncapped sample tube is held under the aspiration pipette. The required quantity of sample blood is 1 mL.

**Capillary mode** 

Manual mode

The Capillary mode is used for small sample volumes. The required quantity of sample blood is 40  $\mu$ L. Before the sample is aspirated by the instrument, it needs to be diluted by a ratio of 1:5. Further proceeding is the same as in Manual mode.

Closed mode

The Closed mode is used to analyse individual capped samples. There must be no racks in the Sampler. The sample needs to be mixed manually. The sample tube needs not to be opened. The required minimum sample blood quantity is 1 mL.

# 4. Reagents

# 4.1 General information

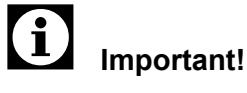

Follow the information pertaining to the handling of reagents given in chapter 2.6.

#### Additional special equipment

The below mentioned reagents are intended solely for use in Sysmex analysers.

If other reagents are used the product performance of Sysmex instruments can not be guaranteed.

#### **Reagent consumption**

| Reagent                              | Abbreviation | Number of cycles possible per container | Container<br>size |
|--------------------------------------|--------------|-----------------------------------------|-------------------|
| CELLPACK                             | PK           | approx. 660 cycles                      | 20 L              |
| CELLSHEATH                           | SE           | approx. 9.500 cycles                    | 20 L              |
| STROMATOLYSER-FB                     | FBA          | approx. 2.750 cycles                    | 5 L               |
| STROMATOLYSER-4DL                    | FFD          | approx. 2.750 cycles                    | 5 L               |
| STROMATOLYSER-4DS                    | FFS          | approx. 6.000 cycles                    | 42 mL             |
| STROMATOLYSER-NR<br>(lysing reagent) | SNR          | approx. 550 cycles                      | 1 L               |
| STROMATOLYSER-NR<br>(dye)            |              |                                         | 12 mL             |
| SULFOLYSER                           | SLS          | approx. 10.000 cycles                   | 5 L               |
| STROMATOLYSER-IM                     | SIM          | approx. 3.700 cycles                    | 10 L              |
| RET SEARCH (II) (diluent)            | RED          | approx. 550 cycles                      | 1 L               |
| RET SEARCH (II) (dye)                |              |                                         | 12 mL             |

入 Note:

These figures apply to cycles run in CBC+DIFF+RET+ NRBC analysis mode. Depending on the analysis profile the number varies.

The amount of reagent, which is needed for switch-on, mode change, shutdown and rinsing is not contained.

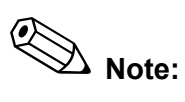

STROMATOLYSER-4DS is only available as a pack of three containers of 42 ml each.

STROMATOLYSER-NR lysis agent and dye are available as package only.

RET SEARCH (II) diluent and dye are available as package only.

# 4.2 CELLPACK

Intended use

Diluent for use in haematology analysers.

#### Storage and shelf life after first opening

Store CELLPACK at 5-30 °C.

If unopened, CELLPACK is stable up to the expiry date shown. Once opened (connected to the instrument), product stability in the cubitainer is max. 60 days.

Methodology

CELLPACK is a ready-made diluent for analysing blood by resistance measuring or photometric processes.

#### **Composition of active constituents**

| Sodium Chloride    | 6,4 g/L |
|--------------------|---------|
| Boric Acid         | 1,0 g/L |
| Sodium Tetraborate | 0,2 g/L |
| EDTA-2K            | 0,2 g/L |

# 4.3 CELLSHEATH

#### Intended use

Sheath solution for use in laboratory analyzers.

#### Storage and shelf life after first opening

Store CELLSHEATH at 5-30 °C.

If unopened, CELLSHEATH is stable up to the expiry date shown.

Once opened (connected to the instrument), product stability in the cubitainer is max. 60 days.

#### Methodology

CELLSHEATH is a ready-made solution for focussing the sample flow in sheath flow detectors.

#### **Composition of active constituents**

| Sodium chloride | 7.1 g/L |
|-----------------|---------|
| Tris buffer     | 2.0 g/L |
| EDTA-2K         | 0.2 g/L |
| Surfactant      | 0.8 g/L |

## 4.4 STROMATOLYSER-FB

#### Intended use

Diluent for use in Sysmex haematology analysers.

#### Storage and shelf life after first opening

Store STROMATOLYSER-FB at 5-30 °C.

If the container is unopened, STROMATOLYSER-FB can be used up to the expiry date shown on the container.

Once opened (connected to the instrument), product stability in the cubitainer is max. 60 days.

#### Methodology

STROMATOLYSER-FB is a ready-made lysing reagent to analyse leucocytes and the basophilic granulocytes of a whole blood sample by means of resistance measuring and photoelectric methods.

#### **Composition of active constituents**

Nonionic surfactant 4.0 g/L

07.2003 – 3.0\_en

# 4.5 STROMATOLYSER-4DL

#### Intended use

Diluent for use in haematology analysers.

#### Storage and shelf life after first opening

Store STROMATOLYSER-4DL at 2-35 °C.

Do not use reagent once frozen.

If the container is unopened, STROMATOLYSER-4DL can be used up to the expiry date shown on the container.

Once opened (connected to the instrument), product stability in the cubitainer is max. 60 days.

Replace STROMATOLYSER-4DL showing signs of contamination or instability, as indicated by cloudiness or colour change.

#### Methodology

STROMATOLYSER-4DL is a ready-made diluent for analysing blood by resistance measuring or photometric processes.

#### Composition of active constituents

| Nonionic surfactant             | 1.8 g/L |
|---------------------------------|---------|
| Organic quaternary Ammoniumsalt | 0.8 g/L |

### 4.6 STROMATOLYSER-4DS

#### Intended use

STROMATOLYSER-4DS is to be used to stain the leucocytes in diluted and lysed blood samples. It serves for the determination of the 4-part differential count with selected Sysmex haematology analysers.

#### Storage and shelf life after first opening

Store STROMATOLYSER-4DS in a dark place at 2-35 °C.

Do not use reagent once frozen.

If unopened, STROMATOLYSER-4DS is stable up to the expiry date stated on the container.

Once opened (connected to the instrument), product stability is max. 60 days.

Replace STROMATOLYSER-4DS displaying signs of contamination or instability, such as cloudiness or colour change.

#### Methodology

The following steps are automatically performed by the analyser: after sample aspiration a part of the whole blood sample is diluted 1:50 with lysing reagent STROMATOLYSER-4DL, lysed and then STROMATOLYSER-4DS dye is added. After a predefined incubation time the stained sample is introduced into the sheath flow detector, where forward light scatter and fluorescent emission are measured. From this the four leucocyte populations neutrophil count (NEUT#), the lymphocyte count (LYMPH#), the monocyte count (MONO#), the eosinophil count (EO#), the neutrophil percent (NEUT%), the lymphocyte percent (LYMPH%), the monocyte percent (MONO%) and the eosinophil percent (EO%) are computed.

#### **Composition of active constituents**

| Polymethine Dye | 0.02 g/L  |
|-----------------|-----------|
| Methanol        | 30.0 g/L  |
| Ethylene Glycol | 969.0 g/L |

#### Warnings and precautions

Consult the labelling on the package and the package insert of the reagent.

# 4.7 STROMATOLYSER-NR LYSING REAGENT STROMATOLYSER-NR DYE

#### Intended use

STROMATOLYSER-NR is used for the assay of the concentration of nucleated red blood cells in blood samples with Sysmex haematology analysers.

STROMATOLYSER-NR is a pre-packaged reagent kit consisting of STROMATOLYSER-NR LYSING REAGENT buffer and STROMATOLYSER-NR DYE.

#### Storage and shelf life after first opening

Store STROMATOLYSER-NR at 2-35 °C in a dark place.

Do not use reagent once frozen.

If unopened, STROMATOLYSER-NR is stable up to the stated expiration date.

Once opened (connected to the instrument), product stability is max. 60 days.

Replace STROMATOLYSER-NR displaying signs of contamination or instability, as indicated by cloudiness or colour change.

#### Methodology

The following steps are automatically performed by the analyser:

After aspiration a portion of the whole blood sample is diluted into a 1:50 dilution with STROMATOLYSER-NR LYSING REA-GENT, haemolysed and then stained with STROMA-TOLYSER-NR DYE.

After a predefined incubation time the stained sample is introduced into the sheath flow detector, where forward light scatter and fluorescent emission are measured. From this the NBRC count (NRBC#) and the NRBC percent (NRBC%) are computed.

#### **Composition of active constituents**

#### Stromatolyser-NR Diluent

| Sodium Salicylate    | 1.6 g/L |
|----------------------|---------|
| Stromatolyser-NR Dye |         |
| Polymethine Dye      | 0.1 a/L |

| Polymethine Dye | 0.1 g/L   |
|-----------------|-----------|
| Ethylene Glycol | 999.0 g/L |

#### Warnings and precautions

Consult the labelling on the package and the package insert of the reagent.

### 4.8 SULFOLYSER

Intended use

SULFOLYSER is a reagent for the automated determination of hemoglobin concentration of blood with Sysmex haematology analysers.

#### Storage and shelf life after first opening

Store SULFOLYSER at 1-30 °C in a dark place.

If unopened, SULFOLYSER is stable up to the stated expiration date.

Once opened (connected to the instrument), product stability is max. 90 days.

Replace SULFOLYSER displaying signs of contamination or instability, as indicated by cloudiness or colour change.

#### Methodology

The anionic surfactant contained in SULFOLYSER lyses the red blood cell membrane and combines with the released hemoglobin to form a stable haemichrome. The concentration of haemoglobin is then quantified by photometry.

#### **Composition of active constituents**

Sodium Lauryl Sulphate 1.7 g/L

## 4.9 STROMATOLYSER-IM

#### Intended use

Reagent for the determination of immature leucocyte prestages with SYSMEX haematology analysers.

#### Storage and shelf life after first opening

Store STROMATOLYSER-IM at 5-30 °C.

If the container is unopened, STROMATOLYSER-IM can be used up to the expiry date shown on the container.

Once opened (connected to the instrument), product stability in the cubitainer is max. 60 days.

#### Methodology

STROMATOLYSER-IM is a ready-made reagent for analysing blood by means of resistance measuring and photometric processes.

#### **Composition of active constituents**

| Sodium Hydroxide    | 0.3 g/L  |
|---------------------|----------|
| Nonionic surfactant | 24.0 g/L |
| Sodium Chloride     | 4.1 g/L  |

### 4.10 RET-SEARCH(II) DILUENT (RED-300) RET-SEARCH(II) DYE (RED-800)

#### Intended use

RET-SEARCH(II) is intended to dilute the sample while simultaneously staining the reticulocytes for the assay of reticulocyte concentration in blood with Sysmex haematology analysers.

#### Storage and shelf life after first opening

Store RET-SEARCH(II) at 2-35 °C.

Do not use reagent once frozen.

If unopened, RET-SEARCH(II) is stable up to the stated expiration date.

Once opened (connected to the instrument), product stability is max. 60 days.

Replace RET-SEARCH(II) displaying signs of contamination or instability, as indicated by cloudiness or colour change.

#### Methodology

A sample volume of a whole blood specimen is introduced into the analyzer where a portion of it is automatically diluted with RET-SEARCH(II) DILUENT. RET-SEARCH(II) DYE is then added and reticulocytes present in the sample are stained. The stained sample is then introduced into the sheath flow detector where forward light scatter and side fluorescent emission are measured.

#### **Composition of active constituents**

#### **RET-SEARCH(II)** Diluent

Tricine Buffer 1.8 g/L

#### **RET-SEARCH(II)** Dye

| Polymethine Dye | 0.3 g/L   |
|-----------------|-----------|
| Methanol        | 71.0 g/L  |
| Ethylene Glycol | 928.0 g/L |

#### Warnings and precautions

Consult the labelling on the package and the package insert of the reagent.

# 4.11 CELLCLEAN

#### Intended use

Strong alkaline detergent for use in Sysmex analyzers.

#### Storage and shelf life after first opening

Store CELLCLEAN in a dark place at 15-30 °C.

Avoid exposing to direct sunlight, or the chlorine component is deformed and the effectiveness of this detergent will be lost, depending on the period of exposure.

Once opened, this reagent should be used within 60 days.

#### Methodology

CELLCLEAN is a detergent to clean the instrument, to remove residuals of reagents, cellular deposits and proteins from the hydraulic system, measuring chambers, sample aspiration tube and where applicable the Hgb flowcell, flow cell and sample rotor valve.

#### **Composition of active constituents**

Sodium hypochlorite (available concentration 5.0 %)

#### Warnings and precautions

Consult the labelling on the package and the package insert of the reagent.

# 4.12 Symbols used on the label

| IVD                                                                                                    | In Vitro Diagnostic Medical Device                  |
|----------------------------------------------------------------------------------------------------|-----------------------------------------------------|
| <b>I</b>                                                                                                    | Consult Instructions for Use                        |
| LOT                                                                                                    | Batch code                                          |
| $\sum$                                                                                                    | Use By                                              |
| -10 <u>1</u> - 10 <u>1</u> - 10 <u>1</u> | Temperature limitation                              |
| ČE                                                                                                    | CE conformity sign as per directive<br>98/79/EG     |
| X                                                                                                    | Danger symbol                                       |
|                                                                                                    | Manufacturer                                        |
| EC REP                                                                                                    | Authorised Representative in the European Community |

# 5. Initial Operation

# 5.1 Delivery, Storage Until Installation

• Make sure the instrument is transported with due care.

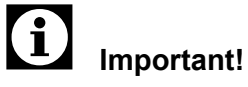

In case of any damage of the packing, inform the local Sysmex representative immediately.

• Store the instrument in its packing in a dry location until installation. It must be stored in an upright position.

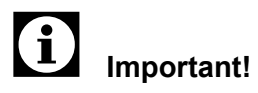

The initial installation of the instrument is made by a Sysmex service engineer. If the instrument is to be moved to a different location at a later time, contact your local Sysmex representative.

### 5.2 Preparation

- The XE-2100 must be installed in a dry a dust-free location.
- Take note of the required space by the instrument (see "16. Technical Information").

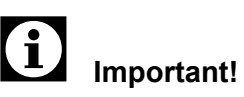

To ensure the space required for servicing is available, the IPU should be placed to the right of the Main Unit.

- Due to the heat radiation the distance of side, rear and top panels to walls should be at least 50 cm. Sufficient space for carrying out maintenance or service work must be provided for.
- Avoid installation of the instrument near devices that cause signal noise, such as radios, centrifugal machines, etc.
- The power supply cable is approx. 2.50 m long. Ensure there is a suitable outlet within reach.
- Means for waste collection or the discharge of waste must be available.
- When air conditioning is used, a minimum cooling capacity of 800 W (2730 btu/h; 688 kcal/h) is required to offset the heat generated by the instrument.

# 5.3 Peripheral devices

# i Important!

For each connected device a separate individual outlet must be available. Commercially available power boards must not be used.

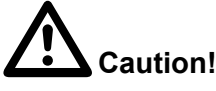

When connecting peripheral devices, the XE-2100 must be switched off.

The following peripheral devices can be connected to the XE-2100.

#### **Graphics printer (optional)**

With a graphics printer analysis data are printed out on DIN A4 or US letter size paper.

# Important!

The graphics printer is not standard delivery.

Refer to the printer manual for detailed information on the installation of the graphics printer.

How the graphics printer is enabled is detailed in chapter "10. Output".

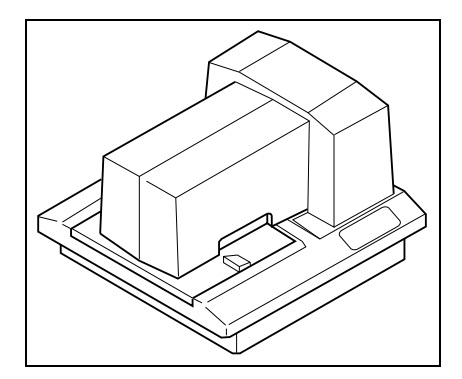

Data printer (optional)

With a data printer the analysis data can be printed out in a "ticket size" format. The "ticket size" format is standard for the tickets usually printed in laboratories, printed on special printers.

# Important!

The data printer is not standard delivery.

Refer to the printer manual for detailed information on the installation of the data printer.

How the data printer is enabled is detailed in chapter "10. Output".

#### Line printer (optional)

On a line printer lists with sample information and analysis data can be printed.

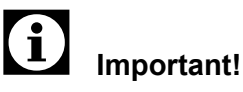

The line printer is not standard delivery.

Refer to the line printer manual for detailed information on the installation of the line printer.

How the line printer is enabled is detailed in chapter "10. Output".

#### **Barcode reader (optional)**

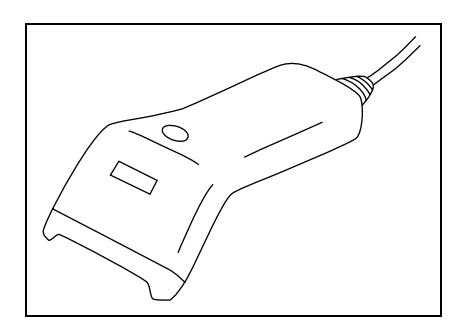

A barcode reader scans the barcode on the sample tube and automatically inputs the sample number.

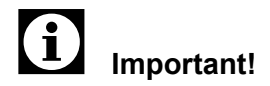

The barcode reader is not standard delivery.

Refer to the barcode reader manual for detailed information on the installation of the barcode reader.

See chapter "10. Output" on how to activate the barcode reader.

### 5.4 Additional components

The following additional components can assist in making the operation of the XE-2100 still more efficient:

Waste sensor

If a waste sensor is fitted, the user is notified by an error message if the waste tank is full.

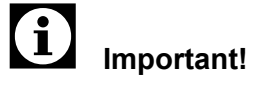

The waste sensor is not standard delivery.

#### Uninterruptible power supply (UPS)

If an UPS is installed the power supply of the IPU is ensured in case of a power failure for up to 5 minutes.

Also the IPU's hard disk drive will be protected from damage by lightning (surge voltage).

# Important!

To prevent data loss it is strongly recommended to have an USP installed.

The USP is not standard delivery.

#### **Twin Connection Manager**

Allows for the connection of two main units to one IPU. With this extension the analysis data of both instruments can be managed.

# i Important!

The Twin Connection Manager is not standard delivery.

## 5.5 Basic instrument settings

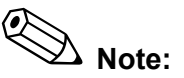

In this chapter only the settings relevant for initial operation are described. For detailed information on all possible settings refer to chapter "13. Settings".

#### **Date and Time**

In order to have an analysis properly marked, it is important to have date and time set correctly. These are set in the computer's system settings.

Note:

When time changes to summer or winter time, respectively, the clock must be corrected accordingly.

#### Setting the display brightness

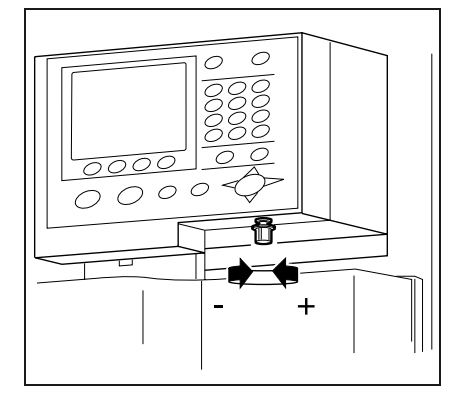

To adapt the display brightness to the lighting in your laboratory, proceed as follows:

- 1. Open the front cover of the XE-2100.
- With the adjustment knob under the panel keyboard the LCD display's brightness can be adjusted as desired:
  Turning clockwise: darker (-)
  Turning counter-clockwise: brighter (+)
- 3. Close the front cover.

Œ À Note:

If no key is pressed for 10 minutes, the LCD display is dimmed. Press any key to return to a normally illuminated LCD display.

# 6. Operation

# 6.1 General information about Main Unit operation

Analysis screen.

\_

To a large extent the instrument is operated by a menu-driven control. The LCD screen shows which functions or submenus are available. Also the instrument's operating status and the progress of a measurement, respectively, are displayed.

The items of the Main menu are shown on the last line of the

- To display the additional menu items on the Main menu's

To choose a function press the corresponding selection

To open the Main menu from any of the screens, press -

multiple times, if necessary - the RETURN key.

second screen page press MORE.

key below the LCD screen.

#### Main menu

| Manual  | þ      | Next  | No.123 | 456789 | 012346Num |
|---------|--------|-------|--------|--------|-----------|
| CDNR    | 1      | DP No | . 123  | 456789 | 012345DP  |
| Ready   |        |       |        |        | Xm        |
| POS ERR | PNo.   | 12345 | 678901 | 2345   | 123456-01 |
| RBC 3.  | 41 x10 | )^6/u | LWBC&  | 14.08  | x10^3/uL  |
| HGB 9   | .9 g/d | đL    | NEUT   | 103.7  | 73.6 %    |
| HCT 31  | .3 %   |       | LYMPH  | 21.9   | 15.6 %    |
| MCV 91  | .8 fL  |       | MONO   | 13.8   | 9.8 %     |
| MCH 29  | .0 pg  |       | ΕO     | 0.3    | 0.2 %     |
| MCHC 31 | .6 g/d | đL    | BASO   | 1.1    | 0.8 %     |
| PLT 1   | 91 x10 | )^3/u | LNRBC  | 1.29   | x10^3/uL  |
| RET% 3. | 87 %   |       | NRBC   | 9.2    | 8         |
| RET# 13 | .20 x2 | 10^4/ | uL     |        |           |
|         |        |       |        |        |           |
| QC      | Auto   | Rinse | Maint  | e R    | eagent    |

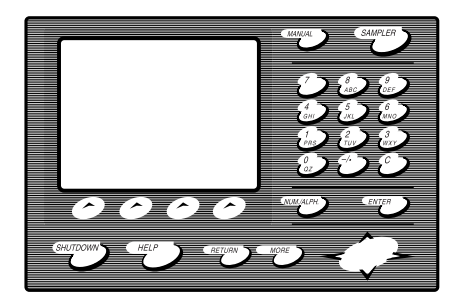

#### Selecting submenus/options

|        |      |                                                                                                    |      |     |     |     |     |    |     |    |    |    | _   |
|--------|------|----------------------------------------------------------------------------------------------------|------|-----|-----|-----|-----|----|-----|----|----|----|-----|
| Capill | ary  |                                                                                                    | Next | No  | o.1 | 234 | 156 | 78 | 91  | 01 | 23 | 45 | Num |
| CDN    | R    |                                                                                                    | DP N | ο.  | 1   | 234 | 156 | 78 | 191 | 01 | 23 | 45 | DP  |
| Not Re | ady  |                                                                                                    |      |     |     |     |     |    |     |    |    |    | Xm  |
|        |      | <sel< td=""><td>ect</td><td>Mod</td><td>de</td><td>and</td><td>l N</td><td>ο.</td><td>&gt;</td><td></td><td></td><td></td><td></td></sel<> | ect  | Mod | de  | and | l N | ο. | >   |    |    |    |     |
| Sample | No.  |                                                                                                    |      | 12  | 345 | 67  | 890 | 12 | 23  | 45 | 6  |    |     |
| Mode   | 1    |                                                                                                    | 2    |     |     | 1   | 3   |    |     |    |    |    |     |
|        | Manu | al                                                                                                    | Capi | 11; | ary | (   | 210 | se | ed  |    |    |    |     |
| Discre | ete  |                                                                                                    |      |     |     |     |     |    |     |    |    |    |     |
|        | 1    | 2                                                                                                    | 3    |     | 4   |     | 5   |    |     | 6  |    |    | 7   |
|        | CBC  | CBC                                                                                                    | СВ   | С   | СВ  | С   | СВ  | С  | (   | СВ | С  | С  | BC  |
|        |      |                                                                                                    | DI   | FF  | DI  | FF  |     |    | 1   | DI | FF | D  | IFF |
|        |      | NRB                                                                                                    | С    |     |     |     |     |    | 1   | NR | BC | N  | RBC |
|        |      |                                                                                                    |      |     | RE  | Т   | RE  | Т  |     |    |    | R  | ΕТ  |
| Нрс    | 1    | :Nor                                                                                                    | mal  | 2   | :HP | С   |     |    |     |    |    |    |     |

In the LCD screen's footer is shown which submenu or functions, respectively, are available.

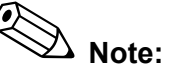

There are two options:

Press the corresponding selection key below the LCD screen.

or:

Press the relevant numeric key.

#### Input of numbers and letters

Sample IDs, patient names, etc. are entered using the alphanumeric keypad.

Pressing the **NUM./ALPH.** keys changes over between input of numbers and input of upper case or lower case letters, respectively.

- To enter a number, press the corresponding number key.
- To enter a letter, press multiple times, if necessary the corresponding number key.
- To delete a character press the **C** key.
- To conclude the input press **ENTER**.

# 6.2 Menu tree

| QC        | Exec. QC     |                          |
|-----------|--------------|--------------------------|
|           | - Xm STT/STP |                          |
|           |              |                          |
| AutoRinse |              |                          |
| Mainte.   |              | 1: Drain IMI             |
|           |              | 2: Air Bubble Removal    |
|           |              | — 3: Clog Removal        |
|           |              | 4: Rinse Flowcell        |
|           |              | 5: Drain Waste           |
| Reagent   |              |                          |
|           |              |                          |
| Logoff    |              |                          |
| Cal.      |              | 1: Manual                |
|           |              | 2: HGB/HCT               |
| Test      | Status       | - 1: Senser 1            |
|           |              |                          |
|           |              | - 3: Counter             |
|           |              | 4: Pump                  |
|           |              |                          |
| -         | Sampler      | 1: Rack Feed In          |
|           |              | 2: Rack Shift            |
|           |              | ☐ 3: Rack Feed Out       |
| -         | CP           |                          |
| -         | Barcode      |                          |
| -         | Motor        | 1: WB. Asp. Motor        |
|           |              | 2: RBC Sheath Injector   |
|           |              | - 3: FCM Sheath Injector |
|           |              | 4: Spits Motor           |
|           |              | 5: Mixing Motor          |
| _         | SRV          |                          |
|           | Replenish    |                          |
|           |              |                          |
|           |              |                          |
|           |              |                          |
|           |              |                          |
|           |              | - 6: EPK                 |
|           |              |                          |
|           |              | 8: SLS                   |
|           |              |                          |
| DP        |              | -                        |
|           |              |                          |
|           |              |                          |

## 6.3 General information about IPU operation

The IPU consists of a PC and the software belonging to it.

# Important!

The computer shall **solely** be used for XE-2100 data processing. Running applications or programs other than described in this manual may cause malfunction of the instrument. It will also invalidate the warranty.

#### Preconditions

It is assumed that the user is familiar with the basic principles of operation of a Windows PC:

- use of the mouse, clicking, double-clicking
- left mouse button to choose an option; right mouse button to open context menus
- menus, pull-down menus, window closing/minimising/ restoring
- boot up procedure, logging on, shut down

Main menu

After turning on the XE-2100 the Main menu will be displayed on the IPU's screen.

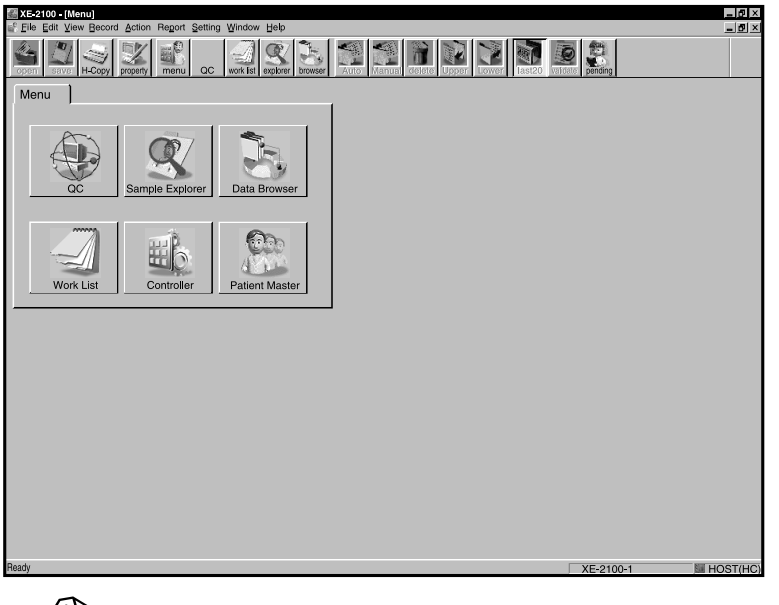

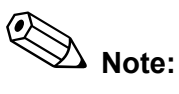

Upon initial operation the system is configured to individual preferences. This is why the screenshots shown in this manual may deviate from the screens your instrument may display.

07.2003 – 3.0\_en

If, at a later date, you wish to change the number style and order style of icons and tabs, see chapter "13. Settings" for detailed information.

#### Selecting a menu or function

There are three ways to select a menu or function:

- Click on the corresponding button on the Icon bar.
- On the Menu bar, open the **View** pull-down menu and on the menu choose the desired submenu or function.
- On a tab, click on the corresponding button.

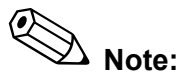

Greyed out icons or menu items are not enabled in the current view and can not be selected.

To move a window area currently not visible to the area visible on the screen, move the scroll bar(s) or click on the arrow.

À Note:

Window layout, style and size can be adapted to individual preferences, see chapter "13. Settings".

Within the menus different views can be displayed by means of the tabs.

- To display a view simply click on the corresponding tab.

Buttons

Tabs

Window

#### With buttons

- additional views can be displayed,
- input dialogue boxes are opened, or
- functions are executed.
- Left-click on the button. The assigned function will be executed immediately.

#### Input

Many windows require input of values or data.

- Place the cursor in the desired entry box and enter the values or data on the keyboard.

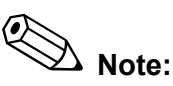

If there are multiple entry boxes press the Tab-key to go to the next box.

#### **Selecting options**

For some entry boxes several default values are available to choose from.

 Right-click on the arrow to open the pull-down list, then leftclick on the desired value.

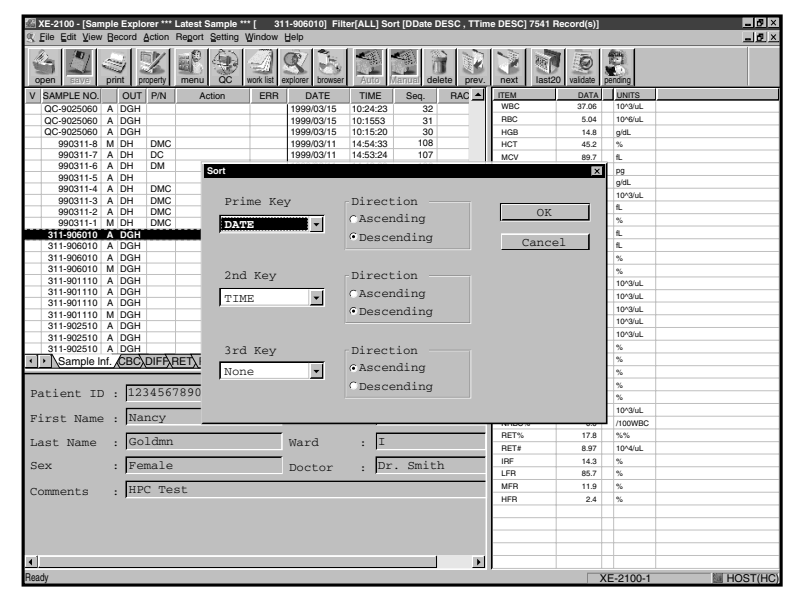

#### Context menu

There is the option to call up a so-called "context menu". On the menu – depending on which submenu or function is currently active – various functions can be directly called up.

 Right-click to open the context menu, then left-click on the desired menu item.

| Move                 |
|----------------------|
| Add<br>Delete        |
| Exchange<br>Property |
| Initialize           |

### IPU menu tree

| Menu   | Submenu         | Menu Function                                           |
|--------|-----------------|---------------------------------------------------------|
| File   | Open            | Open data record (from within Explorer only)            |
|        | Close           | Close data record                                       |
|        | Save            | Save data record                                        |
|        | Print           | Print screen, hardcopy                                  |
|        | Logoff          | Logging off from the XE-2100 (Log on dialogue)          |
|        | Exit            | Exiting application (Exit Program dialogue)             |
| Edit   | Select All      | Select all data records                                 |
|        | Find            | Open Find dialogue                                      |
|        | Property        | Changing sample information                             |
| View   | Tool Bar        | Display/hide Icon bar                                   |
|        | Status Bar      | Display/hide Status bar                                 |
|        | Menu            | Start "Menu" view                                       |
|        | QC              | Start "QC" view                                         |
|        | Work List       | Start "Work List" view                                  |
|        | Sample Explorer | Start "Sample Explorer" view                            |
|        | Data Browser    | Start "Data Browser" view                               |
| Record | Sort            | Sort data records displayed (sort key dialogue box)     |
|        | Filter          | Select data records displayed (filter key dialogue box) |
|        | Auto add        | Add new data record (only for list input)               |
|        | Manual add      | Add new data record (only for list input)               |
|        | Delete          | Delete selected data record                             |
|        | Backup          | Save selected data record to floppy disk                |
|        | Restore         | Read information saved on floppy disk into memory       |
|        | Download        | Receive data from host computer                         |
|        | First           | Go to first data record                                 |
|        | Previous        | Go to previous data record                              |
|        | Next            | Go to next data record                                  |
|        | Last            | Go to last data record                                  |
| Action | Validate        | Validate sample displayed                               |
|        | PendingList     | Display pending Work List                               |
|        | Last20          | Display last 20 samples                                 |

|         |                               | -                                                                     |
|---------|-------------------------------|-----------------------------------------------------------------------|
| Menu    | Submenu                       | Menu Function                                                         |
| Report  | Host (HC)                     | Transmit selected data records to host computer                       |
|         | Ticket (DP)                   | Print selected data records on data printer (DP)                      |
|         | Report (GP)                   | Print selected data records on graphics printer (GP)                  |
|         | Ledger (LP)                   | Print selected data records to line printer (LP)                      |
| Setting | Date Format                   | Selection of default date format                                      |
|         | Auto Validate                 | Selection of condition for automatic validation                       |
|         | Auto Output                   | Selection of parameters and output device for automatic output        |
|         | Discrete                      | Parameter selection                                                   |
|         | Analysis Ordering             | Setting the criteria for analysis registration                        |
|         | User Administration           | User administration, setting of user profiles                         |
|         | Host (HC) Setting             | Settings for host computer connection                                 |
|         | Report (GP) Setting           | Settings for graphics printer connection                              |
|         | Ledger (LP) Setting           | Settings for line printer connection                                  |
|         | Categories                    | Settings of categories                                                |
|         | Reference Interval            | Setting of upper and lower parameter limits, assignment to categories |
|         | Units                         | Setting of data format and parameter units                            |
|         | Sampler Stop<br>Limit Setting | Setting of upper and lower parameter limits for stopping the sampler  |
| Window  | Cascade                       | All open windows are displayed staggered, partly overlapping          |
|         | Tile                          | All open windows are reduced, but displayed without overlapping       |
|         | Arrange Icons                 | Arrange icons of reduced windows                                      |
|         | Split                         | Split window display                                                  |
| Help    | About XE-2100                 | Display software version number (Version dialogue box)                |

### 6.4 Signal tones

The XE-2100 indicates different situations by distinct signal tones:

#### Key tone:

With each depression of a key a brief beep sounds.

#### Input errors:

If a wrong key is pressed, a long beep sounds.

#### Analysis error:

A permanent alarm sounds if an error has occurred in the instrument.

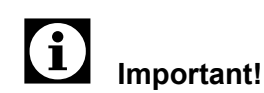

To stop the alarm press **C**. Then press **HELP** on the Main Unit to call up the Help menu. All other keys are disabled during an alarm.

#### Aspiration of a sample:

When the start switch is pressed a single beep is sounded. When aspiration is completed, two consecutive beeps are sounded.

In pre-diluted mode or for sample number "0" beeps are sounded from the time the start switch is pressed until aspiration of the sample is completed.

#### 6.5 Checks prior to operation

Perform the following checks before switching the instrument ON:

Reagents

- Check to see that the reagent quantity is enough for daily consumption.
- If there is insufficient reagent during operation, an alarm will sound the analysis is not started.
- Place fresh reagents at disposal, if necessary. How to replenish reagents is detailed in chapter "14.15 Replacing reagents".

#### Cables and tubing

- Check to see that all cables and tubing are properly connected. The power cable must be plugged into an outlet.
- All cables and tubing must not show any indication of damage. Replace if necessary, or contact the Sysmex service representative.

### Operation

#### Trap chamber

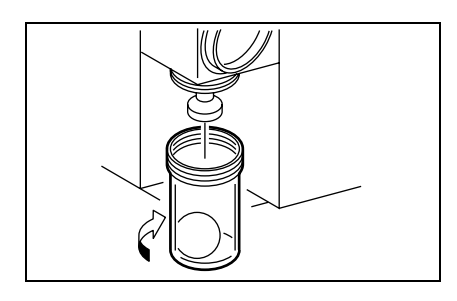

Waste tank

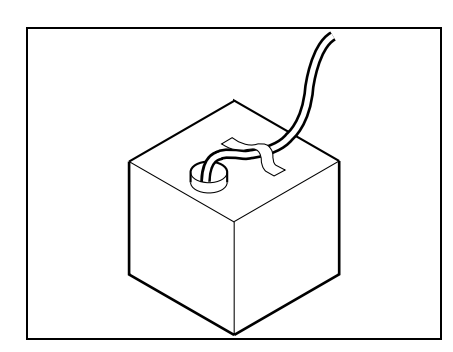

• Check to see if any fluid has accumulated in the trap chamber at the compressor – drain if necessary (see chapter "14.4 Trap chamber checking and draining").

• Check the level in the waste tank – replace if necessary (see chapter "14.14 Waste tank replacement").

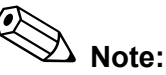

If a waste sensor is fitted an error message will be displayed if the waste tank is full.

- Ensure there are no racks in the analysis line or Sampler remove if necessary.
- Check to see that there is sufficient paper in the printer to last for the day replenish paper if necessary.

# Important!

Observe the instructions of the relevant device.

07.2003 - 3.0\_en

#### Sampler

**Printer** 

# 6.6 Starting

After completion of all checks the instrument can be switched on.

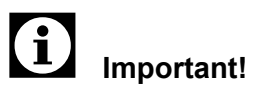

You must carry out the steps in the prescribed sequence, otherwise the communication between IPU and Main Unit will not work.

- 1. First turn PC and monitor on.
- 2. Then press the **Ctrl**, **Alt** and **Del** key simultaneously, to log on to Windows NT/2000.

The system will boot.

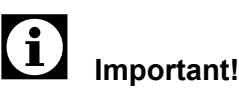

Should there be more than one operating system installed, select Windows NT Version 4.0 or Windows 2000.

3. Wait until the IPU is ready to operate. Only then set the main switch of the Main Unit to position **I ON**.

The LCD screen will be illuminated. The program version is displayed briefly.

4. Start the compressor.

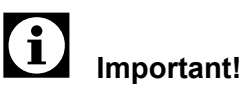

Normally the compressor does not need to be started, since the power is supplied from the Main Unit.

5. Finally, switch the printers and other connected peripheral devices on.

#### Logging on to the IPU

| Logon information                                            |
|--------------------------------------------------------------|
| Enter a user name and password that is valid for this system |
| USer name: Administrator                                     |
| Password:                                                    |
|                                                              |
| OK Cancel Help Shutdown                                      |
| XE-2100 Logon                                                |
| User Name OK                                                 |
| Password                                                     |

- Enter your user name and password. Confirm with OK. The XE-2100 application software is started automatically.
- 2. Log on to the XE-2100 application software

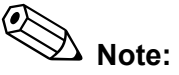

Contact your administrator should you have any questions regarding your password and user rights.

#### Self-check

After switching ON, the instrument performs a Self-Check. The micro-processor tests the system and the memory.

If an error is detected during the system check, an error message appears on the LCD screen.

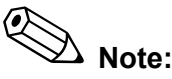

Make a note of the error message.

 Turn the XE-2100 OFF. Wait at least 10 seconds, then turn ON again.

# Important!

If the error occurs again contact the Sysmex service representative.

#### Temperature and pressure test

After the micro-processor check temperature and pressure in the reaction chambers are checked.

 Check the indication of pressure and vacuum at the compressor. The values must be within the following limits:

| Pressure | 2.5 ± 0.3 kg/cm <sup>2</sup> ;<br>0.2452 MPa ± 0.0294 MPa |
|----------|-----------------------------------------------------------|
| Vacuum   | minimum 400 mm Hg; -0.533 MPa                             |

# i Note:

In case the pressure value at the compressor is out of tolerance follow the instructions given in chapter "14.19 Adjustment of pressure and vacuum".

If the vacuum is out of tolerance observe the information given in chapter "14.19 Adjustment of pressure and vacuum".

#### Mechanical component check

Finally the mechanical components are checked:

- Sample Rotor Valve
- Motors
- Aspiration and rinsing device
### **Background check**

| Maint. Seq                                                                                                    | Next No. | .12 | 2345 | 67 | 8 9 | 90 | 12 | 3 | 45 | Num |
|----------------------------------------------------------------------------------------------------|----------|-----|------|----|-----|----|----|---|----|-----|
| CDNR                                                                                                    | DP No.   | 12  | 2345 | 67 | 8 9 | 90 | 12 | 3 | 45 | DP  |
| Not Ready                                                                                                    |          |     |      |    |     |    |    |   |    | Xm  |
| <bac< td=""><td>kground</td><td>Cł</td><td>ıeck</td><td>&gt;</td><td></td><td></td><td></td><td></td><td></td><td></td></bac<> | kground  | Cł  | ıeck | >  |     |    |    |   |    |     |
| RBC                                                                                                    |          | 0   | x10  | ^6 | i/1 | ιL |    |   |    |     |
| HGB                                                                                                    |          | 0   | g/d  | L  |     |    |    |   |    |     |
| PLT                                                                                                    |          | 0   | x10  | ^3 | /1  | ιL | +  |   |    |     |
| PLT-O                                                                                                    |          | 0   | x10  | ^3 | /1  | ۱L |    |   |    |     |
| WBC                                                                                                    |          | 0   | x10  | ^3 | / l | ۱L |    |   |    |     |
| DIFF-WB                                                                                                    | С        | 0   | x10  | ^3 | /1  | ιL |    |   |    |     |
| NRBC-WB                                                                                                    | C        | 0   | x10  | ^3 | / l | ۱L |    |   |    |     |
| IMI-Tot                                                                                                    | al       | 0   |      |    |     |    |    |   |    |     |
| IMI#                                                                                                    |          | 0   |      |    |     |    |    |   |    |     |
|                                                                                                    |          |     |      |    |     |    |    |   |    |     |
| OT Debr                                                                                                    |          |     |      |    |     |    |    |   |    |     |

| Manual  |      | Next N | lo.1       |         | Num |
|---------|------|--------|------------|---------|-----|
| CDNR    |      | DP No. |            |         |     |
| Ready   |      |        |            |         | Xm  |
| POS ERR | PNo. | 123456 | 5789012345 | 123456  | -01 |
| RBC     | x1   | 0^6/uI | WBC&       | x10^3   | /uL |
| HGB     | g/   | dL     | NEUT       |         | elo |
| HCT     | 8    |        | LYMPH      |         | \$  |
| MCV     | fL   |        | MONO       |         | \$  |
| МСН     | pg   |        | EO         |         | elo |
| MCHC    | g/   | dL     | BASO       |         | \$  |
| PLT     | x1   | 0^3/uI | NRBC       | x10^3   | /uL |
| RET%    | 8    |        | NRBC       | 8       |     |
| RET#    | x1   | 0^6/uI |            |         |     |
|         |      |        |            |         |     |
| QC      | Auto | Rinse  | Maint.     | Reagent |     |

After a successful system check three automatic rinse cycles are performed. After the third rinse cycle a background check is performed.

Should any of the values be out of tolerance (see "16.1 Performance characteristics/specifications"), two additional rinse cycles are performed. If afterwards a value is still out of tolerance, a continuous alarm is sounded and the message "Background error" displayed on the LCD screen.

- Press **HELP** to stop the alarm and to call the Help menu.
- Carry out the measures suggested in the online help.

If the background check revealed no errors, the XE-2100 is operational. A brief beep is sounded and the status display shows "Ready".

## 6.7 Logging on to the Main Unit

| Manual Next No.123456789012345Num<br>C D N R DP No. 123456789012345DP<br>Not Ready Xm<br>User Name<br>Password |
|----------------------------------------------------------------------------------------------------|
| C D N R DP No. 123456789012345DP<br>Not Ready Xm<br>User Name<br>Password                                      |
| Not Ready Xm<br>User Name<br>Password                                                                          |
| User Name<br>Password                                                                                          |
| oy                                                                                                    |

When the background check is completed, the Logon screen for logging on to the Main Unit will be displayed.

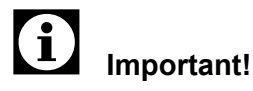

You must log on using the same user name and password you use for the IPU.

A Note:

By this login you will have access to specific functions. Should you have no access to important functions contact your administrator.

- Make sure that at the upper right of the Main Unit's screen alp (for input of letters in lower case ) or Alp (for input of letters in upper case) is displayed. If necessary, press the NUM./ALP. key on the Main Unit's panel keyboard to change over.
- 2. Enter your user name with the alphanumeric keys.
- 3. Press  $\mathbf{\nabla}$  to move the cursor to the next line.
- 4. Enter your password in the second line.
- 5. Press the left selection key to confirm with **OK**.

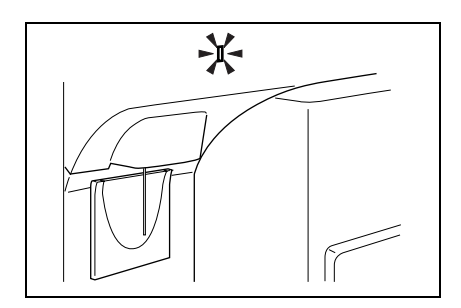

Afterwards the instrument is ready for analysing samples. Ensure that the screen displays "Ready".

## 6.8 Automatic validation

If you wish specific analysis results (e.g. all negative samples) to be automatically validated, you can enable the automatic validation. For detailed information refer to chapter "13. Settings".

## 6.9 Automatic output

If you wish specific analysis results (e.g. all negative samples) to be output automatically, you can enable the automatic output. For detailed information refer to chapter "13. Settings".

# i Important!

Only validated samples can be output.

## 6.10 Quality Control

# i Important!

Always perform a Quality Control prior to operation – before samples are analysed – as described in chapter "11. Quality Control".

## 6.11 Sample requirements

### Sample type

For whole blood mode analysing venous blood, for capillary blood mode analysing capillary blood should be used. Capillary blood samples can be taken from the ear lobe or the fingertip of adults (preferred) or from the heel of infants. Ideally, large drops of blood should exude slowly but spontaneously, and only gentle squeezing is permissible. If it is necessary to squeeze firmly to obtain blood, the results are unreliable.

### **Conditions of collection**

Venous blood should be mixed with EDTA anticoagulant ( $K_2$ -EDTA or  $K_3$ -EDTA) and analysed within 4 hours after the sample was taken. In case samples cannot be analysed within 4 hours, they should be kept refrigerated to 2 - 8 °C until they can be analysed. Prior to analysing the refrigerated samples should be allowed to warm up to room temperature (for a minimum of 15 minutes), than mixed for at least 2 minutes.

Capillary blood samples may be diluted directly into the diluent without utilisation of anticoagulant, or may be collected into micro-collection devices with EDTA anticoagulant for dilution at a later time.

### Stability of whole blood samples

When samples are stored without cooling for more than 4 hours, the blood cells undergo changes which may cause incorrect results of clinical significance. Erythrocytes will swell, MCV and RDW-SD increase. Likewise the platelets will swell, with MPV and P-LCR increasing. The concentration of leukocytes and the reliability of the automated leukocyte differentiation may decrease. The degree of the change depends on the sample itself and the storage temperature. These changes are prevented to a large degree by refrigerating the sample to 2 - 8 °C.

### 6.12 Analysis mode

The proper analysis mode must be choosen for particular circumstances:

• A large number of samples should be processed in **Sampler mode**.

In Sampler mode only whole blood samples can be analysed.

- If the XE-2100 is working in Sampler mode, the routine processing can be interrupted to perform an "emergency analysis". This is done in **Manual mode**.
- If only a minor sample volume (minimum 40 µL blood) is available, choose the **Capillary mode**.
- If a single sample is to be analysed in the rack choose **Closed mode**.

In Closed mode only whole blood samples can be analysed. In this mode the sample is not mixed.

## 6.13 Preparations for sample analysing

### Sample

- The blood sample should be collected by venepuncture.
- As a minimum 1 mL whole blood is required; for Capillary mode a minimum of 40 µL capillary blood is required.

### Sample tube

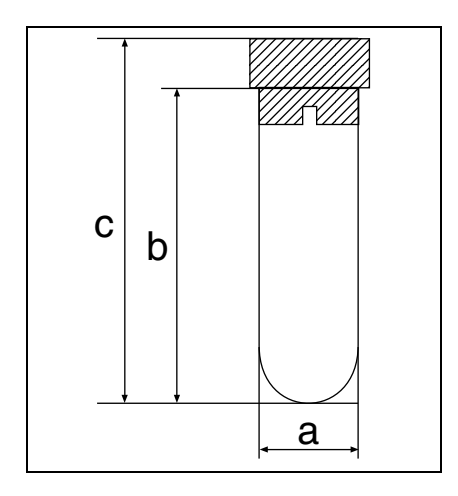

Sticking on a bar code label

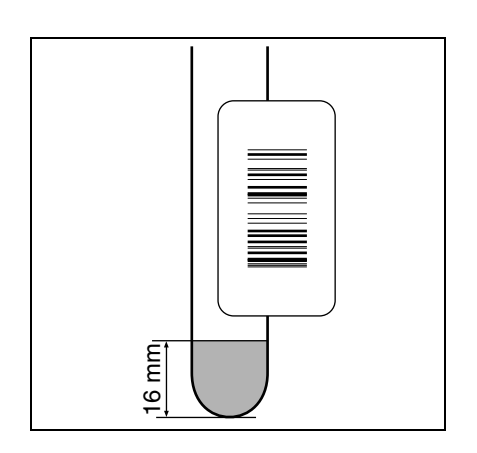

• Observe the sample tube dimensions:

| Diameter <b>a</b>                        | between 12 and 15 mm |
|------------------------------------------|----------------------|
| Height <b>b</b>                          | maximum 75 mm        |
| Total height <b>c</b><br>(including cap) | maximum 82 mm        |

It is recommended to use barcodes whenever possible.

- Stick a label on the tube.

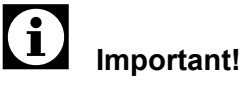

The label must be at least 16 mm away from the bottom edge, otherwise the blood volume sensor will not work.

# Caution!

To ensure a correct sample identification please note the following:

- It is recommended that no more than two labels be placed on the sample tube.
- It is important to assure that the labels are flat and smooth against the tube, without creases or flaring.
- Affix the barcode label so that the bars on the label would become horizontal when the rack is placed on the sampler.

Sample tubes with multiple labels, or labels which are not flat and smooth against the tube, may cause interference with sampling. The sampler is likely to jam, and in extreme circumstances, the sampler may not be able to properly release the tube back into its original rack position. If the barcode label is affixed slanted, the potential of the incorrect reading of the barcode labe will be increased.

### Rack preparation (for Sampler mode and Closed mode)

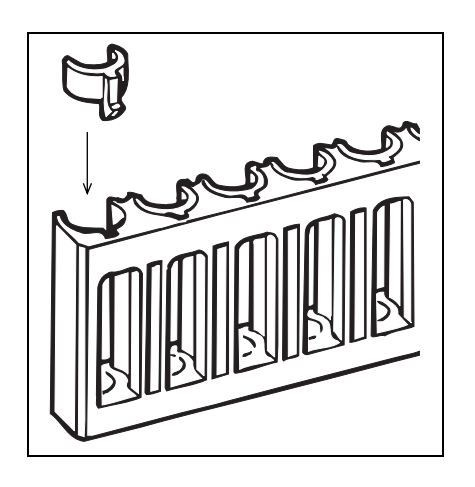

Set the capped sample tubes in the rack.

If necessary, fit an adaptor:

| Outer diameter of sample tube | Adaptor            |
|-------------------------------|--------------------|
| 12 mm                         | Tube Holder No. 58 |
| 13 mm                         | Tube Holder No. 56 |

## i Important!

In order for the instrument to be able to scan the bar code, turn the sample tube so that the entire bar code is visible though the slot.

### Entering a sample number

| Manual     |                                                                                                    | Next  | No  | .12 | 34    | 56 | 78 | 39 | 01 | 23 | 4   | 5Num  |
|------------|----------------------------------------------------------------------------------------------------|-------|-----|-----|-------|----|----|----|----|----|-----|-------|
| CDNR       |                                                                                                    | DP No | э.  | 12  | 34    | 56 | 78 | 39 | 01 | 23 | 4   | 5 D P |
| Not Ready  |                                                                                                    |       |     |     |       |    |    |    |    |    |     | Xm    |
|            | <s< td=""><td>ample</td><td>er</td><td>Set</td><td>ti</td><td>ng</td><td>&gt;</td><td></td><td></td><td></td><td></td><td></td></s<> | ample | er  | Set | ti    | ng | >  |    |    |    |     |       |
| Sample No. | 1                                                                                                    | 2345  | 678 | 901 | . 2 3 | 45 |    |    |    |    |     |       |
| Rack-Tube  | 1                                                                                                    | 2345  | 6 - | 01  |       |    |    |    |    |    |     |       |
| Discrete   |                                                                                                    |       |     |     |       |    |    |    |    |    |     |       |
| 1          | 2                                                                                                    | 3     |     | 4   |       | 5  |    |    | 6  |    |     | 7     |
| CBC        | CBC                                                                                                    | СВС   | 2   | СВС | 1     | СВ | С  |    | СЕ | С  | (   | СВС   |
|            |                                                                                                    | DII   | FF  | DIF | F     |    |    | 1  | DI | FF | ' 1 | DIFF  |
|            | NRB                                                                                                    | 2     |     |     |       |    |    | 1  | NR | BC | 1   | NRBC  |
|            |                                                                                                    |       |     | REI | 1     | RE | Т  |    |    |    | 1   | RET   |
| Start      |                                                                                                    |       |     |     |       |    |    |    |    |    |     |       |

# Important!

Only if no barcode reader is enabled (e.g. because there is no host computer existing), the sample ID needs to be manually entered prior to the analysis.

For an exact identification and assignment of samples the following designating numerals are required:

- Sample ID number
- Rack number (Sampler mode only)
- Sample tube position in rack (Sampler mode only)

The sample ID can consist of up to 15 characters (numerals, letters, hyphens). It corresponds with the bar code.

For a new analysis the sample ID is automatically incremented, e.g.:

| 123               | <b>→</b> 124 |
|-------------------|--------------|
| 99999999999999999 | <b>→</b> 1   |
| 12-3              | → 12-4       |
| 12-999            | → 12-000     |

# Important!

Do not use "0" for a sample number, as the analysis will neither be saved nor can it be transferred to the host computer.

Rack number and tube position must be specified solely in numerals.

The rack number is automatically incremented by one as soon as a new rack reaches the analyse line.

The first rack position is always "1". If an analysis is started at the first position, it does not need to be entered.

Selecting an analysis profile

| Manual     | 1                                                                                                    | lext 1 | No.13 | 2345 | 678 | 901 | 234 | 45 | Num |
|------------|----------------------------------------------------------------------------------------------------|--------|-------|------|-----|-----|-----|----|-----|
| CDNR       | I                                                                                                    | DP No  | . 1:  | 2345 | 678 | 901 | 23  | 45 | DP  |
| Not Ready  |                                                                                                    |        |       |      |     |     |     |    | Xm  |
|            | <sa< td=""><td>ample</td><td>r Se</td><td>ttir</td><td>ıg&gt;</td><td></td><td></td><td></td><td></td></sa<> | ample  | r Se  | ttir | ıg> |     |     |    |     |
| Sample No. | 12                                                                                                    | 23456  | 7890  | 1234 | 15  |     |     |    |     |
| Rack-Tube  | 12                                                                                                    | 23456  | - 0   | 1    |     |     |     |    |     |
| Discrete   |                                                                                                    |        |       |      |     |     |     |    |     |
| 1          | 2                                                                                                    | 3      | 4     |      | 5   | 6   |     |    | 7   |
| CBC        | CBC                                                                                                    | CBC    | CBO   | C C  | BC  | СВ  | С   | CI | BC  |
|            |                                                                                                    | DIFI   | F DII | FF   |     | DI  | FF  | D  | IFF |
|            | NRBC                                                                                                    | 2      |       |      |     | NR  | ВC  | NI | RBC |
|            |                                                                                                    |        | RE    | ΓR   | EΤ  |     |     | R  | ΕТ  |
| Start      |                                                                                                    |        |       |      |     |     |     |    |     |

Note:

When working with bar codes and a bidirectional connection is available, the selection of an analysis profile is not required.

- 1. Check the analysis profile settings.
- 2. Press ▼ if you wish to make changes. Select the desired setting with the ◀► arrow keys.

| 0    | 5                       |
|------|-------------------------|
| С    | CBC                     |
| CN   | CBC + NRBC              |
| CD   | CBC + DIFF              |
| CDR  | CBC + DIFF + RET        |
| CR   | CBC + RET               |
| CDN  | CBC + DIFF + NRBC       |
| CDNR | CBC + DIFF + NRBC + RET |

## 6.14 Analysing in Sampler mode

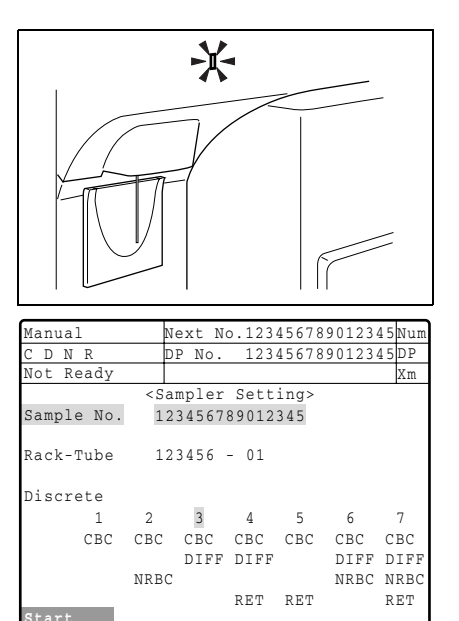

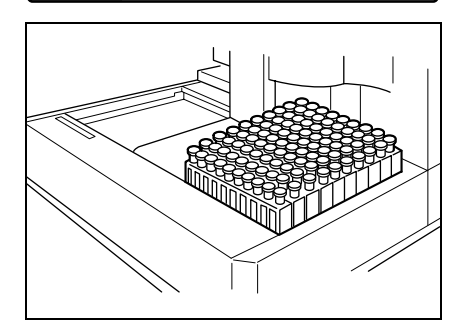

- 1. Ensure the Main Unit is ready to operate and displays **Ready**.
- 2. Press the **SAMPLER** button on the Main Unit.

The dialogue for setting the sample ID will open.

- 3. Enter the first sample number.
- Check the rack number and the tube's position in the rack, correct if necessary. If all input is correct, press ▼ to move to the next line.
- 5. Place the racks in the right-hand part of the Sampler.

## Important!

Prior to analysing, samples must not have been in a static position for more than 4 hours, as then the plasma will settle. In order to obtain reliable results, such samples must be mixed thoroughly before they are placed in the Sampler.

- 6. Select the analysis profile, if necessary.
- To start the analysing process in Sampler mode, use the selection key to select Start or:

press the **SAMPLER** key again.

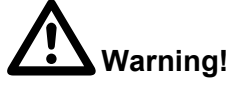

Do not touch the piercer cover during operation. Risk of personal injury!

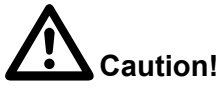

Do not manually push (or move) the sample rack forward while instrument is in operation.

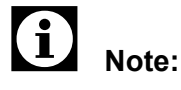

Opening the piercer cover will cause the analysis operation to stop.

More racks can be added at any time.

When all analyses have been completed **Ready** will be displayed.

### Analysing urgent samples

If urgent samples need to be analysed before current samples have been processed by the sampler, the course of the Sampler analysis can be interrupted.

Press the SAMPLER button.

The display will show "Stat".

When the display shows "S-Ready", any number of analyses in manual or Capillary mode can be performed.

To resume analysing in Sampler mode press the SAMPLER button again.

### 6.15 Analysing samples in Manual mode

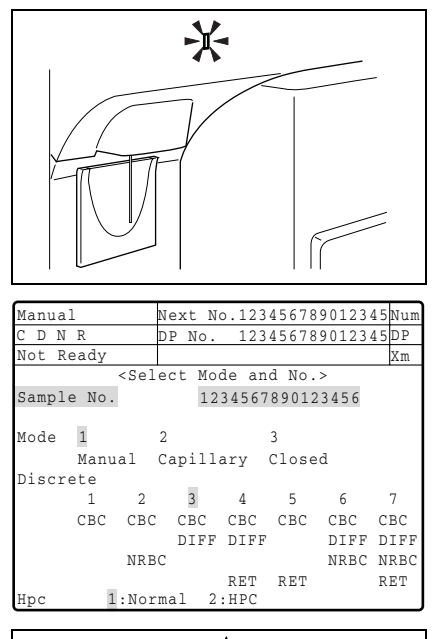

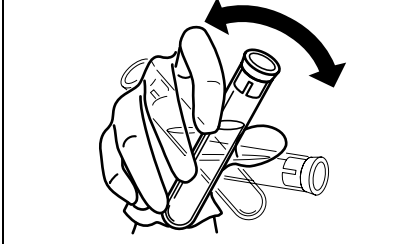

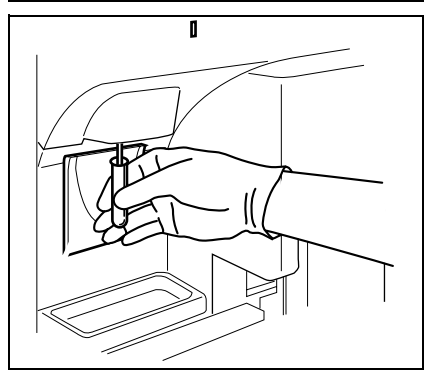

- 1. Ensure the Main Unit is ready to operate and displays **Ready**.
- 2. Press the **MANUAL** button on the Main Unit's panel keyboard.
- 3. The dialogue for setting the sample ID will open.
- 4. Enter the sample ID on the keyboard or scan it with a manual barcode reader (accessory).
- 5. Press ▼. Using the ◀► keys select the analysis mode "Manual".
- 6. Choose the analysis profile, if necessary.
- 7. Mix sample thoroughly.

8. Hold the opened sample tube under the aspiration pipette, so that the aspiration pipette immerses into the sample.

## Important!

The aspiration pipette should not contact the tube's bottom, which would prevent proper aspiration of the sample.

9. Press the start switch.

The sample is aspirated.

10. When two short beeps are sounded, the sample tube should be lowered first and then taken away sideways.

07.2003 - 3.0\_en

# Important!

If the sample is removed beforehand, the analysis can not be correctly performed.

Take care not to bend the aspiration pipette.

The aspiration pipette will be automatically cleaned on the inside and outside. There is no need to wipe the aspiration pipette.

The analyse operation starts. After completion of the analysis the tube system is rinsed.

When the status display indicates "Ready", the next sample can be prepared. Repeat the process detailed above.

## 6.16 Analysing samples in Capillary mode

Important!

Analysing in Capillary mode requires a 1:5 dilution.

Analyse the sample within 30 minutes after the dilution was prepared.

A minimum of 40  $\mu L$  capillary blood is required.

### **Required materials**

- Diluent (CELLPACK)
- Micro-tube (MT-40 or similar)
- Pipettes (e.g. 40 μL/160 μL or 50 μL/200 μL)

### Diluting the sample

- 1. With a transfer pipette measure 160  $\mu L$  or 200  $\mu L$  CELL-PACK and dispense into a micro-tube.
- 2. Collect 40  $\mu L$  or 50  $\mu L$  blood with a capillary tube and dispense into the micro-tube.
- 3. Put a cap on the tube and mix the diluted sample thoroughly.

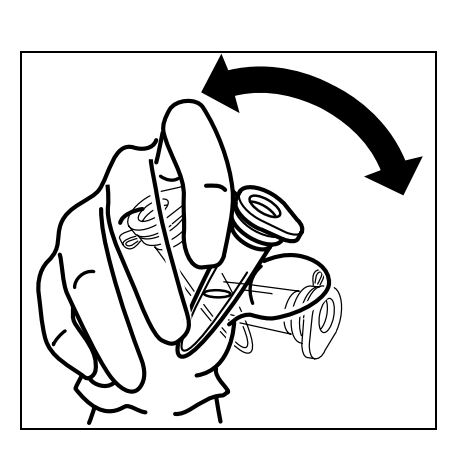

### Analysing the sample

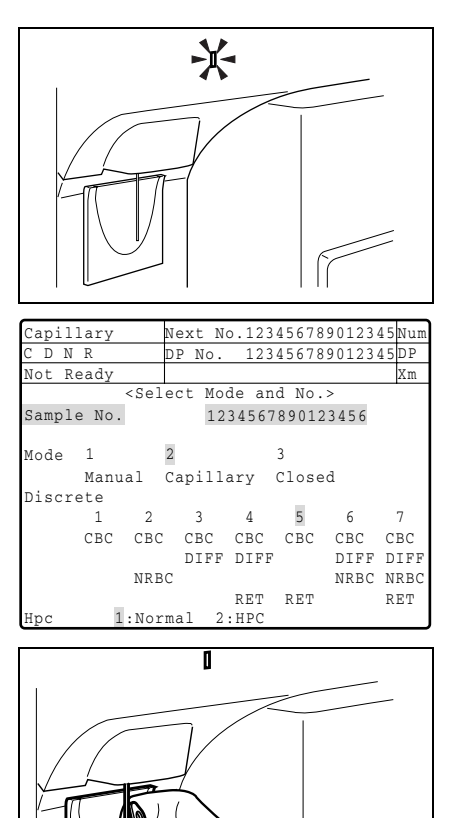

- 1. Ensure the Main Unit is ready to operate and displays **Ready**.
- 2. Press the **MANUAL** button on the Main Unit's panel keyboard.

The dialogue for setting the sample ID will open.

- 3. Press ▼. Using the ◀► keys select the analysis mode "Capillary".
- 4. Select the analysis profile, if necessary.
- 5. Hold the opened sample tube under the aspiration pipette, so that the aspiration pipette immerses into the sample.

## Important!

The aspiration pipette should not contact the tube's bottom, which would prevent proper aspiration of the sample.

6. Press the start switch.

The sample is aspirated.

7. When two short beeps are sounded, the sample tube should be lowered first and then taken away sideways.

# Important!

If the sample is removed beforehand, the analysis can not be correctly performed.

Take care not to bend the aspiration pipette.

The aspiration pipette will be automatically cleaned on the inside and outside. There is no need to wipe the aspiration pipette.

The analyse operation starts. After completion of the analysis the tube system is rinsed.

When the status display indicates "Ready", the next sample can be prepared. Repeat the process detailed above.

# i Important!

If possible diluted samples should be analysed twice. Compare the measured values to obtain a reliable result.

07.2003 - 3.0\_en

## 6.17 Analysing samples in Closed mode

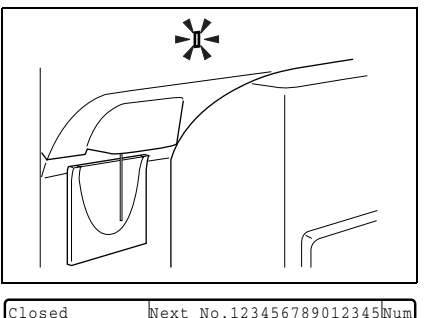

| Closed | 1 L   | 4                                                                                              | lext | NO  | 5.123 | 45678 | 3901234 | 45 N U I |
|--------|-------|------------------------------------------------------------------------------------------------|------|-----|-------|-------|---------|----------|
| CDN    | R     | Ľ                                                                                              | P N  | ο.  | 123   | 45678 | 8901234 | 45 D P   |
| Not Re | eady  |                                                                                                |      |     |       |       |         | Xm       |
|        |       | <sele< td=""><td>ct</td><td>Mod</td><td>de an</td><td>d No.</td><td>&gt;</td><td></td></sele<> | ct   | Mod | de an | d No. | >       |          |
| Sample | e No. |                                                                                                |      | 12  | 34567 | 89012 | 23456   |          |
|        |       |                                                                                                |      |     |       |       |         |          |
| Mode   | 1     | 2                                                                                              |      |     |       | 3     |         |          |
|        | Manu  | al C                                                                                           | api  | 11á | ary   | Close | ed      |          |
| Discre | ete   |                                                                                                |      |     |       |       |         |          |
|        | 1     | 2                                                                                              | 3    |     | 4     | 5     | 6       | 7        |
|        | CBC   | CBC                                                                                            | СВ   | С   | CBC   | CBC   | CBC     | CBC      |
|        |       |                                                                                                | DI   | FF  | DIFF  |       | DIFF    | DIFI     |
|        |       | NRBC                                                                                           |      |     |       |       | NRBC    | NRBO     |
|        |       |                                                                                                |      |     | RET   | RET   |         | RET      |
| Нрс    | 1     | :Norm                                                                                          | nal  | 2 : | :HPC  |       |         |          |

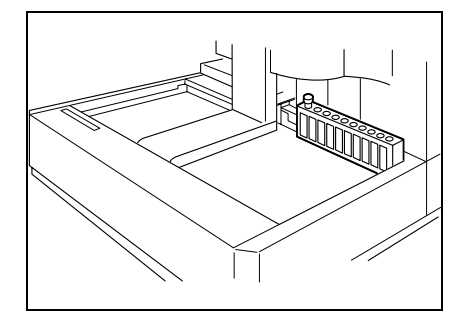

- 1. Ensure the Main Unit is ready to operate and displays **Ready**.
- 2. Press the **MANUAL** key on the Main Unit's panel keyboard.

The dialogue for setting the sample ID will open.

- 3. Enter the sample ID on the keyboard or scan it with a manual barcode reader (accessory).
- 4. Press ▼. Using the ◀► keys select the analysis mode "Closed".
- 5. Ensure the sample tube is capped.
- 6. Mix sample thoroughly.
- 7. Set the tube at the left-most position in the rack (position 1).
- 8. From the right-hand side, place the rack in the analysis line.
- 9. Press the start switch to start the analyse operation.

The rack will be moved to the analysis line and the sample is analysed.

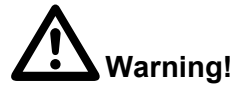

Do not remove the piercer cover during operation. Risk of personal injury!

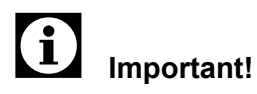

Opening the piercer cover will cause the analysis operation to stop.

In this mode the sample is not mixed.

When the analysis has been completed **Ready** will be displayed.

- 10. Remove the rack from the analysis line.
- 11. If necessary, prepare the next sample and repeat the process.

## 6.18 Display of analysis results

| Manual       | Next N             | 0.1234 | 56789 | 012346 | Num |
|--------------|--------------------|--------|-------|--------|-----|
| CDNR         | DP No.             | 1234   | 56789 | 012345 | DP  |
| Ready        |                    |        |       |        | Xm  |
| POS ERR PNo. | 123456             | 789012 | 345   | 123456 | -01 |
| RBC 3.41 x1  | 0^6/uL             | WBC&   | 14.08 | x10^3  | /uL |
| HGB 9.9g/    | dL                 | NEUT   | 103.7 | 73.6   | \$  |
| HCT 31.3 %   |                    | LYMPH  | 21.9  | 15.6   | \$  |
| MCV 91.8 fL  |                    | MONO   | 13.8  | 9.8    | ş   |
| MCH 29.0 pg  |                    | EO     | 0.3   | 0.2    | \$  |
| MCHC 31.6 g/ | dL                 | BASO   | 1.1   | 0.8    | 8   |
| PLT 191 x1   | 0^3/uL             | NRBC   | 1.29  | x10^3  | /uL |
| RET% 3.87 %  |                    | NRBC   | 9.2   | 8      |     |
| RET# 13.20 x | 10 <sup>6</sup> /u | L      |       |        |     |
|              |                    |        |       |        |     |
| QC Auto      | Rinse              | Maint. | R     | eagent | :   |

The results of the last performed analysis are displayed on the LCD screen. The complete display consists of 5 screen pages – use the ◀► cursor keys to scroll through the pages.

The "Data Browser" display on the IPU screen displays further details of the analysis results.

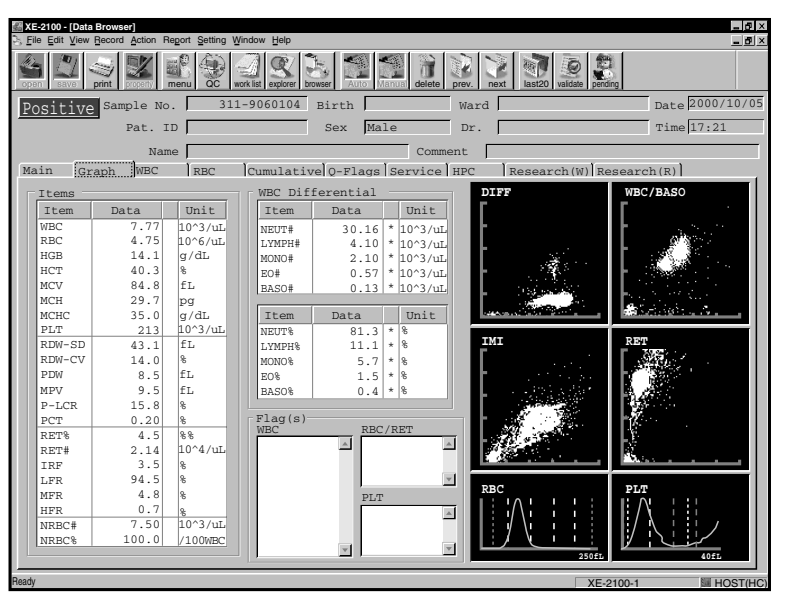

For more information about the displays, interpretation and the means of printer output, refer to chapter "7. Display and output of analysis results".

## 6.19 Output of analysis results

If automatic output is enabled, the predefined analysis results will be transmitted to the host computer, data printer or graphics printer (see chapter "13. Settings").

If automatic output is disabled the data to be output and the device can be chosen (see chapter "10. Output").

## 6.20 Interruption of operation

### Automatic compressor shutdown

If no analysis is performed within a defined time period, the compressor shuts off automatically, to

- save power;
- extend the service life of subsystems;
- reduce noise generation in the laboratory.

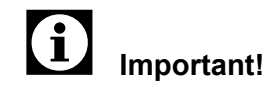

A requirement is an enabled timer. Detailed information on how to enable the timer and how to set the time period is available in chapter "13. Settings".

 Press any key to return the instrument to the ready state after an interruption.

An automatic rinsing with a subsequent background check will be performed and the system status returns to "Ready".

### **Reduced LCD-screen brightness**

To protect the LCD-screen, the brightness of the Main Unit's LCD-screen is reduced if no key is pressed for a defined period of time.

To re-activate the LCD-screen, tap anywhere on the screen.

### **Reduced PC monitor brightness**

If no key is pressed for a defined period of time, the brightness of the PC's monitor is reduced or a screen saver will appear.

To re-activate the monitor, press any key or move the mouse.

## 6.21 End of operation

### Shutdown

Prior the turning the instrument OFF the Shutdown process should be carried out. The measuring chambers and the hydraulic system are cleaned.

Execute a Shutdown:

- when all analyses have been performed,
- at least every 500 samples or every 24 hours, respectively, if the XE-2100 is used in continuous operation.

## Important!

If you turn the instrument OFF without having performed a Shutdown, deposits may build up in the system which could cause measurement errors.

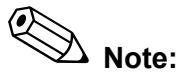

The Shutdown sequence takes approx. 15 minutes.

- 1. Be sure the status display indicates "Ready".
- 2. Press SHUTDOWN.

The screen shown at left will come up.

- If you wish to abort the Shutdown sequence and continue analysing, choose **Cancel**.
- 3. Hold CELLCLEAN under the aspiration pipette and press the start switch.

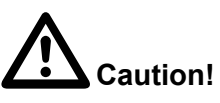

CELLCLEAN is a strong alkaline cleaning material. It should not come in contact with skin or clothing. If it happens nevertheless, rinse skin or clothing with plenty of water to avoid injury or damage, respectively.

4. When two short beeps are sounded, the container with the CELLCLEAN should be lowered first and then taken away sideways.

| Manual    | Next No.1              | Num |
|-----------|------------------------|-----|
| CDNR      | DP No.                 | DP  |
| Not Ready |                        | Xm  |
|           |                        |     |
|           |                        |     |
| It will t | ake approx. 15 minute: | S   |
| Set CEL   | LCLEAN to the pipette  |     |
| and p     | press Start Switch     |     |
| CAUTION:  | Do not use detergents  |     |
|           | other than CELLCLEAN.  |     |
| Canc      | el                     |     |
|           |                        |     |
|           | Π                      |     |

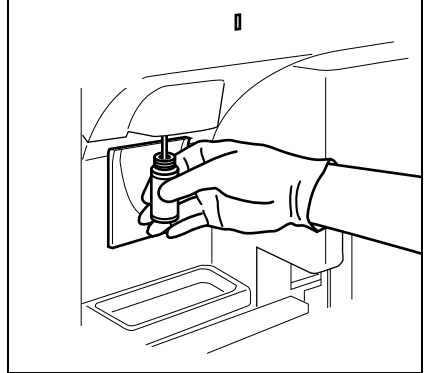

Important!

Take care not to bend the aspiration pipette.

The Shutdown sequence is automatically executed.

When the Shutdown sequence is completed, the message "Please Power Off" is displayed.

- To restart the instrument choose **Restart** on the "Shutdown completion" display. An automatic rinse and a background check will be performed. Afterwards the XE-2100 is ready for operation.
- To turn the Main Unit OFF, set the main switch to the 0 OFF position.
- If the power to the compressor is not supplied from the Main Unit, turn the compressor OFF also.

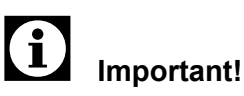

To avoid damage to the instrument, wait at least 1 minute before switching the Main Unit or the compressor ON again.

Ø Note:

Afterwards the IPU can still be used, e.g. for data output or editing.

 To turn the entire system OFF the IPU must be shut down (see "IPU shutdown").

### User logoff, new user logon

- On the File menu choose Logoff.

The Logoff dialogue box will appear.

| 🕾 XE-2100 - [Menu]                                               | _ 6                  |
|------------------------------------------------------------------|----------------------|
| File Edit View Record Action Report Setting Window Help          | _ 5                  |
|                                                                  | Validate pending     |
| Menu                                                             |                      |
| OC Sample Explorer                                               |                      |
| Work List Controller<br>Do you really want to Logoff ? Yes<br>No |                      |
|                                                                  |                      |
|                                                                  |                      |
|                                                                  |                      |
|                                                                  |                      |
|                                                                  |                      |
| Ready                                                            | XE-2100-1 III HOST(H |

- To log off choose Yes.
- To abort the logoff choose **No**.
- To log on as a new user, enter user name and password.

### Program termination, Windows shutdown

To exit the program:

- On the **File** menu choose **Exit**.

or:

Click on the Close button at the top right of the window's title bar.

The Exit dialogue box will come up.

| 🚰 XE-2100 - [Menu]                                              |           | _ 6 ×        |
|-----------------------------------------------------------------|-----------|--------------|
| Setting Elle Edit View Becord Action Report Setting Window Help |           | _ <b>5</b> × |
|                                                                 | Pending   |              |
| Menu                                                            |           |              |
| OC Sample Explorer                                              |           |              |
| Work List Controller                                            | ×         |              |
| Do you really want to exit ?                                    |           |              |
|                                                                 |           |              |
|                                                                 |           |              |
|                                                                 |           |              |
| Peady                                                           | XE-2100-1 | HOST(HC)     |
| • To exit the program choose <b>Yes</b> .                       |           |              |

- If you do not wish to exit the application software click on **No**. The Logon dialogue box will reappear.
- 1. Click on the "Start" button in the taskbar.
- 2. Click on Shut down.

The Shut Down Windows dialogue box will appear.

| Shut Down Winde | ows                                                                                                    |
|-----------------|----------------------------------------------------------------------------------------------------|
|                 | <ul> <li>Are you sure you want to:</li> <li>Shut down the computer?</li> <li>Restart the computer?</li> <li>Close all programs and log on as a different user?</li> </ul> |
|                 | Yes No Help                                                                                                    |

- To turn the IPU OFF click on Yes.
- To restart the IPU, click on **Restart the computer?** and then on **Yes**.

After the restart the Logon dialogue box will appear.

- Clicking on **No** brings you back to the Logoff dialogue.
- To call up the online help click on **HELP**.

**IPU shutdown** 

While the computer is shut down the message shown below is displayed.

Shut down in progress

Please wait while the system writes unsaved data to the disk

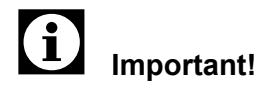

ot turn the IPU OFF as long

Do not turn the IPU OFF as long as this message is shown on the monitor. This will prevent data loss and avoid possible system damage.

When the message shown below is displayed, the IPU can be turned OFF at the power supply.

| Shut dow | vn Computer                              |
|----------|------------------------------------------|
| P        | It is now safe to turn off your computer |
|          | Restart                                  |

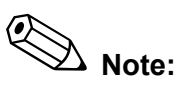

Clicking on **Restart** will start the system again. Afterwards all peripheral devices can be turned OFF.

## 6.22 Special functions

Work List

# Important!

The Work List is only required when working without bar codes.

Before starting the analyse operation, the required data (patient information, analysis profile, etc.) are entered in the Work List. Afterwards the samples are processed.

To create a Work List proceed as follows:

1. Open the Work list window.

| XE-2100 - [Worl | List Filter[ALL] | Sort[ Sample_No  | ] 5 Record(s)]          |             |                |                    |               | - 6 ×   |
|-----------------|------------------|------------------|-------------------------|-------------|----------------|--------------------|---------------|---------|
| Eile Edit View  | Becord Action F  | Report Setting V | /indow Help             |             |                |                    | 3 8           | X       |
| open save H     | -Copy property   | menu QC v        | ork list explorer brows | er Auto Man | ual delete Upp | er Lower last20 va | idate pending |         |
| SAMPLE NO.      | PATIENT ID       | TESTS            |                         | RACK        | TUBE STATUS    | COMMENTS           |               |         |
| 102             | 54322            | CBC+DIFF         |                         | 999999      | 2 COMP         | test               |               |         |
| 103             | 54324            | CBC+RET          |                         | 999999      | 4 COMP         | test               |               |         |
| 105             | 54325            | CBC+DIFF         |                         | 133333      | 5 COMP         | test               |               |         |
|                 |                  |                  |                         |             |                |                    |               |         |
|                 |                  |                  |                         |             |                |                    |               |         |
|                 |                  |                  |                         |             |                |                    |               |         |
|                 |                  |                  |                         |             |                |                    |               |         |
|                 |                  |                  |                         |             |                |                    |               |         |
|                 |                  |                  |                         |             |                |                    |               |         |
|                 |                  |                  |                         |             |                |                    |               |         |
|                 |                  | 1                | 1                       |             |                |                    |               | 1       |
| Sample No.      |                  | 101              | Rack No.                | 9999999     | Tube Pos       | : 1                |               |         |
| Tests           | CBC+RET          |                  | -                       |             |                |                    |               |         |
| Comments        | test             |                  |                         |             |                |                    |               |         |
| Patient ID      | 54321            |                  |                         |             |                |                    |               |         |
|                 | Patient          | Informatio       | n                       |             |                |                    |               |         |
|                 | First Na         | ame : N*ncy      | ,                       | Birthda     | .v :           |                    |               |         |
|                 | Lact Nam         | ne · G*ldm       | m                       | Ward        | - , [T         |                    |               |         |
|                 | Cou              | . Formal         |                         | Decker      |                | ti sh              |               |         |
|                 | Sex              | : remai          | .e                      | Doctor      | : jbr. 5'      | .101               |               |         |
|                 | Comment:         | s : j            |                         |             |                |                    |               |         |
|                 |                  |                  |                         |             |                |                    |               |         |
| Ready           |                  |                  |                         |             |                |                    | XE-2100-1     | HOST(HC |
|                 |                  |                  |                         |             |                | 1 12               |               |         |

In the upper window pane the outstanding samples to be processed are displayed:

In the lower window pane an existing job can be edited or a new job added.

- 2. To create a new data record open the Record menu
  - and choose **Auto Add** (the sample ID will be incremented automatically)

or:

• choose Manual Add (the sample ID must be entered).

3. The cursor is in the "Sample No." entry box. Enter the sample number. Use the Tab-key to move the cursor to the next entry box.

| Sample No. | 15 characters maximum                                                                                                    |  |  |  |  |  |
|------------|----------------------------------------------------------------------------------------------------|--|--|--|--|--|
| Rack       | 6 characters maximum                                                                                                    |  |  |  |  |  |
| Tube       | for Sampler mode only:<br>a numerical between 1 and 10                                                                         |  |  |  |  |  |
| Tests      | Click on the arrow at the right of the<br>entry box and choose the desired<br>analysis parameters from the pull-<br>down list. |  |  |  |  |  |
| Comments   | additional information, for example the sample state (40 characters maximum)                                                   |  |  |  |  |  |
| Patient ID | 16 maximum without blanks                                                                                                    |  |  |  |  |  |

4. Click on **Save** to store the information.

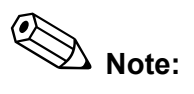

The following lists complement the Work List information.

### **Patient Master**

Open the View menu and choose Menu or click on the menu button.

In the **Patient Master** window patient information saved on the hard disk drive (5000 data records maximum) can be viewed, saved, deleted or edited.

| 2 XE-2100 - [Patie | nt Master 1 Reco | rd(s)]         |             |                 |             |              |               |                  |        | _ 0 ×      |
|--------------------|------------------|----------------|-------------|-----------------|-------------|--------------|---------------|------------------|--------|------------|
| Eile Edit View     | Becord Action R  | Report Setting | Window      | Help            |             |              |               |                  |        | _ 6 ×      |
|                    |                  | menu QC        | work list e | xplorer browser | Auto Manual | delete Upper | Lower last20  | velidate pending |        |            |
| PATIENT ID         | FIRST NAME       | LAST NAME      | Sex         | Bithday         | Ward        | Doctor       | Patient Comme | nt               |        |            |
| 1234567890         | N*ncy            | Gʻldmn         | Female      | 1972/04/02      |             | Dr. S*ith    | HPC Test      |                  |        |            |
|                    |                  |                |             |                 |             |              |               |                  |        |            |
|                    |                  |                |             |                 |             |              |               |                  |        |            |
|                    |                  |                |             |                 |             |              |               |                  |        |            |
|                    |                  |                |             |                 |             |              |               |                  |        |            |
|                    |                  |                |             |                 |             |              |               |                  |        |            |
|                    |                  |                |             |                 |             |              |               |                  |        |            |
|                    |                  |                |             |                 |             |              |               |                  |        |            |
|                    |                  |                |             |                 |             |              |               |                  |        |            |
|                    |                  |                |             |                 |             |              |               |                  |        |            |
|                    |                  |                |             |                 |             |              |               |                  |        |            |
|                    |                  |                |             |                 |             |              |               |                  |        |            |
|                    |                  |                |             |                 |             |              |               |                  |        |            |
|                    | 1                |                |             |                 |             | 1            | 1             |                  |        |            |
| Patient ID         | 1234567890       | C              |             |                 |             |              |               |                  |        |            |
| First Name         | N*ncy            |                |             | Birthday        | 1972/04/0   | 2            |               |                  |        |            |
| Last Name          | G*ldmn           |                |             | Ward            | I           |              | •             |                  |        |            |
| Sex                | Female           | •              |             | Doctor          | Dr. S*ith   | L            | <u>•</u>      |                  |        |            |
| Comments           | HPC Test         |                |             |                 |             |              |               |                  |        |            |
|                    |                  |                |             |                 |             |              |               |                  |        |            |
|                    |                  |                |             |                 |             |              |               |                  |        |            |
|                    |                  |                |             |                 |             |              |               |                  |        |            |
|                    |                  |                |             |                 |             |              |               |                  |        |            |
|                    |                  |                |             |                 |             |              |               |                  |        |            |
|                    |                  |                |             |                 |             |              |               |                  |        |            |
|                    |                  |                |             |                 |             |              |               |                  |        |            |
| Ready              |                  |                |             |                 |             |              |               | VE 2100          | 1 8    |            |
|                    |                  |                |             |                 |             |              |               | XE-2100          | SH (51 | I HUSI(HU) |

### **Doctor Master**

Open the View menu and choose Menu or click on the menu button.

In the **Doctor Master** window doctor information saved on the hard disk drive (99 data records maximum) can be viewed, saved, deleted or edited.

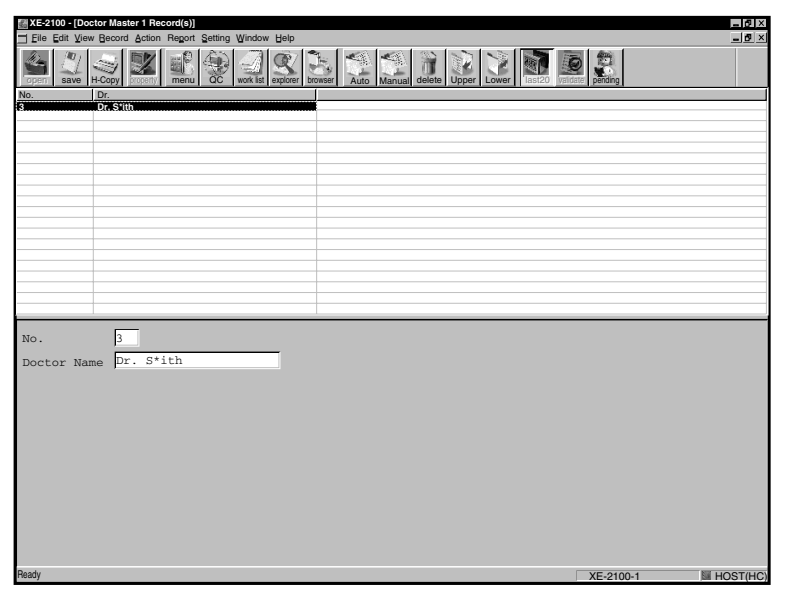

### Ward Master

Open the View menu and choose Menu or click on the menu button.

In the **Ward Master** window ward information saved on the hard disk drive (99 data records maximum) can be viewed, saved, deleted or edited.

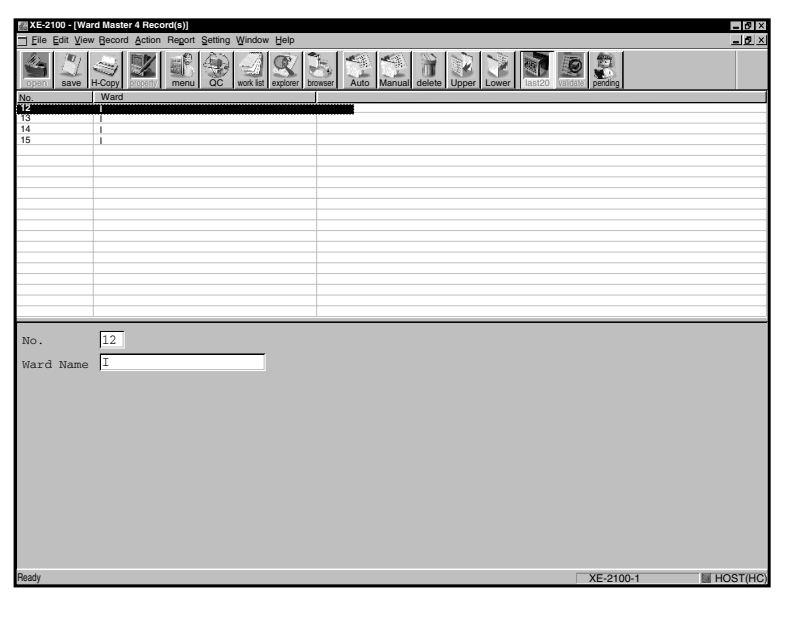

## 7. Display and output of analysis results

After each analyse operation the results of the analysis are displayed on the Main Unit's screen and at the IPU.

## 7.1 Latest sample

The XE-2100 saves the analysis results and histograms of up to 3 samples in the Main Unit. In a list date and time, sample number and errors are displayed.

The analysis results can be highlighted in the list and the details viewed. Data no longer required can be deleted.

The entire display consists of five screen pages.

 Press ◀► to scroll through the screen pages. The following are displayed in succession:

| Manual                   |                               | Next               | No.100                        | 000         |           | Num            |
|--------------------------|-------------------------------|--------------------|-------------------------------|-------------|-----------|----------------|
| CDNR                     |                               | DP No              |                               |             |           |                |
| Ready                    |                               |                    |                               |             |           | Xm             |
|                          | No                            | . 999              | 199                           |             |           |                |
| RBC<br>HGB<br>HCT<br>MCV | 0.00 x1<br>0.0 g/d<br>0.000 R | .0^6/I<br>LL<br>fL | L WBC<br>NEUT<br>LYMP<br>MONO | 0.<br><br>H | 01 x10    | ^3/L<br>%<br>% |
| MCH                      |                               | pq                 | ΕO                            |             |           | %              |
| МСНС                     |                               | a/dī               | BASO                          |             |           | %              |
| PLT                      | 0 x                           | 10^3/              | L NRBC                        | #           | - x10^    | 3/uL           |
| RET%                     |                               | ,<br>              | NRBC                          |             | - /10     | OWBC           |
| RETH                     | 0 00 x1                       | 0 6 /1             | 11.                           | •••         | / = 0     | 0.120          |
| 1111                     | 0.00 11                       |                    |                               |             |           |                |
| 00                       | Auto                          | Rinse              | Maint                         |             | Reager    | nt N           |
| 20                       | 1400                          | RIIIDC             |                               |             | reager    |                |
| Manual                   |                               | Next               | No 100                        | 000         |           | N11 m          |
| CDNR                     |                               | DP No              |                               |             |           | 110111         |
| Ready                    |                               | 21 110             | •                             |             |           | Xm             |
| nouuy                    | No                            | 999                | 99                            |             |           | 23.00          |
| คมพ_ดม                   |                               | . 555              | .,<br>T D T                   |             | %         |                |
| עט ווכא                  |                               | 5<br>T T           | TED                           |             |           |                |
| RDW-CV                   |                               | • ъ<br>– ғт        | MED                           |             | · °       |                |
|                          |                               | - 1 Ц<br>          | UPD                           |             | • • • • • |                |
| MIPV<br>D TOD            |                               | • ТП               | нгк                           |             | *         |                |
| r-LCK                    |                               | 6                  |                               |             |           |                |
| PCT                      |                               | 8                  |                               |             |           |                |
| QC                       | Auto                          | Rinse              | Maint                         |             | Reager    | nt 〉           |
| Manual                   |                               | Novt               | No 100                        | 0.0.0       |           | Num            |
|                          |                               | DD No              | NO.100                        | 000         |           | IN U III       |
| Popdy                    |                               | DP NO              | •                             |             |           | Vm             |
| ncauy                    | No                            | 900                | 00                            |             |           | ΔШ             |
|                          | NO                            | . 555              |                               |             |           |                |
|                          |                               |                    | DOD.                          |             |           |                |
|                          |                               | < 5 K              | KOK>                          |             |           |                |
|                          |                               |                    |                               |             |           |                |
|                          |                               |                    |                               |             |           |                |
|                          |                               |                    |                               |             |           |                |
|                          |                               |                    |                               |             |           |                |

List of all analysis data

Additional parameters

Display of error messages

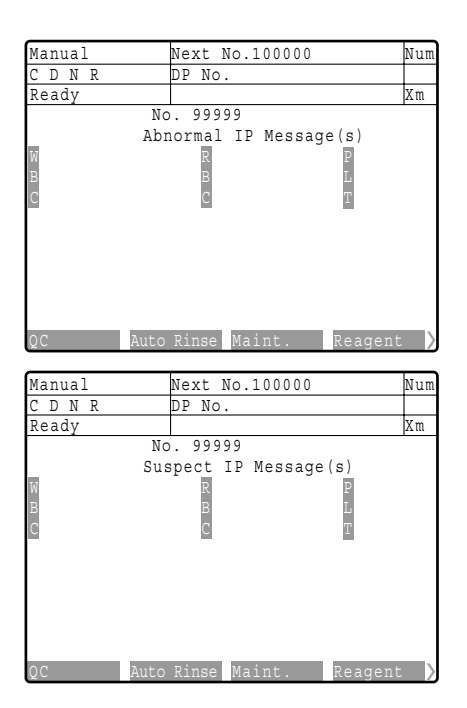

Abnormal message(s)

Suspect message(s)

### Analysis data

Analysis data without preceding sign are within the preset limiting values. Preceding signs indicate an analysis result is out of the prescribed limiting values:

| @ | Value out of the linearity limits                                         |
|---|---------------------------------------------------------------------------|
| + | Result exceeds the upper patient limit.                                   |
| - | Results falls short of the lower patient limit.                           |
| * | Result is low in reliability.                                             |
| & | Corrected value (e.g.if NRBC is present the WBC value will be corrected). |

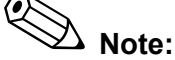

See chapter "13. Settings" how to change the patient limits.

If an analysis error has occurred and a value is not available, one of the following is displayed:

| +++.+ | Value exceeds display range                              |
|-------|----------------------------------------------------------|
| *** * | Value could not be calculated due to instrument failure. |
|       | Value could not be calculated due to data error.         |

## 7.2 Display at the IPU

The data of up to 10,000 samples are saved in the IPU and can be displayed in various views after the analyse operation.

The analysis data can also be displayed and edited,

- while the Main Unit is still analysing samples,
- while a Shutdown is performed, or
- if the Main Unit is turned off.

List

The **Explorer** button will open a list displaying the analysis data of 20 samples.

| 🚜 XE     | 2100 - [Sar | nple   | Explo           | orer *** | Latest Sample ** | *[ 31          | 1-906010] Fi | ter[ALL] | Sort [DDate I | DESC , TTi | ne DES | C] 7541 F | lecord(s)] |         |     |    | _ 0 ×  |
|----------|-------------|--------|-----------------|----------|------------------|----------------|--------------|----------|---------------|------------|--------|-----------|------------|---------|-----|----|--------|
| <u> </u> | Edit View   | ₿      | cord ;          | Action   | Report Setting 1 | <u>M</u> indow | Help         |          |               |            |        |           |            |         |     |    | _ 0 ×  |
| oper     | Save        | pri Vi | i<br>i<br>nt pr | operty   | menu QC          | work list      | S browse     | Auto     | Manual de     | ete prev   | next   | last2     | validate   | pending |     |    |        |
| V S/     | MPLE NO.    |        | OUT             | P/N      | Action           | ERR            | DATE         | TIME     | Seq.          | RACI A     | ITEM   |           | DATA       | UNITS   | ; [ |    |        |
| 0        | C-9025060   | Α      | DGH             |          |                  |                | 1999/03/15   | 10:24:2  | 3 32          |            | WBC    |           | 37.06      | 10^3/u  | L   |    |        |
| 0        | C-9025060   | Α      | DGH             |          |                  |                | 1999/03/15   | 10:1553  | 31            |            | RBC    |           | 5.04       | 10*6/u  | L   |    |        |
| Q        | C-9025060   | А      | DGH             |          |                  |                | 1999/03/15   | 10:15:2  | 0 30          |            | HGB    |           | 14.8       | g/dL    |     |    |        |
|          | 990311-8    | М      | DH              | DMC      |                  |                | 1999/03/11   | 14:54:3  | 3 108         |            | HCT    |           | 45.2       | %       |     |    |        |
|          | 990311-7    | Α      | DH              | DC       |                  |                | 1999/03/11   | 14:53:2  | 4 107         |            | MCV    |           | 89.7       | fL.     |     |    |        |
|          | 990311-6    | Α      | DH              | DM       |                  |                | 1999/03/11   | 14:49:3  | 0 106         |            | MCH    |           | 29.8       | Pg      |     |    |        |
|          | 990311-5    | A      | DH              |          |                  |                | 1999/03/11   | 14:48:4  | 0 105         |            | MCH    | с         | 32.7       | o/dL    |     |    |        |
|          | 990311-4    | A      | DH              | DMC      |                  |                | 1999/03/11   | 14:47:5  | 4 104         |            | PLT    |           | 223        | 10*3/0  | 1   |    |        |
|          | 990311-3    | A      | DH              | DMC      |                  |                | 1999/03/11   | 14:47:0  | 9 103         |            | BDW    | -SD       | 45.9       | fl      |     |    |        |
|          | 990311-2    | A      | DH              | DMC      |                  |                | 1999/03/11   | 14:46:2  | 5 102         |            | PDW    | .cv       | 14.1       | 6.      |     |    |        |
| -        | 990311-1    | м      | DH              | DMC      |                  |                | 1999/03/11   | 14:45:4  | 4 101         |            | 000    |           | 11.0       | 0       | _   |    |        |
|          | 11.000010   | A      | DIGH            |          |                  |                | 1000/00/11   | 11.50.0  | / 99          |            | MOV    |           | 10.4       | 0       |     |    |        |
|          | 11.006010   | A      | DGH             |          |                  |                | 1999/03/11   | 11.50.3  | 2 90          |            | MP V   | 0         | 10.4       | 1L.     |     |    |        |
|          | 11.006010   | Ĥ      | DGH             |          |                  |                | 1000/02/11   | 11:57:2  | 9 06          |            | Pill   | н         | 28.9       | 76      | _   |    |        |
|          | 11-900010   | Δ      | DGH             | -        |                  |                | 1000/03/11   | 11:56:2  | 5 30<br>n 04  |            | PCT    |           | 0.23       | %       |     |    |        |
|          | 11-901110   | Δ      | DGH             |          |                  |                | 1000/03/11   | 11:55:4  | 8 93          |            | NEU    |           | 30.16      | 10º3/u  | L   |    |        |
|          | 11-901110   | A      | DGH             |          |                  |                | 1999/03/11   | 11:55:1  | 6 92          |            | LYMP   | PH#       | 4.10       | 10^3/u  | L   |    |        |
|          | 11-901110   | M      | DGH             |          |                  |                | 1999/03/11   | 11:54:4  | 3 91          |            | MON    | O#        | 2.10       | 10^3/u  | L   |    |        |
| 3        | 11-902510   | A      | DGH             |          |                  |                | 1999/03/11   | 11:53:2  | 7 89          |            | EO#    |           | 0.57       | 10^3/u  | L   |    |        |
| 3        | 11-902510   | Α      | DGH             |          |                  |                | 1999/03/11   | 11:52:5  | 4 88          |            | BASC   | )#        | 0.13       | 10^3/u  | L   |    |        |
| 3        | 11-902510   | Α      | DGH             |          |                  |                | 1999/03/11   | 11:52:2  | 0 87          |            | NEU    | Г%        | 81.3       | %       |     |    |        |
| • •      | Sample I    | nf. /  | CBC)            | DIFF     | RET Patient Inf  | 1              |              |          |               | •          | LYME   | PH%       | 11.1       | %       |     |    |        |
|          |             | _      |                 |          |                  |                |              |          |               |            | MON    | 0%        | 5.7        | %       |     |    |        |
|          |             |        | 1.0             |          | 1000             |                |              |          |               |            | EO%    |           | 1.5        | %       |     |    |        |
| Pat      | ient II     | ) :    | 12.             | 3456     | /890             |                |              |          |               |            | BASC   | 0%        | 0.4        | %       |     |    |        |
|          |             |        |                 |          |                  |                |              | . E      |               |            | NRB    | C#        | 0.00       | 10^3/u  | L   |    |        |
| Fir      | st Name     | 5 :    | Na              | ncy      |                  |                | Birthda      | y : 1    | 972/04/       | 02         | NRB    | 2%        | 0.0        | /100W   | BC  |    |        |
|          |             |        | -               |          |                  |                |              |          |               |            | RET    | 6         | 17.8       | %%      |     |    |        |
| Las      | t Name      | :      | Go              | Tawn     |                  |                | Ward         | : 1      |               |            | RET    |           | 8.97       | 10^4/u  | L   |    |        |
|          |             |        |                 |          |                  |                |              | E        | and the       |            | IBE    |           | 14.3       | %       |     |    |        |
| sex      |             |        | re              | male     |                  |                | Doctor       | : JL     | r. Smit       | n          | LEB    |           | 85.7       | %       |     |    |        |
|          |             |        | 1110            | 0        |                  |                |              |          |               |            | MER    |           | 11.9       |         |     |    |        |
| Com      | ments       | :      | HP              | c re     | st               |                |              |          |               |            | HED    |           | 2.4        | 62      |     |    |        |
|          |             |        |                 |          |                  |                |              |          |               |            | nrn    |           | 2.4        | 79      |     |    |        |
|          |             |        |                 |          |                  |                |              |          |               |            |        |           |            |         |     |    |        |
|          |             |        |                 |          |                  |                |              |          |               |            | -      |           |            |         |     |    |        |
|          |             |        |                 |          |                  |                |              |          |               |            |        |           |            |         | -   |    |        |
| . 1      |             |        |                 |          |                  |                |              |          | -             |            |        |           |            |         |     |    |        |
| <b>.</b> |             | -      | _               | _        |                  |                |              |          |               | <u>,</u>   | 1      |           | _          |         |     |    |        |
| Ready    |             |        |                 |          |                  |                |              |          |               |            |        |           |            | XE-2100 | )-1 | HO | ST(HC) |

The screen is divided into 3 window panes:

- display of sample data (contained on 5 tabs)
- list of parameters
- patient data

See chapter "8. Sample Storage (Explorer)" for more information.

# Important!

To mark a sample, left-click on the corresponding line or click on the **prev./next** buttons. The line of the marked sample will be highlighted by a blue background.

### **Detailed information**

The **Browser** button will open a window in which the analysis results of the highlighted sample are shown in a graphical representation.

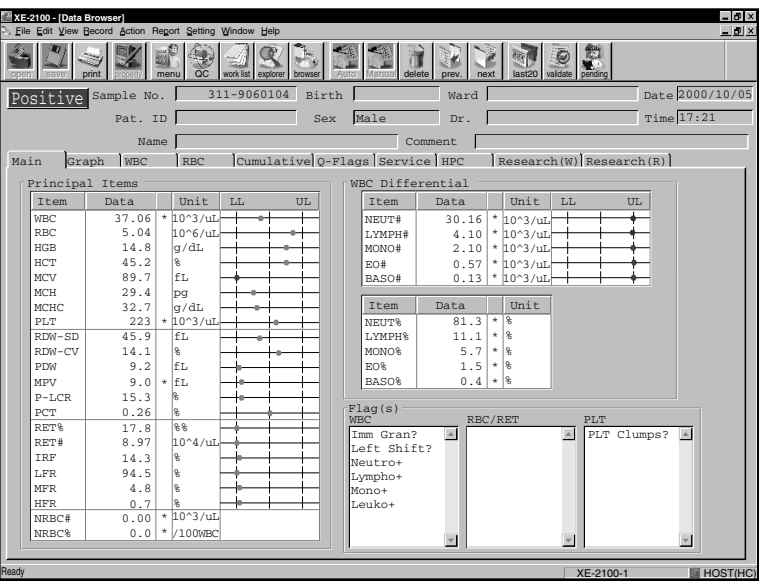

Choose the appropriate tab for a representation as scattergram, histogram, etc.

See chapter "9. Data Browser" for more information.

## 8. Sample Storage (Explorer)

The **Explorer** shows a list of all saved samples. The XE-2100 can save the analysis results of up to 10,000 samples. The data are stored, even after the instrument is switched OFF.

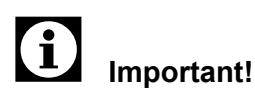

If there are already 10,000 data records in the memory and a new analysis is performed, the oldest data record is deleted (first in, first out).

Data of selected samples can be copied to a floppy disk (refer to chapter "8.6 Backing up data").

## 8.1 Opening the Explorer

To open the Explorer,

- click on the 🚨 icon, or
- open the **View** menu and select the **Explorer** submenu.

The list of data records will be displayed.

| XE-210            | 0 - [San         | nple      | Explo      | rer *** | Latest Sample ** | *[ 31         | 1-906010] Filte | r[ALL] S | ort [DDate D | ESC , TTI | ne DESC] 7 | 541 Record(s)]  |           |      |        |
|-------------------|------------------|-----------|------------|---------|------------------|---------------|-----------------|----------|--------------|-----------|------------|-----------------|-----------|------|--------|
| 🔍 <u>F</u> ile Ec | dit <u>V</u> iew | Be        | cord 4     | Action  | Report Setting \ | <u>Mindow</u> | Help            |          |              |           |            |                 |           |      | - B ×  |
| den l             | ave .            | -<br>prin | y<br>Nt pr | operty  |                  | work list     | xplorer browser | Auto     | Manual del   |           | )<br>next  | last20 validate | pending   |      |        |
| V SAMP            | I E NO           | 1         | OUT        | P/N     | Action           | EBB           | DATE            | TIME     | Seq          | BACI +    | ITEM       | DATA            | UNITS     | 1    | ·      |
| QC-90             | 25060            | A         | DGH        |         |                  |               | 1999/03/15      | 10:24:23 | 32           |           | WBC        | 37.06           | 10^3/uL   |      |        |
| QC-90             | 25060            | A         | DGH        |         |                  |               | 1999/03/15      | 10:1553  | 31           |           | RBC        | 5.04            | 10*6/uL   |      |        |
| QC-90             | 025060           | Α         | DGH        |         |                  |               | 1999/03/15      | 10:15:20 | 30           |           | HGB        | 14.8            | g/dL      |      |        |
| 991               | 0311-8           | М         | DH         | DMC     |                  |               | 1999/03/11      | 14:54:33 | 108          |           | HCT        | 45.2            | %         |      |        |
| 991               | 0311-7           | Α         | DH         | DC      |                  |               | 1999/03/11      | 14:53:24 | 107          |           | MCV        | 89.7            | fL        |      |        |
| 991               | 0311-6           | Α         | DH         | DM      |                  |               | 1999/03/11      | 14:49:30 | 106          |           | MCH        | 29.8            | Pg        |      |        |
| 991               | 0311-5           | Α         | DH         |         |                  |               | 1999/03/11      | 14:48:40 | 105          |           | MCHC       | 32.7            | g/dL      |      |        |
| 991               | 0311-4           | A         | DH         | DMC     |                  |               | 1999/03/11      | 14:47:54 | 104          |           | PLT        | 223             | 10^3/uL   |      |        |
| 991               | 0311-3           | A         | DH         | DMC     |                  |               | 1999/03/11      | 14:47:09 | 103          |           | RDW-SD     | 45.9            | fL        |      |        |
| 99                | 0311-2           | A         | DH         | DMC     |                  | -             | 1999/03/11      | 14:46:26 | 102          |           | BDW-CV     | 14.1            | ~         |      |        |
| 39                | 000010           | M         | DR         | DIVIC   |                  |               | 1999/03/11      | 4.45.44  | 101          |           | PDW        | 11.9            | fL        |      |        |
| 311.0             | 006010           | Δ         | DGH        |         |                  |               | 1000/03/11      | 11.58.32 | 98           |           | MPV        | 10.4            | fl        |      |        |
| 311-9             | 906010           | A         | DGH        |         |                  |               | 1999/03/11      | 11:58:00 | 97           |           | PICB       | 28.9            | ~         |      |        |
| 311-9             | 906010           | м         | DGH        |         |                  |               | 1999/03/11      | 11:57:28 | 96           |           | PCT        | 0.22            | PL        |      |        |
| 311-9             | 01110            | Α         | DGH        |         |                  |               | 1999/03/11      | 11:56:20 | 94           |           | NELIT#     | 20.16           | 10/2/01   |      |        |
| 311-9             | 901110           | Α         | DGH        |         |                  |               | 1999/03/11      | 11:55:48 | 93           |           | I VMDU#    | 4.10            | 10/2/01   |      |        |
| 311-9             | 901110           | Α         | DGH        |         |                  |               | 1999/03/11      | 11:55:16 | 92           |           | MONOR      | 4.10            | 1012/4    |      |        |
| 311-9             | 901110           | М         | DGH        |         |                  |               | 1999/03/11      | 11:54:43 | 91           |           | EO#        | 2.10            | 1013/uL   |      |        |
| 311-9             | 902510           | Α         | DGH        |         |                  |               | 1999/03/11      | 11:53:27 | 89           |           | BACO#      | 0.57            | 10/3/UL   |      |        |
| 311-9             | 902510           | A         | DGH        |         |                  |               | 1999/03/11      | 11:52:54 | 88           |           | BASO#      | 0.13            | 10 Sruc   |      |        |
| 311-9             | 902510           | A         | DGH        | DUCA I  |                  | Test          | 1999/03/11      | 11:52:20 | 87           |           | NEUT%      | 81.3            | ~         |      |        |
| • • \Sa           | ample li         | nt. /     | CRC)       | DIFFX   | REIXPatient Int. |               |                 |          |              | <u>}</u>  | LIMPHIS    |                 | 70        |      |        |
|                   |                  |           |            |         |                  |               |                 |          |              |           | MUNU%      | 5.7             | 70        |      |        |
| Patier            | nt TT            | ) :       | 121        | 3456    | 7890             |               |                 |          |              |           | EU%        | 1.5             | 76        |      |        |
|                   |                  |           |            |         |                  |               |                 | _        |              |           | BASU%      | 0.4             | 76        |      |        |
| First             | Name             |           | Nat        | ncv     |                  |               | Birthday        | . 19     | 72/04/       | 02        | NHBC#      | 0.00            | 10º3/uL   |      |        |
|                   |                  |           |            |         |                  |               |                 |          |              |           | NRBC%      | 0.0             | /100WBC   |      |        |
| Last 1            | Name             |           | Go         | ldmn    |                  |               | Ward            | : I      |              |           | RET%       | 17.8            | %%        |      |        |
|                   |                  |           | -          |         |                  |               |                 |          |              |           | RET#       | 8.97            | 10^4/uL   |      |        |
| Sex               |                  | :         | Fei        | nale    |                  |               | Doctor          | . Di     | . Smith      | 1         | IRF        | 14.3            | %         |      |        |
|                   |                  |           | _          |         |                  |               |                 | • ,      |              |           | LFR        | 85.7            | %         |      |        |
| Commer            | nts              |           | HP         | с те    | st               |               |                 |          |              |           | MFR        | 11.9            | %         |      |        |
|                   |                  |           |            |         |                  |               |                 |          |              |           | HFR        | 2.4             | %         |      |        |
|                   |                  |           |            |         |                  |               |                 |          |              |           |            |                 |           |      |        |
|                   |                  |           |            |         |                  |               |                 |          |              |           |            |                 |           |      |        |
|                   |                  |           |            |         |                  |               |                 |          |              |           |            |                 |           |      |        |
|                   |                  |           |            |         |                  |               |                 |          |              |           |            |                 |           |      |        |
| •                 |                  |           |            |         |                  |               |                 |          |              | •         |            |                 |           |      |        |
| Ready             |                  |           |            |         |                  |               |                 |          |              |           |            |                 | KE-2100-1 | M HO | ST(HC) |
|                   |                  |           |            |         |                  |               |                 |          |              |           |            |                 |           |      |        |

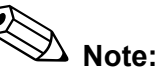

Backgrounds and samples without results are not displayed in this list.

There are various ways to scroll through the list:

- Use the mouse to move the scroll bar on the window's side, or click on the ▲ or ▼ arrows. Click on a line to highlight this sample.
- Press the  $\uparrow$  or  $\downarrow$  cursor keys on the keyboard.
- Click on the **prev.** or **next** button to go to the previous or next line.

When a sample is highlighted, the respective line is displayed in a different colour. The respective analysis results and numerical values are displayed on the right hand window pane. The respective patient data are displayed on the lower window pane.

## 8.2 LAST20

- To display only the 20 most recent samples, click on the **LAST20** button.
- To display all samples again, click on the **LAST20** button again.

## 8.3 Sorting the list

The list of data records can be sorted by sample ID, date and time of the analysis.

Sorting rules

# i Important!

The rules described below apply to the "ascending order". With an "descending order" the sorting is made exactly opposite.

- The list begins with the data record having the least number of characters in this field.
- If there is an identical number of characters, the characters are compared starting from the left.
- The sequence of characters is: -, 0, 1, 2 ... 9, A, B, ... Z, a, b, ... z
- 1. Open the Record menu and select Sort.

# i Important!

This function is **not** available when only the last 20 samples are displayed. Change the display mode, if necessary (see chapter "8.2 LAST20").

A dialogue box showing the currently set sort keys will come up:

| XE-2100 - [Sample Explorer *** Latest Sample *** [ 311-906010] F | ilter[ALL] Sort [DDate DE | SC , TTim | e DESC] 7541 F | lecord(s)] |           | _ Ø ×        |
|------------------------------------------------------------------|---------------------------|-----------|----------------|------------|-----------|--------------|
| S Eile Edit View Becord Action Report Setting Window Help        |                           |           |                |            |           | _ <b>5</b> × |
| open save print property menu OC work ist explorer brows         | er Auto Manual deler      | te prev.  | next last2     | validate   | pending   |              |
| V SAMPLE NO. OUT P/N Action ERR DATE                             | TIME Seq.                 | RAC 🔺     | ITEM           | DATA       | UNITS     |              |
| QC-9025060 A DGH 1999/03/15                                      | 10:24:23 32               |           | WBC            | 37.06      | 10'3/uL   |              |
| QC-9025060 A DGH 1999/03/15                                      | 10:1553 31                |           | RBC            | 5.04       | 10*6/uL   |              |
| QC-9025060 A DGH 1999/03/15                                      | 10:15:20 30               |           | HGB            | 14.8       | g/dL      |              |
| 990311-8 M DH DMC 1999/03/11                                     | 14:54:33 108              |           | HCT            | 45.2       | %         |              |
| 990311-7 A DH DC 1999/03/11                                      | 14:53:24 107              |           | MCV            | 89.7       | fL        |              |
| 990311-6 A DH DW Sort                                            |                           |           |                | ×          | P9        |              |
| 990311-5 A DH DMC                                                |                           |           |                |            | g/dL      |              |
| 990311-3 A DH DMC Prime Key                                      | Direction                 |           |                |            | 10*3/uL   |              |
| 990311-2 A DH DMC                                                | DILCCLION                 |           | OK             |            | fL.       |              |
| 990311-1 M DH DMC                                                | CAscending                |           |                |            | %         |              |
| 311-906010 A DGH                                                 | • Descending              |           |                | - 1        | fL.       |              |
| 311-906010 A DGH                                                 |                           |           | Cance          | 1          | fL        |              |
| 311-906010 A DGH                                                 |                           |           |                |            | %         |              |
| 311-906010 M DGH 2nd Key                                         | Direction                 |           |                |            | %         |              |
| 311-901110 A DGH                                                 | Direction 1               |           |                |            | 10'3/uL   |              |
| 311-901110 A DGH TIME                                            | CAscending                |           |                |            | 10*3/uL   |              |
| 211 001110 M DGH                                                 | • Descending              |           |                |            | 10'3/uL   |              |
| 311-901110 M DGH                                                 |                           |           |                |            | 10'3/uL   |              |
| 311-902510 A DGH                                                 |                           |           |                |            | 10*3/uL   |              |
| 311-902510 A DGH 3rd Key                                         | Direction                 |           |                |            | %         |              |
| Sample Inf. CBCDIEBBETVI                                         | Direction                 |           |                |            | %         |              |
| None *                                                           | Ascending                 |           |                |            | %         |              |
|                                                                  | Opescending               |           |                |            | %         |              |
| Patient ID : 1234567890                                          |                           |           |                |            | %         |              |
|                                                                  |                           |           |                |            | 10'3/uL   |              |
| First Name : Nancy                                               |                           |           |                |            | /100WBC   |              |
| a                                                                | -                         |           | RET%           | 17.8       | %%        |              |
| Last Name : Goldmin Ward                                         | : 1+                      |           | RET#           | 8.97       | 10^4/uL   |              |
| Courses Remain                                                   | Dr. Cruith                |           | IRF            | 14.3       | %         |              |
| Sex : remaie Doctor                                              | : pr. smith               |           | LFR            | 85.7       | %         |              |
| UDC Tost                                                         |                           |           | MFB            | 11.9       | %         |              |
| Comments : nrc rest                                              |                           |           | HFR            | 2.4        | %         |              |
|                                                                  |                           |           |                |            |           |              |
|                                                                  |                           |           |                |            |           |              |
|                                                                  |                           |           |                |            |           |              |
|                                                                  |                           |           |                |            |           |              |
| <[ ]                                                             |                           | Þ         |                |            |           |              |
| Ready                                                            |                           | _         |                |            | (E-2100-1 | HOST(HC      |

- 1. Set at least one sort key and select the desired sort order.
- 2. Click on **OK** to have the list sorted.

#### or:

Click on **Cancel**, if you do not want to have the list sorted.

The Explorer window will open. The data records are sorted according to your settings.

The settings for the sort criteria are displayed in the window's title bar:

| 🏭 XE-:         | 2100 -            | [Sam         | ple Expl | orer [ | 311-9   | 060104] | Filter[Al | L] Sort [DDa | te DESC , TTi | ne DESC | C] 7541 Red | ord(s)] |
|----------------|-------------------|--------------|----------|--------|---------|---------|-----------|--------------|---------------|---------|-------------|---------|
| 🕵 <u>F</u> ile | ⊑dit              | <u>V</u> iew | Record   | Action | Report  | Setting | Window    | Help         |               |         |             |         |
|                |                   |              |          |        |         |         |           |              |               |         |             |         |
|                | 3                 |              |          |        |         |         |           |              |               |         |             |         |
| 1              | $\langle \rangle$ | Y            |          |        |         |         |           |              |               |         |             |         |
|                |                   |              | Not      | e:     |         |         |           |              |               |         |             |         |
| -              | -                 | 6.           |          | nati   | <u></u> | on h    | ~ ~~r     | nhinod       | with the      | . E:14  | or fun      | otion   |

The **Sort** function can be combined with the **Filter** function (see chapter "8.4 Limiting the list").

## 8.4 Limiting the list

Since a list can be very extensive, it may make sense to limit the display.

To display only specific data records of the entire list, proceed as follows:

1. Open the Record menu and select Filter

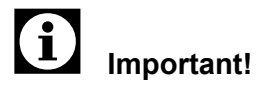

This function is **not** available when only the last 20 samples are displayed. Change the display mode, if necessary (see chapter "8.2 LAST20").

A dialogue box showing the currently set filter criteria will come up:

| 🚰 XE-2100 - [S              | ample Explorer *** Latest Sample *** [ 311-906010] Filter[ALL] Sort                                                                                                    | [DDate DESC , TTime DESC] 7541 Record(s)]                                                                                                    | _ 6 ×        |
|-----------------------------|----------------------------------------------------------------------------------------------------|----------------------------------------------------------------------------------------------------|--------------|
| S Eile Edit Vi              | ew Becord Action Report Setting Window Help                                                                                                    |                                                                                                    | _ <u>8</u> × |
|                             | ample Explorer " Latest Sample " 11-96610 Filter(ALL) Soft<br>we Record Action Regot Setting Window Help<br>Filter<br>Date<br>Vesterday w ~ Today w<br>Validate<br>Validate<br>Va | (Dote DESC, Time DESC) 741 Record(s)         Reference Interval         Reference Interval         OC         QC Sample(s)         Not Displayed •         Patient ID         Patient ID         Patient ID         Patient D         CBC+NBC       CBC+RET         CBC+DIFF       CBC+DIFF+NBC         CBC+DIFF       CBC+DIFF+NBC         CBC+DIFF       CBC+DIFF+NBC |              |
| Patient                     | Morph. Positive V                                                                                                    |                                                                                                    |              |
| Last Nar<br>Sex<br>Comments | Output           T Host (HC)         Not Outputed *           T Report (GP)         Not Outputed *           T Ticket (DP)         Not Outputed *                                                                                                    |                                                                                                    |              |
|                             |                                                                                                    | OK Cancel                                                                                                    |              |
| 1<br>Deads                  |                                                                                                    |                                                                                                    |              |

- 2. Check if there is a check mark in the **Use Filter** check box. If not, click in the check box.
- 3. Activate the desired filters.
- 4. Enter the relevant values or select from the available options.
- 5. Deactivate the filters not to be applied.
- 6. Click on **OK** to apply the filters.

### or:

To leave the list unchanged, click on **Cancel**.

The Explorer window will open displaying the data records matching the set filter criteria. The set filter criteria are displayed in the window's title bar:

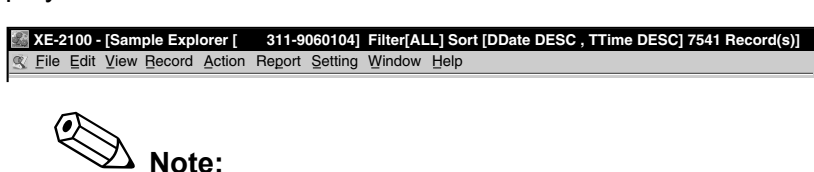

The **Filter** function can be combined with the **Sort** function (see chapter "8.3 Sorting the list").

## 8.5 Searching the list

You can search the list for a particular data record by means of the sample ID and/or patient ID.

To do so, proceed as follows:

1. Open the Edit menu and select Find.

The Find entry box for the search keys will come up.

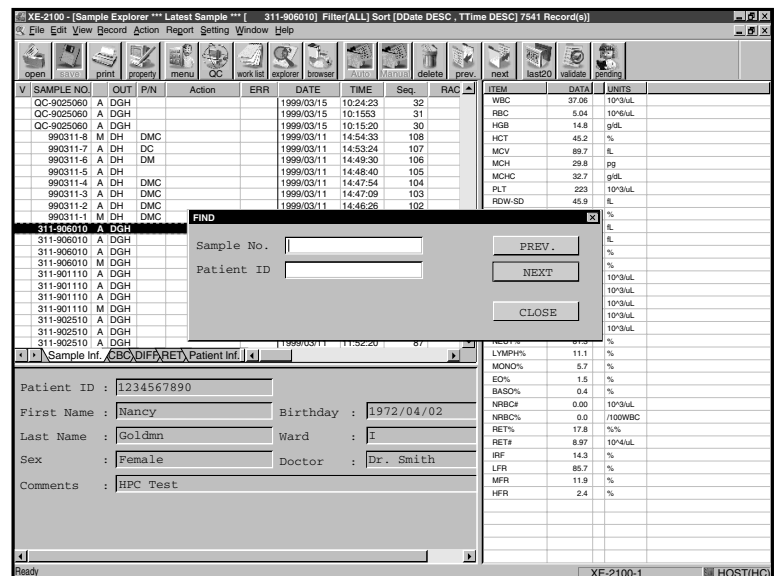

2. Specify at least one search key.

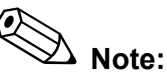

In order to save typing in the complete sample ID or patient ID, respectively, wildcards can be used:

- ? represents any character
- \* represents a string

Q Note:

The asterisk (\*) may be used as wildcard only at the end of the search key

3. Click on **PREV.**, to search the list backward.

or:

Click on **NEXT**, to search the list forward.

If a data record is found, it is highlighted in the list.

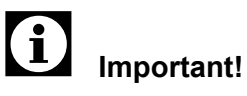

If no data record matches the search keys, the message "Not found!" will be displayed.

Change the search keys or search direction, if necessary. Check if the desired sample is not found because of a filter set.

- To continue the search with the same keys, click again on PREV. or NEXT.
- To end the search, click on the **CLOSE** button.

### 8.6 Backing up data

To save specific sample data onto a floppy disk, proceed as follows:

- 1. Open the Explorer.
- 2. Highlight the samples which contain the data you wish to save.

To highlight a sample place the cursor on the relevant line.

To highlight multiple samples, hold the **Ctrl** key down and left-click on the relevant lines.

- 3. Place a floppy disk in drive A.
- 4. Open the **Record** menu and select **Backup**.

The Backup dialogue box will come up. A file name (made up of the date and time of the analysis) is suggested.

- 5. If you do no want to use this file name, specify a name for the backup file to be created or select a file.
- 6. To save all highlighted sample data, click on **Save**.

#### or:

Click on **Cancel** to cancel the backup.

# i Important!

The hard disk drive (drive C) is reserved for the system software. Use a floppy disk (drive A) for the backup.

## 8.7 Restoring data

To restore sample data saved on floppy disk to the system, proceed as under:

- 1. Open the Explorer.
- 2. Place the floppy disk in drive A.
- Open the **Record** menu and select **Restore**. The Restore dialogue box will come up.
- 4. Select the file containing the desired sample data.
- 5. Click on **Open** to restore the data.

or:

To cancel the restore, click on **Cancel**.

## 8.8 Deleting an analysis result

To delete analysis results proceed as follows:

- 1. Open the **Explorer**.
- 2. Highlight the analysis results you wish to delete.
- 3. Open the **Record** menu and select **Delete**.
- 4. To delete the analysis result, click on  $\ensuremath{\textbf{OK}}$  .
  - or:

Click on **Cancel** to cancel the deletion of the analysis result.

## 8.9 Sample properties

In the Sample Property entry box the following information can be changed:

- Sample ID number
- input of sample ID (increment, manual input, etc.)
- Sample rating (positive/negative)
- Patient ID number

Note:

The sample properties can only be changed as long as a sample has not yet been validated.

To do so, proceed as follows:

- 1. In the list, highlight the data record you wish to edit.
- 2. If a validation needs to be undone, click on the **Validate** button.
- Open the Edit menu and select Property, or click on the (property) icon on the icon bar.

The Sample Property entry box will come up:

| 8. File Ent Yew Beord defon Regor Setting Window Help                                                                                                    | 🚰 XE-2100 - [Sample Explorer [ 311-906010] Filter[ALL] Sort [DDate DESC , TTime DESC] 7541 Record(s)] |                           |                     |               |            |             |               |           |          |
|----------------------------------------------------------------------------------------------------|----------------------------------------------------------------------------------------------------|---------------------------|---------------------|---------------|------------|-------------|---------------|-----------|----------|
| Open       Open                                                                                                    | S File Edit View Becord Actio                                                                         | n Report Setting Window H | lelp                |               |            |             |               |           | ×        |
| Y       BANDEL ROL<br>OC 4025000<br>CC 4025000<br>CC 4025000<br>CC 4025000<br>A DOH       NACION       EFR       DATE       TIME<br>19902015<br>10902015<br>S1       RACK →<br>19902015<br>S1       Intwit<br>All<br>BC       SA       Nums         CC 4025000<br>CC 4025000<br>S002115/A       A DOH<br>CC       19902015<br>19902015<br>S1       101553<br>S1       S1       Her       64.5       1094L         CC 4025000<br>S002115/A       D H<br>DC       19902015<br>19902011<br>S0020115/A       D H<br>DC       19902011<br>199020111       144.84.93.0       106       Her       64.5       5.         9002115/A       D H<br>DC       19902011       144.87.54       106       Her       64.5       5.         9002115/A       D H<br>DC       19902011       144.87.54       106       Her       64.5       5.         9002115/A       D H<br>DC       19902011       144.87.54       106       Her       64.5       5.         9002115/A       D H<br>DC       19902011       144.75.4       106       Her       64.5       5.         9002115/A       D H<br>DC       Sample Property       104.25.5       Her       6.5       1094L         311-900101       D OH       Sample No.       311-90050104       OK       5.       5.         9311-901101       M OH       D DH       Porteri                                                                                                    | open Save print property                                                                              | menu QC work list ex      | plorer browser Auto | Manual delete | prev.      | next last20 | Ø<br>validate | pending   |          |
| OC-0205000 A DOH       19990315       102423 32       W0C       37.0       10044         OC-020500 A DOH       19990315       10155 3 31       H6B       H6T       44.2       94.         06-020500 A DOH       19990315       10155 3 31       H6B       H6T       44.2       94.         990115 A DH       DO       19990311       14433 108       H6T       44.2       94.         990315 A DH       DO       19990311       14434 106       MOV       99.7       8.       MOV       99.7       8.         990315 A DH       DMC       19990311 1447.4       106       MOV       99.7       8.       99.7       8.       99.7       99.7       99.7       99.7       99.7       99.7       99.7       99.7       99.7       99.7       99.7       99.7       99.7       99.7       99.7       99.7       99.7       99.7       99.7       99.7       99.7       99.7       99.7       99.7       99.7       99.7       99.7       99.7       99.7       99.7       99.7       99.7       99.7       99.7       99.7       99.7       99.7       99.7       99.7       99.7       99.7       99.7       99.7       99.7       99.7       99.7                                                                                                    | V SAMPLE NO. OUT P/N                                                                                  | Action ERR                | DATE TIME           | Seq. RAC      | K 🔺        | ITEM        | DATA          | UNITS     |          |
| OC-0205000 A DOH     19903/15 10:520 30     RBC     144 944       0C-0205000 A DOH     19903/15 10:520 30     RBC     144 944       903115 M DH     19903/15 10:520 30     RBC     144 944       903115 A DH     DWC     19903/11 14:44:30     105       903115 A DH     DWC     19903/11 14:44:30     105       903115 A DH     DWC     19903/11 14:45:30     106       903115 A DH     DWC     19903/11 14:45:30     106       903115 A DH     DWC     19903/11 14:45:30     106       903115 A DH     DWC     19903/11 14:45:30     106       903115 A DH     DWC     19903/11 14:45:30     102       903115 A DH     DWC     19903/11 14:45:30     102       903115 A DH     DWC     19903/11 14:45:30     102       903115 A DH     DWC     19903/11 14:45:30     102       903115 A DH     DWC     19903/11 14:45:30     102       903115 A DH     DWC     19903/11 14:45:30     102       9119903/11 ADH     DWC     19903/11 14:45:30     102       9119903/11 ADH     DWC     19903/11 14:45:30     102       9119903/11 ADH     DWC     19903/11 14:45:30     102       9119903/11 ADH     DWC     102     102       9119903/11                                                                                                    | QC-9025060 A DGH                                                                                      |                           | 1999/03/15 10:24:23 | 32            |            | WBC         | 37.06         | 10^3/uL   |          |
| OC-0205000 A DOH     1990315 101520 30       960115 A DH     DC       960117 A DH DC     19903011 14533 100       960117 A DH DC     19903011 14533 100       900115 A DH     DC       900116 A DH     19903011 14533 100       900117 A DH DC     19903011 14533 100       900115 A DH     DMC       900115 A DH     DMC       900115 A DH     DMC       900115 A DH     DMC       900115 A DH     DMC       900115 A DH     DMC       900115 A DH     DMC       900115 A DH     DMC       900115 A DH     DMC       900115 A DH     Smple Rossitt       9105015 A DH     DMC       91150000 A DCH     Smple Rossitt       91150000 A DCH     Sample Rossitt       91150000 A DCH     Sample Rossitt       91150000 A DCH     Patient ID       91150000 A DCH     Patient ID       91150000 A DCH     Patient ID       91150000 A DCH     Patient IS       91150000 A DCH     Patient IS       91150000 A DCH     Patient IS       91150000 A DCH     Patient ID       91150000 A DCH     Patient IS       91150000 A DCH     Patient IS       91150000 A DCH     Patient IS       91150000 A DCH                                                                                                    | QC-9025060 A DGH                                                                                      |                           | 1999/03/15 10:1553  | 31            |            | RBC         | 5.04          | 10^6/uL   |          |
| 900118, M DH, DMC     19900311 145433     106       900117, A DH, DC     19900311 145433     106       900117, A DH, DC     19900311 144834     107       900117, A DH, DC     19900311 144834     107       900117, A DH, DC     19900311 144834     107       900117, A DH, DC     19900311 144834     106       900117, A DH, DC     19900311 144834     106       900117, A DH, DMC     19900311 144834     102       900117, A DH, DMC     19900311 144834     102       900117, A DH, DMC     19900311 144834     102       900117, A DH, DMC     19900311 144834     102       900117, A DH, DMC     19900311 144834     102       900117, A DH, DMC     19900311 144834     102       911900101 A DOH     Sample No.     311-9000104       911900101 A DOH     A DOH     Sample No.       911900101 A DOH     Pos->Neg       911900101 A DOH     Pos->Neg       911900101 A DOH     Pos->Neg       911900210 A DOH     Pos->Neg       911900210 A DOH     Pos->Neg       911900210 A DOH     Pos->Neg       911900210 A DOH     Pos->Neg       911900210 A DOH     Pos->Neg       9190021 A DOH     Pos->Neg       9190021 A DOH     Pos->Neg       91                                                                                                    | QC-9025060 A DGH                                                                                      |                           | 1999/03/15 10:15:20 | 30            |            | HGB         | 14.8          | g/dL      |          |
| 900117, A DH     DC     19900111 (453.84 107       900116, A DH     DM     19900111 (443.96 106       900116, A DH     MC     1990011 (443.96 106       900116, A DH     MC     1990011 (443.96 106)       900116, A DH     MC     1990011 (443.96 106)       900116, A DH     MC     1990011 (443.96 106)       900117, A DH     DMC     1990011 (443.96 106)       900118, A DH     DMC     1990011 (443.96 106)       900111, A DH     DMC     1990011 (443.96 106)       900112, A DH     DMC     1990011 (443.96 106)       900112, A DH     DMC     1990011 (443.96 106)       9100111, B DH     Sample No.     311-9060104       911-90010, M DOH     Sample No.     311-9060104       911-90110, M DOH     A DOH     Patient ID       911-900500, A DOH     Patient ID       911-900500, A DOH     Patient ID       911-900500, A DOH     Patient ID       911-900500, A DOH     Patient ID       911-900500, A DOH     Patient ID       911-900500, A DOH     Patient ID       911-900500, A DOH     Patient IM       911-900500, A DOH     Patient ID       911-900500, A DOH     Patient IM       911-900500, A DOH     Patient ID       911-900500, A DOH       911-9                                                                                                    | 990311-8 M DH DM                                                                                      | C                         | 1999/03/11 14:54:33 | 108           | _          | HCT         | 45.2          | %         |          |
| 900116 A OH     DM     19900111 1448-00     106       900115 A OH     19900311 1448-00     106       900115 A OH     19900311 1448-00     106       900115 A OH     19900311 1448-00     106       900115 A OH     19900311 1448-00     106       900115 A OH     19900311 1448-00     102       900112 A OH     DMC     19900311 1448-00       900112 A OH     DMC     19900311 1448-00       900112 A OH     DMC     19900311 1448-00       900112 A OH     DMC     19900311 1448-00       911-90600 A OGH     Sample No.     311-9060104       911-90601 A OGH     A OH     Sample No.       911-90601 A OGH     A OH     A OH       911-90601 A OGH     A OH     Sample No.       911-90601 A OH     Pos->Neg       911-90601 A OH     Patient ID       911-90601 A OH     Patient ID       911-90601 A OH     Patient ID       911-90601 A OH     Patient ID       911-90601 A OH     Patient ID       911-90601 A OH     Patient ID       911-90601 A OH     Patient ID       911-90601 A OH     Patient ID       911-90601 A OH     Patient ID       911-90601 A OH     Patient ID       911-90601 A OH     Patient ID                                                                                                    | 990311-7 A DH DC                                                                                      |                           | 1999/03/11 14:53:24 | 107           | - 11       | MCV         | 89.7          | fL.       |          |
| 900115 A OH     000     19990311 144840 105       900115 A OH     000     19990311 144850 105       900112 A OH     000     19990311 144850 105       900111 M OH     DAC     19990311 144850 105       900111 M OH     DAC     19990311 144850 105       900111 M OH     DAC     19990311 144850 105       900111 M OH     DAC     19990311 144850 102       900111 M OH     DAC     19990311 144850 102       900111 M OH     DAC     19990311 144850 102       90111 M OH     DAC     1999031 144850 102       90111 M OH     DAC     1999031 144850 102       90111 M OH     DAC     1999031 144850 102       9110010 A DOH     Sample No.     311-906010 M       9110010 A DOH     Patient ID     1999031 112200 W       9110010 A DOH     Patient ID     1999031 112200 W       9110010 A DOH     Patient ID     1234567890       9111 B Stoppolit A DOH     Patient I I       911234567890 M     111 45       9111 D 1 1234567890     1972/04/02       Patient I D 1 1234567890     111 45       9111 B Stoppolit M Stoppolit M Stoppolit M Stoppolit M Stoppolit M Stoppolit M Stoppolit M Stoppolit M Stoppolit M Stoppolit M Stoppolit M Stoppolit M Stoppolit M Stoppolit M Stoppolit M Stoppolit M Stoppolit M Stoppolit M Stoppolit M Stoppolit M Stoppolit M Stoppolit M Stoppolit M Stoppolit M St                                                                                                    | 990311-6 A DH DM                                                                                      |                           | 1999/03/11 14:49:30 | 106           | - 11       | MCH         | 29.8          | Pg        |          |
| 900114     A DH     DDC     1990031     144758     103       900114     A DH     DDC     1990031     144758     103       900114     M DDC     1990031     144758     103       900114     M DDC     1990031     144758     103       900114     M DDC     1990031     144758     103       900114     M DDC     1990031     144758     103       900114     M DDC     1990031     144758     103       900114     M DDC     Sample Poperty     X     L       311-900010     M DDH     Sample No.     311-90060104     OK       911-90010     A DDH     A DDH     A DD H     Value       911-90010     M DDH     Pos->Neg     1034       911-900501     A DDH     Patient ID     10344       911-900501     A DDH     Patient ID     10344       911-900501     A DDH     Patient ID     10344       911-900501     A DDH     Patient ID     10344       911-900501     A DDH     Patient ID     10344       911-900501     A DDH     Patient ID     10344       911-900501     A DDH     Patient ID     10344       911-900501     A DDH     Patient ID                                                                                                    | 990311-5 A DH                                                                                         | -                         | 1999/03/11 14:48:40 | 105           | - 11       | MCHC        | 32.7          | g/dL      |          |
| South 2 A Dr.     Doc     Image: 1 A Dr.     Bow SD     A A Dr.       Standard Control A Control A Contro A Contrela A Control A Control A Control A Control A Control A Co                                                                                                    | 990311-4 A DH DM                                                                                      | C                         | 1999/03/11 14:47:54 | 104           | - 11       | PLT         | 223           | 10^3/uL   |          |
| Sample Inc.     Sample Inc.     Sample Inc.       311-900101 A DOH     Sample Inc.     Sample Inc.       311-900101 A DOH     Sample Inc.     Sample Inc.       311-900101 A DOH     A DOH     Sample Inc.       311-900101 A DOH     A DOH     A DOH       311-900101 A DOH     A DOH     A DOH       311-90100 A DOH     A DOH     A DOH       311-90100 A DOH     DOH     A DOH       311-90100 A DOH     DOH     Pos->Neg       311-90210 A DOH     Pos->Neg       311-902510 A DOH     Patient ID       311-902510 A DOH     Patient ID       311-902510 A DOH     Patient ID       311-902510 A DOH     Patient II       11 Nample Int.     Sample No.       311-902510 A DOH     Patient II       12 Nample Int.     Sample No.       311-902510 A DOH     Patient II       131-902510 A DOH     Patient II       311-902510 A DOH     Patient II       311-902510 A DOH     Patient II       311-902510 A DOH     Patient II       311-902510 A DOH     Patient II       311-902510 A DOH     Patient II       311-902510 A DOH     Patient II       311-902510 A DOH     Patient II       311-902510 A DOH     Patient II       31000000 A DOH                                                                                                    | 990311-3 A DH DM                                                                                      |                           | 1999/03/11 14:47:09 | 103           | - 11       | RDW-SD      | 45.9          | fL        |          |
| Singeoro A Och     Sample Property     Z     L       Singeoro A Och     Sample Property     Z     L       Singeoro A Och     Sample No.     Singeoro A Och     Sample No.       Singeoro A Och     A Och     Sample No.     OK       Singeoro A Och     A Och     Sample No.     OK       Singeoro A Och     A Och     A Och     Sample No.       Singeoro A Och     A Och     A Och     Sample No.       Singeoro A Och     A Och     A Och     No.       Singeoro A Och     Pos->Neg     Towat     Towat       Singeoro A Och     Pos->Neg     Towat     Towat       Singeoro A Och     Pos->Neg     Towat     Towat       Singeoro A Och     Pos->Neg     Towat     Towat       Singeoro A Och     Pos->Neg     Towat     Towat       Singeoro A Och     Pos->Neg     Towat     Towat       Singeoro A Och     Pos->Neg     Towat     Towat       Singeoro A Och     Pos->Neg     Towat     Towat       Singeoro A Och     Pos->Neg     Towat     Towat       Singeoro A Och     Pos->Neg     Towat     Towat       Singeoro A Och     Pos->Neg     Towat     Towat       Singeoro A Och     Pos     Singeoro A Och </td <td>990311-2 A DH DM</td> <td></td> <td>1999/03/11 14:46:26</td> <td>102</td> <td>- 11</td> <td>PDW.CV</td> <td>14.1</td> <td>%</td> <td></td>                                                                                                    | 990311-2 A DH DM                                                                                      |                           | 1999/03/11 14:46:26 | 102           | - 11       | PDW.CV      | 14.1          | %         |          |
| 31:990010       A Odd       Sample No.       31:900010 (A Odd       OK       %         31:900010       A Odd       A Odd       Cancel       OK       %         31:900100       A Odd       A Odd       Cancel       10934.         31:901101       A Odd       Pos->Neg       10934.       10934.         31:901101       A Odd       Pos->Neg       10934.       10934.         31:902510       A Odd       Patient ID       10934.       10934.         31:902510       A Odd       Patient ID       10934.       10934.         31:902510       A Odd       Patient ID       10934.       10934.         31:902510       A Odd       Patient ID.       10934.       10934.         31:902510       A Odd       Patient ID.       10934.       10934.         31:902510       A Odd       Patient ID.       10934.       10934.         31:902510       Image: A Odd       A Odd       Nacce       0.00       10934.         31:902510       Image: A Odd       A Odd       Nacce       0.00       10934.         31:902510       Image: A Odd       Image: A Odd       Image: A Odd       Image: A Odd       Image: A Odd       Image: A Odd                                                                                                    | 211.906010 A DGH                                                                                      | Sample Property           |                     |               |            |             | x             |           |          |
| 311-90000 A DOH       Sample No.       311-90000 A       OK       %         311-90010 M DOH       Auto Increment       Cancel       1994.         311-90110 A DOH       Auto Increment       Cancel       1994.         311-90110 A DOH       Pos->Neg       1994.       1994.         311-90110 A DOH       Pos->Neg       1994.       1994.         311-90110 A DOH       Pos->Neg       1994.       1994.         311-90250 A DOH       Patient ID       1994.       1994.         311-90250 A DOH       Patient II       110.       1994.         311-90250 A DOH       Patient II (x)       111.       %         311-90250 A DOH       Patient II (x)       111.       %         311-90250 A DOH       Patient II (x)       111.       %         311-90250 A DOH       Patient II (x)       111.       %         Patient ID :       1234567890       800%       64       %         First Name :       Nancy       Birthday :       1972/04/02       Nance       00       100000         Last Name :       Goldmn       Ward :       I       817       85       %         Sex :       Female       Doctor :       Dr. Smith       119 <td< td=""><td>311-906010 A DGH</td><td></td><td></td><td></td><td></td><td>-</td><td></td><td>8</td><td></td></td<>                                                                                                    | 311-906010 A DGH                                                                                      |                           |                     |               |            | -           |               | 8         |          |
| 31:90010     M DOH     Dumpte No.     21:00000     5       31:90110     A DOH     Auto Increment     Cancel     10944       31:90110     A DOH     Pos->Neg     10944       31:90110     M DOH     Patient ID     10944       31:90110     A DOH     Patient ID       31:90120     A DOH     Patient ID       31:90250     A DOH     Patient ID       31:90250     A DOH     11:9044       31:90250     A DOH     10944       31:90250     A DOH     11:32:00       97     M MONS     57       98     MONS     57       99:05:01     A DOH     10:9044       11:02:00     M MONS     57       90:01:01     I2:34567890     11:3       First Name :     Naccs     00       90:01:01     I2:34567890     10:9040       90:01:01     I2:34567890     10:9040       91:02:02:02     Naccs     00       92:03:02:02     Naccs     00       93:04:02:02:02     Naccs     00       94:05:00:02:02:02:02:02:02:02     Naccs     00       94:05:00:02:02:02:02:02:02:02:02:02:02:02:02:                                                                                                    | 311-906010 A DGH                                                                                      | Cample No.                | 311-906             | 0104          |            | OK          |               | 96        |          |
| 31:400110     A DOH     Auto Increment     W     Cancel     1994.       31:400110     A DOH     Pos->Neg     1994.     1994.       31:400110     M OOH     Pos->Neg     1994.       31:400110     M OOH     Patient ID     1994.       31:400210     A DOH     Patient ID     1994.       31:400210     A DOH     Patient ID     111.5       21:02301     A DOH     Patient II     113.220       31:400210     A DOH     Patient II     113.220       21:02301     A DOH     Patient II     113.220       Patient ID :     1234567890     Boos     64       First Name :     Nancy     Birthday :     1972/04/02       Name:     Goldmn     Ward :     I       BeTs     174     85       Sex :     Female     Doctor :     Dr. Smith       UP     143     %       Comments :     HPC Test     HP                                                                                                    | 311-906010 M DGH                                                                                      | Sample No.                | J J11-500           | 0104          |            |             |               | 96        |          |
| 31:00110 A DOH     POOL     POOL     POOL       31:00110 A DOH     POOL     POOL     POOL       31:00110 M DOH     POOL     POOL     POOL       31:00110 M DOH     Patient ID     POOL     POOL       31:00210 A DOH     Patient ID     POOL     POOL       31:00210 A DOH     Patient ID     POOL     POOL       31:00210 A DOH     Patient ID     POOL     POOL       31:00210 A DOH     Patient II I     Image: Pool     S       Patient ID :     1234567890     POOL     S       First Name :     Nancy     Birthday :     1972/04/02       Necs     0.00     nove       Last Name :     Goldmn     Ward :     Etr       Sex :     Female     Doctor :     Dr. Smith     Fem       Growth :     HPC Test     HPC     24                                                                                                    | 311-901110 A DGH                                                                                      | Auto Ingro                | mont                |               |            | C           |               | 70        |          |
| 31:400110     A DOH     POS->Neg     1034       31:400110     MOA     Patient ID     1034       31:400250     A DOH     Patient ID     1034       31:400250     A DOH     Patient ID     1034       31:400250     A DOH     Patient II     1034       31:400250     A DOH     Patient II     11034       31:400250     A DOH     Patient II     11034       31:400250     A DOH     Patient III     11034       31:400250     A DOH     Patient III     11034       Patient ID     123:40071     1132:20     97       Patient ID     123:4567890     9005     14       First Name :     Nancy     Birthday : 1972/04/02     9005       Bers     137     85       Sex :     Female     Doctor :     Dr. Smith       UF     443     5       Comments :     HPC Test     HP     14                                                                                                    | 311-901110 A DGH                                                                                      | Auco incre                | merre               | <u> </u>      |            | Cancel      | L .           | 10-3/UL   |          |
| 31:402510     A DOH     Patient ID     1094L       31:402510     A DOH     Patient ID     1094L       1:1:402510     A DOH     Patient ID     1094L       1:1:402510     A DOH     Patient ID     1094L       1:1:402510     A DOH     Patient ID     1094L       1:1:402510     A DOH     Patient ID     1094L       1:1:402510     A DOH     Patient ID     1094L       1:2:3:5:6:7800     Birthday : 1972/04/02     1094L       Patient ID : 12:3:4:5:7890     Birthday : 1972/04/02     1094L       Patient ID : 12:3:4:5:7890     Birthday : 1972/04/02     1094L       Patient ID : 12:3:4:5:7890     Birthday : 1972/04/02     1094L       Sex : Female     Doctor : Dr. Smith     1094L       Goldmn     Ward : 1     1094L       Goldmn     Bootor : Dr. Smith     1094L       1:40     S       Comments : HPC Test     199                                                                                                    | 311-901110 A DGH                                                                                      | Pog->Nec                  | 7                   |               |            |             |               | 10-3/UL   |          |
| 311-002510     A DOH     Patient ID     Dout       311-002510     A DOH     Patient ID     Dout       311-002510     A DOH     Fill     S       21 Nampho Mr. GECONFARENCE     S     S       Patient ID :     1234567890     S       First Name :     Nancy     Birthday :     1972/04/02       Beccs     000     Nome       Sex :     Female     Doctor :     Dr. Smith       UF     443       Comments :     HPC Test     HP                                                                                                    | 311-901110 M DGH                                                                                      | 100 1100                  | J                   |               | _          |             |               | 10^3/uL   |          |
| S11-02510         A DOH         19900-1           S11-02510         A DOH         19900-1         1.1.8.           S11-02510         A DOH         1.1.4.20         07         1.1.8.           Patient ID :         1234567890         EO%         57         5.           First Name :         Nancy         Birthday :         1972/04/02         NBC2         0.00         10% d.           Last Name :         Goldman         Ward :         I         Ret *         8.97         10% d.           Sex :         Female         Doctor :         Dr. Smith         UR         8.7         1.0% d.           Comments :         HPC Test         HPC Test         HPC Test         HPC         2.4         %                                                                                                    | 311-902510 A DGH                                                                                      | Patient ID                |                     |               |            |             |               | 10-3/UL   |          |
| 13     Nample inf. Jeck Dir Albeit     Images in indication of the second second secon                                                                                                    | 311-902510 A DGH                                                                                      |                           | ,                   |               |            |             |               | 10^3/uL   |          |
| I >                                                                                                    | 311-902510 A DGH                                                                                      |                           | 1999/03/11 11:52:20 | 07            |            |             |               | %         |          |
| MONOS         5.7         %           Patient ID :         1234567890         E05%         13.8         %           Badons         0.4         %         Badons         0.4         %           Pirst Name :         Nancy         Birthday :         1972/04/02         Nacs         0.00         10944           Last Name :         Goldmn         Ward :         I         Refr.         12.8         10944           Sex :         Female         Doctor :         Dr. Smith         UF         457         %           Comments :         HPC Test         UF         24         %                                                                                                    | <ul> <li>Sample Inf. CBC DIFI</li> </ul>                                                              | λRET Patient Inf.  ↓      |                     | 1             | •          | LYMPH%      | 11.1          | %         |          |
| Botient ID :         1234567890         Both         Both <td></td> <td></td> <td></td> <td></td> <td>_</td> <td>MONO%</td> <td>5.7</td> <td>%</td> <td></td>                                                                                                    |                                                                                                    |                           |                     |               | _          | MONO%       | 5.7           | %         |          |
| Particult ID         Particult         Particult                                                                                                    | Dobiont TD : 12345                                                                                    | 67990                     |                     |               |            | EO%         | 1.5           | %         |          |
| First Name :         Nancy         Birthday :         1972/04/02         NBCs // 000 100 ML           Last Name :         Goldmn         Ward :         I         Rers // 100 MC         00 // 000 MC           East Name :         Goldmn         Ward :         I         Rers // 100 MC         100 MC           Sex :         Female         Doctor :         Dr. Smith         UP         857         100 MC           Comments :         HPC Test         HP         14         %         100 MC         100 MC                                                                                                    | Patient ID : 12345                                                                                    | 07050                     |                     |               |            | BASO%       | 0.4           | %         |          |
| Instruct         Diffind         Picture         Picture         NBCS         0.0         NOWEC           Last Name :         Goldmn         Ward :         I         REF         174         %%           Sex :         Female         Doctor :         Dr. Smith         UP         443         %           Comments :         HPC Test         MFR         119         %                                                                                                    | First Namo , Namo                                                                                     |                           | Rinthday 1          | 972/04/02     |            | NRBC#       | 0.00          | 10^3/uL   |          |
| Last Name : Goldmn Ward : I RET's 174 5%<br>Sex : Female Doctor : Dr. Smith UR 857 10444<br>RET's 187 10444<br>RET's 187 10444<br>RET | rise walle : Walley                                                                                   |                           | birchady : ji       | J72/04/02     |            | NRBC%       | 0.0           | /100WBC   |          |
| Last Name         Portant         Waru         : #         RET#         897         10% d.           Sex         :         Female         Doctor         :         Dr. Smith         UF         143         %           Comments         :         HPC Test         MFR         119         %                                                                                                    | Logt Name . Coldm                                                                                     | n .                       | Mand T              |               |            | RET%        | 17.8          | %%        |          |
| Sex         :         Female         Doctor         :         Dr. Smith         UPF         14.3         %           Comments         :         HPC Test         WFR         11.9         %                                                                                                    | Last Mame : GOIGH                                                                                     |                           | waru : 1            |               |            | RET#        | 8.97          | 10^4/uL   |          |
| Deck         pressure         DOCLOF         pressure         LFR         657         %           Comments         :         HPC Test         HPR         24         %                                                                                                    | Sov . Fomal                                                                                           | <u></u>                   | Dester . D          | r Cmith       | _          | IRF         | 14.3          | %         |          |
| Comments : HPC Test MFR 11.9 %                                                                                                    | . remai                                                                                               | -                         | DOCCOT : [D.        | omren         |            | LFR         | 85.7          | %         |          |
| Comments : Incluse                                                                                                    | HPC 7                                                                                                 | oct                       |                     |               |            | MFB         | 11.9          | %         |          |
|                                                                                                    | comments : mrc i                                                                                      | esc                       |                     |               |            | HFB         | 2.4           | %         |          |
|                                                                                                    |                                                                                                    |                           |                     |               |            |             |               |           |          |
|                                                                                                    |                                                                                                    |                           |                     |               |            |             |               |           |          |
|                                                                                                    |                                                                                                    |                           |                     |               |            |             |               |           |          |
|                                                                                                    |                                                                                                    |                           |                     |               |            |             |               |           |          |
|                                                                                                    | 11                                                                                                    |                           |                     | 1             | E          |             |               |           |          |
| Ready XE.2100.1 WHOST(HC                                                                                                    | Ready                                                                                                 |                           |                     |               | ر <u>د</u> |             |               | (E-2100-1 | HOST(HC) |

- 4. Change the values or select an option.
- 5. Click on **OK** to save the changed data.

or:

To cancel any changes and keep the existing data, click on **Cancel**.

The list of data records will be displayed again.

6. To validate the sample anew, click on the Validate button.

## 8.10 Tabs

In the **Explorer** different tabs are available. The display style and order style of these are configurable. For detailed information refer to chapter "13.5 Changing the display of the Work List, Sample Explorer and Data Browser".

## 9. Data Browser

The **Data Browser** shows the following analysis result details of a sample:

- all numeric results,
- histograms,
- scattergrams,
- flag information.

The information is contained in several tabs.

On the upper window section the general sample information is displayed – this is shown on each tab.

## 9.1 Opening the Data Browser

To open the Data Browser,

- click on the 🔛 icon,
- open the View menu and select Data Browser, or
- double-click in Explorer view on a line.

A view of the selected sample will be displayed.

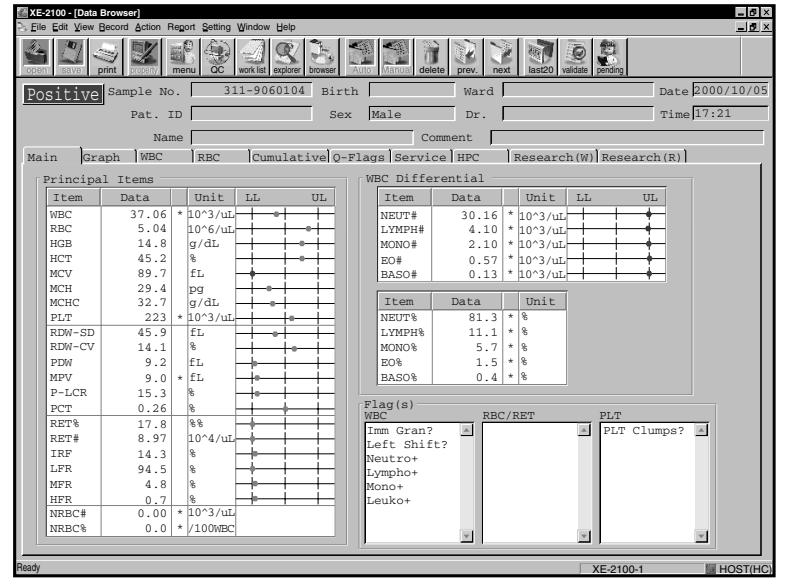

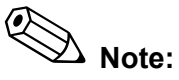

When the **Browser** is called up, the last selected window or tab, respectively, will be displayed. After a restart and a sample analysis the Explorer is displayed.

### Scrolling

There are two ways to display the previous or next sample:

- either click on the **Upper/Lower** buttons
  - or
- press the  $\uparrow$  or  $\downarrow$  cursor keys on the keyboard.

## 9.2 General Information

### Flags, interpretative messages

The system checks the numeric analysis data, the histograms, scattergrams, etc. to evaluate a sample.

To facilitate a quick discrimination of positive and negative samples, a colour marking is displayed at the upper left.

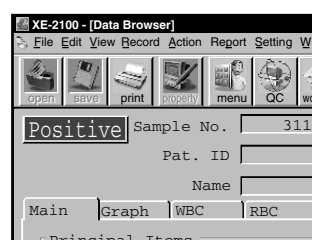

#### **Green button = negative:**

No analysis errors occurred and there are no interpretative messages.

### Red button = positive:

Based on the preset criteria for numeric analysis values and cell morphology the sample has been rated abnormal.

In addition flags and interpretative messages (IP) are displayed, which provide more details on the test results.

| Diff.  | Abnormality in the leucocyte differential count parameters |
|--------|------------------------------------------------------------|
| Morph. | Abnormal cell morphology                                   |
| Count  | Abnormal cell count                                        |

– Double-click on the **Positive** button.

A list showing the type of the messages will open. The IPs are explained in chapter "20. Appendix".

### Action messages

If the **Action** button is displayed, action messages exist.

- Double-click on the **Action** button.
  - A list showing the action messages will open. The action messages are explained in chapter "20. Appendix".
- Carry out the recommended actions.

### List of error messages

If the Error button is displayed an error exists.

- Double-click on the **Error** button.

The error list will open. The error messages are explained in chapter "20. Appendix".

### Sample information

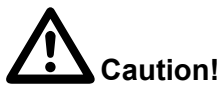

POSITIVE or ERROR judgments indicate the possibility of sample abnormality. Such results should be reviewed carefully and may require further examination in accordance with the protocol of your laboratory.

In the upper area of the window, information pertaining to the sample is shown:

| Sample No. | Sample ID number             |
|------------|------------------------------|
| Pat. ID    | Patient ID number            |
| Name       | Patient name                 |
| Birth      | Patient date of birth        |
| Sex        | Sex of patient               |
| Ward       | Ward the patient is in       |
| Dr.        | Name of the patient's doctor |
| Comment    | Comment on the sample        |
| Date       | Date analysis was performed  |
| Time       | Time analysis was performed  |
|            |                              |

Note:

The order style of the boxes can be rearranged to suit individual preferences.

## 9.3 Tabs

### "Main" tab

On this tab all numeric results, differential count and IP messages are displayed. The tab is subdivided into several sections.

| Section name     | Contents                                                           |
|------------------|--------------------------------------------------------------------|
| Principal items  | numeric data of up to 22 parameters                                |
| WBC Differential | absolute and percentage values of the 5 leucocytes sub-populations |
| Flag(s)          | IP messages<br>The flags are divided into three cat-<br>egories.   |
|                  | • WBC                                                              |
|                  | RBC/RET                                                            |
|                  | • PLT                                                              |
|                  | They are displayed on the Main, Graph, WBC, and RBC tabs.          |

Furthermore, it is distinguished between

- numerically quantifiable abnormalities of the sample (IP message "Abnormal"),
- suspected pathological abnormalities of the sample (IP message "Suspect").

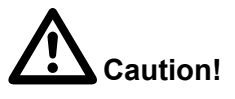

These two types of IP messages are intended solely for use in the clinical laboratory and indicate possible abnormal results to the laboratory staff. As a result special measures can be taken or further analyses performed. **The IP messages are not for patient diagnosis!** 

Abbreviations are explained in chapter "20. Appendix".
## "Graph" tab

On this tab all numeric results, IP messages, scattergrams and histograms are displayed. The tab is subdivided into several sections.

| Section name     | Display                                                            |  |  |  |
|------------------|--------------------------------------------------------------------|--|--|--|
| Items            | numeric data of up to 22 parame-<br>ters                           |  |  |  |
| WBC Differential | absolute and percentage values of the 5 leucocytes sub-populations |  |  |  |
| Flag(s)          | IP messages (see above)                                            |  |  |  |
| (Scattergrams)   | two-dimensional scattergrams of DIFF, WBC/BASO, IMI, RET           |  |  |  |
| (Histograms)     | histograms of RBC and PLT                                          |  |  |  |

#### "WBC" tab

On this tab all numeric results, differential counts and IP messages as well as scattergrams of leucocytes are displayed. The tab is subdivided into several sections.

| Section name     | Display                                                                    |  |  |  |
|------------------|----------------------------------------------------------------------------|--|--|--|
| WBC              | numeric values of WBC                                                      |  |  |  |
| WBC Differential | absolute and percentage values of the 5 leucocytes sub-populations         |  |  |  |
|                  | The <b>pie-chart</b> shows the Diff distribution as colour representation. |  |  |  |
| NRBC             | absolute and percentage values of the NRBC parameter                       |  |  |  |
| Flag(s)          | IP messages for WBC                                                        |  |  |  |
| (Scattergrams)   | two-dimensional scattergrams of DIFF, WBC/BASO, IMI, NRBC                  |  |  |  |

### "RBC" tab

On this tab all numeric results, differential counts and IP messages as well as scattergrams of erythrocytes are displayed. The tab is subdivided into several sections.

| Section name   | Display                                       |  |  |  |  |
|----------------|-----------------------------------------------|--|--|--|--|
| Items          | numeric values of RBC                         |  |  |  |  |
| Flag(s)        | IP messages for RBC/RET and PLT               |  |  |  |  |
| (Scattergrams) | two-dimensional scattergrams of RET and PLT-O |  |  |  |  |
| (Distribution) | histograms of RBC and PLT                     |  |  |  |  |

#### "Cumulative" tab

On this tab all saved data of samples collected to date from this patient (i.e. the same patient ID!) are displayed and changes indicated by seven measured values.

Proceed as follows:

1. Select the reference data in the Sample Explorer list.

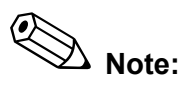

If you do not select any other data, the latest data will be used as reference.

If you select an older data record from the saved data as reference, only the data **collected before** the selected data record will be considered.

- 2. Select a category (CBC, DIFF, RET).
- 3. Select the type of representation (numerical, chart, or scattergram/histogram).

The selected results will be displayed.

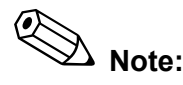

Up to seven results – including the reference data – can be displayed simultaneously.

In the **Delta Check** section it is indicated whether the data are abnormal or not. The rating is based on the relation between the reference data record and the development of the analysis data.

**Check Sample:** A wrong sample was possibly analysed, a mistake may have occurred.

Check Film: For this sample a smear should be created.

07.2003 - 3.0\_en

### "Q-Flags" tab

In the bar chart, NEGATIVE judgments of the sample are diplayed in green, and POSITIVE judgments are diplayed in red. In the Sample Judgment Information area below the histo-gram, judgment values are displayed. These values range from 0 - 300, in increments of 10. When judgment is not or cannot be performed, the reason is indicated as "Discete" or "Error" underneath the bar chart.

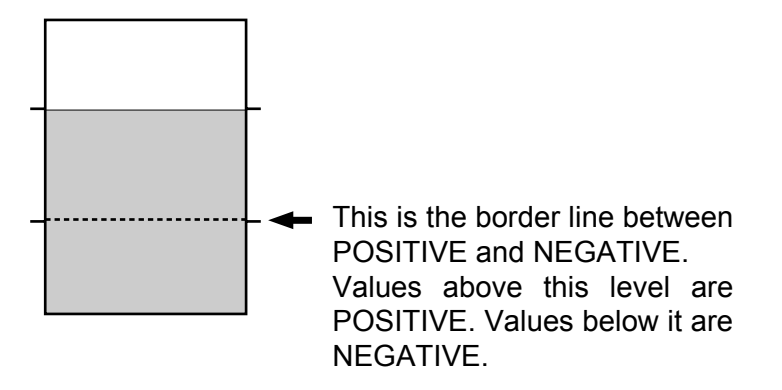

Following is the reason for each message:

| Discrete | no rating, because parameter was not requested |
|----------|------------------------------------------------|
| Error    | no rating due to an analysis error             |

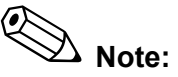

Please note the Q-Flag feature of the XT analyzers are designed with adjustable settings capable of being customized to meet the individual requirements of your laboratory.

This procedure must be performed by an authorized Sysmex representative working closely with your laboratory personnel. When Q-Flag settings are adjustes, the performance characteristics for sensitivity and specificity of sample flagging may also change.

Therefore, it is the responsibility of your authorized laboratory staff to appropriately validate and approve potential changes in performance characteristics resulting from adjustments in Q-Flag settings.

Appropriate documentation related to validation and approval should be retained as an integral part of your ongoing Quality Assurance program.

| Data Browser       |                                                                                                    |
|--------------------|----------------------------------------------------------------------------------------------------|
| "Service" tab      |                                                                                                    |
|                    | On this tab the service data of the highlighted sample are dis-<br>played. Seven categories are available to select from. |
| "HPC" tab          |                                                                                                    |
|                    | On this tab the human progenitor cell monitoring information is displayed.                                                |
| "Research (W)" tab |                                                                                                    |
|                    | On this tab the research parameters of the "white cells" are displayed.                                                   |
| "Research (R)" tab |                                                                                                    |
|                    | On this tab the research parameters of the "red cells" are displayed.                                                     |

## 10. Output

Analysis results and the values of quality controls or calibrations, respectively, can be output on a connected device or transmitted to a host computer.

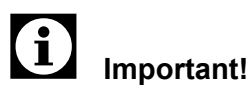

Only validated samples can be output. By using the **Validate** button, the sample can be validated manually.

There are various options to start the output:

- On the **Report** menu choose a system in the list.

| HC | output to host computer    |
|----|----------------------------|
| DP | output to data printer     |
| GP | output to graphics printer |
| LP | output to line printer     |
|    |                            |

The output is made to the selected system.

Note:

If a line is greyed out, this system is not enabled.

- To make a "hardcopy"
  - choose Print on the File menu,
  - simultaneously press the Ctrl and P key, or
  - click on the 🔜 button.

A hardcopy of the screen will be printed on the default printer.

Ø Note:

The default printer is set in the Windows NT/2000 operating system.

## **11. Quality Control**

Quality controls ensure instrument and reagent reliability. With quality controls the stability of the measured values is monitored over an extended period of time and problems are detected early on or prevented.

A quality control should be performed:

- before any start of operation prior to analysing samples,
- at least every 8 hours during operation,
- after replenishment of components,
- after maintenance,
- if there is any doubt about the accuracy of the analysis values.

## 11.1 Control material

As control material e-CHECK Level 1, e-CHECK Level 2, e-CHECK Level 3 is used. This is equivalent to the Low, Normal and High level.

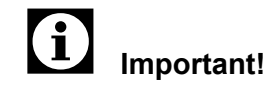

Do not use any other control material than e-CHECK Level 1, e-CHECK Level 2 and e-CHECK Level 3. This control material is specially matched to the analyser's measuring technology.

## 11.2 Control methods

The XE-2100 offers different control methods. Choose the control method meeting your laboratory's internal regulations.

X control

Control blood will be analysed. For the  $\overline{X}$  control two analyses are performed in succession (repeat determination). An average is derived from both results and saved as QC data.

### Levey-Jennings control

Control blood will be analysed. For the Levey-Jennings control only one analysis is performed (single determination) and the result saved as QC data.

## Xbar-M control

The Xbar-M control should be run in the background, parallel to one of the control methods mentioned above.

During daily analyse operations the average values of a defined number of samples are calculated and saved. The

Xbar-M control is a flexible weighted average. It is used for as a means to check the functionality of the analyser.

See chapter "11.3 Preparations" on how to set the settings of the Xbar-M control.

## **11.3 Preparations**

# i Important!

Main unit and IPU must be ready to operate.

## **Control method selection**

If you wish to perform the  $\overline{X}$ -control or Levey-Jennings control, proceed as follows:

- 1. At the IPU open the **QC** menu.
- 2. Click on the **Setting** button.
- 3. On the **Control Method** tab choose the desired control method:
  - **X-bar** for X-control
  - L-J for Levey-Jennings control

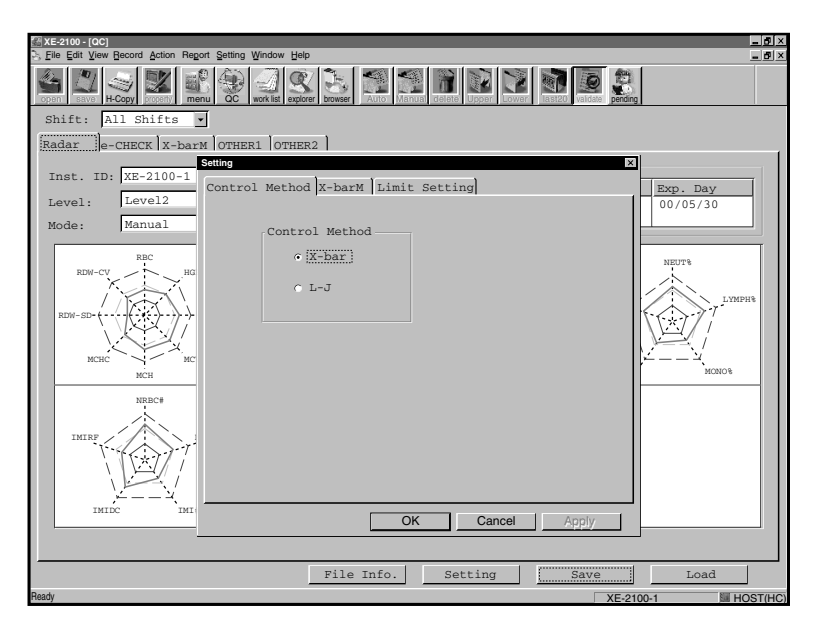

4. Confirm with OK.

## Enabling/disabling the X-bar-M control

- At the Main Unit choose the QC function. The QC menu will open.
- 2. On the QC menu choose the Xm STT/STP function.
  - If **Xm** is displayed on the upper right of the screen the XbarM control is enabled.
  - If Xm is not displayed the XbarM control is disabled.

To change the settings proceed as follows:

- 1. At the IPU open the **QC** menu.
- 2. Click on the **Setting** button.
- 3. Click on the **X-barM** tab.

| 🗄 XE-2100 - [QC]                                           | _ 6 ×             |
|------------------------------------------------------------|-------------------|
| 5. Eile Edit View Becord Action Regort Setting Window Help | _ <u>0</u> ×      |
|                                                            |                   |
| Shift: All Shifts 💌                                        |                   |
| Radar e-CHECK x-barm OTHER1 OTHER2                         |                   |
| Setting X                                                  | <b>I</b>          |
| Inst. ID: XE-2100-1<br>Control Method X-barM Limit Setting | Exp. Day          |
| Level: Level2                                              | 00/05/30          |
| Mode: Manual X-harM                                        |                   |
|                                                            |                   |
| RBC COntrol                                                | NEUT%             |
| RDW-CV BG C Not Control                                    |                   |
|                                                            | LYMPH®            |
| RDM-SD-((-(-(-))-)-)-                                      | K ( ) / /         |
| X-barM Setting                                             |                   |
| Number of CBC Samples 20                                   | ∠¥                |
| MCH Number of DIFF Samples 20                              | MONO®             |
| NRBC#                                                      |                   |
| Number of NRBC Samples 20                                  |                   |
| IMIRF Number of RET Samples 20                             |                   |
|                                                            | 1 12              |
|                                                            |                   |
|                                                            |                   |
| IMIDC IMI                                                  |                   |
| OK Cancel Apply                                            | I                 |
|                                                            |                   |
| File Info. Setting Save                                    | Load              |
| Ready XE-21                                                | 00-1 III HOST(HC) |

- If the X-barM control is not to be performed check the **Not Control** option.
- If the X-barM control is to be performed check the **Control** option. Enter the number of samples of which an average for the QC data is to be calculated (batch size).

# Important!

The following batch sizes are recommended:

| Laboratories with up to 150 samples per day: | approx. 30 |
|----------------------------------------------|------------|
| Laboratories with up to 300 samples per day: | approx. 40 |
| Laboratories with more than 300 samples      |            |
| per day:                                     | approx. 50 |

The batch size should not be set higher since sensitive will be lowered.

## Limit setting

- 1. Click on the **Setting** button.
- 2. Select the Limit Setting tab.
- 3. In the **Limit Setting** section select the type of output of the QC limits:
  - Differential (#) The limit is calculated as a numerical value with respect to the average value (TARGET).
  - Ratio (%) The limit is calculated as a percentage with respect to the average value (TARGET).

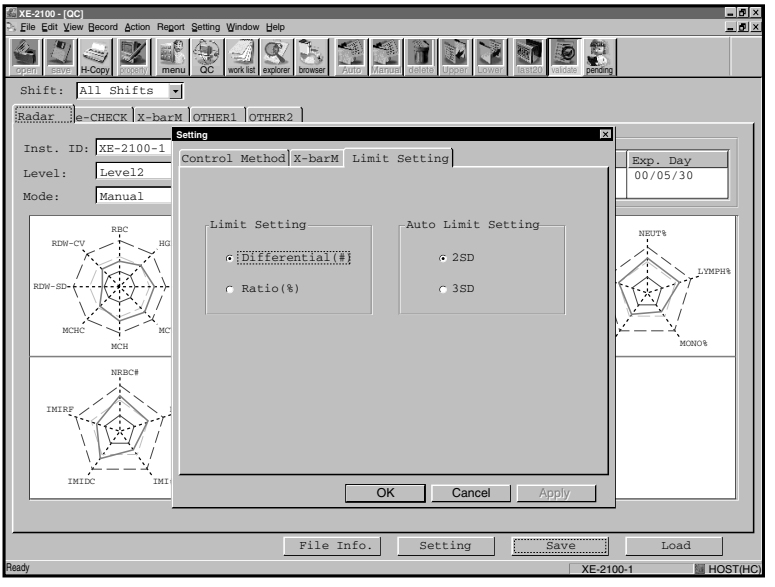

4. In the **Auto Limit Setting** section choose the limit deviations:

| 2SD | Limit standard deviation 2SD range    |
|-----|---------------------------------------|
| 3SD | Limit standard deviation<br>3SD range |

## **Preparing control blood**

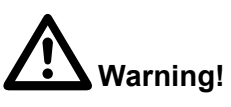

Control blood can contain potentially pathogenic germs. To prevent any danger of infection always wear rubber gloves when handling control blood. After completion of work, wash hands with disinfectant.

1. Remove a vial of control material from the refrigerator and equilibrate to room temperature (18–30 °C) for 15 minutes before use.

07.2003 – 3.0\_en

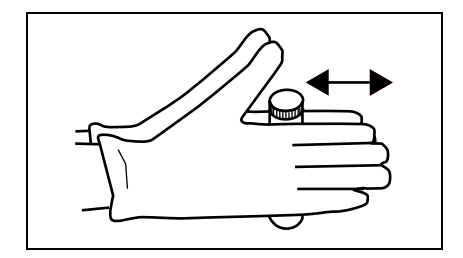

- 2. Place the vial between the palms and roll it back and forth 10 times (see illustration).
- 3. Turn the vial upside down and roll 10 more times.
- 4. Repeat steps 2. and 3. eight times or a total of 2 minutes.

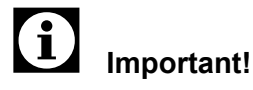

Examine the bottom of the vial and assure that mixing is complete by confirming that there is no pellet of cells adhering to the bottom of the vial **before** performing the analysis.

Wipe the rim of vial and cap **after** performing the analysis with a lint-free cloth before recapping. Recap vial tightly. Store at 2-8  $^{\circ}$ C in an upright position.

## **11.4 Performing a quality control**

QC analysis in Sampler mode

If working in Sampler mode, a quality control sample can be set together with other samples in a rack.

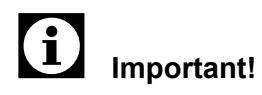

In Sampler mode only the Levey-Jennings control can be performed.

Prescribed control material must be used, **or** a bar code label for the QC file must be on the sample tube.

Bar code labels must either be of the CODABAR or NW-7 format. The first and last character have to be a "C". Between the two must stand the file number. Therefore only the file numbers 1 though 9 can be used.

**Example**: for file number "1" the label must be marked "C1111111C".

- 1. Prepare the control blood (see chapter "11.3 Preparations").
- 2. Perform the analysis as detailed in chapter "6.14 Analysing in Sampler mode".

The QC analysis results are output like regular analysis results, or they can be assessed in more detail on the QC menu (see section "Assessing a quality control").

## QC analysis in Manual mode

1. At the Main Unit select QC.

The QC menu will open.

2. On the QC menu select the Exec. QC function.

The **Select Files** dialogue box will open; it contains a list of QC files.

- 3. Select the file number of the file you wish to save the analysis results in. If necessary, press ▼ to move down the list.
- 4. Select Select.
- 5. Analyse the sample as detailed in chapter "6.15 Analysing samples in Manual mode".

The QC analysis results are output like regular analysis results, or they can be assessed in more detail on the **QC** menu (see section "Assessing a quality control").

6. To exit the program select **Return**.

## QC analysis in Closed mode

1. At the Main Unit choose QC.

The QC menu will open.

2. Choose Exec. QC.

The **Select Files** dialogue box will open; it contains a list of QC files.

- 3. Select the file number of the file you wish to save the analysis results in. If necessary, press ▼ to move down the list.
- 4. Choose **Select** on the Functions menu.
- 5. Analyse the sample as detailed in chapter "6.17 Analysing samples in Closed mode".
  - The **Execute X** functions analyses the control blood two times in succession. The average value of these measurements is saved as QC value.
  - Using the **Execute L-J** function the control blood is analyse once. The result of this measurement is saved as QC value.

The QC analysis results are output like regular analysis results, or they can be assessed in more detail on the **QC** menu (see section "Assessing a quality control").

## 11.5 Displaying QC data

| Manual    | Ne                                                                    | xt No.12 | 34567890 | ) 1 2 3 4 5 Num |
|-----------|-----------------------------------------------------------------------|----------|----------|-----------------|
| CDNR      | DP                                                                    | No. 12   | 34567890 | 12345DP         |
| Not Read  | v                                                                     |          |          | Xm              |
| LOT:1234  | 5678 <ex< td=""><td>ecute Xk</td><td>ar&gt;</td><td>Normal</td></ex<> | ecute Xk | ar>      | Normal          |
|           | X1                                                                    | X2       | Mean     | Judge           |
| WBC       | 7.71                                                                  | 7.73     | 7.72     |                 |
| RBC       | 4.54                                                                  | 4.55     | 4.54     |                 |
| HGB       | 12.3                                                                  | 12.3     | 12.3     |                 |
| НСТ       | 32.7                                                                  | 32.9     | 32.8     |                 |
| MCV       | 77.1                                                                  | 77.3     | 77.2     |                 |
| MCH       | 25.7                                                                  | 25.9     | 25.8     |                 |
| MCHC      | 33.3                                                                  | 33.7     | 33.5     |                 |
|           |                                                                       |          |          |                 |
|           |                                                                       |          |          |                 |
| OK        | Cancel                                                                |          |          |                 |
|           |                                                                       |          |          |                 |
| Manual    | Ne                                                                    | xt No.12 | 3456789  | 012345Num       |
| CDNR      | DP                                                                    | No. 12   | 23456789 | 012345DP        |
| Not Read  | У                                                                     |          |          | Xm              |
| LOT: 1234 | 5678 <ex< td=""><td>ecute L</td><td>-J&gt;</td><td>Normal</td></ex<>  | ecute L  | -J>      | Normal          |
|           | D1                                                                    | Juć      | lge      |                 |
| WBC       | 7.7                                                                   | 1        |          |                 |
| RBC       | 4.5                                                                   | 4        |          |                 |
| HGB       | 12.                                                                   | 3        |          |                 |
| HCT       | 32.                                                                   | 7        |          |                 |
| MCV       | 77.                                                                   | 1        |          |                 |
| MCH       | 25.                                                                   | 7        |          |                 |
| MCHC      | 33.                                                                   | 3        |          |                 |
|           |                                                                       |          |          |                 |
|           |                                                                       | _        |          |                 |
| 07        | Candel                                                                |          |          |                 |

When the QC analysis is completed, the data are saved and displayed on the Main Unit's screen.

Display of the Xbar control

Display of the L-J control

The following messages or markers may be shown:

| <ul> <li>+ in the Judge</li> <li>column</li> </ul>                | Parameter is above the limit.                                                                      |
|-------------------------------------------------------------------|----------------------------------------------------------------------------------------------------|
| <ul> <li>in the Judge<br/>column</li> </ul>                       | Parameter is below the limit.                                                                      |
| Check QC Chart                                                    | The analysis results exceed the control limits. Check the graph and reanalyse, if necessary.       |
| Re-analyze the<br>sample (+ and -<br>shown on grey<br>background) | The analysis results exceed the control limits threefold. The values will not be saved. Reanalyse. |

## Assessing a quality control

Detailed information about the QC results can be displayed at the IPU.

1. Open the **QC** menu at the IPU.

The QC screen will be displayed.

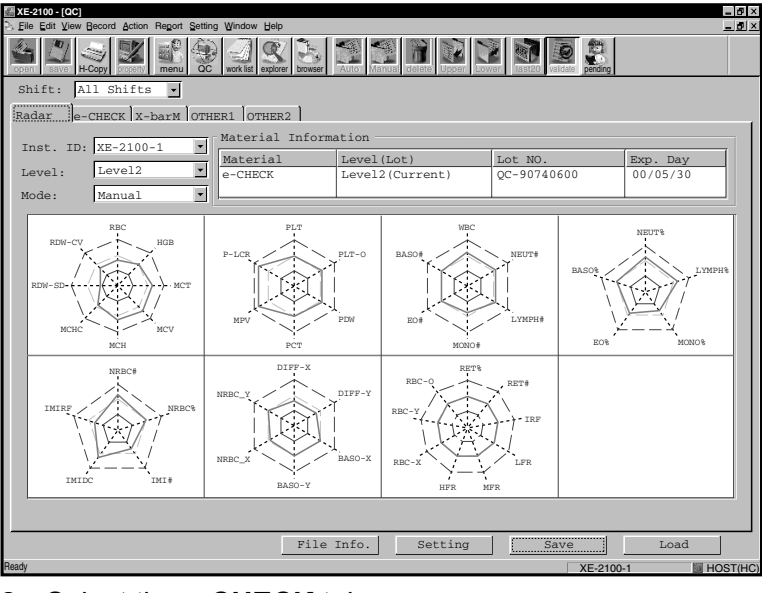

#### 2. Select the e-CHECK tab.

| 🖉 XE-2100 - [QC]                                                                                                    |                        |                         |                 | _ <b>5</b> × |
|----------------------------------------------------------------------------------------------------|------------------------|-------------------------|-----------------|--------------|
| Eile Edit View Becord Action Report Setting Window                                                                                                    | Jelp                   |                         |                 | _ <u>8</u> × |
| Copen 22 Soperty Ref Copen Copen Cop | er browser Auto Marual | islate Upper Lower East | valdate pending |              |
| Shift All Shifts 🔹                                                                                                    |                        |                         |                 |              |
| Radar e-CHECK X-barM OTHER1 OTHER                                                                                                    | 2                      |                         |                 |              |
| Inst. ID: Level:                                                                                                    | Material Informa       | tion                    |                 |              |
| XE-2100-1 • Level1 •                                                                                                    | Instrument ID          | Level(Lot)              | Lot No.         | Exp. Day     |
| Lot: Mode:                                                                                                    | XE-2100-1              | Level1(New)             | QC-QC-          | 2001/01/26   |
| Current+New Manual                                                                                                    |                        |                         | 1               |              |
|                                                                                                    |                        |                         | 00              | (T)          |
| Item UL<br>Target<br>LL                                                                                                    |                        |                         | Data Mean<br>CV | Data Mean    |
| 10.00<br>RBC 0.00                                                                                                    |                        |                         |                 | *            |
| 0.00                                                                                                    |                        |                         |                 |              |
| HGB 0.0                                                                                                    |                        |                         |                 |              |
| 100.0                                                                                                    |                        |                         |                 |              |
| HCT 0.0                                                                                                    |                        |                         |                 |              |
| 100.0<br>MCV 0.0                                                                                                    |                        |                         |                 |              |
| 0.0                                                                                                    |                        |                         |                 |              |
| MCH 0.0                                                                                                    |                        |                         |                 | _            |
|                                                                                                    | A                      |                         |                 | ÷            |
| I                                                                                                    |                        | F                       |                 |              |
| Lot setting                                                                                                    | Con                    | trol Data               |                 |              |
| No. Lotto                                                                                                    |                        | Delete                  |                 |              |
| Change Lot Target/Limit                                                                                                    | New Vial               | Delete All Un           | delete Di       | isplay Order |
|                                                                                                    | File Info.             | Setting                 | Save            | Load         |
| Pronto                                                                                                    |                        |                         | XE-2100-1       | HOST(HC)     |

- 3. Select the level of the control material to be read.
- 4. Select the mode (closed or manual).

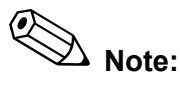

To display the lower part of the screen with more parameters, use the scroll bar at the right of the window pane.

## Internal quality control

If a QC analysis with e-Check on average does not produce the values stated on the assay sheet, either the haematology analyser used, the reagent used or the control blood are faulty. Measures to locate the error:

- 1. Make sure that
  - no additional error messages are displayed
  - the cleaning cycles are kept
- 2. Check the reagents used:
  - expiration dates must not be exceeded
  - has the prescribed storage temperature been kept?
  - reagents should not be contaminated
- 3. Check the e-Check used:
  - expiration dates must not be exceeded
  - has the prescribed storage temperature been kept?
- 4. Analyse a fresh vial of e-Check.

Note:

In case of any discrepancy contact the Sysmex service.

**Printing QC data** 

- 1. At the IPU open the **QC** menu.
  - The QC screen will come up.
- 2. Select the **e-CHECK** tab.
- 3. Set the desired level and mode (closed or manual).
- 4. To print the QC data open the **Report** menu and choose a system in the list.

**GP** output to graphics printer

LP output to line printer

The output is made to the selected device.

À Note:

QC files can only be printed on the graphics printer or line printer. If a line is greyed out, this device is not enabled.

## **Deleting QC data**

In cases where the result is considered faulty or when an incorrect control blood was used, the data of one or multiple quality control measurements can be deleted.

To do so, proceed as under:

 To delete the QC data record under the cursor, click on the Delete button.

or:

 To delete all QC data of the currently displayed file, click on the **Delete All** button.

## Important:

Deleted data will no longer be displayed on the screen. However, they will remain saved until the display changes or the QC display is closed; they can be restored by clicking on the **Undelete** button.

 To undo the deletion of QC data, click on the Undelete button.

Saving

Lot information and QC data can be saved to floppy disk.

1. Place the floppy disk in drive A.

# Important!

The hard disk drive (drive C) is reserved for the system software. Use a floppy disk (drive A) for the backup.

2. Click on the Save button.

The Save As dialogue box will open.

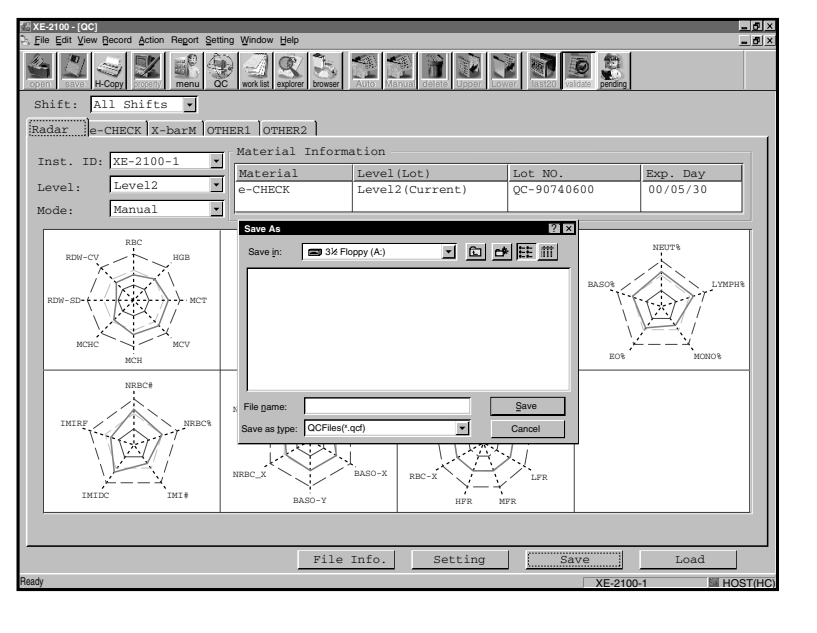

07.2003 - 3.0\_en

- 3. Enter the file name of the file you wish to save.
- 4. To save all lot information and QC data saved under the file name to the floppy disk, click on Save. or:

Click on **Cancel** to abort saving.

Read-in

If necessary, lot information and QC data can be read-in from floppy disk.

- 1. Place the floppy disk in drive A.
- 2. Click on the Load button.

The Open dialogue box will appear.

| 🚰 XE-2100 - [QC]                          |                              |                             |                            |                  |
|-------------------------------------------|------------------------------|-----------------------------|----------------------------|------------------|
| Eile Edit View Becord Action Report Sett  | ing Window Help              |                             |                            | _ 0 ×            |
| Copen Seve H-Copy Scoperty Menu           | C work list explorer browser | Auto Manua delete Upper Low | er fast20 velidate pending |                  |
| Shift: All Shifts 🔹                       |                              |                             |                            |                  |
| Radar e-CHECK X-barm OT                   | HER1 OTHER2                  |                             |                            | 1                |
| Inst. ID: XE-2100-1                       | Material Inform              | ation                       |                            |                  |
|                                           | Material                     | Level(Lot)                  | Lot NO.                    | Exp. Day         |
| Level: Level2                             | e-CHECK                      | Level2(Current)             | QC-90740600                | 00/05/30         |
| Mode: Manual •                            |                              |                             |                            |                  |
|                                           | Open                         |                             | ? ×                        |                  |
| RBC                                       | Look in a look El            |                             | 1999 1001                  | NEUT%            |
| RDW-CV HGB                                |                              |                             |                            |                  |
|                                           |                              |                             | BASON                      | LYMPH®           |
| RDW-SD ( MCT                              |                              |                             | 1-1                        |                  |
|                                           |                              |                             | Í.                         |                  |
|                                           |                              |                             | 1                          |                  |
| MCHC MCV                                  |                              |                             | 209                        |                  |
| мсн                                       | -                            |                             | 100                        | 1000             |
| NRBC#                                     |                              |                             |                            |                  |
|                                           | Eile name:                   |                             | Open                       |                  |
| IMIRF NRBC%                               |                              |                             |                            |                  |
| $\langle \langle \langle \rangle \rangle$ | Files of type: UCFiles(*.    | qct)                        | Cancel                     |                  |
|                                           |                              |                             | . i                        |                  |
| 1                                         | NRBC_X                       | BASO-X RRC-X                | LFR                        |                  |
| TMTPC TMT#                                |                              |                             |                            |                  |
| inite init                                | BASO-Y                       | HFR M                       | ?R                         |                  |
|                                           |                              |                             |                            |                  |
|                                           |                              |                             |                            |                  |
|                                           | File                         | Info. Setting               | Save                       | Load             |
| Ready                                     |                              |                             | XE-2100                    | )-1 III HOST(HC) |

- 3. Select the name of the file you want to read in.
- 4. To display the lot information and QC data saved on the floppy click on **Open**.

or:

Click on Cancel to abort the process.

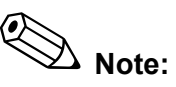

The data will be read back from the floppy disk to the QC program. To display the current data again, press Esc to exit the screen. Change the display by, for instance, opening another tab.

## 11.6 Read-in of a new quality control

## Reading values from floppy disk

- 1. Put the floppy disk supplied with the control material in drive A.
- 2. At the IPU open the  ${\boldsymbol{\mathsf{QC}}}$  menu.

The QC window will open.

3. Choose the e-CHECK tab.

# Important!

The quality control should be measured at all three levels and both manual and closed mode (according to local requirements). This means the process detailed below should be performed up to six times.

- 4. Choose the level of the control material to be read.
- 5. Choose the mode (Closed or Manual).
- 6. In the Lot. box choose the option New.
- 7. Click on the Lot No. button of the Lot Setting section.
- 8. Choose **Read FD**. A list will come up.
- 9. Select the relevant QC file in the list.
- 10. When selecting the data, check if both Lot No. and Expiry Date are checked.
- 11. Click on **OK** to exit the list.
- 12. Confirm again with **OK**.
- 13. Click on the Target/Limit button of the Lot Setting section.
- 14. Mark all parameters with the mouse; they will be highlighted by a blue background.
- 15. Choose Read Assay.
- 16. In **Select Data** check the **Target** and **Limit** option or **Limit** only.
- 17. Confirm your selection with **OK**.
- 18. Confirm again with **OK**.

## Change

For each lot of control blood information is saved. To convert the new lot into a current lot proceed as follows:

1. At the IPU open the **QC** menu.

The online help will be displayed.

2. Choose the e-CHECK tab.

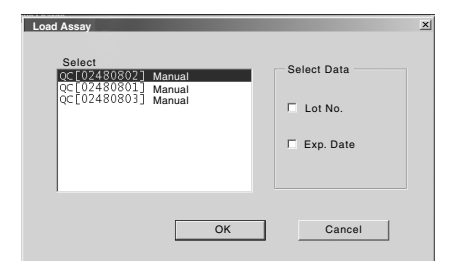

- 3. Choose the level of the control material to be read.
- 4. Choose the mode (Closed or Manual).
- 5. Click on the **Change Lot** button.

The message "Current Lot Data will be Replaced By New Lot Data." is displayed.

- 6. Click on Yes.
- 7. Insert the floppy disk the data are to be saved to, or choose the relevant folder on the hard disk.
- 8. Specify a file name.
- 9. Click on **Save**.

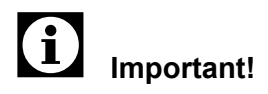

The quality control should be measured at all three levels and both manual and closed mode (according to local requirements). This means the process detailed below should be performed up to six times.

### Manual input

## 1. Click on the Lot No. button.

The New Lot dialogue box will come up.

| [A XE-2100 - [QC]                                                                                                    | <u>s ×</u> |
|----------------------------------------------------------------------------------------------------|------------|
| S Elle Edit View Becord Action Report Setting Window Help                                                                                                    | <u>a ×</u> |
|                                                                                                    |            |
| Shift: All Shifts 🔻                                                                                                    |            |
| Radar e-CHECK x-barm OTHER1 OTHER2                                                                                                    |            |
| Inst. ID: Level: Material Information                                                                                                    |            |
| XE-2100-1 V Level2 V Instrument ID Level(Lot) Lot NO. Exp. Day                                                                                                    |            |
| Lot:         M Nov Lot         NO         NO |            |
|                                                                                                    |            |
|                                                                                                    |            |
| Lot Setting         Control Data           Lot No.         Delete           Change Lot         Target/Limit           Now Vial         Delete All                                                                                                    |            |
| File Info. Setting Save Load                                                                                                    |            |
| Ready XE-2100-1 W HOST                                                                                                    | (HC)       |
|                                                                                                    |            |

- 2. Input the lot information:
  - lot number
  - control blood expiry date
- Click on **OK** to close the dialogue box. A dialogue box for the confirmation of target and limit values will open.
   Click on **Cancel** to ignore the values entered and close the dialogue box.
- 4. Click on Yes or No.

**Yes**: a dialogue box for setting the target and limit values will come up.

**No**: variable limits will be set. For these limits the current values will be copied from the corresponding file.

## 11.7 Additional information on the QC menu

Tabs

Various graphs – depending on function and type of the control blood – can be displayed using the tabs.

The **Radar** tab displays the newest QC data as "Radar graphs".

On the **e-CHECK**, **X-barM**, **OTHER1** and **OTHER2** tabs the relevant QC data are shown as bar-graphs.

- Select the desired settings, if necessary:
  - instrument ID (if two main units are connected);
  - QC material level;
  - lot of the QC material to be represented;
  - mode (Closed or Manual).

Above the graphs the information pertaining to the control material is displayed.

With the buttons below the bar-graphs the following can be set:

- Change changes between the lots
- Lot Settings

Lot No. for entering the control material's lot number; Target/Limit for input of the target and limit values of the control material.

- **New Vial** places a blue vertical line at the position a new vial was opened.
- QC data Delete Delete All Undelete
- **Display Order** opens a list, in which the display sequence of the parameters can be changed.

Shifts

If the XE-2100 operates in shifts, a shift can be assigned to each user. This way the quality control can be performed correctly for each shift (see also chapter "Settings").

Select the desired shift or All Shifts, respectively, if not operated in shifts.

07.2003 - 3.0\_en

## File information

- Click on the **File Info.** button to display a list of QC file information.

The contents of this list depends on the type of analysis.

| XE-21    | 00 - [QC]              |             |             |              |             |          |           |          | - 6 >  |
|----------|------------------------|-------------|-------------|--------------|-------------|----------|-----------|----------|--------|
| S Eile E | dit View Becord Action | Report Sett | ng Window E | lelp         |             |          |           |          | _0>    |
| op:      | e Information          |             |             | 197 <b>*</b> |             |          |           |          |        |
| S        | Inst. ID: 👯            | 2100-1      | <u> </u> М  | ode: Ma      | nual 🗾      |          |           |          |        |
| Re       | Material               | Level       | Lot         | File         | Lot No.     | Exp.Day  | Date From | То       |        |
| I        | e-CHECK                | Level1      | Current     | File01       | QC-90740600 | 99/05/30 | 99/03/24  | 99/05/27 |        |
| I<br>N   |                        |             | New         | File11       | QC-91230600 | 99/07/18 | 99/05/17  | 99/05/27 |        |
| r        |                        | Level2      | Current     | File02       | QC-90740601 | 99/05/30 | 99/03/24  | 99/05/27 |        |
|          |                        |             | New         | File12       | QC-91230601 | 99/07/18 | 99/05/17  | 99/05/27 |        |
|          |                        | Level3      | Current     | File03       | QC-82430602 | 98/11/15 |           |          |        |
|          |                        |             | New         | File13       | QC-83410602 | 99/02/21 | 98/11/17  | 98/11/17 |        |
|          | OTHER1                 | None        | Current     | File07       | QC-82780090 | 98/12/20 | 98/11/17  | 98/11/24 |        |
|          |                        |             | New         | File17       | QC-90600091 | 99/05/16 |           |          |        |
|          | OTHER2                 | None        | Current     | File08       | QC-91090091 | 99/07/04 | 99/04/26  | 99/05/27 |        |
|          |                        |             | New         | File18       | QC-82780092 | 98/12/20 | 98/11/17  | 98/11/24 |        |
|          | ,                      |             |             |              |             |          |           | Close    |        |
|          |                        |             |             | File         | Info. Set   | ting     | Save      | Load     |        |
| Ready    |                        |             |             |              |             |          | XE-2100-1 | M H      | OST(HC |

- If necessary, select individual analyser for data display by using the **Inst. ID** list box.

This is only required if several XE instruments are connected.

- Select the **mode** (Closed or Manual).
- To close the list click on **Close**.

## 12. Calibration

Calibration is performed to compensate for any reproducible inaccuracies of the system. The HGB and/or HCT values are corrected by a calibration value.

In **automatic calibration** the reference values of 5 samples are entered. The instrument determines the calibration value automatically.

In **manual calibration** the calibration value must be calculated according to a designated formula and entered.

The XE-2100 needs to be calibrated:

- before initial operation (carried out by the Sysmex service representative!);
- when quality controls show deviations in the same direction which are determined repeatedly;
- when a major component, such as the sample rotor valve, has been replaced.

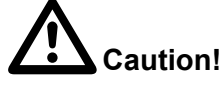

Calibration needs not to be performed at specific intervals. Follow the internal laboratory regulations for performing a calibration, if existing.

Abnormal QC data due to instrument problems, reagent degradation, or deterioration of control blood can not be eliminated by calibration.

## 12.1 Samples used for calibration

For calibration, use five or more samples of fresh normal blood meeting the following conditions:

- blood of a healthy person who is not taking any medicine;
- blood added with an appropriate quantity of anticoagulant;
- per-sample whole blood volume to exceed 2 mL;
- HGB value to exceed 10.0 g/dL;
- HCT value to be within 35.5 % and 55.5 %.

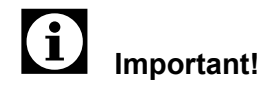

Control blood is **not** suitable for calibration.

## 12.2 Establishing the reference values

As reference values for calibration HGB and HCT values are determined on another, calibrated instrument.

Recommended measuring methods:

- **HGB:** Determination of haemoglobin concentration (DIN 58931)
- **HCT:** Determination of the concentration of blood corpuscles in blood (DIN 58933)

## i Important!

Each sample should be analysed at least three times.

• Mark or number the samples and make notes of the values determined.

## 12.3 Automatic calibration

### Invoking the automatic calibration function

| Manual    | Ne                                                                    | xt No. | .123456 | 57890123 | 345Num |
|-----------|-----------------------------------------------------------------------|--------|---------|----------|--------|
| С         | DP                                                                    | No.    | 123456  | 7890123  | 345DP  |
| Ready     |                                                                       |        |         |          | Xm     |
|           | <auto< td=""><td>Cal.&gt;</td><td>&gt;</td><td></td><td></td></auto<> | Cal.>  | >       |          |        |
| Referen   | ice                                                                   | Anal   | yze     | Comp     | .[%]   |
| HGB       | HCT                                                                   | HGB    | HCT     | HGB      | HCT    |
| 1 15.8    |                                                                       |        |         |          |        |
| 2         |                                                                       |        |         |          |        |
| 3         |                                                                       |        |         |          |        |
| 4         |                                                                       |        |         |          |        |
| 5         |                                                                       |        |         |          |        |
| 6         |                                                                       |        |         |          |        |
| 7         |                                                                       |        |         |          |        |
|           |                                                                       |        |         |          |        |
| Execute E | xclud                                                                 | e      |         | Last     | Data   |

### Entering reference values

| Manu | ıal    | 1                                                                                                    | lext | No.  | 123 | 456 | 78  | 90 | 1: | 23 | 45  | Num |
|------|--------|----------------------------------------------------------------------------------------------------|------|------|-----|-----|-----|----|----|----|-----|-----|
| С    |        | Ι                                                                                                    | DP N | ο.   | 123 | 456 | 78  | 90 | 1: | 23 | 45  | DP  |
| Read | ly     |                                                                                                    |      |      |     |     |     |    |    |    |     | Xm  |
|      |        | <aut< td=""><td>c C</td><td>al.&gt;</td><td></td><td></td><td></td><td></td><td></td><td></td><td></td><td></td></aut<> | c C  | al.> |     |     |     |    |    |    |     |     |
|      | Refere | ence                                                                                                    |      | Anal | yze |     |     | Сс | om | p. | [ % | ]   |
|      | HGB    | HCT                                                                                                    | Η    | GB   | HC  | Т   | Η   | GE | 3  |    | НC  | Т   |
| 8    | 15.9   | 47.0                                                                                                    | )    |      |     |     |     |    |    |    |     |     |
| 9    | 16.0   | 47.1                                                                                                    | L    |      |     |     |     |    |    |    |     |     |
| 10   | 15.2   | 47.5                                                                                                    | 5    |      |     |     |     |    |    |    |     |     |
| AVG  | 15.3   | 46.0                                                                                                    | )    |      |     |     |     |    |    |    |     |     |
|      |        | [ (                                                                                                    | Curr | ent] |     | [Ne | w]  |    |    |    |     |     |
|      | HGB    | 9                                                                                                    | 99.2 | ş    |     | 98. | 1%  |    |    |    |     |     |
|      | HCT    | 9                                                                                                    | 99.4 | 8    | 1   | 00. | 0 % |    |    |    |     |     |
|      |        |                                                                                                    |      | _    |     |     |     |    |    |    |     |     |
| Exec | ute    | Exclu                                                                                                    | ıde  |      |     |     |     | La | s  |    | Da  | ta  |

- 1. To display the additional menu items on the Main menu's second screen page press **MORE**.
- 2. Choose Cal.

The calibration log will be displayed.

3. Choose HGB/HCT.

The Auto Calibration screen will open.

If you want to abort the calibration click on  ${\it Return},$  then confirm with  ${\it OK}.$ 

- Enter the reference values determined in the Reference column.
  - Use the **C** key to delete a character.
  - Pressing **ENTER** or ▲▼ confirms the input; the cursor moves to the next field.

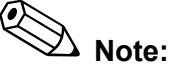

If multiple values are entered, the average is calculated and displayed in the **AVG** line of the second screen page.

## **Preforming analyses**

When all target values have been entered, the instrument is ready for analysing.

# i Important!

The automatic calibration must take place in Manual or Closed mode. By default the **CBC** profile is used.

- Analyse the samples in succession.

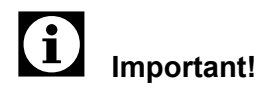

It is important to analyse the sample belonging to the reference value. The values of the sample to be analysed are indicated by the underline cursor.

When an analysis was performed, its values are listed in the **Analyze** column. In the **Compensation** column the calculated calibration values are shown. If more then one sample is analysed, a mean value is derived from the different values.

| Exec | ute  | Exclude | 9     |      | Last | : Data |
|------|------|---------|-------|------|------|--------|
|      | HCT  | 99.     | .4%   | 100. | 0 %  |        |
|      | HGB  | 99.     | .2%   | 98.  | 1%   |        |
|      |      | [Cur    | rent] | [Ne  | w]   |        |
| AVG  | 15.3 | 46.0    | 15.4  | 46.3 | 99.2 | 99.4   |
| 10   | 15.2 | 47.5    | 15.6  | 47.5 | 97.4 | 100.0  |

DP No.

<Auto Cal.>

HGB HCT HGB HCT

Analyze

 8
 15.9
 47.0
 15.6
 46.5
 101.9
 101.1

 9
 16.0
 47.1
 16.6
 47.5
 96.4
 99.2

Next No.123456789012345Nur

123456789012345DP

Comp.[%]

HGB HCT

### Exclusion

Manual

Ready

Reference

If the calibration value is very distant to 100 %, such results should be excluded from the calibration value calculation.

Reasons may be:

- insufficient mixing
- analysis errors

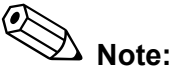

If required, such excluded results can be restored.

- 1. Using the cursor ▲▼ keys, move the cursor to the line with the results you wish to exclude.
- 2. Choose Exclude.

| 딦       |  |
|---------|--|
| ٦       |  |
| с.<br>С |  |
| 1       |  |
| õ       |  |
| Ř       |  |
|         |  |

| Manu | ıal    | Ne                                                                                                    | xt N | o.1 | 234 | 567 | 89 | 01  | 23 | 45  | Num |
|------|--------|----------------------------------------------------------------------------------------------------|------|-----|-----|-----|----|-----|----|-----|-----|
| С    |        | DP                                                                                                    | No.  | 1   | 234 | 567 | 89 | 01  | 23 | 45  | DP  |
| Read | ly     |                                                                                                    |      |     |     |     |    |     |    |     | Xm  |
|      |        | <auto< td=""><td>Cal</td><td>. &gt;</td><td></td><td></td><td></td><td></td><td></td><td></td><td></td></auto<> | Cal  | . > |     |     |    |     |    |     |     |
|      | Refere | nce                                                                                                    | An   | aly | ze  |     | С  | om  | p. | [%  | ]   |
|      | HGB    | HCT                                                                                                    | HGB  |     | НСТ |     | ΗG | В   |    | НC  | Т   |
| 8    | 15.9   | 47.0                                                                                                    | 15.  | 6   | 46. | 5 1 | 01 | . 9 | -1 | 01  | .1  |
| 9    | 16.0   | 47.1                                                                                                    | 16.  | 6   | 47. | 5   | 96 | . 4 |    | 99  | .2  |
| 10   | 15.2   | 47.5                                                                                                    | 15.  | 6   | 47. | 5   | 97 | . 4 | 1  | 0 0 | .0  |
| AVG  | 15.3   | 46.0                                                                                                    | 15.  | 4   | 46. | 3   | 99 | . 2 |    | 99  | .4  |
|      |        | [Cu                                                                                                    | rren | t]  | []  | New | 1  |     |    |     |     |
|      | HGB    | 99                                                                                                    | .2%  |     | 9   | 8.1 | 8  |     |    |     |     |
|      | HCT    | 99                                                                                                    | .4%  |     | 10  | 0.0 | 18 |     |    |     |     |
|      |        |                                                                                                    |      |     |     |     |    |     |    |     |     |
| Exec | ute    | Exclud                                                                                                    | e    |     |     |     | L  | as  | t  | Da  | ta  |

## Calibration

| Manual                                                            | Next No.  | 123456 | 789012 | 345Num |
|-------------------------------------------------------------------|-----------|--------|--------|--------|
| С                                                                 | DP No.    | 123456 | 789012 | 345DP  |
| Ready                                                             |           |        |        | Xm     |
| <a1< td=""><td>ito Cal.&gt;</td><td></td><td></td><td></td></a1<> | ito Cal.> |        |        |        |
| Reference                                                         | Anal      | yze    | Comp   | ).[%]  |
| HGB HC                                                            | T HGB     | HCT    | HGB    | HCT    |
| 8 15.9 47                                                         | 0 15.6    | 46.5   | 101.9  | 101.1  |
| 9 16.0 47                                                         | 1 16.6    | 47.5   | 96.4   | 99.2   |
| 10 15.2 47                                                        | 5 15.6    | 47.5   | 97.4   | 100.0  |
| AVG 15.3 46                                                       | 0 15.4    | 46.3   | 99.2   | 99.4   |
|                                                                   | [Current] | [Ne    | w ]    |        |
| HGB                                                               | 99.2%     | 98.    | 1%     |        |
| HCT                                                               | 99.4%     | 100.   | 0 %    |        |
|                                                                   |           |        |        |        |
| Execute Excl                                                      | lude      |        | Last   | Data   |

The line is striked through. The averages of reference values, analysis results and calibration values are recalculated, without the values of the striked-through line. The cursor will move to the next line.

- Exclude further results, if necessary.

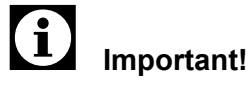

Be sure at least 5 result lines remain.

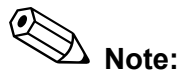

To admit the excluded result(s) again, highlight the respective striked-though line and press **Exclude** again.

## Updating calibration values

- After all analyses have been performed choose **Execute**.

Based on the current calibration value and the value determined by the analyses a new calibration value is calculated.

# Important!

A calibration error is displayed, if

- the value determined by the analyses exceeds 105 % or is less than 95 %;
- the new calibration value exceeds 120 % or is less than 80 %.
- Choose **OK** to return to the previous display and continue with the automatic calibration.
- Repeat the analysis of the calibration sample with the XE-2100. Make sure the analysis results are within the permitted range and do not deviate too much from the reference values.
- Perform the calibration again if the HGB and HCT values are much higher are lower than the reference values.

# Important!

If, after repeated calibration, the analysis values are not within the permitted range or abnormal results have occurred, check

- sample coagulation
- blood cell morphology
- patient drug intake
- patient age

If the samples show no abnormal data, contact Sysmex service.

07.2003 – 3.0\_en

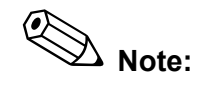

If the new calibration value exceeds 120 % or is less than 80 %, a manual calibration can be carried out.

## **12.4 Manual calibration**

### Reading the current calibration value

- 1. To display the additional menu items on the Main menu's second screen page press **MORE** key.
- 2. Select the Calibrate function.
- 3. Select the Manual function.

The calibration log will be displayed. The current calibration values are displayed on the Manual Calibration screen.

| Manı | ıal   |     | Ne  | кt  | No | .1 | 23 | 4   | 56 | 78 | 39 | 01 | .23 | 34 | 15 | Num |
|------|-------|-----|-----|-----|----|----|----|-----|----|----|----|----|-----|----|----|-----|
| С    |       |     | DΡ  | No  | 5. | 1  | 23 | 4   | 56 | 78 | 39 | 01 | 2   | 34 | 15 | DP  |
| Not  | Ready |     |     |     |    |    |    |     |    |    |    |    |     |    |    | Xm  |
|      |       | <   | Maı | nua | 11 | Ca | 1. | >   |    |    |    |    |     |    |    |     |
|      |       | HGB |     |     |    | 10 | 0. | . 7 | 90 |    |    |    |     |    |    |     |
|      |       | НСТ |     |     |    | 10 | 0. | 0   | 8  |    |    |    |     |    |    |     |
|      |       |     |     |     |    |    |    |     |    |    |    |    |     |    |    |     |
|      |       |     |     |     |    |    |    |     |    |    |    |    |     |    |    |     |
|      |       |     |     |     |    |    |    |     |    |    |    |    |     |    |    |     |
| Frad | 11110 |     |     |     |    |    |    |     |    |    |    |    |     |    |    |     |

### Calculating the calibration value

- 1. Establish the reference values as described above.
- 2. Calculate the average.
- 3. Analyse the samples in WB mode (see chapter "6. Operation").
- 4. Calculate the average.
- 5. Calculate the calibration value using the following formula:

| New               | Previous          | v | Average of values gained by reference method |
|-------------------|-------------------|---|----------------------------------------------|
| calibration value | calibration value | ^ | Average of values gained by this instrument  |

### Example:

Average of HGB values gained by the reference method HGB = 15.6 g/dL Average of HGB values gained by this instrument = 15.5 g/dL Previous calibration value = 100 %

Calculation of the new calibration value:  $100 \times (15.6/15.5) = 100.65 \% (100.7 \% rounded off)$  The calibration value of HGB has increased by 0.7 % and needs to be set at 100.7 %.

## Updating calibration values

|      | 1     |     |     | 4. | 37.  | 1           | 2.2 | 4 5 | 11 | 1.0 | 0 | 0.1 | 2   | 2 | 4.5 | 37  |
|------|-------|-----|-----|----|------|-------------|-----|-----|----|-----|---|-----|-----|---|-----|-----|
| Manu | lal   |     | мех | t  | IN C | ). <u>1</u> | 23  | 4 3 | ю. | / 8 | 9 | 01  | - 2 | 3 | 4 3 | Num |
| С    |       |     | DP  | No |      | 1           | 23  | 45  | 67 | 78  | 9 | 01  | 2   | 3 | 45  | DP  |
| Not  | Ready |     |     |    |      |             |     |     |    |     |   |     |     |   |     | Xm  |
|      |       | <   | Man | ua | 1    | Ca          | 1.  | >   |    |     |   |     |     |   |     |     |
|      |       | HGB |     |    |      | 10          | 0.  | 78  |    |     |   |     |     |   |     |     |
|      |       | НСТ |     |    |      | 10          | 0.  | 08  |    |     |   |     |     |   |     |     |
|      |       |     |     |    |      |             |     |     |    |     |   |     |     |   |     |     |
|      |       |     |     |    |      |             |     |     |    |     |   |     |     |   |     |     |
|      |       |     |     |    |      |             |     |     |    |     |   |     |     |   |     |     |
| Exec | ute   |     |     |    |      |             |     |     |    |     |   |     |     |   |     |     |

| Manual      | Next 1                                                                | No.12345 | 67890 | 12345 | Num |
|-------------|-----------------------------------------------------------------------|----------|-------|-------|-----|
| С           | DP No                                                                 | . 12345  | 67890 | 12345 | DP  |
| Not Ready   |                                                                       |          |       |       | Xm  |
|             | <manua< td=""><td>l Cal.&gt;</td><td></td><td></td><td></td></manua<> | l Cal.>  |       |       |     |
| Н           | GB 10                                                                 | 0.0% →   | 100.7 | 8     |     |
| Н           | CT 10                                                                 | 0.2% →   | 100.5 | 8     |     |
|             |                                                                       |          |       |       |     |
|             |                                                                       |          |       |       |     |
|             |                                                                       |          |       |       |     |
| Continue OK |                                                                       | Cancel   |       |       |     |

1. To display the additional menu items on the Main menu's second screen page press **MORE** key.

2. Select the Calibrate function.

The **Calibration** submenu will come up.

3. Select Manual.

The Manual Cal. screen will open.

If you want to quit calibrating, click on  ${\it Return}$  and then confirm with  ${\it OK}.$ 

- 4. Using the  $\blacktriangle \nabla$  cursor keys, select the value to be changed.
- 5. Enter the new calibration value.
  - Use the **C** key to delete a character.
  - Pressing **OK** or ▲▼ confirms the input; the cursor moves to the next field.
  - No entry, or entries containing blanks will not be accepted by the system.
- 6. Press **Execute** after all values have been input.

On the display the previous and updated HGB and HCT calibration values are displayed.

## i Important!

A calibration error is displayed, if

- the value determined by the analyses exceeds 105 % or is less than 95 %;
- the new calibration value exceeds 120 % or is less than 80 %.
- 7. If you want to make the entered values permanent and return to the Analysis screen, select **OK**.

### or:

If you want to input more values or correct any input, select **Continue**.

or:

If you want to quit calibrating and return to the Analysis screen, select **Cancel**. The previous calibration value remains valid.

## Important!

Should a calibration of more than  $\pm$  20% be necessary, contact the Sysmex service.

07.2003 – 3.0\_en

- Repeat the analysis of the calibration sample with the XE-2100. Make sure the analysis results are within the permitted range and do not deviate too much from the reference values.
- Perform the calibration again if the HGB and HCT values are much higher or lower than the reference values.

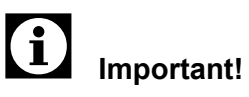

If, after repeated calibration, the analysis values are not within the permitted range or abnormal results have occurred, check

- sample coagulation
- blood cell morphology
- patient drug taking
- patient age

## 12.5 Calibration log

In the calibration log the latest calibration processes are recorded. The processes are sorted by occurrence in chronological order. Up to 10 calibrations can be saved. When further calibrations are performed, the oldest entry will be deleted automatically.

To open the calibration log proceed as follows:

- 1. At the IPU open the **Controller** view.
- 2. Click on the **Calibration History** button.

The calibration log will be displayed.

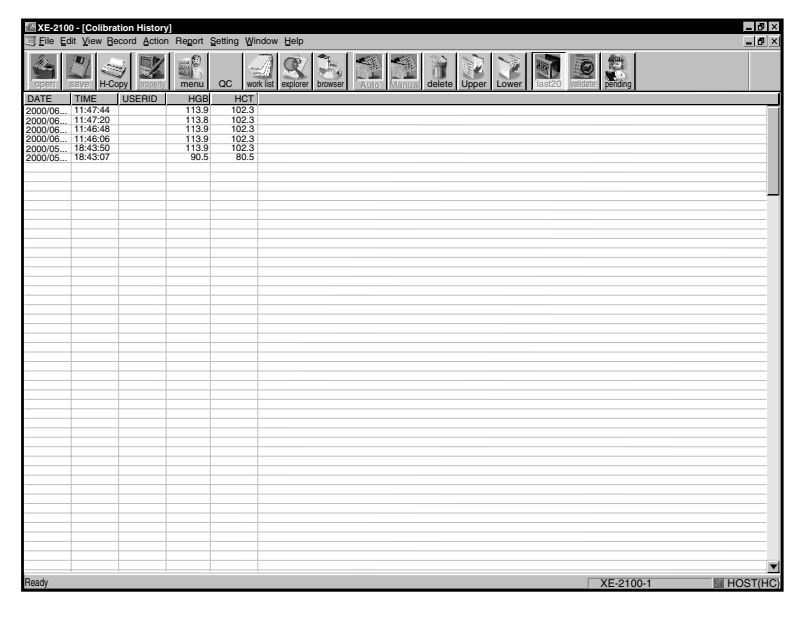

## 12.6 Printing calibration processes

It is possible to print out an overview of the last five calibration processes on any of the printers connected.

- 1. Open the calibration log as detailed above.
- 2. Start the printing as detailed in chapter "10. Output".

## 13. Settings

By individual settings the users can adapt the Main Unit and the IPU to their needs or existing laboratory conditions, respectively.

Œ Note:

Upon initial operation some settings need to be updated, e.g. the current date and time.

– Make sure both Main Unit and IPU are ready for operation.

## 13.1 Main Unit settings

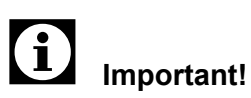

To make any changes to the Main Unit's settings, the Main Unit must be operational.

- 1. Click on the **Controller** button.
- 2. Click on the icon **Setting**.

The window shown below will open.

| Flag Formula (WBC)   Flag<br>Hand Held Bar Code Reader<br>Ticket(DP) Setting Ti | g Formula(RBC, RET)   Flag Formula(PLT)  <br>Pneumatic Unit   Instrument ID  <br>cket(DP) Format   Sampler Stop Conditions | PLT Switching<br>PLT Extra Count<br>ID Reader |
|---------------------------------------------------------------------------------|----------------------------------------------------------------------------------------------------|-----------------------------------------------|
| Ticket(DP) Connect                                                              |                                                                                                    |                                               |
| Ticket(DP) Conditions                                                           |                                                                                                    |                                               |
| Model: DP-490                                                                   | •                                                                                                    |                                               |
|                                                                                 |                                                                                                    |                                               |
| Print Format                                                                    |                                                                                                    |                                               |
| Sample No. Length:                                                              | 15                                                                                                    |                                               |
| Return Code:                                                                    | 6 LF C CR C CR+LF                                                                                                    |                                               |
| Date Print Type:                                                                | yymmdd 💌                                                                                                    |                                               |
| Delimiter of Date:                                                              | 6 / C Space C No Space                                                                                                    |                                               |
| Decimal Point:                                                                  | Printed C Not Printed                                                                                                    |                                               |
| MCV Print Format:                                                               | Not Round Off C Round Off                                                                                                  |                                               |
| WBC Print Format:                                                               | Not Round Off C Round Off                                                                                                  |                                               |
|                                                                                 |                                                                                                    |                                               |

3. Select the tab of the setting to be changed:

| ID Reader                    | to enable/disable the inte-<br>grated barcode reader;<br>to make settings |
|------------------------------|---------------------------------------------------------------------------|
| Hand Held Bar<br>Code Reader | to enable/disable a man-<br>ual barcode reader;<br>to make settings       |

07.2003 – 3.0\_en

| Pneumatic Unit          | Input of time in minutes,<br>after which the compressor<br>is to shut off when not used |
|-------------------------|-----------------------------------------------------------------------------------------|
| Instrument ID           | Instrument serial number                                                                |
| PLT Extra Count         | Limiting value of additional<br>PLT sampling                                            |
| Flag Formula (WBC)      | Definition of WBC abnor-<br>mal messages                                                |
| Flag Formula (RBC/RET)  | Definition of RBC/RET abnormal messages                                                 |
| Flag Formula (PLT)      | Definition of PLT abnormal messages                                                     |
| PLT-Switching           | Input of defined values for<br>the PLT switching algo-<br>rithm                         |
| Ticket (DP) Setting     | Data printer settings                                                                   |
| Ticket (DP) Format      | Card format                                                                             |
| Sampler Stop Conditions | Stop conditions for Sam-<br>pler                                                        |

- 4. Enter values or select any of the offered options.
  - Select **OK** to save the changed settings. The window will be closed.
  - Select **Cancel** to ignore any changes made. The window will be closed.
  - If you want to apply the new settings but wish the window to remain open, select **Apply**.

## 13.2 IPU settings

1. On the menu bar open the **Settings** menu and select the submenu that contains the setting you wish to change.

| Date Format Auto Validate Auto Output Disc.<br>Analysis Ordering User Administration Host(KC) Setting Report(GP)<br>Ledger(LP) Setting Categories Reference Interval Units Reference<br>New DataFormat Unit Unit Unit Setting | rete<br>Setting<br>e Limit |
|----------------------------------------------------------------------------------------------------|----------------------------|
| Analysis Undering User Administration Host(HC) Setting (Report(GP)<br>Ledger(LP) Setting Categories Reference Interval Units Reference<br>Item DataFormat Unit Unit Unit Setting<br>Web                                       | setting<br>e Limi          |
| Leager(LP)         Setting         Categories         Reference         Interval         Onics         Reference           Item         DataFomat         Unit                                                                | :e L1m1                    |
| Nem         DataFormat         Unit           VBC                                                                                                    |                            |
| Nem         Data Format         Unit           WBC                                                                                                    |                            |
| WBC """ 10"3/JL<br>BBC """ 10"5/JL                                                                                                    |                            |
| BBC **** 10°6/uL                                                                                                    |                            |
|                                                                                                    |                            |
| HGB ""." g/d. Item: WBC                                                                                                    |                            |
| HCT XXXXXXXXXXXXXXXXXXXXXXXXXXXXXXXXXXXX                                                                                                    |                            |
| MCV                                                                                                    |                            |
| MCH Data Format: ***.**                                                                                                    |                            |
| MCHC ····· g/d.                                                                                                    |                            |
| PLT **** 10°3/uL                                                                                                    |                            |
| RDW/SD                                                                                                    |                            |
| RDW-CV ***** %                                                                                                    |                            |
| PDW ***** #L                                                                                                    |                            |
| MPV net L                                                                                                    |                            |
| PLCR **** %                                                                                                    |                            |
| PCT "." %                                                                                                    |                            |
| DIFF# ""." 10*3/uL                                                                                                    |                            |
| DIFF% **** %                                                                                                    |                            |
| HPC# 10^3/uL                                                                                                    |                            |
|                                                                                                    |                            |
| HPC% **** %                                                                                                    |                            |

- 2. Enter values or select any of the offered options.
  - Select **OK** to save the changed settings. The window will be closed.
  - Select **Cancel** to ignore any changes made. The window will be closed.
  - If you want to apply the new settings but wish the window to remain open, select **Apply**.
- 3. If further settings are to be changed, click on the corresponding tab.

### **Date Format**

| YYYY/MM/DD | 1999/12/31 |
|------------|------------|
| MM/DD/YYYY | 12/31/1999 |
| DD/MM/YYYY | 31/12/1999 |

### Auto Validate

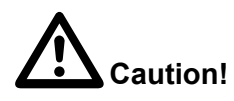

Depending on the user-definable "Auto Validate" setting, POSITIVE or ERROR data may be validated automatically. Having this fact in mind, "Auto Validate" must be set in accordance with the protocol of your laboratory. The XE-2100 can be set so that samples, fulfilling specific criteria, are validated automatically.

| None                 | No auto validation                                                                                                    |
|----------------------|----------------------------------------------------------------------------------------------------|
| All Sample           | All samples are automatically vali-<br>dated.                                                                               |
| Negative             | Only negative samples will be automatically validated.                                                                      |
| Negative +           | Only negative and not highlighted                                                                                           |
| Unmarked             | samples will be automatically vali-<br>dated.                                                                               |
| Negative +           | Only negative samples and sam-                                                                                              |
| Delta-Check negative | ples with a negative Delta Check<br>(value not consistent with the pre-<br>vious value) will be automatically<br>validated. |
| Negative +           | Only negative samples, samples                                                                                              |
| Unmarked +           | not highlighted and samples with a                                                                                          |
| Delta-Check negative | negative Delta Check (value not consistent with the previous value) will be automatically validated.                        |

## Auto Output

The XE-2100 can be configured so that results are output automatically.

 Check the check box of the device the data are to output on or deactivate the other devices, respectively:

| DP | Printing on data printer     |
|----|------------------------------|
| GP | Printing on graphics printer |
| HC | Output to host computer      |

# Important!

If an output device is not turned on it can not be set as output device.

 Afterwards select the conditions for the automatic output to the respective device. Click on the button to change between "Output" and "No Output".

| Negative     | Analysis data with no abnormality detected and no error having occurred during the analyse operation. |
|--------------|----------------------------------------------------------------------------------------------------|
| Diff. Posi.  | Analysis data with abnormal differ-<br>ential count                                                   |
| Morph. Posi. | Analysis data with abnormal mor-<br>phology                                                           |
| Count Posi.  | Analysis data with abnormal cell count                                                                |

07.2003 – 3.0\_en

| Error   | Samples               | where             | an           | error        | has   |
|---------|-----------------------|-------------------|--------------|--------------|-------|
|         | occurred              | during th         | ne ar        | alyse        | oper- |
|         | ation (exc            | cept barc         | ode r        | ead er       | ror)  |
| QC Data | Analysis<br>checked l | data<br>by the Q0 | hav<br>C sys | ving<br>stem | been  |

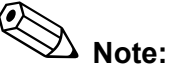

If Error is set to "No Output" and the sample is classified as to be output in one of the other criteria, the sample data which has an analysis error will be output.

## Discrete

In "User Select" mode of the Work List's "Order" function an individual requirement profile can be processed.

1. Click on the **Discrete** tab.

A window showing the current requirement profile will open.

2. Click on the analysis parameters to activate or deactive the check boxes.

## **Analysis Ordering**

Here you can set a method for analysis ordering.

1. Click on the **Analysis Ordering** tab.

A window showing the current analysis ordering will open.

| Sample ID                                 | Analysis commissions are proc-<br>essed by sample number.                                                          |
|-------------------------------------------|----------------------------------------------------------------------------------------------------|
| Rack no./<br>tube position                | Analysis commissions are proc-<br>essed by rack number and tube<br>position.                                       |
| Real time<br>(Manual mode)<br>[sample ID] | Real-time query of the analysis<br>information is made by subject. In<br>Manual mode this is the sample<br>number. |
| Real time<br>(Auto mode)<br>[Key]         | Real-time query of the analysis<br>information is made by subject,<br>which is predefined in the [Key]<br>box.     |

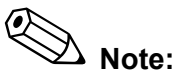

The options "Sample ID" and "Rack no./tube position" are mutually exclusive.

## **User Administration**

On this tab the access rights of the individual users are predefined.

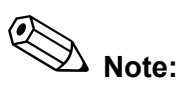

Users will only have access to system areas for which they have been assigned access rights. Contact your administrator if in doubt.

The preset profiles **Admin** (for the system administrator) and **Sysmex** (for the service) can neither be changed nor deleted.

1. Click on the User Administration tab.

A user list showing logon name, user name and user information will come up.

- To add a new user click on the Add User button.
- To edit or check the settings of an existing user, click on the respective line of the list and then on the **Properties** button.

A list showing the current settings will come up.

- To delete a user click on the **Delete User** button. Confirm with **Yes** to delete the user.
- 2. Edit the information and rights or add a new user, respectively.

### General

| Logon Name           | (this box must be filled in!)      |
|----------------------|------------------------------------|
| <b>Operator Name</b> | Name of the user                   |
| Operator Information | Information pertaining to the user |

### **User Permission**

| Change password     |  |
|---------------------|--|
| - · J · J · · · · · |  |

### **Analysis Permission**

| Instrument Analysis | Analysing of samples permitted   |
|---------------------|----------------------------------|
| Order Entry/Update  | Working with Work List permitted |
| Accept Results      |                                  |
| Modify/Delete       |                                  |
| results             |                                  |
| Output Results      |                                  |

### **System Permission**

| Basic QC Operation          | Access to QC tests and adminis-<br>trative information |
|-----------------------------|--------------------------------------------------------|
| Modify QC/Cal               | Access to all QC text and test operations              |
| Research Items<br>Operation | Access to research functions                           |
| Modify Settings             |                                                        |
| Modify Operator<br>Settings |                                                        |

07.2003 – 3.0\_en
# Select Shift

If the XE-2100 is used in shifts, each user can be assigned to a shift in order to perform the quality control correctly for each shift.

| Shift 1 |
|---------|
| Shift 2 |
| Shift 3 |

# Host (HC) Setting

On this tab the settings for the host computer interface are made.

1. Put a check mark in the **Host (HC) Connect** check box, to connect to the host computer.

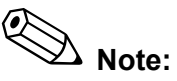

If there is no active HC connection, no settings for the interface can be selected or implemented.

2. Select the connection type.

| Serial | select also COM1 or COM 2 |  |
|--------|---------------------------|--|
| TCP/IP |                           |  |

## Interface settings for serial connection:

Port settings

Baud rate

| 600   |  |
|-------|--|
| 1200  |  |
| 2400  |  |
| 4800  |  |
| 9600  |  |
| 14400 |  |

• Code (data bits)

| 7-bit |  |
|-------|--|
| 8-bit |  |

Stop Bit

| 1-bit |  |
|-------|--|
| 2-bit |  |

• Parity Bit

| None |  |
|------|--|
| Odd  |  |
| Even |  |

**Options (transmission format)** 

Class

| Class A |  |
|---------|--|
| Class B |  |

Interval (in seconds)

| 0  |  |
|----|--|
| 1  |  |
| 2  |  |
| 3  |  |
| 5  |  |
| 7  |  |
| 10 |  |
| 15 |  |

### Interface Setting:

HOST IP address Port

## **Report (GP) Setting**

 Put a check mark in the check box to connect to the graphics printer.

### Ledger (LP) Setting

Put a check mark in the check box to connect to the line printer.

### Categories

Here age ranges and sex of the reference groups can be set. Based on the patient information, the corresponding reference group is assigned to each sample and the analysis results compared with the defined limits. If no matching reference group does exist, the universal limit set is used.

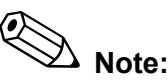

The limits are set on the "Reference Interval" tab (see below).

1. Click on the **Categories** tab.

A window will come up, showing the current settings of the reference groups.

- 2. Put check marks in the check boxes of the desired groups.
- 3. Specify the minimum and maximum age as years, months and weeks.

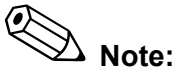

Do not enter any date of birth.

4. Select if the limits shall apply to male or female patients, or for both sexes.

### **Reference Interval**

On this tab the upper and lower analysis parameter limits are assigned to the reference groups.

1. Click on the **Reference Interval** tab.

A window showing the current settings will open.

2. In the Category box select the reference group for which you want to make or change settings.

"Universal" is used for samples not fitting any of the reference groups.

The list of analysis parameters with their defined limits will be displayed.

3. Click on the analysis parameter you want to set.

In the "Reference Interval Setting" section to the right of the listing, the selected parameter is displayed together with the upper and lower limit.

- 4. Enter values for the upper and lower limit.
- 5. To enter the limits of the other analysis parameters proceed accordingly.

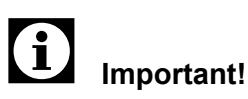

If no limits are required, set the lower limit to "0" and the upper limit to "99.99", "999.99" or "9999.99", respectively.

### Units

1. Click on the **Units** tab.

The list of analysis parameters with their defined units will be displayed.

2. Click on the analysis parameter you want to set.

In the "Unit Setting" section to the right of the listing, the selected parameter with its data format and unit is shown.

3. In the "Unit" box select the desired unit.

The indication of the data format changes correspondingly.

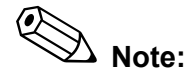

The available units are dependent on the selected parameter.

4. To enter the units of the other analysis parameters proceed accordingly.

### **Reference Limit**

On this tab the upper and lower analysis parameter limits can be set. Data that exceed these limits will be marked by a red "+" or "-" and "Data Error".

1. Click on the **Reference Limit** tab.

The list of analysis parameters with their defined limits will be displayed.

2. Click on the analysis parameter you want to set.

In the "Reference Limit Setting" section to the right of the listing, the selected parameter is displayed together with the upper and lower limit.

- 3. Enter values for the upper and lower limit.
- 4. To enter the limits of the other analysis parameters proceed accordingly.

# i Important!

If no limits are required, set the lower limit to "0" and the upper limit to "99.99", "999.99" or "9999.99", respectively.

# Options

1. Click on the **Option** button of any tab.

The Option window will open:

| 조E-2100 - [Menu]             |                                                                                                    |            |  |
|------------------------------|----------------------------------------------------------------------------------------------------|------------|--|
| ia <sup>c</sup> <u>E</u> ile | Edit View Becord Action Regort Setting Window Help                                                                                                    | <b>P</b> × |  |
|                              |                                                                                                    |            |  |
|                              | XE-2100 IPU Setting                                                                                                    |            |  |
| Me                           | Analysis Ordering User Administration Host(HC) Setting Report(GP) Setting<br>Ledger(LP) Setting Categories Reference Interval Units<br>Date Format Auto Validate Auto Output Discrete<br>General Date Format<br>IPU Setting Close<br>Set Default Close |            |  |
|                              | Option OK Cancel Apply                                                                                                    |            |  |
|                              |                                                                                                    |            |  |

2. Click on the desired button.

| Backup      | saves all current settings of the Main Unit to floppy disk           |  |
|-------------|----------------------------------------------------------------------|--|
| Restore     | restores settings from floppy disk, overwrites the current settings  |  |
| Set Default | resets the current settings to the factory defaults                  |  |
| Print       | prints the current settings of the Main Unit on the graphics printer |  |

# 13.3 Factory Settings

# **Controller Settings**

### Ticket (DP) Setting

| check box "Ticket (DP) connect" | off           |
|---------------------------------|---------------|
| Model                           | DP-490        |
| Sample No. Length               | 15            |
| Return Code                     | LF            |
| Date Print Type                 | YY/MM/DD      |
| Delimiter of Date               | 1             |
| Decimal Point                   | Printed       |
| MCV Print Format                | Not Round off |
| WBC Print Format                | Not Round off |

# **Sampler Stop Conditions**

| Sampler Stop Conditions            |    |  |
|------------------------------------|----|--|
| check box "X-barM Limit Error"     | ON |  |
| check box "L-J Limit Error"        | ON |  |
| check box "ID Read Error"          | ON |  |
| check box "Rack-ID-Read Error"     | ON |  |
| check box "Low Count Error"        | ON |  |
| check box "Manometer Error"        | ON |  |
| check box "Control Expired Error"  | ON |  |
| Sensors Sampler Stop Conditions    |    |  |
| check box "Blood Sensor"           | ON |  |
| check box "Inadequate Sample"      | ON |  |
| check box "Aspiration Sensor"      | ON |  |
| (Sampler Stop Conditions)          |    |  |
| QC Sample                          |    |  |
| check box "Unregistered QC Sample" | ON |  |

## **ID Reader**

| ID Reader Conditions                  |     |
|---------------------------------------|-----|
| check box "Tube ID"                   | ON  |
| check box "Rack ID"                   | ON  |
| Check Digits Conditions               |     |
| check box "ITF: Modulus -10"          | ON  |
| check box "CODABAR/NW-7: Modulus -16" | ON  |
| check box "CODE39: Modulus-43"        | ON  |
| check box "JAN/EAN/UPC: Modulus-10"   | ON  |
| check box "CODABAR/NW-7":             | ON  |
| check box "CODE39":                   | OFF |

### Hand Held Bar Code Reader

check box "Hand Held Bar Code Reader" off

## **Pneumatic Unit**

| pneumatic off timer | 10 minuets |
|---------------------|------------|
| pneumatic off timer | 10 minuets |

## Instrument ID

| Nick Name     | XE-2100                  |
|---------------|--------------------------|
| Instrument ID | XE-2100 <sup>00000</sup> |

### **PLT Extra Count**

| PLT Extra Count Limit | 70 x 10 <sup>3</sup> /uL |
|-----------------------|--------------------------|
|                       |                          |

# Flag Formula (WBC), WBC Abnormal Flags

|                | -                                                 |
|----------------|---------------------------------------------------|
| Neutropenia    | NEUT# < 1,0 x 10 <sup>3</sup> /µL or              |
|                | NEUT% < 0.0 %                                     |
| Neutrophilia   | NEUT# >11,0 x 10 <sup>3</sup> /µL or              |
|                | NEUT% > 1,0 %                                     |
| Lymphopenia    | LYMPH# < 0,80 x 10 <sup>3</sup> /µL or            |
|                | LYMPH% < 0,0 %                                    |
| Lymphocytosis  | LYMPH# > 4,00 x 10 <sup>3</sup> /µL or            |
|                | LYMPH% > 100,0 %                                  |
| Monocytosis    | MONO# > 1,00 x 10 <sup>3</sup> /µL or             |
|                | MONO% > 100,0 %                                   |
| Eosinophilia   | EO# > 0,70 x 10 <sup>3</sup> /µL or EO% > 100,0 % |
| Basophilia     | BASO# > 0,20 x 10 <sup>3</sup> /µL or             |
|                | BASO% > 100,0 %                                   |
| Leukocytopenia | WBC# < 2,50 x 10 <sup>3</sup> /µL                 |
| Leucocytosis   | WBC# > 18,00 x 10 <sup>3</sup> /µL                |
| NRBC Present   | NRBC# > 2,0/100 WBC                               |
|                |                                                   |

# Flag Formula (RBC/RET)

| Reticulocytosis | RET% > 5,00 % or RET# > 1,00 x 10 <sup>3</sup> /µL |
|-----------------|----------------------------------------------------|
| Anisocytosis    | RDW-SD >65,0 fL or                                 |
|                 | REDW-CV > 20,0 %                                   |
| Microcytes      | MCV < 70.0 fl                                      |
| Macrocytes      | MCV > 100.0 fl                                     |
| Hypochromia     | MCHC < 29.0 g/dl                                   |
| Anemia          | HGB < 10,0 g/dL                                    |
| Erythrocytosis  | RBC > 6,50 x 10 <sup>3</sup> /µL                   |
|                 |                                                    |

# Flag Formula (PLT), PLT Abnormal Flags

| Thrombocytopenia | PLT# < 60 x 10 <sup>3</sup> /µl  |
|------------------|----------------------------------|
| Thrombocytosis   | PLT# < 600 x 10 <sup>3</sup> /µl |

# **PLT Switching**

|     | _                          |
|-----|----------------------------|
| PLT | < 50 x 10 <sup>3</sup> /µL |

# IPU settings

| Date Format         | YYYY/MM/DD                                                                                                    |
|---------------------|----------------------------------------------------------------------------------------------------|
| Auto Validate       | none                                                                                                    |
| Auto Output         | no-check                                                                                                    |
| Discrete            | check on all parameters                                                                                                    |
| Analysis Ordering   | Key:<br>Sample ID or Rack no./ tube position<br>Real time (Manual Mode) [Sample ID]<br>Real time (Auto Mode) [Key]                                     |
| Host (HC) Setting   | HOST (HC) Connect<br>Serial_COM2 is selected<br>Baud Rate: 2400<br>Code: 7-Bit<br>Stop-Bit: 2-Bit<br>Parity-Bit: Even<br>Class: Class B<br>Interval: 2 |
| Report (GP) Setting | Check on Report (GP) Connect                                                                                                    |
| Ledger (LP) Setting | Check on Ledger (LP) Connect                                                                                                    |

# Categories

|         | Age Lower |       | Age Upper |      |       |      |        |
|---------|-----------|-------|-----------|------|-------|------|--------|
|         | Year      | Month | Week      | Year | Month | Week | Sex    |
| Group 1 | 0         | 0     | 0         | 0    | 0     | 1    | Both   |
| Group 2 | 0         | 0     | 1         | 0    | 1     | 0    | Both   |
| Group 3 | 0         | 1     | 0         | 1    | 0     | 0    | Both   |
| Group 4 | 1         | 0     | 0         | 12   | 0     | 0    | Both   |
| Group 5 | 12        | 0     | 0         | 60   | 0     | 0    | Male   |
| Group 6 | 12        | 0     | 0         | 60   | 0     | 0    | Female |
| Group 7 | 60        | 0     | 0         | 999  | 0     | 0    | Both   |

# Reference Interval

Group 1 - Group 7 or Universal

| Parameter | Reference Interval |        |                       |
|-----------|--------------------|--------|-----------------------|
|           | LL(-)              | UL(+)  | Unit                  |
| WBC       | 3.00               | 15.00  | x 10 <sup>3</sup> /µL |
| RBC       | 2.50               | 5.50   | x 10 <sup>3</sup> /µL |
| HGB       | 8.0                | 17.0   | g/dL                  |
| HCT       | 26.0               | 50.0   | %                     |
| MCV       | 86.0               | 110.0  | fL                    |
| MCH       | 26.0               | 38.0   | pg                    |
| MCHC      | 31.0               | 27.0   | g/dL                  |
| PLT       | 50                 | 400    | x 10 <sup>3</sup> /µL |
| RDW-SD    | 37.0               | 54.0   | fL                    |
| RDW-CV    | 11.0               | 16.0   | %                     |
| PDW       | 9.0                | 17.0   | fL                    |
| MPV       | 9.0                | 13.0   | fL                    |
| P-LCR     | 13.0               | 43.0   | %                     |
| PCT       | 0.17               | 0.35   | %                     |
| NEUT#     | 1.50               | 7.00   | x 10 <sup>3</sup> /µL |
| LYMPH#    | 1.00               | 3.70   | x 10 <sup>3</sup> /µL |
| MONO#     | 0.0                | 0.70   | x 10 <sup>3</sup> /µL |
| EO#       | 0.0                | 0.40   | x 10 <sup>3</sup> /µL |
| BASO#     | 0.0                | 0.10   | x 10 <sup>3</sup> /µL |
| NEUT%     | 37.0               | 72.0   | %                     |
| LYMPH%    | 20.0               | 50.0   | %                     |
| MONO%     | 0.0                | 14.0   | %                     |
| EO%       | 0.0                | 6.0    | %                     |
| BASO%     | 0.0                | 1.0    | %                     |
| RET#      | 0.0000             | 0.9999 | x 10 <sup>6</sup> /µL |
| RET%      | 0.00               | 99.99  | %                     |
| IRF       | 0.0                | 100.0  | %                     |
| LFR       | 0.0                | 100.0  | %                     |
| MFR       | 0.0                | 100.0  | %                     |
| HFR       | 0.0                | 100.0  | %                     |

# Units

| Parameter | Data format | Unit                  |
|-----------|-------------|-----------------------|
| WBC       | *** *       | x 10 <sup>3</sup> /µL |
| RBC       | ** **       | x 10 <sup>3</sup> /µL |
| HGB       | *** *       | g/dL                  |
| НСТ       | *** *       | %                     |
| MCV       | *** *       | fL                    |
| МСН       | *** *       | pg                    |
| МСНС      | *** *       | g/dL                  |
| PLT       | ****        | x 10 <sup>3</sup> /µL |
| RDW-SD    | *** *       | fL                    |
| RDW-CV    | *** *       | %                     |
| PDW       | *** *       | fL                    |
| MPV       | *** *       | fL                    |
| P-LCR     | *** *       | %                     |
| РСТ       | *** *       | %                     |
| DIFF#     | ** **       | x 10 <sup>3</sup> /µL |
| DIFF%     | *** *       | %                     |
| HPC#      | ** ***      | x 10 <sup>3</sup> /µL |
| HPC%      | ** **       | %                     |
| RET#      | ** **       | x 10 <sup>4</sup> /µL |
| RET%      | *** *       | %                     |
| IRF       | *** *       | %                     |
| NRBC%     | **** *      | /100 WBC              |

# 13.4 Adapting the graphical user interface

When the instrument is delivered, buttons and tabs for the most important functions have been activated by the Sysmex service.

You can add, delete or rearrange any buttons and tabs you like later on.

# Adding tabs

- 1. Open the Main menu by clicking on the **Menu** button or by choosing **View**  $\rightarrow$  **Menu**.
- 2. Right-click and choose  $Add \rightarrow Tab$  on the context menu.
- 3. An empty tab named "Menu" will be added.

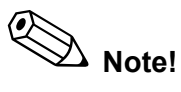

If you want to rename the tab, proceed as detailed in chapter "Renaming a tab".

### Renaming a tab

- 1. Click on the tab you want to rename.
- 2. Right-click and choose **Property** on the context menu. The **Tab Property** window will open.

|                                                                                                    | _ 5 ×                |
|----------------------------------------------------------------------------------------------------|----------------------|
|                                                                                                    | Dending              |
| Image: Index property means OC and the applies based in the index of the index of the index |                      |
| Ready                                                                                                    | XE-2100-1 M HOST(HC) |

- 3. Enter the desired name in the textbox.
- 4. To accept the new name and to return to the tabs, click on **OK**.

## or:

Click on **Cancel** to keep the existing name.

| Moving a tab   |                                                                                                    |
|----------------|----------------------------------------------------------------------------------------------------|
| 1.             | Click on the tab you want to move.                                                                                                    |
| 2.             | Right-click and choose <b>Move</b> on the context menu.                                                                                                    |
|                | A grey border is added to the tab.                                                                                                    |
| 3.             | Press and hold the left mouse button and move the tab to the desired position.                                                                                                    |
| Deleting a tab |                                                                                                    |
| 1.             | Click on the tab you want to delete.                                                                                                    |
| 2.             | Right-click and choose <b>Delete</b> on the context menu.                                                                                                    |
|                | The tab will be deleted.                                                                                                    |
| Adding tabs    |                                                                                                    |
| 1.             | Open the Main menu by clicking on the <b>Menu</b> button or by selecting <b>View</b> $\rightarrow$ <b>Menu</b> .                                                                                                    |
| 2.             | Click on the tab you want to add a button to.                                                                                                    |
| 3.             | Right-click and choose $\mathbf{Add} \to \mathbf{Button}$ on the context menu.                                                                                                    |
|                | A list of available buttons will come up.                                                                                                    |
|                | KS2400 - (Menu) I = Ø ≤ I = Ø i ≤ I = Ø i ≤ I = Ø |
|                | OC Sal MenuButon Let X   Function Description                                                                                                    |
|                | Work List 0C Screen   Work List 0C Screen   Vork List 0C Screen   Vork List 0C Screen   Work List 0C Screen   Work List 0C Screen   Work List 0C Screen   Work List 0C Screen   Work List 0C Screen   Work List 0C Screen   Ward Master Screen   Ward Master Waster   Ward Master Nater   Ward Master Screen                                                                                                    |
|                | OK Cancel                                                                                                    |
|                |                                                                                                    |

- 4. Choose the button to be added in the list.
- 5. To add the button click on **OK.**

# or:

If you do not want to add the button click on **Cancel**.

The new buttons will appear. Should it cover existing buttons partly or completely, proceed as detailed in chapter "Moving a button".

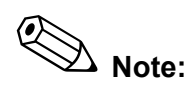

More than six buttons should not be placed on a tab. Add another tab, if necessary.

## **Renaming a button**

- 1. Right-click on the button you wish to rename.
- 2. Choose **Property** on the context menu. The **Tab Property** window will open.

| ₩XE-2100 - [Monu]<br>■ File Edit View Record Action Report Setting Window Help                | X<br> |
|-----------------------------------------------------------------------------------------------|-------|
|                                                                                               |       |
| Menu<br>OC<br>Sample Explorer<br>Data Browser<br>Tab Property<br>Wark List<br>Kernu<br>Cancel |       |
|                                                                                               |       |
|                                                                                               |       |
|                                                                                               |       |

- 3. Enter the desired name in the textbox.
- 4. If more than one Main Unit is connected select the instrument ID.
- 5. To make the changes permanent and return to the Main menu click on **OK**.

or:

To ignore the changes made click on **Cancel**.

# Moving a button

- 1. Right-click on the button you wish to move.
- 2. Choose **Move** on the context menu. A grey border is added to the button.
- 3. Press and hold the left mouse button and move the button to the desired position.

# **Deleting a button**

- 1. Right-click on the button you wish to delete.
- 2. Choose **Delete** on the context menu. The button will be deleted.

# 13.5 Changing the display of the Work List, Sample Explorer and Data Browser

You can adapt the windows to your preferences:

- change the column width
- change the size of the display area
- define the order style of the display
- select the parameters to be displayed

# 14. Cleaning and Maintenance

To ensure proper functioning of the XE-2100, it is necessary to periodically clean and service the instrument. Perform maintenance according to the schedule below and record the results in the Maintenance Checklist (see "20. Appendix").

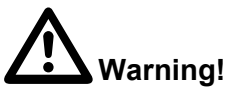

To avoid the risk of infections, electric shock or burns, wear rubber gloves for all cleaning or maintenance work. After completion of work, wash hands with disinfectant.

# 14.1 Maintenance schedule

Daily

- Cleaning transducer (TD) chambers and diluted sample lines (see chapter 14.3)
- Trap chamber checking (see chapter 14.4)

# As-needed maintenance

- Cleaning the Sample Rotor Valve (SRV) (see chapter 14.5)
- Trap chamber draining (see chapter 14.4)
- Cleaning the rinse cup (see chapter 14.6)
- Cleaning the SRV tray (see chapter 14.7)
- Cleaning the cap-piercer tray (see chapter 14.8)
- Clog removal (see chapter 14.9)
- Cleaning the IMI detector aperture (see chapter 14.10)
- Cleaning the RBC detector aperture (see chapter 14.11)
- Removing air bubbles from the flowcell of the optical analyser unit (see chapter 14.12)
- Cleaning the flowcell of the optical analyser unit (see chapter 14.13)
- Waste tank replacement (see chapter 14.14)
- Replacing reagents (see chapter 14.15)
- Replacing the piercer (see chapter 14.16)
- Replacing the hand clipper or rubber pads (see chapter 14.17)
- Replacing fuses (see chapter 14.18)
- Adjustment of pressure and vacuum (see chapter 14.19)

# 14.2 Reading counter counts

In the Counter display the counter counts are displayed, showing how many analyse operations have been performed since initial operation of the instrument or after replacement or cleaning of a component, respectively.

- 1. On the Main Unit open the **Test** menu.
- 2. Choose Status.
  - The status display will appear.
- 3. Choose Counter.

The counter count display will appear.

| TOTAL  | Analyse operations of the system since ini-<br>tial operation       |
|--------|---------------------------------------------------------------------|
| CBC    | Analyse operations in CBC mode                                      |
| DIFF   | Analyse operations in DIFF mode                                     |
| NRBC   | Analyse operations in NRBC mode                                     |
| RET    | Analyse operations in RET mode                                      |
| FFS    | Analyse operations in DIFF mode after STROMATOLYSER-4DS replacement |
| SHUT   | Analyse operations since last Shutdown                              |
| PIAS   | Number of piercer cycles after piercer replacement                  |
| SRV    | Analyse operations since last SRV cleaning                          |
| FCM-MT | Analyse operations of the FCM sheath motor                          |
| RBC-MT | Analyse operations of the RBC sheath motor                          |
| WB-MT  | Analyse operations of the WB aspiration motor                       |
| LASER  | Oscillation cycles of the laser                                     |

# 14.3 Cleaning transducer (TD) chambers and diluted sample lines

Deposits in the instrument can cause measurement errors. This is why the transducer chambers and diluted sample lines must be cleaned. This process is identical to the Shutdown sequence at the end of operation.

Execute a Shutdown:

- when all analyses have been performed,
- at least every 500 samples or every 24 hours, respectively, if the XE-2100 is used in continuous operation.

# i Important!

If you turn the instrument OFF without having performed a Shutdown, deposits may build up in the system which could cause measurement errors. 07.2003 – 3.0\_en

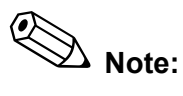

The Shutdown sequence takes approx. 15 minutes.

- 1. Be sure the status display indicates "Ready".
- 2. Press **SHUTDOWN**.

The screen shown at left will come up.

- If you wish to abort the Shutdown sequence and continue analysing, choose **Cancel**.
- 3. Hold CELLCLEAN under the aspiration pipette and press the start switch.

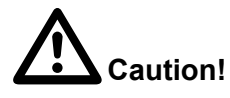

CELLCLEAN is a strong alkaline cleaning material. It should not come in contact with skin or clothing. If it happens nevertheless, rinse skin or clothing with plenty of water to avoid injury or damage, respectively.

4. When two short beeps are sounded, the container with the CELLCLEAN should be lowered first and then taken away sideways.

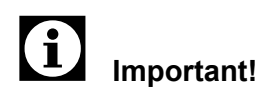

Take care not to bend the aspiration pipette.

The Shutdown sequence is automatically executed.

When the Shutdown sequence is completed, the message "Please Power Off" is displayed.

- To restart the instrument choose **Restart** on the "Shutdown completion" display. An automatic rinse and a background check will be performed. Afterwards the XE-2100 is ready for operation.
- To turn the Main Unit OFF, set the main switch to the 0 OFF position.
- If the power to the compressor is not supplied from the Main Unit, turn the compressor OFF also.

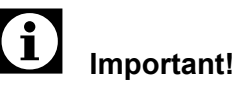

# To avoid damage to the instrument, wait at least 1 minute before switching the Main Unit or the compressor ON again.

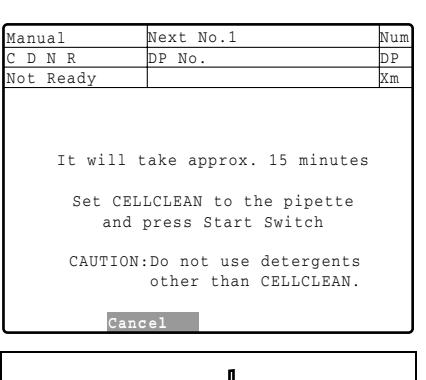

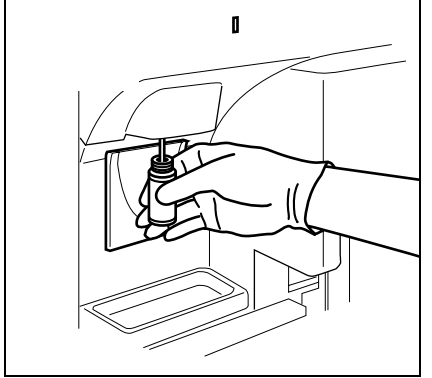

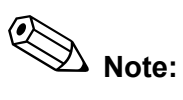

Afterwards the IPU can still be used, e.g. for data output or editing.

 To turn the entire system OFF the IPU must be shut down (see "IPU shutdown").

# 14.4 Trap chamber checking and draining

After completion of analyse operations for the day, the trap chamber of the pneumatic unit must be checked.

- Check if any fluid has accumulated in the trap chamber.

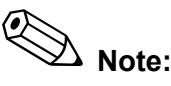

Tap against the trap chamber. If the ball moves easily there is no water in the trap chamber and no further action is required.

To remove any accumulated fluid, proceed as follows:

- 1. Turn the compressor OFF and wait until the compressor's pressure gauge indicates "0".
- 2. Remove the trap chamber by turning it clockwise.
- 3. Discard the fluid.
- 4. Rinse the trap chamber with hot water, then dry it thoroughly.
- 5. Reinstall the trap chamber.

# i Important!

The Main Unit could break down if fluid accumulates every day. Contact the Sysmex service representative.

# 14.5 Cleaning the Sample Rotor Valve (SRV)

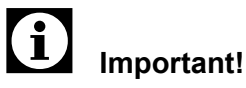

The Sample Rotor Valve is an important component of the Main Unit. Scratches on the valve surfaces can cause leakage and incorrect analysis results. Exercise due care when dismantling and cleaning the valve disks.

Take care not to loosen or bend any of the tubes.

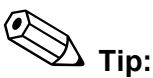

To make cleaning easier use a soft toothbrush and warmed-up detergent (CELLCLEAN).

Every 30,000 samples, a message requesting a check of the Sample Rotor Valve is displayed when switching the instrument on.

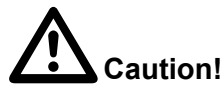

The Sample Rotor Valve is only cleaned when required (e.g. at increased backgrounds) or when instructed to do so by the Sysmex service representative.

- 1. Turn the Main Unit and the compressor OFF and wait until the compressor's pressure gauge indicates "0".
- 2. Open the front cover.

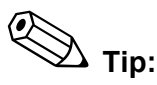

Place some cloths under the rinse cup, as fluid will come out.

3. Carefully remove the SRV tray.

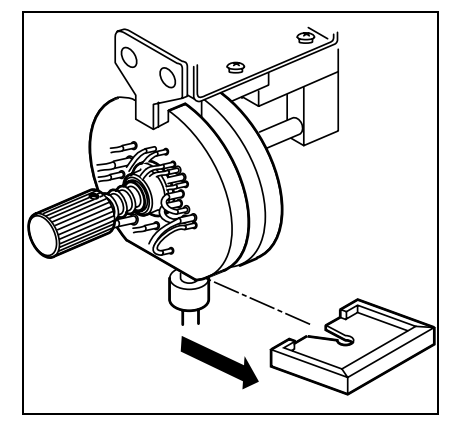

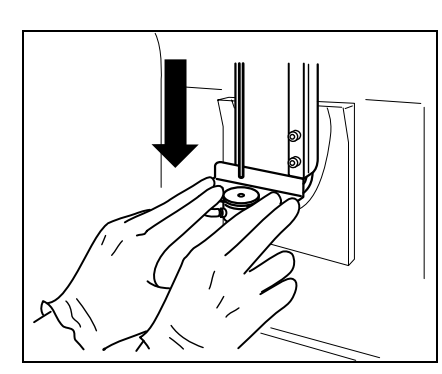

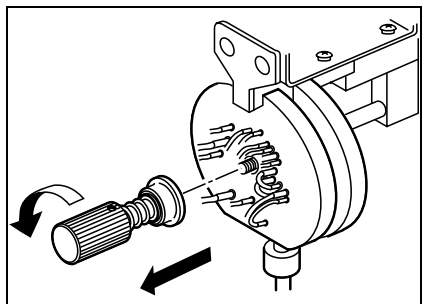

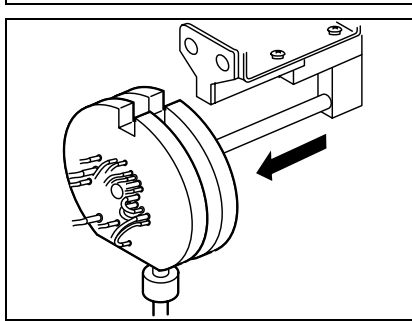

4. Gently pull down the rinse cup **using both hands**.

# i Important!

Make sure the rinse cup is removed completely, otherwise the aspiration pipette could be damaged when removing the SRV.

5. Remove the fixing screw.

6. Remove the entire Sample Rotor Valve.

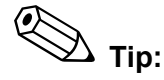

If the Sample Rotor Valve cannot be easily pulled off, spray some warm water on it.

7. Disassemble the three disks by moving and turning them against each other.

8. Clean the centre disk with distilled water or a CELLCLEAN solution (1 part CELLCLEAN, 10 parts of water).

# Important!

Use only CELLCLEAN for cleaning. After cleaning with CELLCLEAN the valve must always be rinsed with distilled water.

 Clean the contact surfaces of the two outer disks with a wet cloth or rinse with water. Use distilled water or a CELL-CLEAN solution (1 part CELLCLEAN, 10 parts of water).

07.2003 - 3.0\_en

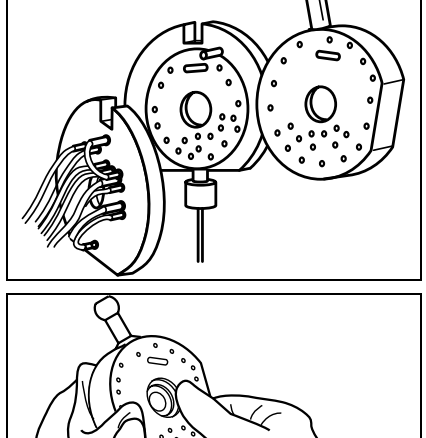

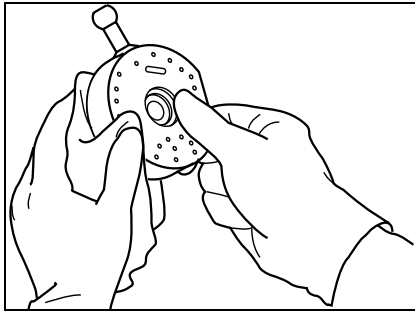

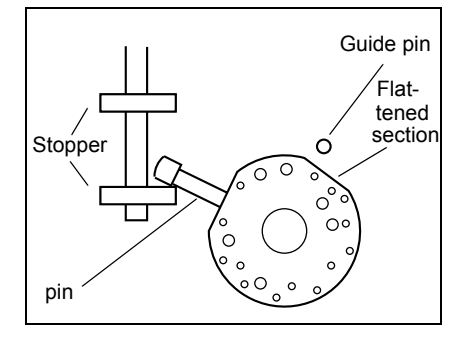

### **Resetting the counter**

| Manual       | Next No.1                                                   | 2345678 | 9012345 | Num |
|--------------|-------------------------------------------------------------|---------|---------|-----|
| CDNR         | DP No. 1                                                    | 2345678 | 9012345 | DP  |
| Not Ready    |                                                             |         |         | Xm  |
|              | <counter< td=""><td>`&gt;</td><td></td><td></td></counter<> | `>      |         |     |
| TOTAL 00005  | 67890                                                       | SHUT    | 0000567 | 890 |
| CBC 00005    | 67890                                                       | PIAS    | 0000567 | 890 |
| DIFF 00005   | 67890                                                       | SRV     | 0000567 | 890 |
| NRBC 00005   | 67890                                                       | FCM-MT  | 0000567 | 890 |
| RET 00005    | 67890                                                       | RBC-MT  | 0000567 | 890 |
|              |                                                             | WB-MT   | 0000567 | 890 |
| FFS 00005    | 67890                                                       | LASER   | 0000567 | 890 |
|              |                                                             |         |         |     |
| Selected cou | nter will                                                   | be cle  | ared.OK | ?   |
|              |                                                             |         |         |     |
| OK Canc      | el                                                          |         |         |     |

- 10. Make sure the valve contact surfaces are free from dirt or dust.
- 11. Put the discs, one after the other, on the guide pin. Note the following:
  - The contact surfaces must be wet.
  - The notches on both outer valve disks must face upward.
  - The pin of the centre valve disk must be positioned at an angle and between the two stoppers, otherwise malfunction will occur.
  - The pin of the rear valve disk must fit on the flattened section of the centre valve disk.
- 12. Install the fixing screw. Ensure it is in correct position.
- 13. Push the screw in and tighten it.
- 14. Replace the rinse cup and push it up against the stop.
- 15. Re-mount the SRV tray, ensuring a correct position.
- 16. Close the front cover.
- 17. Start the instrument and make sure no background error occurs.
- 18. Perform a quality control.

After cleaning the SRV the counter must be reset. To do so, proceed as follows:

- 1. On the Main Unit open the **Test** menu.
- 2. Select Status.

The status display will appear.

3. Select Counter.

The counter count display will appear.

- 4. Using the cursor keys  $\blacktriangle \nabla$  select the **SRV** counter.
- 5. Select **OK** to clear the counter.

Select **Cancel** to not clear the counter and to return to the status display.

The "Number of cycles since cleaning" is reset to 0.

# 14.6 Cleaning the rinse cup

The rinse cup requires cleaning when it is dirty or clogged.

- 1. Turn the Main Unit and the compressor OFF and wait until the compressor's pressure gauge indicates "0".
- 2. Open the Main Unit's front cover.

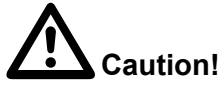

Secure the front cover with the stop bar.

- 3. Gently pull down the rinse cup **using both hands**.
- 4. Pull the rinse cup forward and pull off the tubes.

- 5. Clean rinse cup thoroughly under running water.
- 6. Wipe rinse cup dry and install the tubes in reverse order.
- 7. Replace the rinse unit and push it up against the stop.
- 8. Close the front cover.
- 9. Perform an automatic rinse.

2

# 14.7 Cleaning the SRV tray

Salt and dirt accumulate in the SRV tray.

- 1. Turn the Main Unit and the compressor OFF and wait until the compressor's pressure gauge indicates "0".
- 2. Open the Main Unit's front cover.

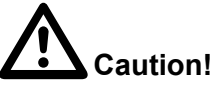

Secure the front cover with the stop bar.

3. Carefully remove the SRV tray.

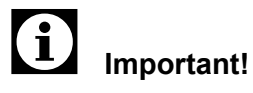

Take care not to loosen the fixing screw for the aspiration pipette. If analyses are performed with a loose aspiration pipette, air bubbles can affect the measurement.

- 4. 5. 6. 7.
- 4. Wash the SRV tray using tap water. Remove all contaminants.
  - 5. Wipe dry with a clean cloth.
  - 6. Re-mount the SRV tray, ensuring a correct position.
  - 7. Close the front cover.

# 14.8 Cleaning the cap-piercer tray

Salt and dirt accumulate in the cap-piercer tray.

- 1. Turn the Main Unit and the compressor OFF and wait until the compressor's pressure gauge indicates "0".
- 2. Open the Main Unit's front cover.

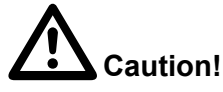

Secure the front cover with the stop bar.

3. Loosen the locking screws at the cover of the cap-piercer and remove the screws.

4. Carefully pull the cap-piercer tray out towards the front.

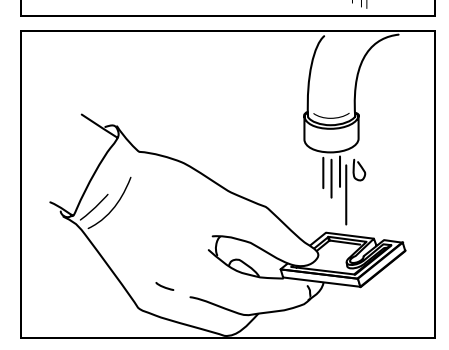

- 5. Rinse the cap-piercer tray under running water. Remove all contaminants.
- 6. Wipe dry with a clean cloth.
- 7. Replace the cap-piercer tray. Ensure it is in the correct position.
- 8. Replace the cap-piercer cover and secure with the locking screws.
- 9. Close the front cover.

# 14.9 Clog removal

#### Cleaning sequence after error message

| Manu | ıal        | Next No.123456789012345Num |
|------|------------|----------------------------|
| СD   | N R        | DP No. 123456789012345DP   |
| Not  | Ready      | IMI Count Too Long 65Xm    |
|      |            | <help></help>              |
|      |            |                            |
|      |            |                            |
|      | Execute Cl | og Removal menu.           |
|      |            |                            |
|      | Press the  | [OK] key.                  |
|      |            |                            |
|      |            |                            |
|      |            |                            |
|      |            |                            |
|      |            |                            |
| OK   | Cano       | el                         |

- When an error message indicating a clog is displayed, press the **HELP** key on the Main Unit's panel keyboard. The online help will be displayed.
- To start the cleaning sequence for clog removal, choose OK. The cleaning sequence takes approx. 1 minute.

or:

to cancel choose Cancel.

### Cleaning sequence at any given time

- 1. On the Main menu choose **Mainte.**. The Maintenance menu will come up.
- 2. Choose 3. Clog Removal.
- 3. To start the cleaning sequence for clog removal, choose **Execute**.

# 14.10 Cleaning the IMI detector aperture

If the aperture clogging is not removed by the cleaning sequenced detailed in chapter 14.9, the IMI detector aperture requires mechanical cleaning.

1. On the Main menu choose Mainte..

The Maintenance menu will open.

- 2. Choose 1. Drain IMI.
- 3. Choose **Execute** to rinse the sample from the IMI chamber.
- 4. Turn the Main Unit and the compressor OFF and wait until the compressor's pressure gauge indicates "0".
- 5. Open the Main Unit's front cover.

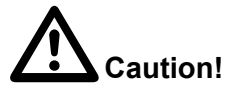

Secure the front cover with the stop bar.

# Cleaning and Maintenance

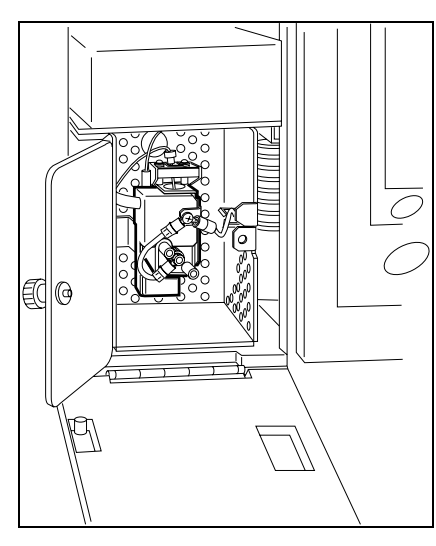

6. Open the cover of the IMI detector and check to see that the sample was rinsed away.

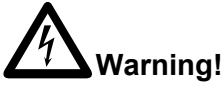

Never open the cover with the power ON.

7. Loosen the locking screws of the measuring chamber and carefully remove the chamber.

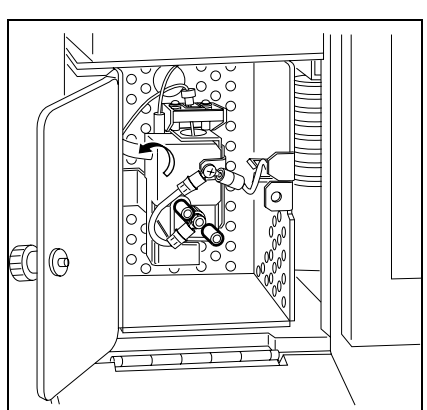

i Important!

Do not pull too hard on the tube connected to it.

- 8. Using the brush supplied with the instrument, apply CELL-CLEAN to the aperture.
- 9. Clean brush with water before putting away after use.
- 10. Replace the measuring chamber.

# Important!

Make sure the O-ring is positioned at the intended location.

11. Tighten the locking screws.

# Important!

Tighten the locking screws alternately and equally. IF the chamber is in an inclined position no correct analysis results will be achieved.

- 12. Close the cover of the IMI-detector.
- 13. Close the front cover.
- 14. Switch instrument ON again.

A background check will be performed automatically.

# 14.11 Cleaning the RBC detector aperture

If the aperture clogging is not removed by the cleaning sequenced detailed in chapter 13.10, the RBC detector aperture requires mechanical cleaning.

## Cleaning the aperture from below

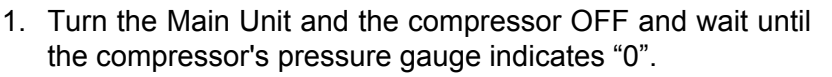

2. Open the Main Unit's front and right-hand cover.

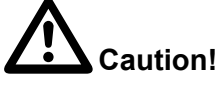

Secure the front cover with the stop bar.

3. Open the RBC detector cover. Swing the holder out so the cover will stay open.

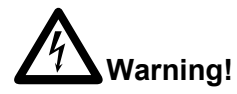

Never open the cover with the power ON.

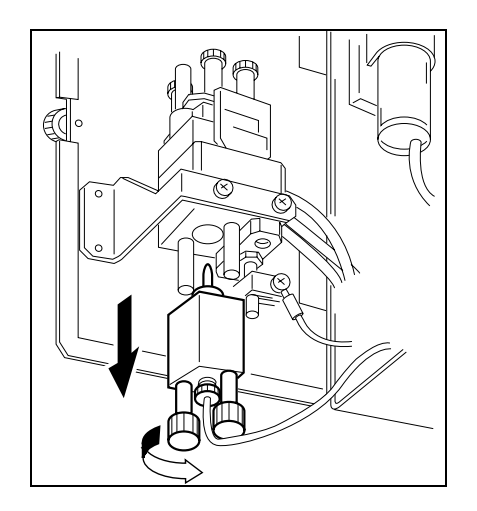

4. Loosen the locking screws on the underside of the measuring chamber and **carefully** remove the ceramic pin by pulling it downwards.

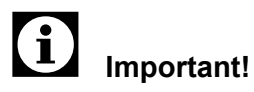

The ceramic pin breaks easily. Handle it carefully and do not drop it.

Do not pull too hard on the hose connected to it.

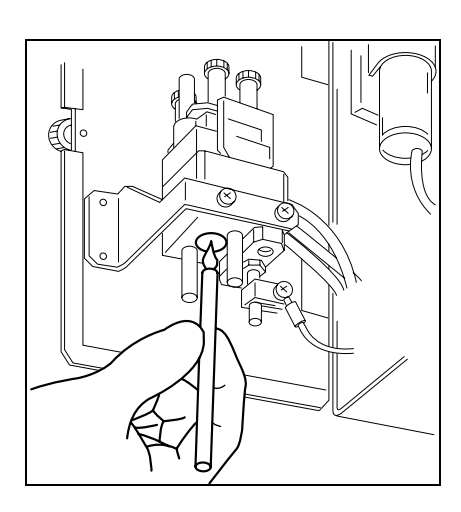

- 5. Using the brush supplied with the unit, apply CELLCLEAN to the aperture.
- 6. Clean brush with water before putting away after use.
- 7. Put the ceramic pin back into the measuring chamber.
- 8. Tighten the locking screws.

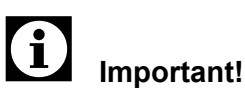

Tighten the locking screw alternately and equally. If analyses are performed with loose locking screws, air bubbles can affect the measurement.

9. Close the detector cover.

# Important!

Make sure the lines are not kinked. If kinked no correct analysis results will be achieved.

- 10. Close the Main Unit's front and right-hand cover.
- 11. Switch instrument ON again.

A background check will be performed automatically.

## Cleaning the aperture from the top

- 1. Turn the Main Unit and the compressor OFF and wait until the compressor's pressure gauge indicates "0".
- 2. Close the Main Unit's front and right-hand cover.

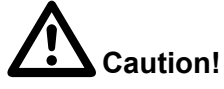

Secure the front cover with the stop bar.

3. Close the detector cover. Swing the holder out so the cover will stay open.

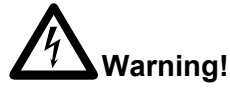

Never open the transducer cover with the power ON.

4. Loosen the four locking screws.

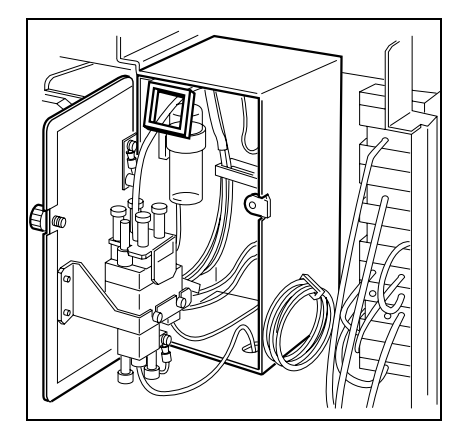

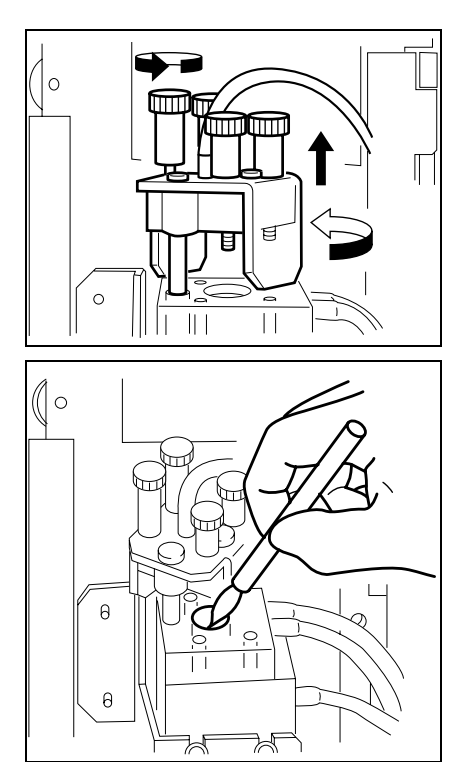

5. Pull the cover of the measuring chamber up.

- 6. Using the brush supplied with the unit, apply CELLCLEAN to the aperture.
- 7. Clean brush with water before putting away after use.
- 8. Replace the top cover and tighten the locking screws.

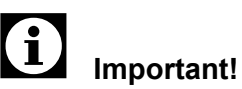

Tighten the locking screw alternately and equally. If analyses are performed with loose locking screws, air bubbles can affect the measurement.

9. Close the detector cover.

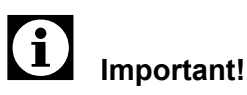

Make sure the lines are not kinked. If kinked no correct analysis results will be achieved.

- 10. Close the Main Unit's front and right-hand cover.
- 11. Switch instrument ON again.

A background check will be performed automatically.

# 14.12 Removing air bubbles from the flowcell of the optical analyser unit

If the scattergrams' state of aggregation becomes poorer, air bubbles have possibly accumulated in the flowcell. To remove the air bubbles proceed as follows:

1. On the Main menu choose Mainte..

The Maintenance menu will come up.

- 2. Choose 2. Air Bubble Removal
- 3. Choose **Execute** to start the cleaning sequence.

# 14.13 Cleaning the flowcell of the optical analyser unit

If the message "Rinse Flowcell" is displayed, the flowcell of the optical analyser unit is possibly contaminated. To rinse the flowcell proceed as follows:

1. On the Main menu choose Mainte..

The Maintenance menu will come up.

- 2. Choose 4. Rinse Flowcell.
- 3. Hold a vial with CELLCLEAN under the aspiration pipette and choose **Execute** to start the rinsing.

# 14.14 Waste tank replacement

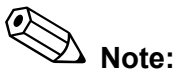

To avoid annoyance caused by bad smell, the waste tank should be replaced when it is 3/4 filled, or latest after one week.

If your system is fitted with a waste sensor for automatic waste level monitoring, the message "Drain Waste" will be displayed.

To replace the waste tank proceed as follows:

- 1. Turn the Main Unit and the compressor OFF and wait until the compressor's pressure gauge indicates "0".
- 2. Make ready an empty waste tank and remove the cap.

# i Important!

If you are using an empty reagent container as waste tank, it must be clearly marked as such.

## Instrument with waste level sensor

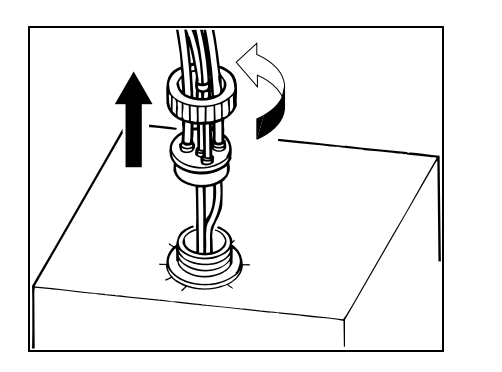

- Unscrew the lid from the filled waste tank and pull it up, together with the tubing.
- Put the tubing immediately into the new waste tank and screw the lid on.

### Instrument without waste level sensor

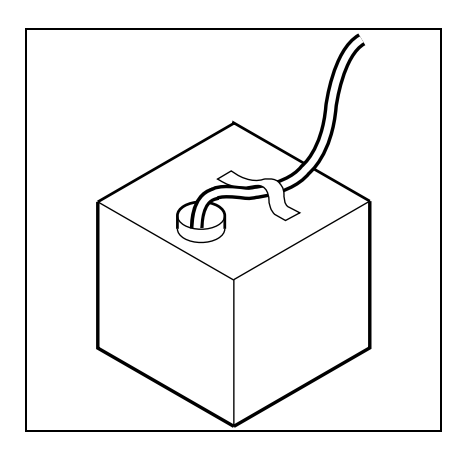

• Pull the tube off the filled waste tank and insert it into the empty waste tank. Secure with tape, if necessary.

# 14.15 Replacing reagents

If reagent runs low during an analyse operation, the system is stopped automatically and an error message is shown on the Main Unit's display.

### **Replacing reagent containers**

This procedure applies to the following reagents:

- CELLPACK (EPK)
- CELLSHEATH (ESE)
- STROMATOLYSER-FB (FBA)
- STROMATOLYSER-4DL (FFD)
- SULFOLYSER (SLS)
- STROMATOLYSER-IM (SIM)
- 1. Check to see that the expiration date of the fresh reagent is not passed.

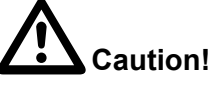

To prevent contamination of the system, replace fresh reagent only. Never use collected residues.

Use only reagents having been stored for at least 24 hours at room temperature (15 – 30  $^\circ\text{C}).$ 

Follow the manufacturers directions if a reagent was frozen.

2. Open the new container.

# Cleaning and Maintenance

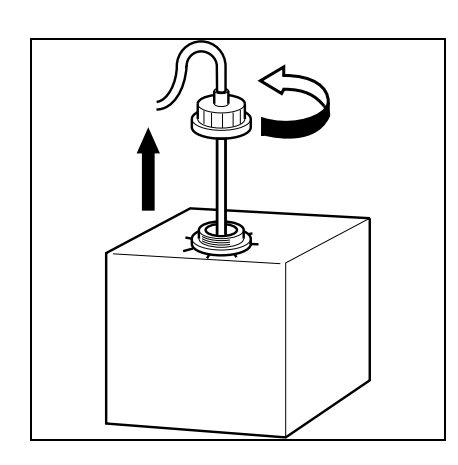

- 3. Unscrew the lid of the empty container and pull the float switch or spout kit out.
- 4. Set float switch or spout kit into the new container and tighten the lid.
- 5. Change the white plate for the float switch from the empty to the full container.

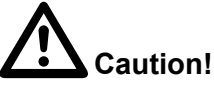

The container spout set must not be contaminated. Otherwise impurities will get into the system, affecting the analysis results. **Do not touch the container spout set.** Remove possible contamination with a clean cloth, before inserting the float switch or spout set.

The float switch must not be inserted in an inclined position.

Spilled reagent must be wiped up immediately to avoid discolouring of the floor.

6. Press the **HELP** button on the Main Unit's panel keyboard.

The status display will appear. The reagent requiring replacement is highlighted in the overview.

7. Choose OK.

The reagent will be aspirated and replaced in the Main Unit.

8. Enter the data into the Reagent Overview (see "20. Appendix").

## Replacing STROMATOLYSER-4DS (FFS)

STROMATOLYSER-4DS must be replaced after 2000 analyse operations. On the Main Unit's display the error message "Replace Container FFS" will be displayed.

To replace STROMATOLYSER-4DS proceed as follows:

- 1. Check to see that the expiration date of the fresh reagent is not passed.
- 2. Open the Main Unit's front cover.

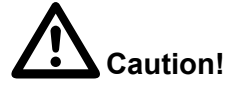

Secure the front cover with the stop bar.

- 3. Remove the empty container from the device holder.
- 4. Remove the lid from the empty container and pull the tube out.
- 5. Remove the lid from the new container and put the tube in straight.
- 6. Close the lid.

7. Place the new container in the device holder.

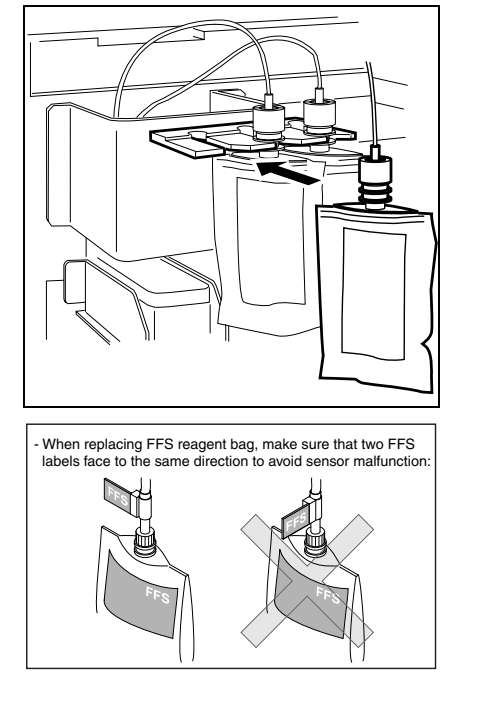

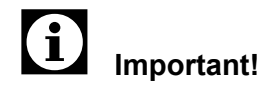

To prevent malfunctioning of the sensor, the label must face the bag.

- 8. Close the Main Unit's front cover.
- 9. Press the **HELP** button on the Main Unit's panel keyboard. The Help display will appear. The reagent requiring replacement is highlighted in the overview.
- 10. Choose OK.

The reagent will be aspirated and replaced in the Main Unit.

11. Enter the data into the Reagent Overview (see "20. Appendix").

## Replacing STROMATOLYSER-NR (SNR) and RET SEARCH (II) (RED)

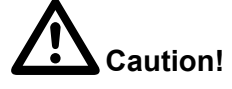

To ensure correct analysis results please note:

- STROMATOLYSER-NR lyse and STROMATOLYSER-NR dye must always be replaced at the same time.
- RET SEARCH (II) diluent and RET SEARCH (II) dye must always be replaced **at the same time**.

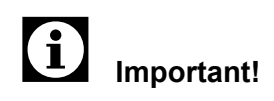

RET SEARCH (II) is a dye. Should RET SEARCH (II) get in contact with skin, it will stain the skin blue; this staining is very difficult to remove. It is therefore strongly recommended to wear rubber gloves when replacing the reagent.

Should RET SEARCH (II) get on skin nevertheless, wash the affected spot immediately with a disinfectant and afterwards thoroughly with soap.

To avoid discolouring of surfaces, wipe up spilled dye immediately with a cloth (wetted with alcohol, if possible).

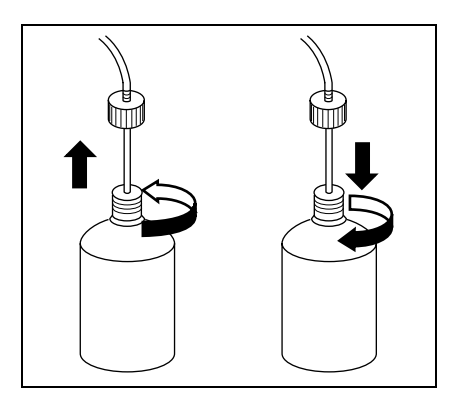

The residue bag must be disposed of as "hazardous refuse".

### Replacing lyse reagent or diluent

- 1. Check to see that the expiration date of the fresh reagent is not passed.
- 2. Remove the lid from the new container.
- 3. Remove the lid from the empty container and pull the spout kit out.
- 4. Put the spout kit immediately into the new container and close the lid.

# Replacing the dye

1. Open the Main Unit's front cover.

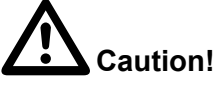

Secure the front cover with the stop bar.

- 2. Remove the container from the device holder.
- 3. Remove the lid from the empty container and pull the tube out.
- 4. Remove the lid from the new container and put the tube in straight.
- 5. Close the lid.
- 6. Place the new container in the device holder.

# Important!

To avoid air bubbles getting into the system, it is absolutely necessary that the dye containers are placed **fully** and **upright** into the device holder. Air bubbles in the system can corrupt the analysis results.

- 7. Close the Main Unit's front cover.
- 8. Press the **Reagent** button on the Main Unit's panel keyboard.

The Reagent overview will appear.

- 9. Select the corresponding reagent and confirm with **Select**.
- 10. Choose Execute.

The reagent will be aspirated and replaced in the Main Unit.

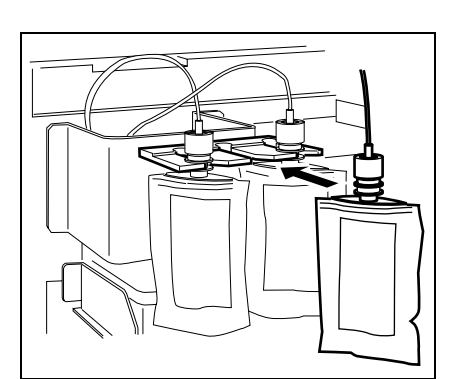

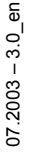

11. Enter the data into the Reagent Overview (see "20. Appendix").

# 14.16 Replacing the piercer

If the XE-2100 is used in Sampler mode or Closed mode the cap piercer's tip will become blunt in the course of time; it could break off or cause other problems.

To ensure proper functioning, the piercer should be replaced periodically. At the latest after having performed 30,000 analyse operations with the Sampler, the message "Replace Piercer" will show in the display.

The functions depends on the draw-off system used. Therefore the piercer is replaced as required or when instructed by the Sysmex engineer.

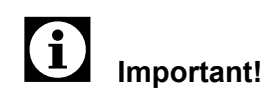

A spare piercer is supplied with the instrument. To avoid extended down times it is recommended to order a new spare piercer after a replacement without delay.

- 1. Turn the Main Unit OFF at the mains switch.
- 2. Open the Main Unit's front cover.

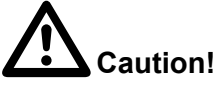

Secure the front cover with the stop bar.

3. Loosen the locking screws and remove the cover of the cap piercer.

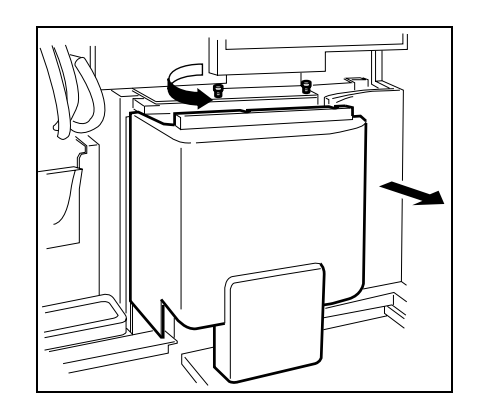

# Cleaning and Maintenance

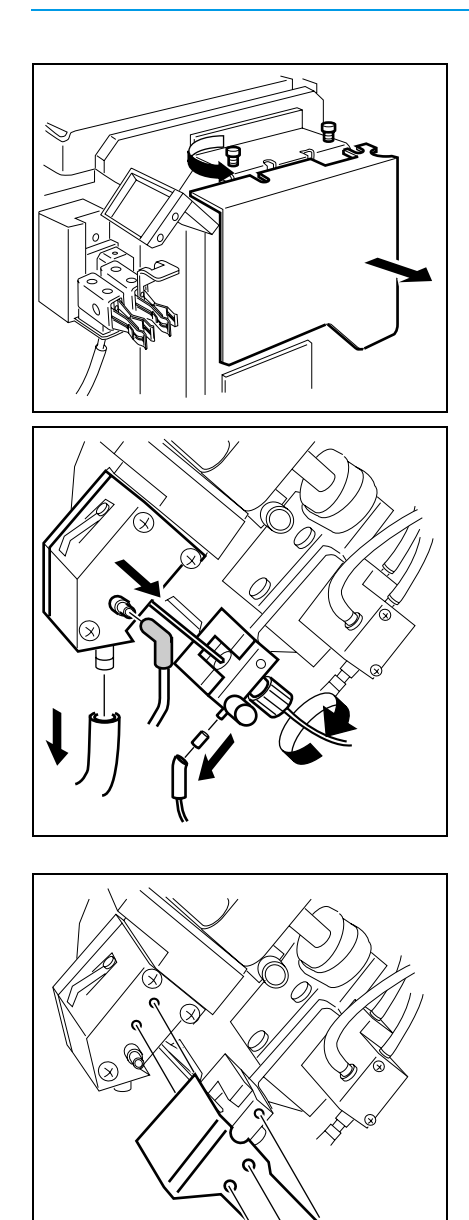

4. Loosen the locking screws and remove the cover of the piercer.

5. Remove the four tubes from the piercer unit.

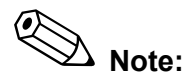

One of the tubes contains another tube inside. Pull off both inner and outer tube together. The inner tube will later be fitted to the new piercer unit.

6. Attach the piercer safety plate with the screws to the piercer unit.

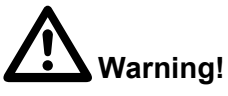

The piercer safety plate must be installed to avoid injury! Otherwise the piercer can move out and cause personal injury.

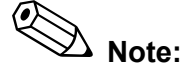

The piercer safety plate is included with the spare parts supplied.

- 7. Loosen the locking screw of the rinse cup.
- 8. Remove the three fixing screws of the rinser and the screw holding the piercer plate.

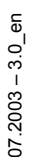

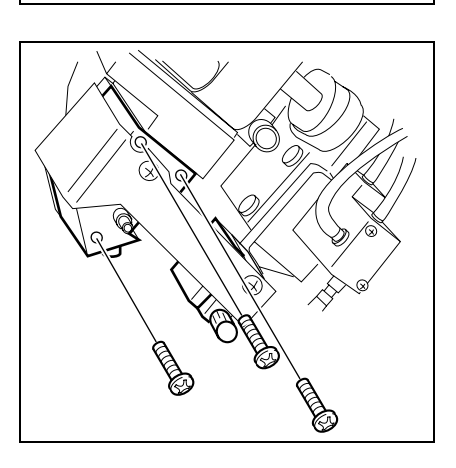
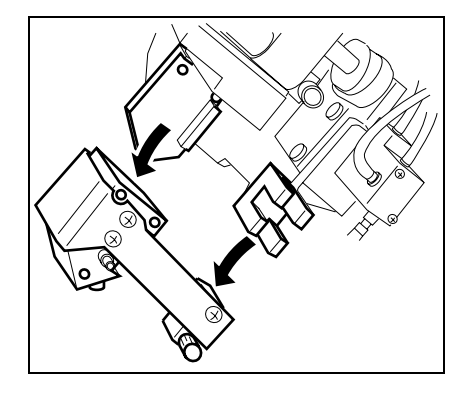

9. Remove the complete piercer unit and dispose of properly.

#### Installation

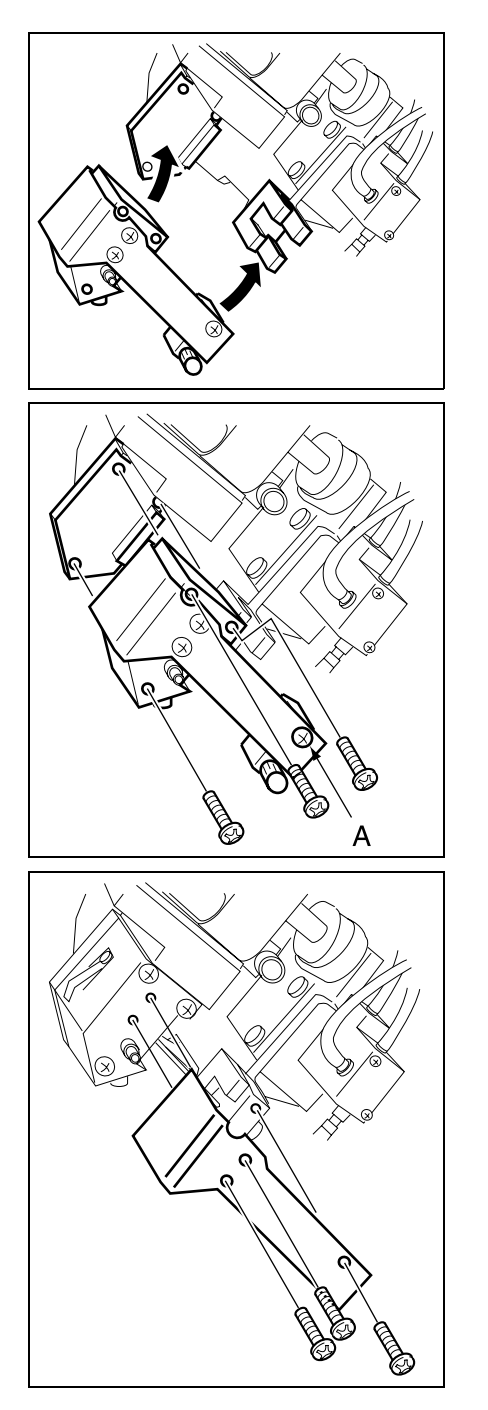

- 1. Set a new piercer unit on the slider.
- 2. Turn the three fixing screws of the rinser and the screw holding the piercer plate in by hand.

- 3. Loosen screw A of the piercer safety plate slightly.
- 4. If necessary, slide the rinser up and press it against the slider.
- 5. Tighten the four screws.

6. Remove the three screws of the piercer safety plate.

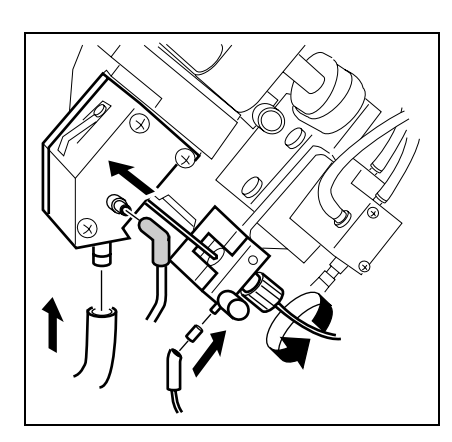

Resetting the counter

| Manual       | Next No.1                                                  | 2345678 | 9012345 | Num |
|--------------|------------------------------------------------------------|---------|---------|-----|
| CDNR         | DP No. 1                                                   | 2345678 | 9012345 | DP  |
| Not Ready    |                                                            |         |         | Xm  |
|              | <counter< td=""><td>&gt;</td><td></td><td></td></counter<> | >       |         |     |
| TOTAL 00005  | 67890                                                      | SHUT    | 0000567 | 890 |
| CBC 00005    | 67890                                                      | PIAS    | 0000567 | 890 |
| DIFF 00005   | 67890                                                      | SRV     | 0000567 | 890 |
| NRBC 00005   | 67890                                                      | FCM-MT  | 0000567 | 890 |
| RET 00005    | 67890                                                      | RBC-MT  | 0000567 | 890 |
|              |                                                            | WB-MT   | 0000567 | 890 |
| FFS 00005    | 67890                                                      | LASER   | 0000567 | 890 |
| Selected cou | nter will                                                  | be cle  | ared.OK | ?   |
| OK Canc      | el                                                         |         |         |     |

- Connect the tubes and rubber connection in reverse order to the rinse cup and the piercer unit (see also chapter "Removal").
- 8. Replace the covers of piercer unit and piercer.

# Important!

To ensure correct analysis results the tubes must not be kinked or squeezed.

9. Close the front cover.

After a cap piercer replacement the counter must be reset. To do so, proceed as under:

- 1. On the Main Unit open the **Test** menu.
- 2. Choose Status.

The status display will appear.

- Choose Counter. The counter count display will appear.
- 4. Using the cursor keys **▲**▼ choose the **PIAS** counter.
- 5. Choose **OK** to clear the counter.

Choose **Cancel** to not clear the counter and to return to the status display.

### 14.17 Replacing the hand clipper or rubber pads

If a hand clipper is bend or the rubber pads in the clamp wornout, the sample tubes can no longer be properly held. Sampler mode and Closed mode are then faulty.

- 1. Turn the Main Unit OFF at the mains switch.
- 2. Open the Main Unit's front cover.

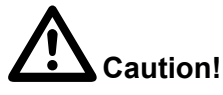

Secure the front cover with the stop bar.

3. Loosen the locking screws at the cover of the cap-piercer and remove the screws.

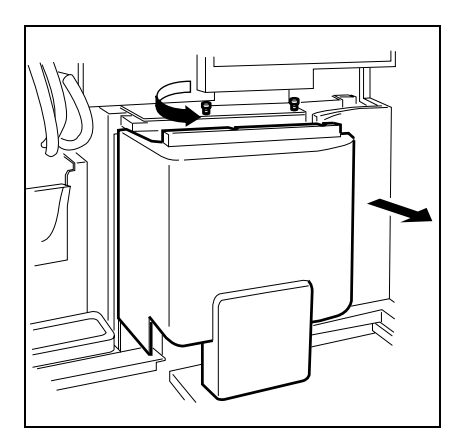

### Hand clipper replacement

- 1. Loosen both locking screws of the hand clipper you wish to replace.
- 2. Remove the hand clipper.

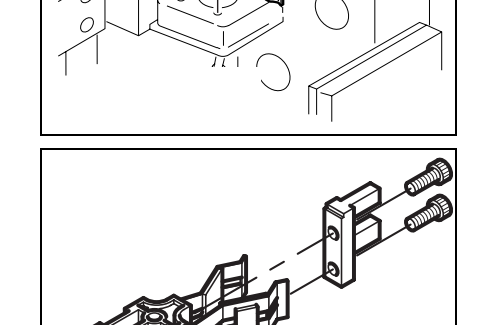

- 3. Hand clipper for Mixing Only:
- Remove the fixing plate from the old hand clipper for mixing.
- Remove the F-bracket from the new hand clipper and attach the fixing plate (just removed) on the new hand clipper.
- 4. Install the new hand clipper to the original position using screws removed in step 1.

Please note: Hand clippers for mixing uses fixing plate.

Install the cover of the cap-piercer and close the front cover.

### Rubber pad replacement

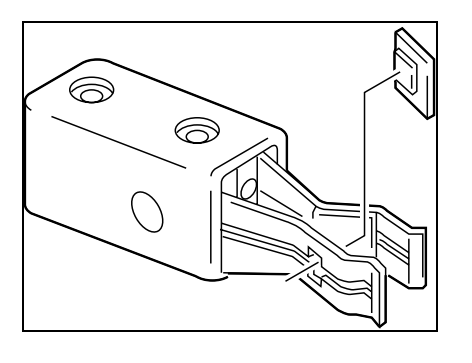

- 1. Remove the rubber pad from the clamp.
- 2. Fit a new lining.

- When done, replace the piercer cover.

# Important!

To ensure correct analysis results the tubes must not be kinked or squeezed.

- Close the front cover.

### 14.18 Replacing fuses

Both Main Unit and compressor are protected by built-in fuses against overvoltage.

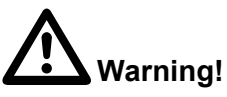

Replace only with fuses of the type specified (see "14.20 List of recommended reagents and supply parts").

- Turn OFF the Main unit, the compressor and the IPU.
- Unplug the power supply cable of the device you will be replacing the fuse.

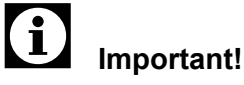

First check to see if there is power at the outlet.

### At the Main Unit

At the compressor

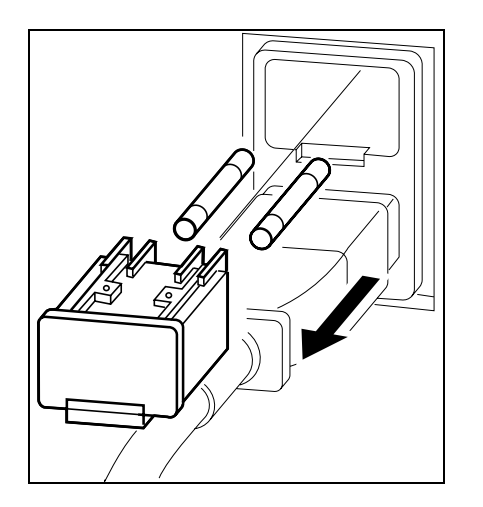

# 1. Use a screwdriver to press on the lock, then pull the fuse carrier out.

2. Replace the blown fuse.

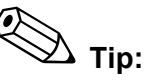

If it is not clear which fuse is blown, replace both fuses.

3. Put the fuse carrier back in place. It will lock in place with an audible click.

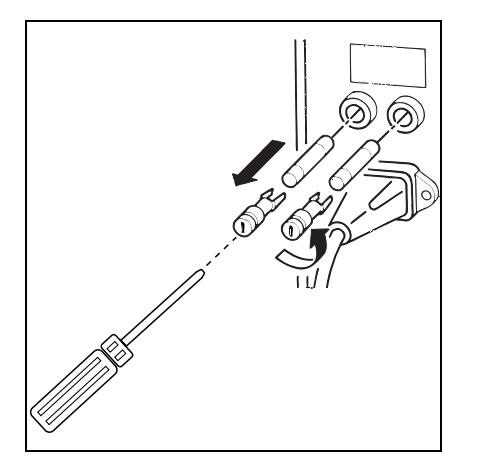

- 1. Use a flat-bit screwdriver to unscrew the fuse holder counter-clockwise.
- 2. Replace the blown fuse.

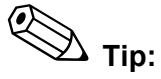

If it is not clear which fuse is blown, replace both fuses.

3. Replace the fuse holder.

### 14.19 Adjustment of pressure and vacuum

For the accuracy of analyses it is very important to have the pressure and vacuum correctly adjusted.

The set points are:

| Pressure          | 0.25 MPa ± 0.01 MPa  |
|-------------------|----------------------|
| Pressure          | 0.16 MPa ± 0.001 MPa |
| Pressure          | 0.07 MPa ± 0.001 MPa |
| Pressure          | 0.03 MPa ± 0.001 MPa |
| Compressor vacuum | -0.07 MPa            |
| Vacuum            | -0.04 MPa            |

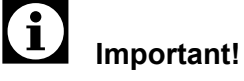

For initial operation adjustment is made by the Sysmex service engineer.

**Pressure test** 

Vacuum test

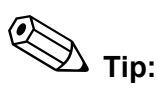

Mark the nominal value at the compressor.

During operation the values are monitored.

If any of the values exceeds tolerances, an error message is displayed.

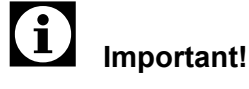

Start with checking all tubes and connections for cracks or leaks. If such damage can be ruled out, continue with the adjustment of pressure and vacuum, respectively.

- Squeeze the pressure tube.

If the pressure remains unchanged with a blocked pressure tube, the fault is at the compressor or at any of the compressor's internal pressure tubes.

Squeeze the vacuum tube.

If the vacuum increases the fault is at the Main Unit.

If the vacuum remains unchanged, the fault is at the compressor or at any of the compressor's internal vacuum tubes.

- 1. Ensure the instrument is ready for operation.
- 2. On the Main Unit open the Test menu.
- 3. Select the **Test** function.

The Test submenu will come up.

4. Select Status.

The status screen will appear.

5. Select Sensor 1.

The display for Sensor 1 will open. The following information is displayed:

| Pressure    | Nominal values and actual pressures or vacuum, respectively        |
|-------------|--------------------------------------------------------------------|
| Temperature | Temperatures in the measuring cham-<br>bers and the reagent heater |
| PMT (SSC)   | Photo multiplier voltage                                           |
| PMT (SFL)   | Photo multiplier voltage                                           |
| LASER PWR   | Laser current draw                                                 |
| HGB         | Background                                                         |

6. Check to see which value deviates from the set point.

| Manual                                                                                            | Next    | No.12345678901                                  | 2345Num |
|---------------------------------------------------------------------------------------------------|---------|-------------------------------------------------|---------|
| CDNR                                                                                              | DP No   | . 12345678901                                   | 2345DP  |
| Not Ready                                                                                         |         |                                                 | Xm      |
| <pressu< td=""><td>ire&gt;</td><td><temparatur< td=""><td>e&gt;</td></temparatur<></td></pressu<> | ire>    | <temparatur< td=""><td>e&gt;</td></temparatur<> | e>      |
| 0.25MPa                                                                                           | 0.2464  | REACT CMB                                       | 12.3°C  |
| 0.16MPa                                                                                           | 0.1570  | REAG40                                          | 45.3°C  |
| 0.07MPa                                                                                           | 0.0687  | REAG33                                          | 35.3°C  |
| 0.03MPa                                                                                           | 0.0295  | IMI DTCT                                        | 32.8°C  |
| -0.07MPa                                                                                          | -0.0733 | OPT DTCT                                        | 40.3°C  |
| -0.04MPa                                                                                          | -0.0399 | RBC DTCT                                        | 25.2°C  |
|                                                                                                   |         | ENVIRONMENT                                     | 23.1°C  |
| PMT(SSC)                                                                                          | - 234 V |                                                 |         |
| PMT(SFL)                                                                                          | - 256 V | HGB                                             | 1234    |
| LASER PWR                                                                                         | 65.3mA  |                                                 |         |
|                                                                                                   | Cancel  |                                                 |         |

# Important!

If multiple pressures deviate from the nominal value, always adjust the highest pressure first.

### Pressure adjustment (0.25 MPa)

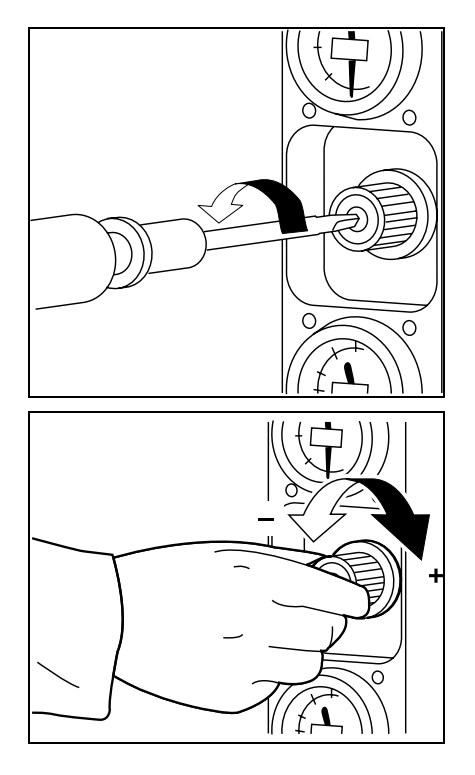

🔊 Tip:

The following tools are required:

- flat-bit screwdriver
- 1. Loosen the locking screw counter-clockwise by a quarter turn.

- 2. Watching the display on the screen, adjust the pressure with the knob:
  - Turning in the direction of + (clockwise) increases the pressure
  - Turning in the direction of (counter-clockwise) reduces the pressure

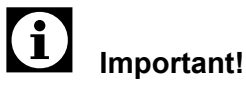

Pressure adjustment should always be made from a lower value. When the set point has been exceeded, reduce the pressure to below the set point, then increase and fine-tune it.

3. Once finished with the adjustment tighten the locking screw again. Take care that the adjusting knob does not turn!

### Pressure adjustment (for 0.16 MPa, 0.07 MPa, 0.03 MPa)

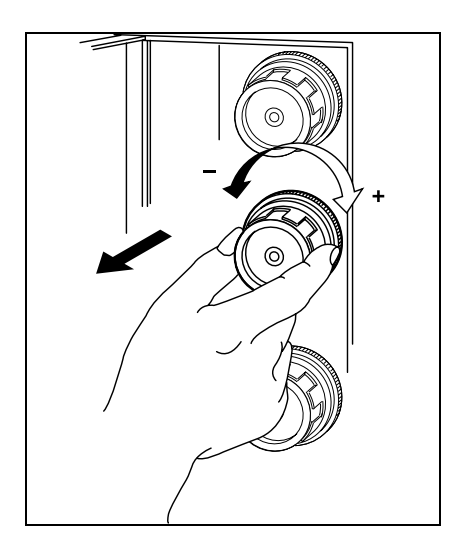

i Important!

The adjustment knobs are at the left-hand side of the Main Unit. To open the cover press on it.

1. Pull the pressure regulator knob out to unlock.

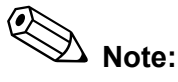

Some knobs may be stiff and do not unlock easily.

- 2. Watching the display on the screen, adjust the pressure with the knob:
  - Turning in the direction of + (clockwise) increases the pressure
  - Turning in the direction of (counter-clockwise) reduces the pressure

# Important!

Pressure adjustment should always be made from a lower value. When the set point has been exceeded, reduce the pressure to below the set point, then increase and fine-tune it.

3. Once finished with the adjustment push the pressure regulator knob back in. Take care that the adjusting knob does not turn!

### Checking the vacuum in the compressor

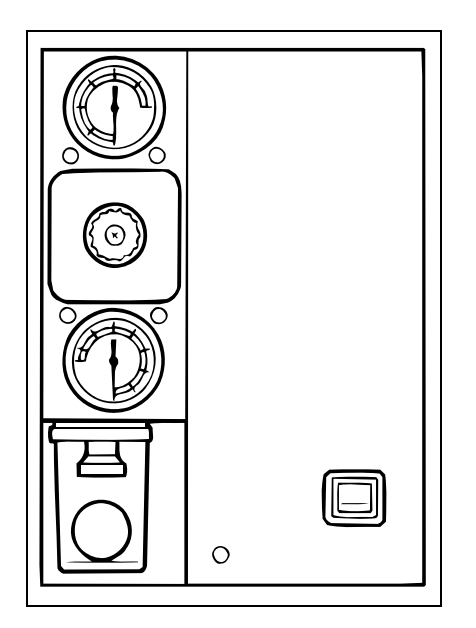

If the vacuum in the compressor is less than 0.04 MPa, proceed as follows to check the compressor:

- Squeeze the tube between compressor and Main Unit.

## i Important!

If the vacuum increases to 0.04 MPa or above with a blocked tube, a leak exists in the Main Unit. Contact the Sysmex service representative.

 Check the tubing between Main Unit and compressor and inside the compressor. Should a tube have come off, put it back on.

# Important!

The vacuum in the compressor can not be adjusted. If the compressor is in use over an extended time, its performance and with it the generated vacuum will lessen. In such

07.2003 – 3.0\_en

case the vacuum pump must be repaired or replaced. Contact the Sysmex service representative.

### Vacuum adjustment

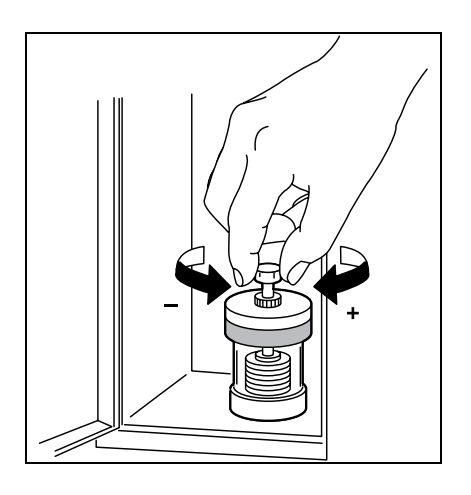

- 1. Loosen the locking nut.
- 2. Watching the display on the screen, adjust the vacuum with the adjusting screw:
  - Turning in the direction of + (clockwise) increases the pressure
  - Turning in the direction of (counter-clockwise) reduces the pressure

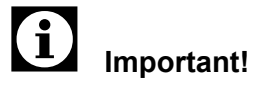

Vacuum adjustment should always be made from a lower value. When the set point has been exceeded, reduce the vacuum to below the set point, then increase and fine-tune it.

3. When done with the adjustment tighten the locking nut again. Take care that the adjusting screw does not turn!

## 14.20 List of recommended reagents and supply parts

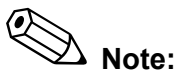

We recommend to always keep sufficient supply of the following reagents and supply parts available. Only then it can be assured that a failure of the instrument is quickly eliminated.

#### Reagents

| Product code | Product name                                           |
|--------------|--------------------------------------------------------|
| 884-0871-1   | CELLPACK (PK-30L) (20 L)                               |
| 834-00111-0  | CELLPACK (PK-30L) (10 L)                               |
| 834-0032-4   | CELLSHEATH (SE-90L) (20 L)                             |
| 834-0032-10  | CELLSHEATH (SE-90L) (10 L)                             |
| 944-0461-3   | STROMATOLYSER-FB (FBA-200A) (5 L)                      |
| 984-1771-2   | STROMATOLYSER-4DL (FFD-200A)<br>(5 L)                  |
| 984-1721-6   | STROMATOLYSER-4DS (FFS-800A)<br>(3 x 42 mL)            |
| 984-1671-7   | STROMATOLYSER-NR (SNR-900A)<br>(Lyse: 1 L; dye: 12 mL) |
| 904-1151-1   | SULFOLYSER (SLS-220A) (5 L)                            |
| 934-0671-6   | STROMATOLYSER-IM (SIM-220A) (10 L)                     |
| 984-1621-1   | RET SEARCH (II) (RED-700A)<br>(Lyse: 1 L; dye: 12 mL)  |
| 834-0162-1   | CELLCLEAN (CL-50) (50 mL)                              |

### Supply Parts

| Product code | Product name                       |
|--------------|------------------------------------|
| 971-0583-5   | Piercer Set No. 1 (XE/Standard)    |
| 366-1229-0   | Tube Holder No. 56                 |
| 366-1231-8   | Tube Holder No. 58                 |
| 833-3312-0   | Sample Rack (6/Pack) (C-2)         |
| 923-8101-4   | Hand Clipper S#4 Assy (C1/Pier)    |
| 368-0079-9   | Rubber Plate No. 39                |
| 266-5293-0   | Fuse 250V 3.15A No. 19195 (Europe) |
| 443-2224-6   | HEPA-Filter (with PRE)             |
| 462-3520-5   | Transducer Brush                   |
| 983-8861-9   | Float Switch No. 25 Assy (C1/5L)   |
|              |                                    |

## 15. Troubleshooting

On a complex instrument such as the XE-2100, different errors can occur:

- General faults, instrument failure.
- Other errors are indicated by a beep and an error message displayed on the LCD screen. Press the HELP key to call up the online help, which will list in plaintext on the LCD screen all steps to be taken to rectify the error. If multiple errors occur simultaneously, they are displayed ranked by importance.
- If an error affects only a specific analysis result, it will be marked by a flag (see chapter "9. Data Browser").

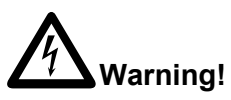

Unplug before opening the instrument. Otherwise there is a risk of personal injury by electric shock and damage to the instrument.

# Important!

If you are unable to rectify the error, contact the Sysmex service representative for assistance. Write down the following information beforehand to enable the Sysmex Service to provide assistance quickly:

- exact instrument designation (see name plate)
- the instrument's serial no. (on the Main Unit, front cover opened!)
- customer no.
- error messages

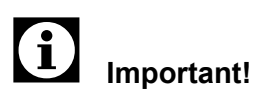

In case of a power failure during operation set the main switch to the **0 OFF** position.

### Error log

In the error log all errors that have occurred are listed with error code and error parameters. The errors are sorted by occurance in chronological order. Up to 100 errors can be saved. If more errors occur, the oldest entry is automatically deleted (first in, first out).

To open the error log proceed as follows:

- 1. Choose **Controller** view.
- 2. Click on the Error log button.

The error log will be displayed.

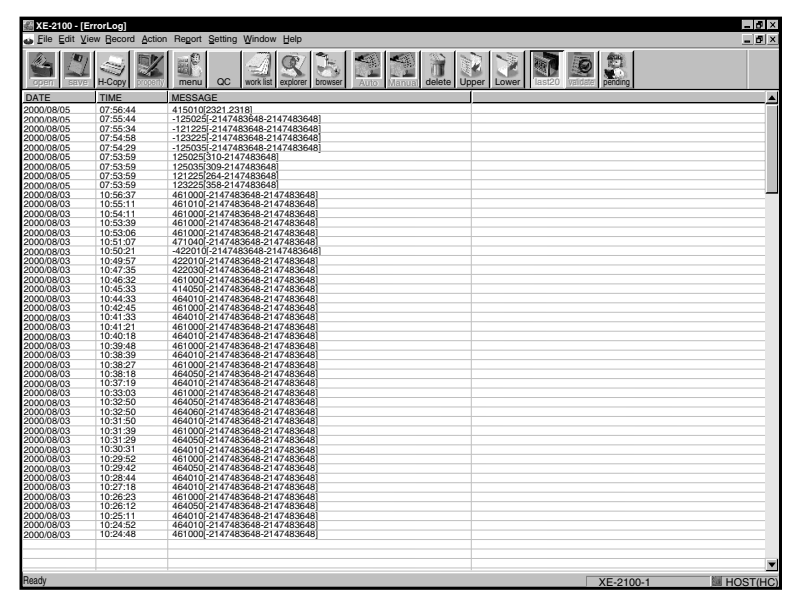

## 15.1 General faults, instrument failure

| Trouble                                                         | Action                                                                                                    |
|-----------------------------------------------------------------|----------------------------------------------------------------------------------------------------|
| The XE-2100 is switched ON but will not start.                  | Check if plugged in properly.                                                                                                    |
|                                                                 | Use another appliance to check if the outlet is live.                                                                                                    |
|                                                                 | Check fuses and circuit breakers, replace if necessary (see "14.18 Replacing fuses").                                                                                                    |
| After switching ON the LCD screen remains blank, a beep sounds. | A memory error has occurred. Switch the instrument OFF and wait 2 minutes before switching ON again.                                                                                        |
|                                                                 | If the error occurs again, contact the Sysmex service representative.                                                                                                    |
| No display on LCD screen.                                       | Check the contrast setting of the screen (see "5.5 Basic instrument settings").                                                                                                    |
| No reaction when keys are pressed.                              | If the message "PU Sleeping" is displayed, the pneumatic unit was shut off automatically. Press <b>SELECT</b> to bring up the analysis screen, then press the start switch.                 |
| Fluid leaks from the instrument.                                | Switch the instrument OFF and wipe off leaking<br>fluid. If fluid leakage persists after switching ON<br>again, switch the instrument OFF and contact<br>the Sysmex service representative. |

### 15.2 Error messages

#### General

If an error occurs, a beep sounds and an error message is displayed on the LCD screen.

- Press **HELP** to turn the beep off.

On the LCD screen steps for rectifying the error are displayed in plaintext.

- Follow the instructions.

In some cases the error message can be suppressed. In such case an analysis can not be performed, you can, however, view the saved data and evaluate them.

If multiple errors occur simultaneously, they are displayed ranked by importance.

- Press the **HELP** key again.

The Help menu of the error at the top of the list will be displayed.

- Follow the instructions.

# Important!

With many error messages it is suggested to perform a check. Detailed instructions on how to perform such checks are given in chapter "15.3 Tests".

- Sampler test
- Piercer
- Barcode
- Motor
- SRV
- Counter
- Press **HELP** to go to the next screen.

#### Categories

The possible errors have different effects on the currently performed analysis and the instrument. They are classified into the following categories:

#### Analysis error:

The analyse operation is stopped, analysis data are marked as abnormal and saved. The system returns to the "Ready" state.

The message "Analysis Error" and "Check Stored Data" are displayed.

#### Not Ready

The analyse operation has stopped. Afterwards the system is Not Ready and no further analyses can be performed until the cause for the error has been removed.

The message "Not Ready" and the corresponding error message are displayed.

#### Analysis Error/Not Ready:

- The analyse operation is stopped, analysis data are marked as abnormal and saved.
- Only one error message is displayed.

Afterwards the system is Not Ready and no further analyses can be performed until the cause for the error has been removed.

The messages "Not Ready" and "Analysis Error" are displayed.

When working in Sampler mode the messages "Analysis Error" and "Check Stored Data" will be displayed.

#### Warning messages:

The analysis can be performed, but the results should be checked afterwards. A warning message is displayed. When the cause for the warning message has been removed, the message will disappear.

#### Emergency stop:

The analysis is interrupted immediately, all sequences are stopped. Turn the instrument OFF and wait 10 minutes before switching ON again.

Note:

Results of samples which had an error occurred during analysis, are marked with \*\*\*\* or ----.

## List of error messages (sorted alphabetically)

| Error message                                                                   | Page  |
|---------------------------------------------------------------------------------|-------|
| 0.03 MPa Error                                                                  | 15-12 |
| -0.04 MPa Error                                                                 | 15-13 |
| 0.07 MPa Error                                                                  | 15-12 |
| -0.07 MPa Error                                                                 | 15-12 |
| 0.16 MPa Error                                                                  | 15-12 |
| 0.25 MPa Error                                                                  | 15-12 |
| 33 °C RH Therm Sens ERR                                                         | 15-15 |
| 33°C RH Temp High; 33°C RH Temp Low                                             | 15-14 |
| 40 °C RH Therm Sens ERR                                                         | 15-15 |
| 40°C RH Temp High; 40°C RH Temp Low                                             | 15-14 |
| Background Error                                                                | 15-25 |
| Blood Asp Sensor Error                                                          | 15-21 |
| Chamber EPK Error; Chamber ESE Error; Chamber SIM Error; Chamber FCM Sheath ERR | 15-17 |
| Clean the SRV                                                                   | 15-31 |
| Close FCM Detect Cover                                                          | 15-28 |
| Close RBC Detect Cover                                                          | 15-13 |
| Control Entry ERR                                                               | 15-31 |
| Control Expired                                                                 | 15-30 |
| Data Error                                                                      | 15-28 |
| DP Error                                                                        | 15-29 |
| Env Therm Sens ERR                                                              | 15-16 |
| Exchange Waste Tank                                                             | 15-17 |
| Execute Rinse Flowcell                                                          | 15-31 |
| Execute Shutdown                                                                | 15-31 |
| FCM Detector Temp High; FCM Detector Temp                                       | 15-15 |
| Low                                                                             |       |
| FCM RU Temp High; FCM RU Temp Low                                               | 15-14 |
| FCM RU Therm Sens ERR                                                           | 15-15 |
| FCM Sheath Motor Error                                                          | 15-18 |
| FCM TD Therm Sens ERR                                                           | 15-16 |
| Hand Init Position ERR; Hand Move Position ERR                                  | 15-23 |
| Hand Upper Position ERR; Hand Lower Position ERR                                | 15-23 |
| HGB Drain Error                                                                 | 15-26 |
| HGB ERROR                                                                       | 15-26 |
| ID Read Error; Rack ID Read Error                                               | 15-30 |
| IMI Detector Cover Open                                                         | 15-13 |
| IMI Detector Error                                                              | 15-26 |
| IMI Detector Temp High; IMI Detector Temp Low                                   | 15-14 |
| IMI Fast To Start; IMI Count Too Short                                          | 15-25 |
| IMI RF Noise Error                                                              | 15-26 |
| IMI Slow To Start; IMI Count Too Long                                           | 15-25 |
| IMI TD Therm Sens ERR                                                           | 15-15 |

| Error message                                                                                   | Page  |
|-------------------------------------------------------------------------------------------------|-------|
| IPU Com. Error                                                                                  | 15-29 |
| IPU Error                                                                                       | 15-30 |
| Laser Power Error                                                                               | 15-28 |
| Laser Tube Aged                                                                                 | 15-28 |
| Low Blood Volume                                                                                | 15-19 |
| Low Count Error                                                                                 | 15-26 |
| Mixing Motor Error                                                                              | 15-19 |
| Pressure Lower Error                                                                            | 15-13 |
| Rack feed in Func Error; Rack feed In Init. ERR                                                 | 15-21 |
| Rack Feed Out Func ERR; Rack Feed Out Init.<br>ERR                                              | 15-23 |
| Rack Full Error                                                                                 | 15-24 |
| Rack Move Error 1                                                                               | 15-22 |
| Rack Move Error 2                                                                               | 15-22 |
| Rack Move Error 3                                                                               | 15-22 |
| Rack Not Exist                                                                                  | 15-24 |
| Rack Removed                                                                                    | 15-22 |
| Rack Shift Function ERR                                                                         | 15-22 |
| Rack Shift Home Pos.ERR                                                                         | 15-22 |
| RAM Error; Setup Data Error                                                                     | 15-29 |
| RBC Bubble Error; RBC Clog Error                                                                | 15-26 |
| RBC CCSD Noise Error; PLT CCSD Noise Error;                                                     | 15-25 |
| IMI CCSD Noise Error; FCM CCSD Noise Error                                                      |       |
| RBC Chamber Drain Error                                                                         | 15-17 |
| RBC Detector Temp High; RBC Detector Temp                                                       | 15-13 |
| LOW                                                                                             | 15.05 |
| RBC Sampling Error, PLT Sampling Error                                                          | 10-20 |
| RBC Shealth Motor Ellor                                                                         | 10-10 |
| RDC-CH EII0I, PLI-CH EII0I                                                                      | 15-27 |
| Replace Container ESE, Replace Container SIM,<br>Replace Container EPK: Replace Container SI S: | 15-10 |
| Replace Container FBA; Replace Container FFD;                                                   |       |
| Replace Container FFS; Replace Container SNR;<br>Replace Container RED                          |       |
| Replace Piercer                                                                                 | 15-31 |
| RET Error                                                                                       | 15-27 |
| RET-CH Error                                                                                    | 15-27 |
| Rinse Motor Error                                                                               | 15-18 |
| Sample Not Asp Error                                                                            | 15-19 |
| Sampler Start ERR (BSNS); Sampler Start ERR (SNS4); Sampler Start ERR (SNS5)                    | 15-24 |
| Set Piercer Cover                                                                               | 15-21 |
| Short Sample                                                                                    | 15-20 |
| SRV Lower Position ERR; SRV Upper Position ERR                                                  | 15-20 |
| TC Com. Error; ID Unit Com. Error; Sampler Com. Error                                           | 15-29 |

| Error message                                                                            | Page  |
|------------------------------------------------------------------------------------------|-------|
| Tube Clamp Error                                                                         | 15-24 |
| Tube Inv. Position ERR                                                                   | 15-23 |
| Tube Sensor Error                                                                        | 15-24 |
| Waste Chamber 1 Error; Waste Chamber 2 Error; Waste Chamber 3 Error                      | 15-17 |
| WB Asp Motor Error                                                                       | 15-18 |
| WBC/BASO Sampling Error; Diff Sampling Error;<br>NRBC Sampling Error; RET Sampling Error | 15-25 |
| WBC/BASO-CH Error; DIFF-CH Error; NRBC-CH Error                                          | 15-27 |
| Xm Limit Error; L-J Limit Error; Xb Limit Error                                          | 15-30 |

### List of error messages (sorted by function)

### Pressure/vacuum

| 0.03 MPa Error       | 15-12 |
|----------------------|-------|
| 0.07 MPa Error       | 15-12 |
| 0.16 MPa Error       | 15-12 |
| 0.25 MPa Error       | 15-12 |
| -0.04 MPa Error      | 15-13 |
| -0.07 MPa Error      | 15-12 |
| Pressure Lower Error | 15-13 |

### **Temperature Errors**

| Close RBC Detect Cover                        | 15-13 |
|-----------------------------------------------|-------|
| IMI Detector Cover Open                       | 15-13 |
| RBC Detector Temp High; RBC Detector Temp Low | 15-13 |
| IMI Detector Temp High; IMI Detector Temp Low | 15-14 |
| 40°C RH Temp High; 40°C RH Temp Low           | 15-14 |
| 33°C RH Temp High; 33°C RH Temp Low           | 15-14 |
| FCM RU Temp High; FCM RU Temp Low             | 15-14 |
| FCM Detector Temp High; FCM Detector Temp Low | 15-15 |
| IMI TD Therm Sens ERR                         | 15-15 |
| 33 °C RH Therm Sens ERR                       | 15-15 |
| 40 °C RH Therm Sens ERR                       | 15-15 |
| FCM RU Therm Sens ERR                         | 15-15 |
| FCM TD Therm Sens ERR                         | 15-16 |
| Env Therm Sens ERR                            | 15-16 |

### Chamber Errors

| Replace Container ESE; Replace Container SIM;<br>Replace Container EPK; Replace Container SLS;<br>Replace Container FBA; Replace Container FFD;<br>Replace Container FFS; Replace Container SNR;<br>Replace Container RED | 15-16 |
|----------------------------------------------------------------------------------------------------|-------|
| Chamber EPK Error; Chamber ESE Error; Cham-<br>ber SIM Error; Chamber FCM Sheath ERR                                                                                                    | 15-17 |
| Waste Chamber 1 Error; Waste Chamber 2 Error;                                                                                                    | 15-17 |
| Waste Chamber 3 Error                                                                                                    |       |
| RBC Chamber Drain Error                                                                                                    | 15-17 |
| Exchange Waste Tank                                                                                                    | 15-17 |
| Motor Errors                                                                                                    |       |
| WB Asp Motor Error                                                                                                    | 15-18 |
| RBC Sheath Motor Error                                                                                                    | 15-18 |
| FCM Sheath Motor Error                                                                                                    | 15-18 |
| Rinse Motor Error                                                                                                    | 15-18 |
| Mixing Motor Error                                                                                                    | 15-19 |
| WB Aspiration and Dilution Errors                                                                                                    |       |
| Low Blood Volume                                                                                                    | 15-19 |
| Sample Not Asp Error                                                                                                    | 15-19 |
| Short Sample                                                                                                    | 15-20 |
| SRV Lower Position ERR; SRV Upper Position ERR                                                                                                    | 15-20 |
| Blood Asp Sensor Error                                                                                                    | 15-21 |
| Sampler Operation Errors                                                                                                    |       |
| Set Piercer Cover                                                                                                    | 15-21 |
| Rack feed in Func Error; Rack feed In Init. ERR                                                                                                    | 15-21 |
| Rack Shift Function ERR                                                                                                    | 15-22 |
| Rack Shift Home Pos.ERR                                                                                                    | 15-22 |
| Rack Removed                                                                                                    | 15-22 |
| Rack Move Error 1                                                                                                    | 15-22 |
| Rack Move Error 2                                                                                                    | 15-22 |
| Rack Move Error 3                                                                                                    | 15-22 |
| Rack Feed Out Func ERR; Rack Feed Out Init.<br>ERR                                                                                                    | 15-23 |
| Hand Init Position ERR; Hand Move Position ERR                                                                                                    | 15-23 |
| Hand Upper Position ERR; Hand Lower Position ERR                                                                                                    | 15-23 |
| Tube Inv. Position ERR                                                                                                    | 15-23 |
| Tube Sensor Error                                                                                                    | 15-24 |
| Tube Clamp Error                                                                                                    | 15-24 |

| Rack Full Error<br>Sampler Start ERR (BSNS); Sampler Start ERR<br>(SNS4); Sampler Start ERR (SNS5)         | 15-24<br>15-24 |
|----------------------------------------------------------------------------------------------------|----------------|
| Rack Not Exist                                                                                             | 15-24          |
| Volumetric Block Errors<br>IMI Slow To Start; IMI Count Too Long<br>IMI Fast To Start; IMI Count Too Short | 15-25<br>15-25 |
|                                                                                                    |                |
| Analysis Error<br>Background Error                                                                         | 15 25          |
| Backyround Endi<br>BBC Sampling Error: DLT Sampling Error                                                  | 10-20          |
| WBC/BASO Sampling Error; Diff Sampling Error;<br>NRBC Sampling Error; RET Sampling Error                   | 15-25          |
| RBC CCSD Noise Error; PLT CCSD Noise Error;<br>IMI CCSD Noise Error; FCM CCSD Noise Error                  | 15-25          |
| IMI RF Noise Error                                                                                         | 15-26          |
| RBC Bubble Error; RBC Clog Error                                                                           | 15-26          |
| Low Count Error                                                                                            | 15-26          |
| HGB ERROR                                                                                                  | 15-26          |
| HGB Drain Error                                                                                            | 15-26          |
| IMI Detector Error                                                                                         | 15-26          |
| RET Error                                                                                                  | 15-27          |
| WBC/BASO-CH Error; DIFF-CH Error; NRBC-CH Error                                                            | 15-27          |
| RBC-CH Error; PLT-CH Error                                                                                 | 15-27          |
| RET-CH Error                                                                                               | 15-27          |
| Data Error                                                                                                 | 15-28          |
| Laser Power Error                                                                                          |                |
| Laser Tube Aged                                                                                            | 15-28          |
| Laser Power Error                                                                                          | 15-28          |
| Close FCM Detect Cover                                                                                     | 15-28          |
|                                                                                                    |                |
| Subprocessor Errors                                                                                        |                |
| TC Com. Error; ID Unit Com. Error; Sampler Com.<br>Error                                                   | 15-29          |
| Memory error                                                                                               |                |
| RAM Error; Setup Data Error                                                                                | 15-29          |
| External Output Errors                                                                                     |                |
| DP Error                                                                                                   | 15-29          |
| IPU Com. Error                                                                                             | 15-29          |
| IPU Error                                                                                                  | 15-30          |
|                                                                                                    |                |

| ID Errors<br>ID Read Error; Rack ID Read Error  | 15-30 |
|-------------------------------------------------|-------|
| QC Errors                                       |       |
| Xm Limit Error; L-J Limit Error; Xb Limit Error | 15-30 |
| Control Expired                                 | 15-30 |
| Control Entry ERR                               | 15-31 |
| Maintenance Errors                              |       |
| Replace Diercer                                 | 15_31 |
| Execute Shutdown                                | 15 21 |
|                                                 | 10-01 |
| Clean the SRV                                   | 15-31 |
| Execute Rinse Flowcell                          | 15-31 |

### Error messages, causes and elimination

| Error message:              | Possible cause:                                                                                                  |
|-----------------------------|----------------------------------------------------------------------------------------------------|
| 0.25 MPa Error              | Adjustment error of 0.25 MPa pressure                                                                            |
| Status:                     | Pressure in compressor not sufficient                                                                            |
| Not Ready                   | Air leakage at tube or nipple                                                                                    |
| Category:                   | Action to resolve the error:                                                                                     |
| Analysis error              | 1. Adjust pressure to 0.25 MPa (see chapter 14.19).                                                              |
|                             | 2. Check the compressor's power supply, switch compressor<br>ON if necessary                                     |
|                             | 3. Check pressure line for loose connections or breakage.<br>Reconnect or replace, if necessary.                 |
| Error message:              | Possible cause:                                                                                                  |
| 0.16 MPa Error              | Adjustment error of 1.6 MPa pressure                                                                             |
| Status:                     | Regulator for 0.16 MPa pressure faulty                                                                           |
| Not Ready                   | Action to resolve the error:                                                                                     |
| Category:                   | <ul> <li>Adjust pressure to 0.16 MPa (see chapter 14.19).</li> </ul>                                             |
| Analysis error              | If it is not possible to adjust the pressure the regulator is faulty. Contact the Sysmex service representative. |
| Error message:              | Possible cause:                                                                                                  |
| 0.07 MPa Error              | Adjustment error of 0,07 MPa pressure                                                                            |
| Status:                     | Regulator for 0.07 MPa pressure faulty                                                                           |
| Not Ready                   | Action to resolve the error:                                                                                     |
| Category:                   | <ul> <li>Adjust pressure to 0.07 MPa (see chapter 14.19).</li> </ul>                                             |
| Analysis error              | If it is not possible to adjust the pressure the regulator is faulty. Contact the Sysmex service representative. |
| Error message:              | Possible cause:                                                                                                  |
| 0.03 MPa Error              | Adjustment error of 0,03 MPa pressure                                                                            |
| Status:                     | Regulator for 0.03 MPa pressure faulty                                                                           |
| Not Ready                   | Action to resolve the error:                                                                                     |
| Category:                   | <ul> <li>Adjust pressure to 0.03 MPa (see chapter 14.19).</li> </ul>                                             |
| Analysis error              | If it is not possible to adjust the pressure the regulator is faulty. Contact the Sysmex service representative. |
| Error message:              | Possible cause:                                                                                                  |
| -0.07 MPa Error             | Vacuum in compressor not sufficient                                                                              |
| Status:                     | Air leakage at tube or nipple                                                                                    |
| Not Ready                   | Action to resolve the error:                                                                                     |
| Category:<br>Analysis error | <ul> <li>Check vacuum line for loose connections or breakage.<br/>Reconnect or replace, if necessary.</li> </ul> |
|                             | The compressor is probably faulty. Contact the Sysmex service representative.                                    |

| Error message:<br>-0.04 MPa Error<br>Status:<br>Not Ready<br>Category:<br>Analysis error | <ul> <li>Possible cause:</li> <li>Adjustment error of 0.04 MPa</li> <li>Liquid runs back to the trap chamber</li> <li>Air leakage at tube or nipple</li> <li>Action to resolve the error:</li> <li>Adjust vacuum to 0.04 MPa (see chapter 14.19).</li> <li>Drain the fluid from the compressor's trap chamber (see chapter 14.4).</li> <li>Check vacuum line for loose connections or breakage. Reconnect or replace, if necessary.</li> </ul> |
|------------------------------------------------------------------------------------------|----------------------------------------------------------------------------------------------------|
| Error message:                                                                           | Possible cause:                                                                                                    |
| Pressure Lower Error                                                                     | Compressor was suddenly turned OFF during operation.                                                                                                    |
| Status:                                                                                  | Air tube has become detached.                                                                                                    |
| Not Ready                                                                                | Action to resolve the error:                                                                                                    |
| Category:                                                                                | 1. Check the compressor's power supply, switch compressor                                                                                                    |
| Emergency stop                                                                           | ON if necessary                                                                                                    |
|                                                                                          | <ol> <li>Check air tube for loose connections. Reconnect if neces-<br/>sary.</li> </ol>                                                                                                    |
| Error message:                                                                           | Possible cause:                                                                                                    |
| Close RBC Detect Cover                                                                   | RBC detector cover open.                                                                                                    |
| Status:                                                                                  | Sensor of RBC detector cover faulty.                                                                                                    |
| Not Ready                                                                                | Action to resolve the error:                                                                                                    |
|                                                                                          | <ul> <li>Close the RBC detector cover.</li> </ul>                                                                                                    |
|                                                                                          | If the error persists the sensor is probably faulty. Contact the Sysmex service representative.                                                                                                    |
| Error message:                                                                           | Possible cause:                                                                                                    |
| IMI Detector Cover Open                                                                  | IMI detector cover open.                                                                                                    |
| Status:                                                                                  | Sensor of IMI detector cover faulty.                                                                                                    |
| Not Ready                                                                                | Action to resolve the error:                                                                                                    |
|                                                                                          | <ul> <li>Close the IMI detector cover.</li> </ul>                                                                                                    |
|                                                                                          | If the error persists the sensor is probably faulty. Contact the Sysmex service representative.                                                                                                    |
| Error message:                                                                           | Possible cause:                                                                                                    |
| RBC Detector Temp High;<br>RBC Detector Temp Low                                         | • Temperature of the sample in the RBC detector is not between 10 and 40°C.                                                                                                    |
| Category:                                                                                | Action to resolve the error:                                                                                                    |
| Analysis error                                                                           | <ul> <li>Make sure the ambient temperature is between 15 and<br/>30 °C (optimal would be 25 °C).</li> </ul>                                                                                                    |

| Error message:                                   | Possible cause:                                                                                                    |
|--------------------------------------------------|----------------------------------------------------------------------------------------------------|
| IMI Detector Temp High;<br>IMI Detector Temp Low | • Temperature in the IMI detector is outside the default range.                                                                                                    |
| Status:                                          | Action to resolve the error:                                                                                                    |
| Not Ready                                        | - Wait until the temperature has stabilized to the default                                                                                                    |
| Category:                                        | range.                                                                                                    |
| Analysis error                                   | If the message is still displayed 30 minutes after the Main<br>Unit was turned ON, this indicates a possible malfunction<br>of the instrument. Contact the Sysmex service representa-<br>tive. |
|                                                  | Note:                                                                                                    |
|                                                  | While this error is displayed CBC and RET analyses can be performed.                                                                                                    |
| Error message:                                   | Possible cause:                                                                                                    |
| 40°C RH Temp High;<br>40°C RH Temp Low           | • The temperature of the 40 °C reagent heater is outside the default range.                                                                                                    |
| Status:                                          | Action to resolve the error:                                                                                                    |
| Not Ready                                        | - Wait until the temperature has stabilized to the default                                                                                                    |
| Category:                                        | range.                                                                                                    |
| Analysis error                                   | Unit was turned ON, this indicates a possible malfunction<br>of the instrument. Contact the Sysmex service representa-<br>tive.                                                                |
| Error message:                                   | Possible cause:                                                                                                    |
| 33°C RH Temp High;<br>33°C RH Temp Low           | • The temperature of the 33 °C reagent heater is outside the default range.                                                                                                    |
| Status:                                          | Action to resolve the error:                                                                                                    |
| Not Ready<br>Category:                           | <ul> <li>Wait until the temperature has stabilized to the default range.</li> </ul>                                                                                                    |
| Analysis error                                   | If the message is still displayed 30 minutes after the Main<br>Unit was turned ON, this indicates a possible malfunction<br>of the instrument. Contact the Sysmex service representa-<br>tive. |
| Error message:                                   | Possible cause:                                                                                                    |
| FCM RU Temp High;<br>FCM RU Temp Low             | • The temperature in the flow cell's reaction chamber is out-<br>side the default range.                                                                                                    |
| Status:                                          | Action to resolve the error:                                                                                                    |
| Not Ready<br>Category:                           | <ul> <li>Wait until the temperature has stabilized to the default range.</li> </ul>                                                                                                    |
| Analysis error                                   | If the message is still displayed 30 minutes after the Main<br>Unit was turned ON, this indicates a possible malfunction<br>of the instrument. Contact the Sysmex service representa-<br>tive. |

07.2003 – 3.0\_en

| Error message:                                                                                                    | Possible cause:                                                                                                    |
|----------------------------------------------------------------------------------------------------|----------------------------------------------------------------------------------------------------|
| FCM Detector Temp High;<br>FCM Detector Temp Low                                                                                                    | • Temperature in the optical detector is outside the default range.                                                                                                    |
| Status:                                                                                                    | Action to resolve the error:                                                                                                    |
| Not Ready                                                                                                    | - Wait until the temperature has stabilized to the default                                                                                                    |
| Category:                                                                                                    | range.                                                                                                    |
| Analysis error                                                                                                    | If the message is still displayed 30 minutes after the Main<br>Unit was turned ON, this indicates a possible malfunction<br>of the instrument. Contact the Sysmex service representa-<br>tive.                                                                                                    |
| Error message:                                                                                                    | Possible cause:                                                                                                    |
| IMI TD Therm Sens ERR                                                                                                    | One of the IMI detector's sensors is faulty                                                                                                    |
| Status:                                                                                                    | Action to resolve the error:                                                                                                    |
| Not Ready                                                                                                    | <ul> <li>Turn the Main Unit OFF at the mains switch and wait at<br/>least 5 seconds before turning ON again.</li> </ul>                                                                                                    |
|                                                                                                    | If the error message is still displayed, contact the Sysmex service representative.                                                                                                    |
| Error message:                                                                                                    | Possible cause:                                                                                                    |
| 33 °C RH Therm Sens ERR<br>Status:                                                                                                    | <ul> <li>One of the 33 °C reagent heater's thermo sensors may be<br/>faulty.</li> </ul>                                                                                                    |
|                                                                                                    |                                                                                                    |
| Not Ready                                                                                                    | Action to resolve the error:                                                                                                    |
| Not Ready                                                                                                    | <ul> <li>Action to resolve the error:</li> <li>Turn the Main Unit OFF at the mains switch and wait at least 5 seconds before turning ON again.</li> </ul>                                                                                                    |
| Not Ready                                                                                                    | <ul> <li>Action to resolve the error:</li> <li>Turn the Main Unit OFF at the mains switch and wait at least 5 seconds before turning ON again.</li> <li>If the error message is still displayed, contact the Sysmex service representative.</li> </ul>                                                                                                    |
| Not Ready Error message:                                                                                                    | <ul> <li>Action to resolve the error:</li> <li>Turn the Main Unit OFF at the mains switch and wait at least 5 seconds before turning ON again.<br/>If the error message is still displayed, contact the Sysmex service representative.</li> <li>Possible cause:</li> </ul>                                                                                                    |
| Not Ready<br><b>Error message:</b><br>40 °C RH Therm Sens ERR                                                                                                    | <ul> <li>Action to resolve the error:</li> <li>Turn the Main Unit OFF at the mains switch and wait at least 5 seconds before turning ON again.<br/>If the error message is still displayed, contact the Sysmex service representative.</li> <li>Possible cause:</li> <li>One of the 40 °C reagent heater's thermo sensors may be</li> </ul>                                                                                                    |
| Not Ready<br>Error message:<br>40 °C RH Therm Sens ERR<br>Status:                                                                                                | <ul> <li>Action to resolve the error:</li> <li>Turn the Main Unit OFF at the mains switch and wait at least 5 seconds before turning ON again.<br/>If the error message is still displayed, contact the Sysmex service representative.</li> <li>Possible cause:</li> <li>One of the 40 °C reagent heater's thermo sensors may be faulty.</li> </ul>                                                                                                    |
| Not Ready<br><b>Error message:</b><br>40 °C RH Therm Sens ERR<br><b>Status:</b><br>Not Ready                                                                     | <ul> <li>Action to resolve the error:         <ul> <li>Turn the Main Unit OFF at the mains switch and wait at least 5 seconds before turning ON again.</li> <li>If the error message is still displayed, contact the Sysmex service representative.</li> </ul> </li> <li>Possible cause:         <ul> <li>One of the 40 °C reagent heater's thermo sensors may be faulty.</li> </ul> </li> <li>Action to resolve the error:</li> </ul>                                                                                                    |
| Not Ready<br>Error message:<br>40 °C RH Therm Sens ERR<br>Status:<br>Not Ready<br>Category:                                                                      | <ul> <li>Action to resolve the error: <ul> <li>Turn the Main Unit OFF at the mains switch and wait at least 5 seconds before turning ON again.</li> <li>If the error message is still displayed, contact the Sysmex service representative.</li> </ul> </li> <li>Possible cause: <ul> <li>One of the 40 °C reagent heater's thermo sensors may be faulty.</li> </ul> </li> <li>Action to resolve the error: <ul> <li>Turn the Main Unit OFF at the mains switch and wait at least 5 seconds before turning ON again.</li> </ul> </li> </ul>                                                                                                    |
| Not Ready<br><b>Error message:</b><br>40 °C RH Therm Sens ERR<br><b>Status:</b><br>Not Ready<br><b>Category:</b><br>Analysis error                               | <ul> <li>Action to resolve the error:</li> <li>Turn the Main Unit OFF at the mains switch and wait at least 5 seconds before turning ON again.<br/>If the error message is still displayed, contact the Sysmex service representative.</li> <li>Possible cause:</li> <li>One of the 40 °C reagent heater's thermo sensors may be faulty.</li> <li>Action to resolve the error:</li> <li>Turn the Main Unit OFF at the mains switch and wait at least 5 seconds before turning ON again.</li> <li>If the error message is still displayed, contact the Sysmex</li> </ul>                                                                                                    |
| Not Ready<br>Error message:<br>40 °C RH Therm Sens ERR<br>Status:<br>Not Ready<br>Category:<br>Analysis error                                                    | <ul> <li>Action to resolve the error: <ul> <li>Turn the Main Unit OFF at the mains switch and wait at least 5 seconds before turning ON again.</li> <li>If the error message is still displayed, contact the Sysmex service representative.</li> </ul> </li> <li>Possible cause: <ul> <li>One of the 40 °C reagent heater's thermo sensors may be faulty.</li> </ul> </li> <li>Action to resolve the error: <ul> <li>Turn the Main Unit OFF at the mains switch and wait at least 5 seconds before turning ON again.</li> <li>If the error message is still displayed, contact the Sysmex service representative.</li> </ul> </li> </ul>                                                                                                    |
| Not Ready<br>Error message:<br>40 °C RH Therm Sens ERR<br>Status:<br>Not Ready<br>Category:<br>Analysis error<br>Error message:                                  | <ul> <li>Action to resolve the error:</li> <li>Turn the Main Unit OFF at the mains switch and wait at least 5 seconds before turning ON again.<br/>If the error message is still displayed, contact the Sysmex service representative.</li> <li>Possible cause:</li> <li>One of the 40 °C reagent heater's thermo sensors may be faulty.</li> <li>Action to resolve the error:</li> <li>Turn the Main Unit OFF at the mains switch and wait at least 5 seconds before turning ON again.<br/>If the error message is still displayed, contact the Sysmex service representative.</li> </ul>                                                                                                    |
| Not Ready  Error message: 40 °C RH Therm Sens ERR  Status: Not Ready Category: Analysis error  Error message: FCM RU Therm Sens ERR                              | <ul> <li>Action to resolve the error: <ul> <li>Turn the Main Unit OFF at the mains switch and wait at least 5 seconds before turning ON again.</li> <li>If the error message is still displayed, contact the Sysmex service representative.</li> </ul> </li> <li>Possible cause: <ul> <li>One of the 40 °C reagent heater's thermo sensors may be faulty.</li> </ul> </li> <li>Action to resolve the error: <ul> <li>Turn the Main Unit OFF at the mains switch and wait at least 5 seconds before turning ON again.</li> <li>If the error message is still displayed, contact the Sysmex service representative.</li> </ul> </li> <li>Possible cause: <ul> <li>One of the reaction chamber's thermo sensors is faulty.</li> </ul> </li> </ul>                                                                                                    |
| Not Ready  Error message: 40 °C RH Therm Sens ERR Status: Not Ready Category: Analysis error  Error message: FCM RU Therm Sens ERR Status:                       | <ul> <li>Action to resolve the error: <ul> <li>Turn the Main Unit OFF at the mains switch and wait at least 5 seconds before turning ON again.</li> <li>If the error message is still displayed, contact the Sysmex service representative.</li> </ul> </li> <li>Possible cause: <ul> <li>One of the 40 °C reagent heater's thermo sensors may be faulty.</li> </ul> </li> <li>Action to resolve the error: <ul> <li>Turn the Main Unit OFF at the mains switch and wait at least 5 seconds before turning ON again.</li> <li>If the error message is still displayed, contact the Sysmex service representative.</li> </ul> </li> <li>Possible cause: <ul> <li>One of the reaction chamber's thermo sensors is faulty.</li> </ul> </li> <li>Action to resolve the error: <ul> <li>One of the reaction chamber's thermo sensors is faulty.</li> </ul> </li> </ul>                                                                                                    |
| Not Ready  Error message: 40 °C RH Therm Sens ERR  Status: Not Ready Category: Analysis error  Error message: FCM RU Therm Sens ERR  Status: Not Ready           | <ul> <li>Action to resolve the error: <ul> <li>Turn the Main Unit OFF at the mains switch and wait at least 5 seconds before turning ON again.</li> <li>If the error message is still displayed, contact the Sysmex service representative.</li> </ul> </li> <li>Possible cause: <ul> <li>One of the 40 °C reagent heater's thermo sensors may be faulty.</li> </ul> </li> <li>Action to resolve the error: <ul> <li>Turn the Main Unit OFF at the mains switch and wait at least 5 seconds before turning ON again.</li> <li>If the error message is still displayed, contact the Sysmex service representative.</li> </ul> </li> <li>Possible cause: <ul> <li>One of the reaction chamber's thermo sensors is faulty.</li> </ul> </li> <li>Action to resolve the error: <ul> <li>One of the reaction chamber's thermo sensors is faulty.</li> </ul> </li> </ul>                                                                                                    |
| Not Ready  Error message: 40 °C RH Therm Sens ERR  Status: Not Ready Category: Analysis error  Error message: FCM RU Therm Sens ERR  Status: Not Ready Category: | <ul> <li>Action to resolve the error: <ul> <li>Turn the Main Unit OFF at the mains switch and wait at least 5 seconds before turning ON again.</li> <li>If the error message is still displayed, contact the Sysmex service representative.</li> </ul> </li> <li>Possible cause: <ul> <li>One of the 40 °C reagent heater's thermo sensors may be faulty.</li> </ul> </li> <li>Action to resolve the error: <ul> <li>Turn the Main Unit OFF at the mains switch and wait at least 5 seconds before turning ON again.</li> <li>If the error message is still displayed, contact the Sysmex service representative.</li> </ul> </li> <li>Possible cause: <ul> <li>One of the reaction chamber's thermo sensors is faulty.</li> </ul> </li> <li>Action to resolve the error: <ul> <li>One of the reaction chamber's thermo sensors is faulty.</li> </ul> </li> <li>Action to resolve the error: <ul> <li>One of the reaction chamber's thermo sensors is faulty.</li> </ul> </li> </ul> |

| Error message:                                                                                                    | Possible cause:                                                                                                    |
|----------------------------------------------------------------------------------------------------|----------------------------------------------------------------------------------------------------|
| FCM TD Therm Sens ERR                                                                                                    | One of the optical detector's sensors is faulty                                                                                                    |
| Status:                                                                                                    | Action to resolve the error:                                                                                                    |
| Not Ready<br><b>Category:</b><br>Analysis error                                                                                                    | <ul> <li>Turn the Main Unit OFF at the mains switch and wait at least 5 seconds before turning ON again.</li> <li>If the error message is still displayed, contact the Sysmex service representative.</li> </ul>                                                                                                    |
|                                                                                                    | service representative.                                                                                                    |
| Error message:                                                                                                    | Possible cause:                                                                                                    |
| Env Therm Sens ERR<br>Status:                                                                                                    | <ul> <li>One of the thermo sensors for the ambient temperature is faulty.</li> </ul>                                                                                                    |
| Not Ready                                                                                                    | Action to resolve the error:                                                                                                    |
| Category:                                                                                                    | <ul> <li>Turn the Main Unit OFF at the mains switch and wait at<br/>least 5 seconds before turning ON again.</li> </ul>                                                                                                    |
| Analysis error                                                                                                    | If the error message is still displayed, contact the Sysmex service representative.                                                                                                    |
| Error message:                                                                                                    | Possible cause:                                                                                                    |
| Replace Container ESE;<br>Replace Container SIM;<br>Replace Container EPK;<br>Replace Container SLS;<br>Replace Container FBA;<br>Replace Container FFD;<br>Replace Container FFS;<br>Replace Container SNR;<br>Replace Container RED<br><b>Status:</b><br>Not Ready | <ul> <li>Low reagent level</li> <li>Float switch malfunction</li> <li>Hydraulic system error</li> <li>Action to resolve the error: <ul> <li>Replenish the corresponding reagent (see chapter "14. Cleaning and Maintenance".</li> </ul> </li> <li>If the error message is still displayed after reagent replenishment: <ul> <li>Check the float switch.</li> </ul> </li> <li>Check the hydraulic system. Watch out for loose, torn or detached connections and tubes of the reagent named in the error message. If a fault is found, correct it.</li> </ul> |
|                                                                                                    | Note:<br>While the errors "Replace Container SIM", "Replace Con-<br>tainer FFD" or "Replace Container FFS" are displayed,<br>CBC and RET analyses can be performed.<br>While the "Replace Container SNR" error is displayed,<br>CBC, DIFF and RET analyses can be performed.<br>While the "Replace Container RED" error is displayed,                                                                                                    |
|                                                                                                    | CBC, DIFF and NRBC analyses can be performed.                                                                                                    |

| Error message:                                                                           | Possible cause:                                                                                                    |
|------------------------------------------------------------------------------------------|----------------------------------------------------------------------------------------------------|
| Chamber EPK Error;<br>Chamber ESE Error;<br>Chamber SIM Error;<br>Chamber FCM Sheath ERR | • Tubes between reagent containers and Main Unit are bent, clogged or loose.                                                                        |
|                                                                                          | Action to resolve the error:                                                                                                    |
|                                                                                          | 1. Check the tubes.                                                                                                    |
| Not Ready                                                                                | 2. Afterwards press the <b>HELP</b> key on the Main Unit's panel keyboard and in <b>Main Menu</b> view select <b>OK</b> .                           |
|                                                                                          | <b>Note:</b><br>While the "Chamber ESE Error" is displayed, CBC analy-                                                                              |
|                                                                                          | ses can be performed.                                                                                                    |
| Error message:                                                                           | Possible cause:                                                                                                    |
| Waste Chamber 1 Error;                                                                   | Drain tube bent or clogged                                                                                                    |
| Waste Chamber 2 Error;<br>Waste Chamber 3 Error<br><b>Status:</b><br>Not Ready           | Action to resolve the error:                                                                                                    |
|                                                                                          | 1. Check the drain tubes.                                                                                                    |
|                                                                                          | 2. If the drain tube connected to the waste chamber outlet is bent or clogged, replace or clean it.                                                 |
|                                                                                          | <ol> <li>In particular, check the area around the waste chamber's<br/>outlet for contamination or clogging.</li> </ol>                              |
|                                                                                          | 4. Afterwards press the <b>HELP</b> key on the Main Unit's panel keyboard and in <b>Main Menu</b> view select <b>OK</b> to rinse the waste chamber. |
| Error message:                                                                           | Possible cause:                                                                                                    |
| RBC Chamber Drain Error                                                                  | RBC drain tube bent or clogged                                                                                                    |
| Status:                                                                                  | Action to resolve the error:                                                                                                    |
| Not Ready                                                                                | 1. Check the RBC drain tubes.                                                                                                    |
|                                                                                          | 2. If the drain tube connected to the waste chamber outlet is bent or clogged, replace or clean it.                                                 |
|                                                                                          | 3. In particular, check the area around the waste chamber's outlet for contamination or clogging.                                                   |
|                                                                                          | 4. Afterwards press the <b>HELP</b> key on the Main Unit's panel keyboard and in <b>Main Menu</b> view select <b>OK</b> .                           |
| Error message:                                                                           | Possible cause:                                                                                                    |
| Exchange Waste Tank                                                                      | Waste tank is full                                                                                                    |
| Status:                                                                                  | Action to resolve the error:                                                                                                    |
| Not Ready                                                                                | <ul> <li>Replace the waste tank (see chapter 14.14)</li> </ul>                                                                                      |

| Error message:                    | Possible cause:                                                                                                    |
|-----------------------------------|----------------------------------------------------------------------------------------------------|
| WB Asp Motor Error                | • The WB aspiration motor is subjected to an unusual high                                                                                                  |
| Status:                           | load.                                                                                                    |
| Not Ready                         | Action to resolve the error:                                                                                                    |
| Category:                         | 1. Check the WB aspiration pump.                                                                                                    |
| Analysis error                    | 2. Make sure no connections or tubes are in contact with the upper and lower part of the WB pump.                                                          |
|                                   | 3. Afterwards press the <b>HELP</b> key on the Main Unit's panel keyboard and in <b>Main Menu</b> view select <b>OK</b> to check the function of the pump. |
| Error message:                    | Possible cause:                                                                                                    |
| RBC Sheath Motor Error<br>Status: | <ul> <li>The RBC Sheath Injector is subjected to unusual high<br/>loads.</li> </ul>                                                                        |
| Not Ready                         | Action to resolve the error:                                                                                                    |
| Category:                         | 1. Check the RBC Sheath Injector.                                                                                                    |
| Analysis error                    | 2. Make sure no connections or tubes are in contact with the upper and lower part of the RBC Sheath Injector.                                              |
|                                   | 3. Afterwards press the <b>HELP</b> key on the Main Unit's panel keyboard and in <b>Main Menu</b> view select <b>OK</b> to check the function.             |
| Error message:                    | Possible cause:                                                                                                    |
| FCM Sheath Motor Error Status:    | <ul> <li>The flow cell's sheath injector is subjected to unusual high<br/>loads.</li> </ul>                                                                |
| Not Ready                         | Action to resolve the error:                                                                                                    |
| Category:                         | 1. Check the FCM Sheath Injector.                                                                                                    |
| Analysis error                    | 2. Make sure no connections or tubes are in contact with the upper and lower part of the FCM Sheath Injector.                                              |
|                                   | 3. Afterwards press the <b>HELP</b> key on the Main Unit's panel keyboard and in <b>Main Menu</b> view select <b>OK</b> to check the function.             |
| Error message:                    | Possible cause:                                                                                                    |
| Rinse Motor Error                 | The rinse motor is subjected to unusual high loads.                                                                                                    |
| Status:                           | Action to resolve the error:                                                                                                    |
| Not Ready                         | 1. Check the rinse unit                                                                                                    |
| Category:<br>Analysis error       | 2. Make sure no connections or tubes are in contact with the upper and lower part of the rinse unit.                                                       |
|                                   | 3. Afterwards press the <b>HELP</b> key on the Main Unit's panel keyboard and in <b>Main Menu</b> view select <b>OK</b> to check the function.             |

| Error message:           | Possible cause:                                                                                                    |
|--------------------------|----------------------------------------------------------------------------------------------------|
| Mixing Motor Error       | • The reaction chamber's mixing motor is subjected to unu-                                                                                                    |
| Status:                  | sual high loads.                                                                                                    |
| Not Ready                | Action to resolve the error:                                                                                                    |
| Category:                | 1. Check mixing motor of the reaction chamber                                                                                                    |
| Analysis error           | 2. Ensure no tubes are in contact with the mixing motor.                                                                                                    |
|                          | 3. Afterwards press the <b>HELP</b> key on the Main Unit's panel keyboard and in <b>Main Menu</b> view select <b>OK</b> to check the function.                      |
| Error message:           | Possible cause:                                                                                                    |
| Low Blood Volume Status: | <ul> <li>Blood volume too low for Sampler analysis (a minimum of<br/>1 mL blood is required).</li> </ul>                                                            |
| Ready                    | Action to resolve the error:                                                                                                    |
| Category:                | <ul> <li>Analyse sample in Manual or Capillary mode.</li> </ul>                                                                                                    |
| Analysis error           |                                                                                                    |
| Error message:           | Possible cause:                                                                                                    |
| Sample Not Asp Error     | Abnormal sample:                                                                                                    |
| Status:                  | sample is partially clotted.                                                                                                    |
| Not Ready                | The following parts may be blocked:                                                                                                    |
| Category:                | Piercer                                                                                                    |
| Analysis error           | Sample rotor valve<br>WB aspiration tubes                                                                                                    |
|                          | WB aspiration tubes are not connected to the Sampler                                                                                                    |
|                          | Action to resolve the error:                                                                                                    |
|                          | <ul> <li>Check sample and analyse again.</li> </ul>                                                                                                    |
|                          | <ul> <li>Clean piercer, SRV and WB aspiration tubes as follows:</li> </ul>                                                                                          |
|                          | 1. Execute a Shutdown (see chapter 14.3).                                                                                                    |
|                          | 2. Perform an automatic rinse.                                                                                                    |
|                          | 3. If the clogging could not be completely cleared, pour CELLCLEAN in a sample tube. Analyse this in Sampler mode to clean the piercer and the WB aspiration tubes. |
|                          | 4. If the error persists, the Cap Piercer's piercer is likely to be blocked. Replace the piercer (see chapter 14.16).                                               |
|                          | 5. When the instrument is operational again reanalyse the sample.                                                                                                   |
|                          | <ul> <li>Reconnect the tubing</li> </ul>                                                                                                    |

| Error message:          | Possible cause:                                                                                                    |
|-------------------------|----------------------------------------------------------------------------------------------------|
| Short Sample            | Not enough blood available; no sufficient amount of sam-                                                                                                    |
| Status:                 | ple material could be aspirated.                                                                                                    |
| Not Ready               | <ul> <li>Piercer or WB aspirating hoses contaminated</li> </ul>                                                                                                    |
| Category:               |                                                                                                    |
| Analysis error          | Note:                                                                                                    |
|                         | If the sample tube is contaminated or the bar code label<br>stuck on too low, the Sampler can not measure the blood<br>quantity. Aspiration is performed despite the error mes-<br>sage.     |
|                         | Action to resolve the error:                                                                                                    |
|                         | <ul> <li>Analyse sample in Manual or Capillary mode</li> </ul>                                                                                                    |
|                         | <ul> <li>If this error occures even though there is sufficent blood in<br/>the tube, the piercer or the WB aspiration tubes are likely<br/>to be contaminated. Clean as follows:</li> </ul>  |
|                         | 1. Execute a Shutdown (see chapter 14.3).                                                                                                    |
|                         | 2. Perform an automatic rinse.                                                                                                    |
|                         | <ol> <li>If the clogging could not be completely cleared, pour<br/>CELLCLEAN in a sample tube. Analyse this in Sampler<br/>mode to clean the piercer and the WB aspiration tubes.</li> </ol> |
|                         | <ol> <li>If the error persists, the Cap Piercer's piercer is likely to be<br/>blocked. Replace the piercer (see chapter 14.16).</li> </ol>                                                   |
|                         | 5. When the instrument is operational again reanalyse the sample.                                                                                                    |
| Error message:          | Possible cause:                                                                                                    |
| SRV Lower Position ERR; | Sample rotor valve malfunction                                                                                                    |
| SRV Upper Position ERR  | Sample rotor valve is contaminated                                                                                                    |
| Status:                 | Action to resolve the error:                                                                                                    |
| Not Ready<br>Category:  | <ol> <li>Perform a SRV check (see chapter 15.3). Ensure no tub-<br/>ing is in contact with the SRV's moving parts.</li> </ol>                                                                |
| Analysis error          | Then press the <b>HELP</b> button on the Main Unit's panel key-<br>board.                                                                                                    |
|                         | Select <b>OK</b> on the Main menu to check the function.                                                                                                    |
|                         | 2. Clean the SRV (see chapter 14.5) and perform the check.                                                                                                    |

### **Sensor Overview**

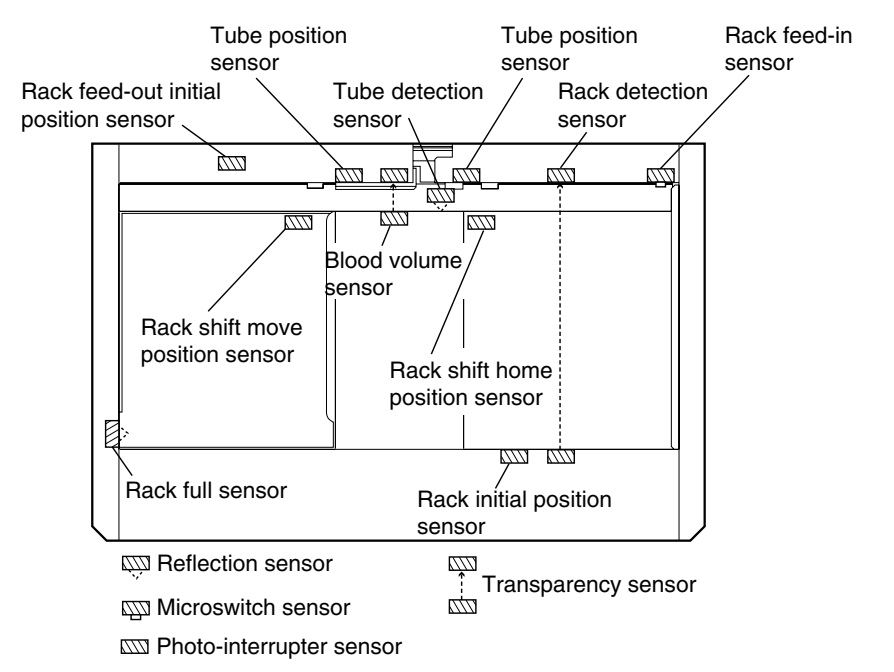

| Error message:                                     | Possible cause:                                                                                                    |
|----------------------------------------------------|----------------------------------------------------------------------------------------------------|
| Blood Asp Sensor Error<br>Status:                  | • The sensor monitoring sample aspiration in Sampler mode is faulty.                                                                                                 |
| Not Ready                                          | Action to resolve the error:                                                                                                    |
|                                                    | 1. Contact the Sysmex service representative.                                                                                                    |
|                                                    | 2. As a temporary measure the stop conditions for the Sampler mode can be changed, so that the Sampler continues to operate (see chapter "13.1 Main Unit settings"). |
| Error message:                                     | Possible cause:                                                                                                    |
| Set Piercer Cover                                  | The piercer cover was removed                                                                                                    |
| Status:                                            | Action to resolve the error:                                                                                                    |
| Not Ready                                          | 1. Replace the piercer cover.                                                                                                    |
|                                                    | 2. When done press the <b>HELP</b> button on the Main Unit's panel keyboard. Select <b>OK</b> on the Main menu to check the function.                                |
| Error message:                                     | Possible cause:                                                                                                    |
| Rack feed in Func Error;<br>Rack feed In Init. ERR | Malfunction of the rack feed in sensor, probably contami-<br>nated                                                                                                   |
| Status:                                            | Action to resolve the error:                                                                                                    |
| Not Ready                                          | <ul> <li>Clean the sensor.</li> </ul>                                                                                                    |

| Error message:          | Possible cause:                                                                     |
|-------------------------|-------------------------------------------------------------------------------------|
| Rack Shift Function ERR | • Malfunction of the rack shift sensor, probably contami-                           |
| Status:                 | nated                                                                               |
| Not Ready               | Microswitch of sensor stuck                                                         |
|                         | Action to resolve the error:                                                        |
|                         | 1. Clean the sensor.                                                                |
|                         | 2. Apply some oil to the microswitch's mechanism.                                   |
|                         |                                                                                     |
|                         | $\mathbf{\Lambda}$                                                                  |
|                         | Caution!                                                                            |
|                         | Use resin-free oil only.                                                            |
| Error message:          | Possible cause:                                                                     |
| Rack Shift Home Pos.ERR | Malfunction of the rack shift start sensor, probably contam-                        |
| Status:                 | inated                                                                              |
| Not Ready               | Action to resolve the error:                                                        |
|                         | 1. Clean the sensor.                                                                |
| Error message:          | Possible cause:                                                                     |
| Rack Removed Status:    | <ul> <li>The rack was removed while a sample tube was in the tube clamp.</li> </ul> |
| Not Ready               | Action to resolve the error:                                                        |
|                         | 1. Take the sample tube from the tube clamp and set it back in the rack.            |
|                         | 2. Set the rack in the Sampler and repeat the analysis.                             |
| Error message:          | Possible cause:                                                                     |
| Rack Move Error 1       | The rack could not be moved.                                                        |
| Status:                 | Action to resolve the error:                                                        |
| Not Ready               | <ul> <li>Set the rack anew in the Sampler and repeat the analysis.</li> </ul>       |
| Error message:          | Possible cause:                                                                     |
| Rack Move Error 2       | • During the Sampler analysis the rack was moved without a                          |
| Status:                 | sample tube in the tube clamp.                                                      |
| Not Ready               | Action to resolve the error:                                                        |
|                         | <ul> <li>Set the rack anew in the Sampler and repeat the analysis.</li> </ul>       |
| Error message:          | Possible cause:                                                                     |
| Rack Move Error 3       | • The rack was moved during an "Emergency analysis".                                |
| Status:                 | Action to resolve the error:                                                        |
| Not Ready               | <ul> <li>Set the rack anew in the Sampler and repeat the analysis.</li> </ul>       |

07.2003 – 3.0\_en

| Error message:                                     | Possible cause:                                                                                                    |
|----------------------------------------------------|----------------------------------------------------------------------------------------------------|
| Rack Feed Out Func ERR;<br>Rack Feed Out Init. ERR | <ul> <li>Malfunction of the rack feed out sensor, probably contami-<br/>nated</li> </ul>                                                     |
| Status:                                            | Action to resolve the error:                                                                                                    |
| Not Ready                                          | <ul> <li>Clean the sensor.</li> </ul>                                                                                                    |
| Error message:                                     | Possible cause:                                                                                                    |
| Hand Init Position ERR;<br>Hand Move Position ERR  | Malfunction of the cylinder for forward/backward move-<br>ment                                                                               |
| Status:                                            | Action to resolve the error:                                                                                                    |
| Not Ready                                          | <ol> <li>Take the sample tube from the tube clamp and set it back<br/>in the rack.</li> </ol>                                                |
|                                                    | 2. Put the rack back.                                                                                                    |
|                                                    | 3. Perform a tube clamp test (see chapter 15.3).                                                                                             |
|                                                    | 4. If necessary, remove interfering parts from the movement radius of the tube clamp.                                                        |
|                                                    | 5. After this check press the <b>HELP</b> button on the Main Unit's panel keyboard. Select <b>OK</b> on the Main menu to check the function. |
| Error message:                                     | Possible cause:                                                                                                    |
| Hand Upper Position ERR;                           | Malfunction of the cylinder for up/down movement                                                                                             |
| Hand Lower Position ERR                            | Action to resolve the error:                                                                                                    |
| Status:<br>Not Ready                               | <ol> <li>Take the sample tube from the tube clamp and set it back<br/>in the rack.</li> </ol>                                                |
|                                                    | 2. Put the rack back.                                                                                                    |
|                                                    | 3. Perform a tube clamp test (see chapter 15.3).                                                                                             |
|                                                    | <ol> <li>If necessary, remove interfering parts from the movement<br/>radius of the tube clamp.</li> </ol>                                   |
|                                                    | 5. After this check press the <b>HELP</b> button on the Main Unit's panel keyboard. Select <b>OK</b> on the Main menu to check the function. |
| Error message:                                     | Possible cause:                                                                                                    |
| Tube Inv. Position ERR                             | Malfunction of the sample tube turning cylinder                                                                                              |
| Status:                                            | Action to resolve the error:                                                                                                    |
| Not Ready                                          | 1. Take the sample tube from the tube clamp and set it back in the rack.                                                                     |
|                                                    | 2. Put the rack back.                                                                                                    |
|                                                    | 3. Perform a tube clamp test (see chapter 15.3).                                                                                             |
|                                                    | 4. If necessary, remove interfering parts from the movement radius of the tube clamp.                                                        |
|                                                    | 5. After this check press the <b>HELP</b> button on the Main Unit's panel keyboard. Select <b>OK</b> on the Main menu to check the function. |

| Error message:                                        | Possible cause:                                                                                                    |
|-------------------------------------------------------|----------------------------------------------------------------------------------------------------|
| Tube Sensor Error<br>Status:                          | • Even though a sample tube with blood is present, the sample tube sensor can not detect a sample tube.                                                 |
| Not Ready                                             | • Even though no sample tube is present the blood volume sensor signals the presence of blood.                                                          |
|                                                       | Action to resolve the error:                                                                                                    |
|                                                       | 1. Clean the sample tube sensor.                                                                                                    |
|                                                       | 2. Clean the blood volume sensor.                                                                                                    |
| Error message:                                        | Possible cause:                                                                                                    |
| Tube Clamp Error                                      | Tube clamp can not hold the sample tube                                                                                                    |
| Status:<br>Not Ready                                  | • Tube clamp is bent and can not hold the sample tube properly                                                                                          |
|                                                       | Action to resolve the error:                                                                                                    |
|                                                       | 1. Take the sample tube from the tube clamp and set it back in the rack.                                                                                |
|                                                       | 2. Put the rack back.                                                                                                    |
|                                                       | 3. Straighten the tube clamp or replace it (see chapter 14.17).                                                                                         |
|                                                       | 4. Perform a tube clamp test (see chapter 15.3).                                                                                                    |
|                                                       | 5. Check the tube clamp mechanism for malfunction.                                                                                                    |
|                                                       | <ol> <li>After this check press the HELP button on the Main Unit's<br/>panel keyboard. Select OK on the Main menu to check the<br/>function.</li> </ol> |
| Error message:                                        | Possible cause:                                                                                                    |
| Rack Full Error<br>Status:                            | • The sensor of the left rack pool indicates that no more racks can be accepted, thus the Sampler analysis can not be continued.                        |
| Not Ready                                             | Action to resolve the error:                                                                                                    |
|                                                       | <ul> <li>Remove the processed racks from the left pool.</li> </ul>                                                                                      |
| Error message:                                        | Possible cause:                                                                                                    |
| Sampler Start ERR (BSNS);                             | • The rack was set to a wrong position in the measuring line.                                                                                           |
| Sampler Start ERR (SNS4);<br>Sampler Start ERR (SNS5) | Action to resolve the error:                                                                                                    |
| Status:                                               | <ul> <li>Set the rack into the starting position and start the analysis<br/>again</li> </ul>                                                            |
| Not Ready                                             | agan.                                                                                                    |
| Error message:                                        | Possible cause:                                                                                                    |
| Rack Not Exist                                        | In the right rack pool no rack is existing.                                                                                                    |
| Category:                                             | Action to resolve the error:                                                                                                    |
| Warning message                                       | <ul> <li>Set a rack in the right rack pool to perform the analysis.</li> </ul>                                                                          |
| Error message:                                | Possible cause:                                                                                              |  |  |  |  |
|-----------------------------------------------|----------------------------------------------------------------------------------------------------|--|--|--|--|
| IMI Slow To Start;                            | IMI detektor aperture blocked                                                                                |  |  |  |  |
| IMI Count Too Long                            | Action to resolve the error:                                                                                 |  |  |  |  |
| Category:                                     | – Remove the blocking (see chapter 14.9). Probably with the                                                  |  |  |  |  |
| Analysis error                                | prusn (see chapter 14.10).                                                                                   |  |  |  |  |
| Error message:                                | Possible cause:                                                                                              |  |  |  |  |
| IMI Fast To Start;                            | Air bubbles in analyser unit                                                                                 |  |  |  |  |
| IMI Count Too Short                           | Action to resolve the error:                                                                                 |  |  |  |  |
| Category:                                     | <ul> <li>Perform an automatic rinse.</li> </ul>                                                              |  |  |  |  |
| Analysis error                                |                                                                                                    |  |  |  |  |
| Error message:                                | Possible cause:                                                                                              |  |  |  |  |
| Background Error                              | Air bubbles exist                                                                                            |  |  |  |  |
| Category:                                     | Aperture contaminated                                                                                        |  |  |  |  |
| Analysis error                                | Reagent contaminated                                                                                         |  |  |  |  |
|                                               | Action to resolve the error:                                                                                 |  |  |  |  |
|                                               | 1. Perform an automatic rinse.                                                                               |  |  |  |  |
|                                               | <ol> <li>Remove the blocking (see chapter 14.9). Probably with the<br/>brush (see chapter 14.10).</li> </ol> |  |  |  |  |
|                                               | 3. Replace the reagent (see chapter 14.15).                                                                  |  |  |  |  |
| Error message:                                | Possible cause:                                                                                              |  |  |  |  |
| RBC Sampling Error;                           | Aperture contaminated                                                                                        |  |  |  |  |
| PLT Sampling Error                            | Abnormal sample                                                                                              |  |  |  |  |
| Category:                                     | Action to resolve the error:                                                                                 |  |  |  |  |
| Analysis error                                | <ol> <li>Remove the blocking (see chapter 14.9). Probably with the<br/>brush (see chapter 14.10).</li> </ol> |  |  |  |  |
|                                               | 2. Repeat the analysis.                                                                                      |  |  |  |  |
| Error message:                                | Possible cause:                                                                                              |  |  |  |  |
| WBC/BASO Sampling Error;                      | Blocking or contamination of the flowcell's optical detector                                                 |  |  |  |  |
| Diff Sampling Error;                          | Abnormal sample                                                                                              |  |  |  |  |
| NRBC Sampling Error;                          | Action to resolve the error:                                                                                 |  |  |  |  |
| Category:                                     | 1. Clean the flowcell of the optical analyser unit (see chapter                                              |  |  |  |  |
| Analysis error                                | 14.13).                                                                                                    |  |  |  |  |
|                                               | 2. Repeat the analysis.                                                                                      |  |  |  |  |
| Error message:                                | Possible cause:                                                                                              |  |  |  |  |
| RBC CCSD Noise Error;                         | Electrical noise emitted by other devices                                                                    |  |  |  |  |
| PLT CCSD Noise Error;                         | Sudden electrical interferences                                                                              |  |  |  |  |
| IMI CCSD Noise Error;<br>ECM CCSD Noise Error | Action to resolve the error:                                                                                 |  |  |  |  |
| Category:                                     | 1. Remove all devices near the instrument which could emit electrical noise.                                 |  |  |  |  |
| Analysis error                                | 2. Repeat the analysis.                                                                                      |  |  |  |  |

| Error message:<br>IMI RF Noise Error<br>Category:<br>Analysis error                  | <ul> <li>Possible cause:</li> <li>HF noise level is high</li> <li>Action to resolve the error:</li> <li>1. Repeat the analysis.</li> </ul>                                                                                                    |
|--------------------------------------------------------------------------------------|----------------------------------------------------------------------------------------------------|
|                                                                                      | 2. If after this step the same error message is still displayed, contact the Sysmex service representative.                                                                                                    |
| Error message:<br>RBC Bubble Error;<br>RBC Clog Error<br>Category:<br>Analysis error | <ul> <li>Possible cause:</li> <li>Blocking of RBC detector and air bubbles</li> <li>Action to resolve the error:</li> <li>Remove the blocking (see chapter 14.9). Probably with the brush (see chapter 14.11).</li> </ul>                                                                                                    |
| Error message:<br>Low Count Error<br>Category:<br>Analysis error                     | <ul> <li>Possible cause:</li> <li>Abnormal sample</li> <li>Piercer blocked</li> <li>SRV blocked</li> <li>Aspiration tube blocked</li> <li>Action to resolve the error:</li> <li>1. Repeat the analysis.</li> <li>2. Clean the piercer (see chapter 14.9).</li> <li>3. Clean the SRV (see chapter 14.5).</li> <li>4. Clean the aspiration tube.</li> </ul> |
| Error message:<br>HGB ERROR<br>Category:<br>Analysis error                           | <ul> <li>Possible cause:</li> <li>Air bubbles in HGB analyser unit</li> <li>Action to resolve the error:</li> <li>Perform an automatic rinse.</li> </ul>                                                                                                    |
| Error message:<br>HGB Drain Error<br>Category:<br>Analysis error                     | <ul> <li>Possible cause:</li> <li>HGB flow cell is drained too slow.</li> <li>Action to resolve the error:</li> <li>Check the drain tubes of the HGB flowcell. Make sure the drain tubing is not bent or blocked. Replace if necessary.</li> </ul>                                                                                                    |
| Error message:<br>IMI Detector Error<br>Category:<br>Analysis error                  | <ul> <li>Possible cause:</li> <li>Contamination or air bubbles in IMI analyser unit</li> <li>Action to resolve the error: <ul> <li>Remove the blocking (see chapter 14.9). Probably with the brush (see chapter 14.10).</li> </ul> </li> </ul>                                                                                                    |

| Error message:                     | Possible cause:                                                                                                   |  |  |  |  |
|------------------------------------|----------------------------------------------------------------------------------------------------|--|--|--|--|
| RET Error                          | Abnormal sample                                                                                                   |  |  |  |  |
| Category:                          | • Tubes of RET dye and diluent blocked, bent or having a                                                          |  |  |  |  |
| Analysis error                     | loose connection                                                                                                  |  |  |  |  |
|                                    | Action to resolve the error:                                                                                      |  |  |  |  |
|                                    | 1. Repeat the analysis.                                                                                           |  |  |  |  |
|                                    | 2. Check the dye tubes and the amount of reagent.                                                                 |  |  |  |  |
| Error message:                     | Possible cause:                                                                                                   |  |  |  |  |
| WBC/BASO-CH Error;                 | Blocking or contamination of the flowcell's optical detector                                                      |  |  |  |  |
| DIFF-CH Error;<br>NRBC-CH Error    | • Not enough sample material (blood volume too low, air bubbles, etc.)                                            |  |  |  |  |
| <b>Category:</b><br>Analysis error | • Abnormal sample (platelet clotting and protein deposits, etc.)                                                  |  |  |  |  |
|                                    | Action to resolve the error:                                                                                      |  |  |  |  |
|                                    | 1. Clean the flowcell of the optical analyser unit (see chapter 14.13).                                           |  |  |  |  |
|                                    | 2. Repeat the analysis.                                                                                           |  |  |  |  |
|                                    | 3. Check the sample by means of a smear or optically.                                                             |  |  |  |  |
| Error message:                     | Possible cause:                                                                                                   |  |  |  |  |
| RBC-CH Error;<br>PLT-CH Error      | • Because of external noise the number of particles in the RBC/PLT channel exceeds the upper limit of the display |  |  |  |  |
| Category:                          | Action to resolve the error:                                                                                      |  |  |  |  |
| Analysis error                     | 1 Demove all devices near the instrument which could omit                                                         |  |  |  |  |
|                                    | electrical noise.                                                                                                 |  |  |  |  |
|                                    | 2. Repeat the analysis.                                                                                           |  |  |  |  |
| Error message:                     | Possible cause:                                                                                                   |  |  |  |  |
| RET-CH Error                       | Abnormal sample                                                                                                   |  |  |  |  |
| Category:                          | SRV blocked                                                                                                    |  |  |  |  |
| Analysis error                     | • Blocking or contamination of the flowcell's optical detector                                                    |  |  |  |  |
|                                    | Air bubbles in the optical analyser unit's flowcell                                                               |  |  |  |  |
|                                    | Action to resolve the error:                                                                                      |  |  |  |  |
|                                    | 1. Repeat the analysis.                                                                                           |  |  |  |  |
|                                    | 2. Clean the SRV (see chapter 14.5).                                                                              |  |  |  |  |
|                                    | 3. Clean the flowcell of the optical analyser unit (see chapter 14.13).                                           |  |  |  |  |
|                                    | 4. Remove the air bubbles from the optical analyser unit's flowcell (see chapter 14.12).                          |  |  |  |  |

| Error message:         | Possible cause:                                                                             |
|------------------------|---------------------------------------------------------------------------------------------|
| Data Error             | Analysis result exceeds the Reference Limit set on IPU.                                     |
| Category:              | Abnormal sample                                                                             |
| Analysis error         | Aperture contaminated                                                                       |
|                        | Action to resolve the error:                                                                |
|                        | 1. Reset the Reference Limit of IPU (see chapter 13.2).                                     |
|                        | 2. Repeat the analysis.                                                                     |
|                        | 3. Remove the blocking (see chapter 14.9). Probably with the brush (see chapter 14.10).     |
|                        | 4. Perform the quality control analysis, if necessary.                                      |
| Error message:         | Possible cause:                                                                             |
| Laser Tube Aged        | • The service life of the laser is coming to an end.                                        |
| Status:                | Action to resolve the error:                                                                |
| Ready                  | - Turn the Main Unit OFF at the mains switch and wait at                                    |
| Category:              | least 5 seconds before turning ON again.                                                    |
| Warning message        | If the error message is still displayed, contact the Sysmex service representative.         |
|                        | Note:                                                                                       |
|                        | Analyses can be performed. The laser tube, however, should be replaced as soon as possible. |
| Error message:         | Possible cause:                                                                             |
| Laser Power Error      | Laser faulty                                                                                |
| Status:                | Action to resolve the error:                                                                |
| Not Ready              | <ul> <li>Repeat the analysis.</li> </ul>                                                    |
|                        | If the error message is still displayed, contact the Sysmex service representative.         |
| Error message:         | Possible cause:                                                                             |
| Close FCM Detect Cover | Optical detector cover open.                                                                |
| Status:                | Sensor of optical detector cover faulty.                                                    |
| Not Ready              | Action to resolve the error:                                                                |
| Category:              | <ul> <li>Close the FCM detector cover.</li> </ul>                                           |
| Analysis error         | If the error message is still displayed, the sensor is likely to                            |

| Error message:       | Possible cause:                                                                                                    |  |  |  |  |
|----------------------|----------------------------------------------------------------------------------------------------|--|--|--|--|
| TC Com. Error;       | • Electronics malfunction due to electrical noise or similar.                                                           |  |  |  |  |
| ID Unit Com. Error;  | Action to resolve the error:                                                                                            |  |  |  |  |
| Status:              | <ul> <li>Turn the Main Unit OFF at the mains switch and wait at<br/>least 5 seconds before turning ON again.</li> </ul> |  |  |  |  |
| Not Ready            | If the error message is still displayed, contact the Sysmex                                                             |  |  |  |  |
| Category:            | service representative.                                                                                                 |  |  |  |  |
| Analysis error       | Note:                                                                                                    |  |  |  |  |
|                      | While the "TC Com. Error" or "ID Unit Com. Error" is displayed, analyses can be performed in Manual mode.               |  |  |  |  |
| Error message:       | Possible cause:                                                                                                    |  |  |  |  |
| RAM Error;           | • Electronics malfunction due to electrical noise or similar.                                                           |  |  |  |  |
| Setup Data Error     | Action to resolve the error:                                                                                            |  |  |  |  |
| Category:            | - Turn the Main Unit OFF at the mains switch and wait at                                                                |  |  |  |  |
| Analysis error       | least 5 seconds before turning ON again.                                                                                |  |  |  |  |
| Status:              | If the error message is still displayed, contact the Sysmex service representative                                      |  |  |  |  |
| Not Ready            |                                                                                                    |  |  |  |  |
| Error message:       | Possible cause:                                                                                                    |  |  |  |  |
| DP Error             | No paper in data printer                                                                                                |  |  |  |  |
| Status:              | Data printer offline                                                                                                    |  |  |  |  |
| Not Ready            | Data printer not turned ON                                                                                              |  |  |  |  |
|                      | Action to resolve the error:                                                                                            |  |  |  |  |
|                      | 1. Check to see that the data printer is turned ON, turn ON if necessary.                                               |  |  |  |  |
|                      | 2. Check to see that the data printer is online (see the printer manual on how to set it online).                       |  |  |  |  |
|                      | 3. Check the paper in the printer, replenish if necessary.                                                              |  |  |  |  |
| Error message:       | Possible cause:                                                                                                    |  |  |  |  |
| IPU Com. Error       | IPU was suddenly turned OFF during operation.                                                                           |  |  |  |  |
| Status:<br>Not Ready | • The XE application software of the IPU suddenly termi-<br>nated during operation.                                     |  |  |  |  |
|                      | • The connection to the Main Unit was interrupted during operation.                                                     |  |  |  |  |
|                      | Other causes                                                                                                    |  |  |  |  |
|                      | Action to resolve the error:                                                                                            |  |  |  |  |
|                      | 1. Turn the Main Unit OFF; then turn IPU and Main Unit ON again.                                                        |  |  |  |  |
|                      | 2. Turn the Main Unit OFF and reestablish the connection.<br>Turn IPU and Main Unit ON again.                           |  |  |  |  |
|                      | 3. If you can not clear the error yourself, contact the Sysmex service representative.                                  |  |  |  |  |

| Error message:     | Possible cause:                                                                                                    |
|--------------------|----------------------------------------------------------------------------------------------------|
| IPU Error          | • The IPU was not running yet when the Main Unit was                                                                                                    |
| Status:            | turned ON.                                                                                                    |
| Not Ready          | <ul> <li>The XE application software was not running on the IPU<br/>when the Main Unit was turned ON.</li> </ul>                                          |
|                    | • The connection between Main Unit and IPU was inter-<br>rupted when the Main Unit was turned ON.                                                         |
|                    | Other causes                                                                                                    |
|                    | Action to resolve the error:                                                                                                    |
|                    | <ol> <li>Turn ON the IPU to start the application. Then, on the<br/>Main Unit, select "Retry" on the "Retry to connect?" tab.</li> </ol>                  |
|                    | <ol><li>Start the XE application software at the IPU. Then, on the<br/>Main Unit, select "Retry" on the "Retry to connect?" tab.</li></ol>                |
|                    | <ol> <li>Re-establish the connection between Main Unit and IPU,<br/>then on the Main Unit select "Retry" on the "Retry to con-<br/>nect?" tab.</li> </ol> |
|                    | 4. If you can not clear the error yourself, contact the Sysmex service representative.                                                                    |
| Error message:     | Possible cause:                                                                                                    |
| ID Read Error;     | Barcode label contaminated                                                                                                    |
| Rack ID Read Error | Barcode poorly printed                                                                                                    |
| Status:            | Barcode label in incorrect position                                                                                                    |
| Not Ready          | Action to resolve the error:                                                                                                    |
|                    | <ul> <li>Check the barcode label (see section "Sticking on a bar<br/>code label" in chapter "6.13 Preparations for sample ana-<br/>lysing").</li> </ul>   |
| Error message:     | Possible cause:                                                                                                    |
| Xm Limit Error;    | Error of the XM, L-J or Xb control                                                                                                    |
| L-J Limit Error;   | Action to resolve the error:                                                                                                    |
|                    | 1. Check the QC graphics (see chapter 11.5).                                                                                                    |
| Not Ready          | 2. Check the analysis data for results exceeding the monitor range.                                                                                       |
|                    | 3. If necessary perform a calibration (see chapter 12.).                                                                                                  |
| Error message:     | Possible cause:                                                                                                    |
| Control Expired    | • The control blood's expiry date has expired.                                                                                                    |
| Status:            | Action to resolve the error:                                                                                                    |
| Not Ready          | <ul> <li>Use a fresh lot of control blood (see chapter "11.6 Read-in</li> </ul>                                                                           |
| Category:          | of a new quality control").                                                                                                    |
| Warning message    |                                                                                                    |

| Error message:         | Possible cause:                                                                          |  |  |  |
|------------------------|------------------------------------------------------------------------------------------|--|--|--|
| Control Entry ERR      | • No information about the new control blood lot was saved.                              |  |  |  |
| Status:                | Action to resolve the error:                                                             |  |  |  |
| Not Ready              | - Enter the information about the new control blood lot (see                             |  |  |  |
| Category:              | "11.6 Read-in of a new quality control").                                                |  |  |  |
| Warning message        |                                                                                          |  |  |  |
| Error message:         | Possible cause:                                                                          |  |  |  |
| Replace Piercer        | The piercer needs to be replaced.                                                        |  |  |  |
| Status:                | Action to resolve the error:                                                             |  |  |  |
| Not Ready              | - Replace the piercer (see chapter 14.16) and reset the                                  |  |  |  |
| Category:              | counter.                                                                                 |  |  |  |
| Warning message        |                                                                                          |  |  |  |
| Error message:         | Possible cause:                                                                          |  |  |  |
| Execute Shutdown       | A closing down cleaning needs to be carried out.                                         |  |  |  |
| Status:                | Action to resolve the error:                                                             |  |  |  |
| Not Ready              | <ul> <li>Execute a Shutdown (see chapter 14.3).</li> </ul>                               |  |  |  |
| Category:              |                                                                                          |  |  |  |
| Warning message        |                                                                                          |  |  |  |
| Error message:         | Possible cause:                                                                          |  |  |  |
| Clean the SRV          | The Sample Rotor Valve requires cleaning.                                                |  |  |  |
| Status:                | Action to resolve the error:                                                             |  |  |  |
| Not Ready              | <ul> <li>Clean the SRV (see chapter 14.5) and reset the counter.</li> </ul>              |  |  |  |
| Category:              |                                                                                          |  |  |  |
| Warning message        |                                                                                          |  |  |  |
| Error message:         | Possible cause:                                                                          |  |  |  |
| Execute Rinse Flowcell | The flowcell of the FCM detector requires rinsing.                                       |  |  |  |
| Category:              | Action to resolve the error:                                                             |  |  |  |
| Warning message        | <ul> <li>Clean the flowcell of the optical analyser unit (see chapter 14.13).</li> </ul> |  |  |  |

### 15.3 Tests

On the XE-2100 various test procedures can be performed. By doing so, the operativeness of the instrument is checked and frequently the cause of the error on the Main Unit can be found.

## Important!

The test programs can only be executed if the XE-2100 is ready to operate.

When trying to start a test program while an analysis is in progress, the message "Please wait" will be displayed. The test program will not be executed. Start the test program again when the XE-2100 is ready.

Likewise no analysis can be started while a test program is running.

#### Calling up a test program

- On the Main Unit's Main menu select **Test**. The Test menu will open.
- 2. On the Test menu select the desired function:

| Status    | of Sensor 1, Sensor 2, Counter counts and |
|-----------|-------------------------------------------|
|           | Pump counts                               |
| Sampler   | Check Sampler operativeness               |
| CP        | Check Piercer operativeness               |
| Barcode   | Check barcode reader operativeness        |
| Motor     | Check motor operativeness                 |
| SRV       | Check SRV operativeness                   |
| Replenish | Replenish reagents of the Main Unit       |

Either another submenu offering options will open, or the test will be performed directly.

#### Sampler test

1. Call up the **Sampler** test program.

A submenu will open. For the Sampler test three options are available:

- **1. Rack Feed In**, to check Sampler operation at the rack feed in.
- **2. Rack Movement**, to check Sampler operation when shifting in the measuring line.
- **3. Rack Feed Out**, to check Sampler operation at the rack out feed.
- 2. Use the ▲▼ cursor keys to choose the corresponding option.

07.2003 – 3.0\_en

#### 1. Rack Feed In

- Place a rack in the rack feed in of the Sampler.
- Choose **Execute** the test will be started.
- Observe the movement at the rack feed in.

If all works OK, you can resume routine operation or perform further rack tests, if necessary.

#### 2. Rack Movement

- Set a rack in the analysis line.
- Choose Execute the test will be started.

The movement for rack shift is performed once.

- Observe the movement at the rack feed in.

If all works OK, you can resume routine operation or perform further rack tests, if necessary.

#### 3. Rack Feed Out

- Set a rack in the Sampler.
- Choose **Execute** the test will be started.
- Observe the movement at the rack feed out.

If all works OK, you can resume routine operation or perform further rack tests, if necessary.

#### **Piercer Test**

- Invoke the **CP** test program.

The motion sequence is carried out once.

If the test is carried out without problem, Sampler analyses can be performed again.

If not, remove interfering parts from the movement radius. If the error occurs again contact the Sysmex service representative.

#### Barcode test

| Mainte    | Ne      | ext  | No.   | 123 | 3456 | 789 | 01 | 2345 | Num |
|-----------|---------|------|-------|-----|------|-----|----|------|-----|
| CDNR      | DI      | P No |       | 123 | 3456 | 789 | 01 | 2345 | DP  |
| Not Ready | II      | ) Re | ad    | Err | ror  |     |    |      | Xm  |
| Rack Tu   | be      | Dis  | рI    | D   |      | CD  | FL | Lab  | el  |
| 101101 0  | 1 [QC-1 | 234  | 567   | 8   | ]    |     |    | CODE | 128 |
| CD 1 0    | 2 [123- | 200  | 1 - 1 | 000 | 000] | 1   |    | ΙT   | F   |
| FL 0      | 3 [123- | 200  | 1 - 1 | 000 | 000] | 2   |    | NW   | 7   |
| Label 0   | 4 [123- | 200  | 1 - 1 | 000 | 000] | 3   | Е  | CODE | 39  |
| Code39 0  | 5 [123- | 200  | 1 - 1 | 000 | 000] | 4   |    | JA   | Ν   |
| 0         | 6 [123- | 200  | 1 - 1 | 000 | 000] | 5   |    | NW   | 7   |
| 0         | 7 [123- | 200  | 1 - 1 | 000 | 000] | 6   |    | NW   | 7   |
| 0         | 8 [123- | 200  | 1 - 1 | 000 | 000] | 7   | Е  | NW   | 7   |
| 0         | 9 [123- | 200  | 1 - 1 | 000 | 000] | 8   |    | NW   | 7   |
| 1         | 0 [123- | 200  | 1 - 1 | 000 | 001] | 9   |    | NW   | 7   |
| Start     | Cancel  | L    |       |     |      |     |    |      |     |

#### Motor test

2. Invoke the **Barcode** test program.

The Barcode Test window will appear.

3. Choose Start.

The barcodes of all rack positions will be scanned and displayed.

- The sample ID will appear in the **CD** column.
- In case of an read error an "E" is shown in the **FL** column.
- In the Label column the barcode type is indicated.

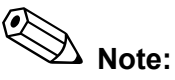

For type CODE128 labels no sample ID will be displayed.

1. Invoke the Motor test program.

The Maintenance menu will come up. For the motor test five options are available:

- **1. WB Asp. Motor**, to check the functioning of the WB aspiration motor and to set it to the starting position.
- **2. RBC Sheath Injector**, to check the functioning of the RBC sheath injector and to set the motor to the starting position.
- **3. FCM Sheath Injector**, to check the functioning of the FCM sheath injector and to set the motor to the starting position.
- **4. Spits Motor**, to check the functioning of the rinsing unit motor and to set it to the starting position.
- **5. Mixing Motor**, to check the functioning of the mixing motor and the reaction chamber.
- 2. Use the ▲▼ cursor keys to choose the corresponding option.

#### 1. WB Asp. Motor

Choose Execute.

The WB aspiration motor starts running and the test display will appear.

When the aspiration is completed, the motor returns to the starting position.

If the test is completed without problems, the system returns to the Ready state and analyses can be performed again.

If not contact the Sysmex service representative.

- 2. RBC Sheath Injector
- Choose **Execute**.

The RBC sheath motor starts running and the test display will appear.

When the aspiration is completed, the motor returns to the starting position.

If the test is completed without problems, the system returns to the Ready state and analyses can be performed again.

If not contact the Sysmex service representative.

#### 3. FCM Sheath Injector

- Choose Execute.

The FCM sheath motor starts running and the test display will appear.

When the aspiration is completed, the motor returns to the starting position.

If the test is completed without problems, the system returns to the Ready state and analyses can be performed again.

If not contact the Sysmex service representative.

#### 4. Spits Motor

- Choose Execute.

The rinse motor starts running and the test display will appear.

When the aspiration is completed, the motor returns to the starting position.

If the test is completed without problems, the system returns to the Ready state and analyses can be performed again.

If not contact the Sysmex service representative.

#### 5. Mixing Motor

- Choose Execute.

The mixing motor of the reaction chamber starts running and the motor speed is displayed on the test display.

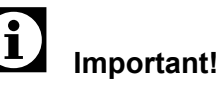

The motor speed must be between  $1500 \pm 200$  rpm.

After approx. 30 seconds the mixing motor stops and the test is completed.

If the test is completed without problems, the system returns to the Ready state and analyses can be performed again.

If not contact the Sysmex service representative.

#### Sample rotor valve test

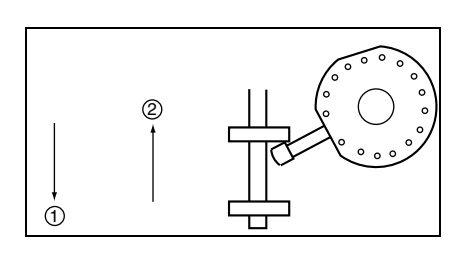

- 1. Open the Main Unit's front cover.
- 2. Call up the **SRV** test program.

The Sample Rotor Valve starts working and performs a volume analysis. Afterwards the Sample Rotor Valve returns to its starting position.

If the test is completed without problems, the system returns to the Ready state and analyses can be performed again.

If not contact the Sysmex service representative.

#### 15.4 Reading counter counts

In the Counter display the counter counts are displayed, showing how many analyse operations have been performed since initial operation of the instrument or after replacement or cleaning of a component, respectively.

- 1. On the Main Unit open the **Test** menu.
- 2. Choose Status.

The status display will appear.

3. Choose Counter.

The counter count display will appear.

| TOTAL  | Analyse operations of the system since ini-<br>tial operation       |
|--------|---------------------------------------------------------------------|
| CBC    | Analyse operations in CBC mode                                      |
| DIFF   | Analyse operations in DIFF mode                                     |
| NRBC   | Analyse operations in NRBC mode                                     |
| RET    | Analyse operations in RET mode                                      |
| FFS    | Analyse operations in DIFF mode after STROMATOLYSER-4DS replacement |
| SHUT   | Analyse operations since last Shutdown                              |
| PIAS   | Number of piercer cycles after piercer replacement                  |
| SRV    | Analyse operations since last SRV cleaning                          |
| FCM-MT | Analyse operations of the FCM sheath motor                          |
| RBC-MT | Analyse operations of the RBC sheath motor                          |
| WB-MT  | Analyse operations of the WB aspiration motor                       |
|        |                                                                     |

LASER Oscillation cycles of the laser

## **16. Technical Information**

## **16.1** Performance characteristics/specifications

| Ambient temperature                   | 15 °C to 30 °C (23 °C would be ideal)                                   |                                                                                                    |  |  |
|---------------------------------------|-------------------------------------------------------------------------|----------------------------------------------------------------------------------------------------|--|--|
| Relative humidity                     | 30 % to 85 %                                                            |                                                                                                    |  |  |
| Main Unit dimensions                  | Width:                                                                  | 706 mm                                                                                                    |  |  |
| including Sampler                     | Height:                                                                 | 711 mm                                                                                                    |  |  |
|                                       | Depth:                                                                  | 912 mm                                                                                                    |  |  |
| Main Unit weight<br>including Sampler | approx. 93 kg                                                           | ]                                                                                                    |  |  |
| Compressor dimensions                 | Width:                                                                  | 195 mm                                                                                                    |  |  |
|                                       | Height:                                                                 | 333 mm                                                                                                    |  |  |
|                                       | Depth:                                                                  | 395 mm                                                                                                    |  |  |
| Compressor weight                     | approx. 15.5                                                            | kg                                                                                                    |  |  |
| Power supply                          | Alternating current between 117, 220 or 240 volts ± 10 % (50/60 cycles) |                                                                                                    |  |  |
| Current draw                          | Main Unit and Sampler: 550 VA or less                                   |                                                                                                    |  |  |
|                                       | Compressor:                                                             | 250 VA or less                                                                                                    |  |  |
| Fuse type                             | 250 V, 3.15 A                                                           | A, time-lag                                                                                                    |  |  |
| Display range                         | WBC                                                                     | 0.0 – 999.9 (x 10 <sup>3</sup> /µL)                                                                                    |  |  |
|                                       | RBC                                                                     | 0.00 – 99.99 (x 10 <sup>6</sup> /μL)                                                                                   |  |  |
|                                       | HGB                                                                     | 0 – 30.0 (g/dL)                                                                                                    |  |  |
|                                       | HCT                                                                     | 0,0 - 100 %                                                                                                    |  |  |
|                                       | PLT                                                                     | 0 – 9999 (x 10 <sup>3</sup> /µL)                                                                                       |  |  |
|                                       | RET%                                                                    | 0.00 – 99.99 %                                                                                                    |  |  |
|                                       | RET#                                                                    | 0.000 – 0.9999 (x 10 <sup>6</sup> /µL)                                                                                 |  |  |
| Background limits                     | WBC                                                                     | 0.1 (x 10 <sup>3</sup> /µL)                                                                                            |  |  |
|                                       | DIFF-WBC                                                                | 0.2 (x 10 <sup>3</sup> /μL)                                                                                            |  |  |
|                                       | IMI-TOTAL                                                               | 0.3 (x 10 <sup>3</sup> /μL)                                                                                            |  |  |
|                                       | IMI#                                                                    | 0.005 (x 10 <sup>3</sup> /μL)                                                                                          |  |  |
|                                       | NRBC-WBC                                                                | 0.2 (x 10 <sup>3</sup> /μL)                                                                                            |  |  |
|                                       | RBC                                                                     | 0.02 (x 10 <sup>6</sup> /µL)                                                                                           |  |  |
|                                       | HGB                                                                     | 0.1 (g/dL)                                                                                                    |  |  |
|                                       | PLT                                                                     | 5.0 (x 10 <sup>3</sup> /μL)                                                                                            |  |  |
|                                       | PLT-O                                                                   | 10 (x 10 <sup>3</sup> /µL)                                                                                             |  |  |
| operational capacity                  | approx. 150 s<br>IF a RET ana<br>capacity will I                        | samples per hour<br>Ilysis of all samples is performed, the operational<br>pe reduced to approx. 113 samples per hour. |  |  |

| Accuracy (reproducability) in | WBC    | 3.0 % or less (4.0 x 10 <sup>3</sup> /μL or more)                               |
|-------------------------------|--------|---------------------------------------------------------------------------------|
| Manual mode and Sampler mode  | RBC    | 1.5 % or less (4.00 x 106/µL or more)                                           |
|                               | HGB    | 1.0 % or less                                                                   |
|                               | НСТ    | 1.5 % or less                                                                   |
|                               | MCV    | 1.0 % or less                                                                   |
|                               | MCH    | 1.5 % or less                                                                   |
|                               | MCHC   | 1.5 % or less                                                                   |
|                               | PLT    | 4.0 % or less (100 x 10 <sup>3</sup> /μL or more)                               |
|                               | RDW-SD | 2.0 % or less                                                                   |
|                               | RDW-CV | 2.0 % or less                                                                   |
|                               | PDW    | 10.0 % or less                                                                  |
|                               | MPV    | 3.0 % or less                                                                   |
|                               | P-LCR  | 15.0 % or less                                                                  |
|                               | PCT    | 5.0 % or less                                                                   |
|                               | NEUT%  | 8.0 % or less (30.0 NEUT% or more,<br>WBC 4.0 x 10 <sup>3</sup> /μL or more)    |
|                               | LYMPH% | 8.0 % or less (15.0 LYMPH% or more,<br>WBC 4.0 x 10 <sup>3</sup> /μL or more)   |
|                               | MONO%  | 20.0 % or less (5.0 MONO% or more,<br>WBC 4.0 x 10 <sup>3</sup> /µL or more)    |
|                               | EO%    | 25.0 % or less or within ± 1.5 EO%<br>(WBC 4.0 x 10 <sup>3</sup> /μL or more)   |
|                               | BASO%  | 40.0 % or less or within ± 1.0 BASO%<br>(WBC 4.0 x 10 <sup>3</sup> /μL or more) |
|                               | NRBC%  | 25.0 % or less or within ± 1.5 NRBC%<br>(WBC 4.0 x 10 <sup>3</sup> /μL or more) |
|                               | NEUT#  | 8.0 % or less (1.20 x 10 <sup>3</sup> /µL or more)                              |
|                               | LYMPH# | 8.0 % or less (0.60 x 10 <sup>3</sup> /µL or more)                              |
|                               | MONO#  | 20.0 % or less (0.20 x 10 <sup>3</sup> /µL or more)                             |
|                               | EO#    | 25.0 % or less or within $\pm$ 0.12 x 10 <sup>3</sup> /µL                       |
|                               | BASO#  | 40.0 % or less or within $\pm$ 0.06 x 10 <sup>3</sup> /µL                       |
|                               | NRBC#  | 25.0 % or less or within $\pm$ 0.12 x 10 <sup>3</sup> /µL                       |
|                               | RET#   | 15 % or less (RBC 3.00 x 10 <sup>6</sup> /µL or more,<br>RET% 1 - 4 %)          |
|                               | RET%   | 15 % or less (RBC 3.00 x 10 <sup>6</sup> /μL or more,                           |
|                               |        | RET% 1 - 4 %)                                                                   |

|                                                                                                    | LFR                             | 30 % or less (RBC 3.00 x 10 <sup>6</sup> /µL or more,<br>RET% 1 - 4 %, 20 LFR% or more) |
|----------------------------------------------------------------------------------------------------|---------------------------------|-----------------------------------------------------------------------------------------|
|                                                                                                    | MFR                             | 50 % or less (RBC 3.00 x 10 <sup>6</sup> /µL or more,<br>RET% 1 - 4 %, 20 LFR% or more) |
|                                                                                                    | HFR                             | 100% or less or within ±2HFR%<br>(RBC 3.00 x 10 <sup>6</sup> /µL or more, RET% 1-4 %)   |
|                                                                                                    | IRF                             | 30 % or less (RBC 3.00 x 10 <sup>6</sup> /µL or more,<br>RET% 1 - 4 %, 20 IFR% or more) |
| Accuracy (reproducability) in                                                                                                    | WBC                             | 9.0 % or less (4.0 x 10 <sup>3</sup> /µL or more)                                       |
| Capillary mode                                                                                                    | RBC                             | 4.5 % or less (4.0 x 10 <sup>6</sup> /µL or more)                                       |
|                                                                                                    | HGB                             | 3.0 % or less                                                                           |
|                                                                                                    | НСТ                             | 4.5 % or less                                                                           |
|                                                                                                    | MCV                             | 4.5 % or less                                                                           |
|                                                                                                    | МСН                             | 4.5 % or less                                                                           |
|                                                                                                    | МСНС                            | 4.5 % or less                                                                           |
|                                                                                                    | PLT                             | 12.0 % or less (100 x 10 <sup>3</sup> /µL or more)                                      |
|                                                                                                    | RET#                            | 35 % or less (RBC 3.00 x 10 <sup>6</sup> /μL or more,<br>RET% 1 - 4 %)                  |
|                                                                                                    | RET%                            | 35 % or less (RBC 3.00 x 10 <sup>6</sup> /µL or more,<br>RET% 1 - 4 %)                  |
| Analysis Parameters                                                                                                    | see chapter 1                   | .3                                                                                      |
| Mean accuracy of cell counts in                                                                                                    | WBC                             | within +/- 3 %, or within $\pm$ 0.20 x 10 <sup>3</sup> /µL                              |
| Manual mode and Sampler mode                                                                                                    | RBC                             | within +/- 2 %, or within $\pm$ 0,03 x 10 <sup>6</sup> /µL.                             |
|                                                                                                    | PLT                             | within +/- 5 %, or within $\pm$ 10 x 10 <sup>3</sup> /µL                                |
| Mean accuracy of cell counts in                                                                                                    | WBC                             | within ± 10 %                                                                           |
| Capillary mode                                                                                                    | RBC                             | within ± 8 %                                                                            |
|                                                                                                    | PLT                             | within ± 8 %                                                                            |
| Mean accuracy of differential count                                                                                                    | NEUT%                           | r = 0.90 or more                                                                        |
| (stated as correlation of the control<br>method for 100 (20 for NRBC) or<br>more analysed standard blood sam-<br>ples (nucleated RBCs for NRBC)) | LYMPH%                          | r = 0.90 or more                                                                        |
|                                                                                                    | MONO%                           | r = 0.75 or more                                                                        |
|                                                                                                    | EO%                             | r = 0.80 or more                                                                        |
|                                                                                                    | BASO%                           | r = 0.50 or more                                                                        |
|                                                                                                    | NRBC%                           | r = 0.80 or more                                                                        |
| Mean accuracy of differential count                                                                                                    |                                 | within $\pm 2.0$ NEUT9/                                                                 |
| (stated as mean deviation from the                                                                                                    | NEUT%                           | WITHIN $\pm 3.0$ NEU 1 %                                                                |
| analysis with a standard instrument                                                                                                    | NEUT%<br>LYMPH%                 | within ± 3.0 LYMPH%                                                                     |
| analysis with a standard instrument)                                                                                                    | NEUT%<br>LYMPH%<br>MONO%        | within ± 3.0 LYMPH%<br>within ± 2.0 MONO%                                               |
| analysis with a standard instrument)                                                                                                    | NEUT%<br>LYMPH%<br>MONO%<br>EO% | within ± 3.0 LYMPH%<br>within ± 2.0 MONO%<br>within ± 1.0 EO%                           |

| Mean accuracy of reticulocyte<br>parameters for Manual mode and<br>Sampler mode | RET#  | within ± 20 % or ± 0.015 x 10 <sup>6</sup> /µL                                                                                                    |
|---------------------------------------------------------------------------------|-------|----------------------------------------------------------------------------------------------------|
|                                                                                 | RET%  | within ± 20 % or ± 0.3 RET%                                                                                                    |
|                                                                                 | IRF   | within ± 30 % or ± 10 IRF%                                                                                                    |
|                                                                                 | LFR   | within ± 30 % or ± 10 LFR%                                                                                                    |
|                                                                                 | MFR   | within ± 30 % or ± 10 MFR%                                                                                                    |
|                                                                                 | HFR   | within ± 30 % or ± 5 HFR%                                                                                                    |
| Mean accuracy of reticulocyte                                                   | RET#  | within ± 30 % or ± 0.025 x 10 <sup>6</sup> /µL                                                                                                    |
| parameters for Capillary mode                                                   | RET%  | within ± 30 % or ± 0.5 RET%                                                                                                    |
|                                                                                 | IRF   | within ± 30 % or ± 10 IRF%                                                                                                    |
|                                                                                 | LFR   | within ± 30 % or ± 10 LFR%                                                                                                    |
|                                                                                 | MFR   | within ± 30 % or ± 10 MFR%                                                                                                    |
|                                                                                 | HFR   | within ± 30 % or ± 5 HFR%                                                                                                    |
| Mean accuracy of correlation with                                               | RET#  | r = 0.90 or more                                                                                                    |
| reticulocyte parameters                                                         | RET%  | r = 0.90 or more                                                                                                    |
| Linearity in whole blood mode                                                   | WBC   | within ± 2.0 % or ± 0.2 x 10 <sup>3</sup> /μL<br>(0 - 170.0 x 10 <sup>3</sup> /μL)                                                                                      |
|                                                                                 | RBC   | within ± 2.0 % or ± 0.03 x 10 <sup>6</sup> /µL<br>(0 - 8.00 x 10 <sup>6</sup> /µL)                                                                                      |
|                                                                                 | HGB   | within ± 2.0 % or ± 0.2 g/dl (0.0 - 25.0g/dl)                                                                                                    |
|                                                                                 | НСТ   | within ± 2.0 % or ± 1.0 HCT%<br>(0.0 - 60.0 HCT%)                                                                                                    |
|                                                                                 | PLT   | within $\pm 5.0$ % or $\pm 10 \times 10^{3}/\mu$ L<br>(0 - 1000 x 10 <sup>3</sup> / $\mu$ L) (depeding on RBC density<br>the value can also be outside the above range) |
|                                                                                 | RET%  | within $\pm$ 20 % or $\pm$ x 0.3 RET% (0.0 - 15%) (depending on RBC density the value can also be outside the above range)                                              |
|                                                                                 | NRBC% | within +/- X% or +/- X NRBC%<br>(0 - 464/100 WBC)                                                                                                    |
|                                                                                 | NRBC# | within +/- X% or +/- X x 10 <sup>3</sup> /µL<br>(0 - 19.2 x 10 <sup>3</sup> /µL)                                                                                        |
| Linearity in Capillary mode                                                     | WBC   | within ± 4.0 % or ± 0.4 x 10 <sup>3</sup> /µL<br>(0 - 100.0 x 10 <sup>3</sup> /µL)                                                                                      |
|                                                                                 | RBC   | within ± 4.0 % or ± 0.06 x 10 <sup>6</sup> /µL<br>(0 - 8.00 x 10 <sup>6</sup> /µL)                                                                                      |
|                                                                                 | HGB   | within ± 5.0 % or ± 0.5 g/dl<br>(0.0 - 25.0 g/dl)                                                                                                    |
|                                                                                 | HCT   | within ± 4.0 % or ± 2.0 HCT%<br>(0.0 - 60.0 HCT%)                                                                                                    |
|                                                                                 | PLT   | within ± 10.0 % or 20 x $10^3/\mu$ L<br>(0 - 1000 x $10^3/\mu$ L)<br>(depending on RBC density the value can also<br>be outside the above range)                        |

| Carry-over                                         | WBC                                                                                                    | 1.0 % or less                                                                                                    |
|----------------------------------------------------|----------------------------------------------------------------------------------------------------|----------------------------------------------------------------------------------------------------|
|                                                    | RBC                                                                                                    | 1.0 % or less                                                                                                    |
|                                                    | HGB                                                                                                    | 1.0 % or less                                                                                                    |
|                                                    | HCT                                                                                                    | 1.0 % or less                                                                                                    |
|                                                    | PLT                                                                                                    | 1.0 % or less                                                                                                    |
| Sample stability after blood sample has been taken | variation rang<br>ples of health<br>the blood san                                                                                                    | ge for WBC5 Diff analysis values of blood sam-<br>y persons, being analysed 36 and 48 hours after<br>nple has been taken |
| after 36 hours                                     | NEUT%                                                                                                    | within ± 8 NEUT%                                                                                                    |
|                                                    | LYMPH%                                                                                                    | within ± 7 LYMPH%                                                                                                    |
|                                                    | MONO%                                                                                                    | within ± 3 MONO%                                                                                                    |
|                                                    | EO%                                                                                                    | within ± 3 EO%                                                                                                    |
|                                                    | BASO%                                                                                                    | within ± 1 BASO%                                                                                                    |
| after 48 hours                                     | NEUT%                                                                                                    | within ± 8 NEUT%                                                                                                    |
|                                                    | LYMPH%                                                                                                    | within ± 7 LYMPH%                                                                                                    |
|                                                    | MONO%                                                                                                    | within ± 4 MONO%                                                                                                    |
|                                                    | EO%                                                                                                    | within ± 3 EO%                                                                                                    |
|                                                    | BASO%                                                                                                    | within ± 1 BASO%                                                                                                    |
|                                                    | Blood sa                                                                                                    | <b>portant!</b><br>mples should be stored at room temperature                                                            |
|                                                    | The values stated above apply for samples having been<br>stored at room temperature or in a refrigerator. If the sam-<br>ples were stored in a refrigerator, they were brought up to<br>room temperature before the analysis. Depending on stor-<br>age conditions or type of samples the values can also be<br>outside the above ranges. |                                                                                                    |
| Required sample volume                             | Sampler mod                                                                                                    | le: approx. 200 μL                                                                                                    |
|                                                    | Closed mode                                                                                                    | : approx. 200 μL                                                                                                    |
|                                                    | Manual mode                                                                                                    | e: approx. 130 μL                                                                                                    |
|                                                    | Capillary mod<br>(required volu                                                                                                    | de: approx. 40 μL<br>ume for diluting)                                                                                   |
| Stored data storage capacity                       | Analysis data                                                                                                    | with histogram: 10,000 samples                                                                                           |
|                                                    | Scattergrams                                                                                                    | : 10,000 samples                                                                                                    |
|                                                    | Patient inform                                                                                                    | nation: 5,000 patients                                                                                                   |
|                                                    | Job information                                                                                                    | on: 1,000 samples                                                                                                    |
|                                                    | QC files: 11 f                                                                                                    | iles                                                                                                    |
| Quality Control                                    | Xbar control o<br>45 parameter                                                                                                    | or L-J control: 300 points x 20 files,<br>'s                                                                             |
|                                                    | YharM contro                                                                                                    | l <sup>.</sup> 300 points x 1 file 42 parameters                                                                         |

## 16.2 System limits

#### WBC: false high leucocyte count

| Cause:                         | Potential Detection:                                                                                                    |
|--------------------------------|----------------------------------------------------------------------------------------------------|
| Lyse-resistant<br>erythrocytes | Difference between WBC count in Diff-<br>channel and WBC/Baso-channel<br>(WBC Abn Scattergram flag and/or RBC<br>Lyse Resistance? flag) |
| Nucleated<br>erythrocytes      | Spot distribution between ghosts and<br>lymphocytes in the Diff Scattergram<br>(NRBC? flag)                                             |

#### **RBC: false low erythrocyte count**

| Cause:                     | Potential Detection:                                                                                                    |
|----------------------------|----------------------------------------------------------------------------------------------------|
| Cold agglutinins           | Increased MCHC due to decreased<br>HCT, accompanied by an increased<br>MCH with or without an increased MCV<br>(Turbidity/HGB Interf? flag and/or RBC<br>Agglutination? flag)                                                                                                 |
| Fragmented<br>erythrocytes | Histograms of RBC and PLT cannot cor-<br>rectly be separated by discriminators<br>(RBC: lower discriminator, PLT: upper<br>discriminator); the graph does not meet<br>the baseline. (Fragments? flag and/or<br>RBC Abn Distribution flag and/or PLT<br>Abn Distribution flag) |
| Microcytosis               | Low MCV                                                                                                    |

#### HGB: false high haemocytometry

| Cause:           | Potential Detection:                                             |
|------------------|------------------------------------------------------------------|
| Lipaemia         | MCHC > 36.5 g/dL in severe cases<br>(Turbidity/HGB Interf? flag) |
| Abnormal protein | MCHC > 36.5 g/dL in severe cases<br>(Turbidity/HGB Interf? flag) |

#### HCT: false low hematocrit analysis

| Cause:           | Potential Detection:                                                                                                    |
|------------------|----------------------------------------------------------------------------------------------------|
| Cold agglutinins | Increased MCHC due to decreased<br>HCT, accompanied by an increased<br>MCH with or without an increased MCV<br>(Turbidity/HGB Interf? flag and/or RBC<br>Agglutination? flag) |

| Fragmented<br>erythrocytes | Histograme of RBC and PLT cannot<br>correctly be separated by discriminators<br>(RBC: lower discriminators, PLT: upper                              |
|----------------------------|----------------------------------------------------------------------------------------------------|
|                            | discriminators); the graph does not<br>meet the baseline. (Fragments? flag<br>and/or RBC Abn Distribution flag and/or<br>PLT Abn Distribution flag) |

#### HCT: false high haematocrit analysis

| Cause:       | Potential Detection:      |
|--------------|---------------------------|
| Leucocytosis | Very high leukocyte count |

#### PLT: false low platelet count

| Cause:                 | Potential Detection:                                                                  |
|------------------------|---------------------------------------------------------------------------------------|
| Platelets<br>aggregate | Abnormal PLT histogram (PLT<br>Clumps(S)? flag)                                       |
|                        | Spot distribution in the lower area of Diff Scattergram (PLT Clumps? flag)            |
| Giant platelets        | Abnormal PLT histogram (PLT<br>Clumps(S)? flag and/or PLT Abn Distri-<br>bution flag) |

#### PLT: false high platelet count

| Cause:                     | Potential Detection:                                                                                                    |
|----------------------------|----------------------------------------------------------------------------------------------------|
| Microcytes                 | Low MCV                                                                                                    |
| Fragmented<br>erythrocytes | Histograms of RBC and PLT cannot cor-<br>rectly be separated by discriminators<br>(RBC: lower discriminators, PLT: upper<br>discriminators); the graph does not<br>meet the baseline. (Fragments? flag<br>and/or RBC Abn Distribution flag and/or<br>PLT Abn Distribution flag) |

#### **RET: False low reticulocyte count**

| Cause:                 | Potential Detection:                                                                  |
|------------------------|---------------------------------------------------------------------------------------|
| Platelets<br>aggregate | abnormal PLT histogram (PLT Clumps(S)? flag)                                          |
|                        | Spot distribution in the lower area of diff<br>Scattergram (PLT Clumps? flag)         |
| Giant platelets        | Abnormal PLT histogram (PLT<br>Clumps(S)? flag and/or PLT Abn Distri-<br>bution flag) |

| Cause:                     | Potential Detection:                                                                                                    |
|----------------------------|----------------------------------------------------------------------------------------------------|
| Microcytes                 | Low MCV                                                                                                    |
| Fragmented<br>erythrocytes | Histograme of RBC and PLT cannot<br>correctly be separated by discriminators<br>(RBC: lower discriminators, PLT: upper<br>discriminators); the graph does not<br>meet the baseline. (Fragments? flag<br>and/or RBC Abn Distribution flag and/or<br>PLT Abn Distribution flag) |

| RET  | Falso | hiah | reticulocyt | o count |
|------|-------|------|-------------|---------|
| REI. | гаізе | mgn  | reliculocyt | e count |

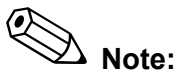

The abnormal sample conditions listed here are known to affect test results. The majority of the listed sample conditions are not measured quantitatively because these conditions vary due to patient population, patient diagnosis, age, medications, etc. Customers can perform studies in order to show how their specific patient populations are affected by various conditions.

#### 16.3 Interface protocol

Data output can be made in different formats via the serial interface. For further information please contact the Sysmex service representative.

#### 16.4 Program version

To check the current program version, proceed as follows:

- 1. Select the Help icon of the main menu.
- 2. Select About XE-2100.

The version number is displayed.

3. Double click the version number for further information.

## 17. Warranty

All Sysmex instruments are warranted against defective material or workmanship for a period of one year, commencing on the installation date at the customer's premises.

This warranty does not cover any defect, malfunction or damage due to:

- Accident, neglect or wilful mistreatment of the product;
- Neglect of Instructions for use;
- Failure to use the appropriate reagents and consumables specified for the product.

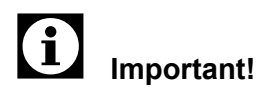

If the customer relocates the instrument or operates it at a different location, the warranty expires. Contact the Sysmex service representative before relocating.

## 18. Glossary

#### CBC8-Parameter; "Complete Blood Count"

#### WBC, RBC, HGB, HCT, MCV, MCH, MCHC, PLT.

#### Isovolumetric resistance method

Cell counting and dimensioning is made by determination of the isovolumetric resistance, also known as impedance measuring.

The system aspirates the sample, dilutes it in a special ratio and measures the sample when it passes through the analyser unit. When passing the orifices, at which an electrostatic field of a constant current rating prevails a change of the electric potential occurs. This causes an increase of tension between the electrodes, which is proportionate to the cell volume.

#### Photometric measuring

Optical measuring method to determine the haemoglobin concentration. A luminous beam of 555 nm diameter, emitted by a LED illuminates the haemoglobin flow cell. The haemoglobin concentration is measured as an absorption value.

#### Hydrodynamic focussing with by-pass flow

This method improves the accuracy and reproducability of blood cell counts.

At the sample nozzle's exit the cells are encompassed by a sheath flow of diluent (Front Sheath Fluid), aligned and transported to the centre of the transducer's orifice, which is the most sensitive area of the analysing system. This reduces interference errors and and the possibility of abnormal cell pulse detection, which is caused by cells passing through the transducer off-centre. As soon as the cells have passed the orifice, they are seized by another, inverse flow (Back Sheath Fluid) and immediately led to the drain. This prevents renewed circulation and the effect involved on the platelet count. Flow cytometry with semiconductor laser

Cytometry is used to analyse physiological and chemical properties of cells and other biological particles:

- Information about cell size and structure
- Information about the cell's interior (such as the size of the nucleus)

Flow cytometry is used to examine cells and particles while they are flowing through a very narrow flowcell. A blood sample is aspirated and proportioned, diluted in a default ratio and dyed. Then the sample is transported in the flowcell.

The sample is illuminated by a semiconductor laser beam, which separates the cells by means of three signals. These three signals are the light scattered forward (Forward Scatter or FSc), the light scattered to the side (Side Scatter or SSc) and the side fluorescence activity (Side Fluorescence or SFI). The intensity of the Forward Scatter indicates the cell volume, the Side Scatter provides information about the cell content, such as nucleus and granules. The Side Fluorescence indicates the amount of DNA and RNA present.

The SLS haemoglobin determination method uses cyanidefree sodium lauryl sulphate as surfactant. The haemoglobin's reaction with the SLS creates a coulored compound, which has the highest absorbing capacity at 535 nm and the peak at 560 nm. Measuring is done spectralphotometrically.

Discriminator

SLS haemoglobin method

With discriminators or thresholds the different cell populations are separated (discriminated) from each other to determine the concentration.

Histogram

The graphical representation of quantified data in a line or column chart, where the frequency of each measured value is represented by the size (or height) of a rectangular over the corresponding data class of the abscisse. In haematology, a histogram is the volume frequency distribution of blood cells, from which statements on quantity and quality of the sample can be derived.

#### Histogramm-Parameter

RDW-SD, RDW-CV, PDW, MPV, P-LCR

## 19. Index

## A

Abbreviations 1-4 Additional components 5-4 Air Conditioning 5-1 Ambient temperature 16-1 Analysis data 7-2 Analysis error 6-9 Analysis Parameters 1-5 Analysis results 6-24, 7-1 Aspiration of a sample 6-9 Automatic compressor shutdown 6-25 Avoidance of infections 2-2 **B** Background check 3-15, 6-13

Barcode reader 5-3 Brightness (Display) 5-5 С Calibration - automatic 12-2 - manual 12-5 - reference values 12-2 Calibration value 12-5 - Calculation 12-5 - updating 12-6 Calibration values 12-4 Capillary mode 6-21 CELLCLEAN 2-3, 4-11 **CELLPACK 4-2, 4-7** Checks prior to operation 6-9 Complete Blood Count 1-4 Compressor - shutdown 6-25 Control methods 11-1 - select 11-2

#### D

Daily Maintenance 14-1 Danger information 1-3 Data printer 5-2 Date 5-5 Dimensions 16-1 Display 5-5 Display of analysis results 6-24 Disposal 2-4

# 07.2003 - 3.0\_en

Ε Error messages 15-1 European representative 1-2 F Factory Settings 13-12 Flags 2-10, 15-1 G Graphics printer 5-2 н Heat radiation 5-1 Histograms 7-1 L Important addresses 1-2 Input errors 6-9 Installation 2-2 Installation space 5-1 Instrument - switching ON 6-11 Interpretative messages 2-10 Κ Key tone 6-9 L Levey-Jennings control 11-1 Line printer 5-3 List of error messages - sorted alphabetically 15-6 - sorted by function 15-8 Μ Maintenance 2-4 - As-needed maintenance 14-1 - Daily 14-1 Maintenance schedule 14-1 Manufacturer 1-2 Markings on the instrument 2-4 Measuring error 6-26, 14-2 Menu tree 6-3 Micro processor 3-16 Ν Names 1-3 Noise generation reduction 6-25 0 Odours 2-1 Output systems 10-1, 11-9

#### Ρ

Packing 5-1 Performance characteristics 16-1 Peripheral devices 5-2 Personnel 2-10 Power saving 6-25 Program version 16-8 Protected names 1-3 R Reagents 14-32 - Safety instructions 2-3 Reference values 12-2 - entering 12-2 **Registered trademarks 1-3** Restart 6-27, 14-3 S Safety information 2-1 Sample - for calibration 12-1 Sample preparation 6-16 Screen pages - scrolling 6-24, 7-1 Self-check 3-15 Setting the analysis mode 6-15 Shutdown 6-26, 14-2 Signal tones 6-9 Starting 6-11 Storage 5-1 Storage until installation 5-1 Submenu invocation 6-1 Summer time 5-5 Supplies - Ordering 1-2 Supply parts 14-32 Т Time 5-5 Twin Connection Manager 5-4 U Uninterruptible power supply 5-4 **UPS 5-4** W Waste sensor 5-4 Weight 16-1 Winter time 5-5 Х X control 11-1

## 20. Appendix

- Flags/interpretative messages
- Action messages
- Error messages
- Information on tabs
- Maintenance Record
- Reagent Replenishing Record

## 20.1 Flags/interpretative messages

#### WBC abnormal information

| Message      | Meaning                                | Formula/rating                              |
|--------------|----------------------------------------|---------------------------------------------|
| WBC Abn Scg  | abnormal WBC scatter-<br>gram          | WBC/BASO scattergram, DIFF scatter-<br>gram |
| NRBC Abn Scg | abnormal NRBC scatter-<br>gram         | NRBC-Scattergram                            |
| Neutro-      | low neutrophils count                  | NEUT# < 1.00x10 <sup>3</sup> /µl            |
| Neutro+      | high neutrophils count                 | NEUT# > 11.00x10 <sup>3</sup> /µl           |
| Lympho-      | low lymphocytes count                  | LYMPH# < 0.80x10 <sup>3</sup> /µl           |
| Lympho+      | high lymphocytes count                 | LYMPH# > 4.0x10 <sup>3</sup> /µl            |
| Mono+        | high monocytes count                   | MONO# > 1.00x10 <sup>3</sup> /µl            |
| Eo+          | high eosinophils count                 | EO# > 0.70x10 <sup>3</sup> /μl              |
| Baso+        | high basophils count                   | BASO# > 0.20x10 <sup>3</sup> /µl            |
| Leuko-       | low leucocytes count                   | WBC <2.50x10 <sup>3</sup> /µl               |
| Leuko+       | high leucocytes count                  | WBC >18.00x10 <sup>3</sup> /µl              |
| NRBC Present | high nucleated erythro-<br>cytes count | NRBC% > 2.0%                                |

#### WBC suspect information

| Message       | Meaning                                              | Formula/rating                                                                                           |
|---------------|------------------------------------------------------|----------------------------------------------------------------------------------------------------|
| Blasts?       | possible blasts present                              | Clouds of blasts were found in IMI and DIFF scattergram                                                  |
| Imm Gran?     | possible immature granu-<br>locytes present          | Clouds of immature granulocytes were found in IMI or DIFF scattergram                                    |
| Left Shift?   | possible left shift                                  | Possible GRAN shift to upper right in<br>the DIFF scattergram; possible left shift<br>in IMI scattergram |
| Abn Ly/L_BI?  | possible abnormal lym-<br>phocytes or blasts present | Possible LYMPH shift to upper right in the DIFF scattergram; blast clouds found in IMI scattergram       |
| NRBC?         | possible nucleated eryth-<br>rocytes present         | Possible spot distribution between ghosts and lymphocytes in DIFF scattergram                            |
| RBC Lyse Res? | possibly problems during RBC-Lyse                    | Mathematics and comprehensive com-<br>parisons of defined algorithms                                     |
| Atypical Ly?  | possibly atypical lym-<br>phocytes                   | Possible presence of cells at the upper right of the DIFF scattergram                                    |

07.2003 – 3.0\_en

#### **RBC/RET** abnormal information

| Message     | Meaning                                                       | Formula/rating                                                         |
|-------------|---------------------------------------------------------------|------------------------------------------------------------------------|
| RBC Abn Dst | abnormal RBC distribution                                     | Mathematics and comprehensive com-<br>parisons of defined algorithms   |
| Dimorph Pop | RBC dimorphic popula-<br>tion (overlapping distribu-<br>tion) | Gap between high and low points; shape of the distribution peak is odd |
| RET Abn Scg | abnormal RET scatter-<br>gram                                 | RET scattergram                                                        |
| Aniso       | anisocytosis                                                  | RDW-SD > 65 fl or RDW-CV > 0.20                                        |
| Micro       | microcytes                                                    | MCV < 70 fl                                                            |
| Macro       | macrocytes                                                    | MCV > 110 fl                                                           |
| Hypochromia | hypochromasia                                                 | MCHC < 29.0 g/dl                                                       |
| Anemia      | aneamia                                                       | HGB < 10.0 g/dl (Note 1)                                               |
| Erythro+    | erythrocytosis                                                | RBC# > 6.5 x 10 <sup>6</sup> /µl                                       |
| Reticulo    | reticulocytosis                                               | RET% > 5 % or<br>RET# > 0.2000x10 <sup>6</sup> /µl                     |

#### **RBC/RET** abnormal information

| Message     | Meaning                                      | Formula/rating                                                         |
|-------------|----------------------------------------------|------------------------------------------------------------------------|
| RBC Agglut? | possible RBC agglutina-<br>tion              | Arithmetic calculation and numerical comparison of a defined algorithm |
| Turb/HGB?   | possible HGB-Interference by chylemia        | Arithmetic calculation and numerical comparison of a defined algorithm |
| Iron Def?   | possible iron deficiency<br>anemia           | Arithmetic calculation and numerical comparison of a defined algorithm |
| HGB Defect? | possible HGB anomaly                         | Arithmetic calculation and numerical comparison of a defined algorithm |
| Fragments?  | Presence of fragmented erythrocytes possible | Arithmetic calculation and numerical comparison of a defined algorithm |

#### PLT abnormal information

| Message     | Meaning                   | Formula/rating                                                       |
|-------------|---------------------------|----------------------------------------------------------------------|
| PLT Abn Scg | abnormal PLT scattergram  | PLT scattergram                                                      |
| PLT Abn Dst | abnormal PLT distribution | Mathematics and comprehensive com-<br>parisons of defined algorithms |
| Thrombo-    | thrombocytopenia          | PLT# < 60 x 10 <sup>3</sup> /μl                                      |
| Thrombo+    | thrombocytosis            | PLT# > 600 x 10 <sup>3</sup> /μl                                     |

| Message     | Meaning                          | Formula/rating                                                                                   |
|-------------|----------------------------------|--------------------------------------------------------------------------------------------------|
| PLT Clumps? | possible PLT aggregation present | Continuous spots in the ghost clouds up<br>to the upper right of the DIFF and IMI<br>scattergram |
| PLT C(S)?   | possible PLT aggregation         | Arithmetic calculation and numerical comparison of a defined algorithm                           |

#### PLT suspect information

## 20.2 Positive messages

| Message | Explanation                 | Display in<br>Explorer |
|---------|-----------------------------|------------------------|
| Diff    | Abnormal differential count | D                      |
| Morph   | Abnormal morphology         | М                      |
| Count   | Abnormal cell count         | С                      |

## 20.3 Action messages

| Message           | Explanation                                             |
|-------------------|---------------------------------------------------------|
| Delta Check Error | Check sample                                            |
| Count NRBC-CH     | Clarification of NRBC suspect mes-<br>sage              |
| Count RET-CH      | Clarification of the PLT value be fluo-<br>rescence PLT |

## 20.4 Error messages

| Message | Explanation                           |
|---------|---------------------------------------|
| Func.   | Analysis error (except barcode error) |
| Result  | Results may be incorrect              |
| Delta   | Abnormal Delta check                  |

## 20.5 Information on tabs

| Date           | Date analysis was performed                                                  |
|----------------|------------------------------------------------------------------------------|
| Time           | Time analysis was performed                                                  |
| Seq            | Sequence                                                                     |
| Rack           | Rack number                                                                  |
| Tube           | Tube number                                                                  |
| Mark           | + or - marking                                                               |
| Abn. histogram | Abnormal RBC or PLT histogram curve                                          |
| IP (WBC)       | Interpretative message WBC                                                   |
| IP (RBC)       | Interpretative message RBC                                                   |
| IP (PLT)       | Interpretative message PLT                                                   |
| Test           | Requested tests                                                              |
| Comment        | Comment on the sample                                                        |
| Patient ID     | Patient ID number                                                            |
| Patient Name   | Name of patient                                                              |
| Birth          | Patient's date of birth                                                      |
| Sex            | Sex of patient                                                               |
| Ward           | Ward the patient is in                                                       |
| Doctor         | Name of the patient's doctor                                                 |
| InstName       | Instrument name                                                              |
| InstID         | Instrument number                                                            |
| WBC            | Number of all leucocytes                                                     |
| RBC            | Number of all erythrocytes                                                   |
| HGB            | Haemoglobin concentration                                                    |
| НСТ            | Haematocrit value: Erythrocytes ratio of total blood volume                  |
| MCV            | Mean erythrocyte volume in total sample                                      |
| МСН            | Mean haemoglobin volume per RBC                                              |
| МСНС           | Mean haemoglobin concentration of erythrocytes                               |
| PLT            | Number of all platelets                                                      |
| RDW-SD         | Calculated distribution width of erythrocytes, standard deviation            |
| RDW-CV         | Calculated distribution width of erythrocytes, coefficient of varia-<br>tion |
| PDW            | Calculated distribution width of platelets                                   |

| MPV                | Average platelet volume                                                                                                    |  |
|--------------------|----------------------------------------------------------------------------------------------------|--|
| P-LCR              | Ratio of large platelets (volume exceeding 12 fL) to the total number of platelets                                                                                                    |  |
| PCT                | Platelets quota of the total volume                                                                                                    |  |
| NEUT#              | Neutrophils count, absolute                                                                                                    |  |
| LYMPH#             | Lymphocytes count, absolute                                                                                                    |  |
| MONO#              | Monocytes count, absolute                                                                                                    |  |
| EO#                | Eosinophils count, absolute                                                                                                    |  |
| BASO#              | Basophils count, absolute                                                                                                    |  |
| NEUT%              | Neutrophils quota in percent                                                                                                    |  |
| LYMPH%             | Lymphocytes quota in percent                                                                                                    |  |
| MONO%              | Monocytes quota in percent                                                                                                    |  |
| EO%                | Eosinophils quota in percent                                                                                                    |  |
| BASO%              | Basophils quota in percent                                                                                                    |  |
| NRBC#              | Nucleated erythrocytes count, absolute                                                                                                    |  |
| NRBC%              | Quota of nucleated erythrocytes in percent                                                                                                    |  |
| RET%               | Reticulocytes quota in percent                                                                                                    |  |
| RET#               | Reticulocytes count, absolute                                                                                                    |  |
| IRF                | Fraction of immature reticulocytes                                                                                                    |  |
| LFR                | Reticulocytes with high fluorescence quota                                                                                                    |  |
| MFR                | Reticulocytes with high fluorescence quota                                                                                                    |  |
| HFR                | Reticulocytes with high fluorescence quota                                                                                                    |  |
| Validate           | If a sample has already been validated, a "V" is displayed in this column.                                                                                                    |  |
|                    | Note:                                                                                                    |  |
|                    | By validation it is decided whether an analysis result shall be<br>output as a report to an external device. Only validated sam-<br>ples can be printed or transmitted to a host computer. |  |
| Sample No.         | Sample ID of up to 15 characters (bar code number)                                                                                                    |  |
| Sample Information | A: manual increment<br>B: bar code available<br>M: manual setting<br>C: connected to host computer<br>W: Work List available                                                               |  |

| Off            | Indicates that data have been transmitted to a printer or the host<br>computer. No display if the output was triggered by an external<br>source. |
|----------------|----------------------------------------------------------------------------------------------------|
|                | D: data printer                                                                                                    |
|                | G: graphics printer                                                                                                    |
|                | H: host computer                                                                                                    |
| P/N            | Rating of the analysis result as positive or negative. The samples rated negative are not displayed in this column.                              |
|                | D: abnormal WBC differential count                                                                                                    |
|                | M: abnormal cell morphology                                                                                                    |
|                | C: abnormal cell count                                                                                                    |
| Action message | Note for checking the NRBC, PLT-O or Delta-Check                                                                                                 |
| Error message  | Analysis or function error, respectively                                                                                                    |

#### Labelling of numerical values

|         | Data are not displayed due to analysis error |  |
|---------|----------------------------------------------|--|
| ++++    | Data exceed display capacity                 |  |
| (blank) | Parameter was not tested                     |  |
| +/-     | Sample is outside the limits                 |  |
| @       | Sample is outside the linearity              |  |
| *       | Sample results are not reliable              |  |

| Capillary  | No rating, because analysis was performed in Capillary mode                  |
|------------|------------------------------------------------------------------------------|
| Discrete   | No rating, because parameter was not requested                               |
| Flag error | This information is superseded by other information of higher pri-<br>ority. |
| Error      | No rating due to an analysis error                                           |

## Maintenance Record XE-2100

#### Daily

- Clean TD chambers and hydraulic system (Shutdown).
- Trap chamber checking and draining.
- Solution Confirm with initials.

|    | Shutdown | Trap chamber |
|----|----------|--------------|
| 1  |          |              |
| 2  |          |              |
| 3  |          |              |
| 4  |          |              |
| 5  |          |              |
| 6  |          |              |
| 7  |          |              |
| 8  |          |              |
| 9  |          |              |
| 10 |          |              |
| 11 |          |              |
| 12 |          |              |
| 13 |          |              |
| 14 |          |              |
| 15 |          |              |
| 16 |          |              |
| 17 |          |              |
| 18 |          |              |
| 19 |          |              |
| 20 |          |              |
| 21 |          |              |
| 22 |          |              |
| 23 |          |              |
| 24 |          |              |
| 25 |          |              |
| 26 |          |              |
| 27 |          |              |
| 28 |          |              |
| 29 |          |              |
| 30 |          |              |

#### As-needed maintenance

- Clean sample rotor valve (SRV)
- Trap chamber draining
- Clean rinse cup
- Clean SRV tray
- Cleaning the cap-piercer tray
- Clog removal
- Cleaning the RBC detector aperture
- Air Bubble Removal
- Cleaning the flowcell
- Waste tank replacement
- Replacing the piercer
- Clamp replacement
- Replacing fuses
- Adjustment of pressure and vacuum
- Enter calendar week and confirm with initials.

| CW | Action |
|----|--------|
|    |        |
|    |        |
|    |        |
|    |        |
|    |        |
|    |        |
|    |        |
|    |        |
|    |        |
|    |        |
|    |        |
|    |        |
|    |        |
|    |        |
|    |        |
|    |        |
|    |        |
|    |        |
|    |        |
|    |        |

## Reagents

| CELLPACK |                |              |                           |
|----------|----------------|--------------|---------------------------|
| Lot No.  | Expiry<br>date | replaced on: | replaced by:<br>(initial) |
|          |                |              |                           |
|          |                |              |                           |
|          |                |              |                           |
|          |                |              |                           |
|          |                |              |                           |
|          |                |              |                           |
|          |                |              |                           |
|          |                |              |                           |
|          |                |              |                           |
|          |                |              |                           |
|          |                |              |                           |
|          |                |              |                           |
|          |                |              |                           |
|          |                |              |                           |
|          |                |              |                           |
|          |                |              |                           |

| STROMATOLYSER-FB |                |              |                           |
|------------------|----------------|--------------|---------------------------|
| Lot No.          | Expiry<br>date | replaced on: | replaced by:<br>(initial) |
|                  |                |              |                           |
|                  |                |              |                           |
|                  |                |              |                           |
|                  |                |              |                           |
|                  |                |              |                           |
|                  |                |              |                           |
|                  |                |              |                           |
|                  |                |              |                           |
|                  |                |              |                           |
|                  |                |              |                           |
|                  |                |              |                           |
|                  |                |              |                           |
|                  |                |              |                           |
|                  |                |              |                           |
|                  |                |              |                           |
|                  |                |              |                           |

| CELLSHEATH |                |              |                           |
|------------|----------------|--------------|---------------------------|
| Lot No.    | Expiry<br>date | replaced on: | replaced by:<br>(initial) |
|            |                |              |                           |
|            |                |              |                           |
|            |                |              |                           |
|            |                |              |                           |
|            |                |              |                           |
|            |                |              |                           |
|            |                |              |                           |
|            |                |              |                           |
|            |                |              |                           |
|            |                |              |                           |
|            |                |              |                           |
|            |                |              |                           |
|            |                |              |                           |
|            |                |              |                           |
|            |                |              |                           |
|            |                |              |                           |

| STROMATOLYSER-4DL |                |              |                           |
|-------------------|----------------|--------------|---------------------------|
| Lot No.           | Expiry<br>date | replaced on: | replaced by:<br>(initial) |
|                   |                |              |                           |
|                   |                |              |                           |
|                   |                |              |                           |
|                   |                |              |                           |
|                   |                |              |                           |
|                   |                |              |                           |
|                   |                |              |                           |
|                   |                |              |                           |
|                   |                |              |                           |
|                   |                |              |                           |
|                   |                |              |                           |
|                   |                |              |                           |
|                   |                |              |                           |
|                   |                |              |                           |
|                   |                |              |                           |
|                   |                |              |                           |

| STROMATOLYSER-4DS |                |              |                           |
|-------------------|----------------|--------------|---------------------------|
| Lot No.           | Expiry<br>date | replaced on: | replaced by:<br>(initial) |
|                   |                |              |                           |
|                   |                |              |                           |
|                   |                |              |                           |
|                   |                |              |                           |
|                   |                |              |                           |
|                   |                |              |                           |
|                   |                |              |                           |
|                   |                |              |                           |
|                   |                |              |                           |
|                   |                |              |                           |
|                   |                |              |                           |
|                   |                |              |                           |
|                   |                |              |                           |
|                   |                |              |                           |
|                   |                |              |                           |

| STROMATOLYSER-NR |                |              |                           |
|------------------|----------------|--------------|---------------------------|
| Lot No.          | Expiry<br>date | replaced on: | replaced by:<br>(initial) |
|                  |                |              |                           |
|                  |                |              |                           |
|                  |                |              |                           |
|                  |                |              |                           |
|                  |                |              |                           |
|                  |                |              |                           |
|                  |                |              |                           |
|                  |                |              |                           |
|                  |                |              |                           |
|                  |                |              |                           |
|                  |                |              |                           |
|                  |                |              |                           |
|                  |                |              |                           |
|                  |                |              |                           |
|                  |                |              |                           |

| SULFOLYSER |                |              |                           |  |  |
|------------|----------------|--------------|---------------------------|--|--|
| Lot No.    | Expiry<br>date | replaced on: | replaced by:<br>(initial) |  |  |
|            |                |              |                           |  |  |
|            |                |              |                           |  |  |
|            |                |              |                           |  |  |
|            |                |              |                           |  |  |
|            |                |              |                           |  |  |
|            |                |              |                           |  |  |
|            |                |              |                           |  |  |
|            |                |              |                           |  |  |
|            |                |              |                           |  |  |
|            |                |              |                           |  |  |
|            |                |              |                           |  |  |
|            |                |              |                           |  |  |
|            |                |              |                           |  |  |
|            |                |              |                           |  |  |
|            |                |              |                           |  |  |

| STROMATOLYSER-IM |                |              |                           |  |
|------------------|----------------|--------------|---------------------------|--|
| Lot No.          | Expiry<br>date | replaced on: | replaced by:<br>(initial) |  |
|                  |                |              |                           |  |
|                  |                |              |                           |  |
|                  |                |              |                           |  |
|                  |                |              |                           |  |
|                  |                |              |                           |  |
|                  |                |              |                           |  |
|                  |                |              |                           |  |
|                  |                |              |                           |  |
|                  |                |              |                           |  |
|                  |                |              |                           |  |
|                  |                |              |                           |  |
| RET SEARCH II |                |              |                           |
|---------------|----------------|--------------|---------------------------|
| Lot No.       | Expiry<br>date | replaced on: | replaced by:<br>(initial) |
|               |                |              |                           |
|               |                |              |                           |
|               |                |              |                           |
|               |                |              |                           |
|               |                |              |                           |
|               |                |              |                           |
|               |                |              |                           |
|               |                |              |                           |
|               |                |              |                           |
|               |                |              |                           |
|               |                |              |                           |
|               |                |              |                           |
|               |                |              |                           |
|               |                |              |                           |
|               |                |              |                           |
| L             |                |              |                           |